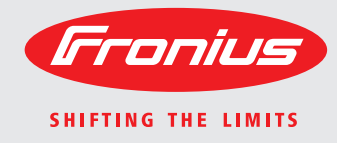

# Fronius IG Plus Advanced 3.0-1 / 3.8-1 / 5.0-1 / 6.0-1 / 7.5-1 10.0-1 / 10.0-3 / 11.4-1 / 11.4-3 12.0-3

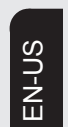

**Operating Instructions** 

Inverter for grid-connected photovoltaic systems

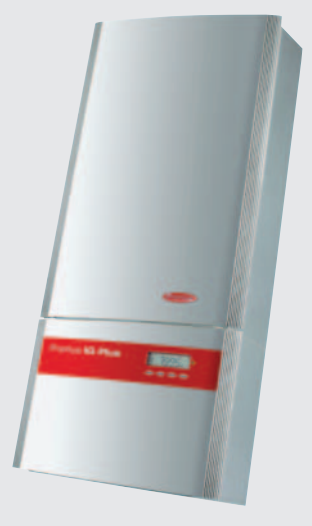

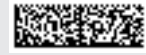

### Introduction

Thank you for the trust you have placed in our company and congratulations on buying this high-quality Fronius product. These instructions will help you familiarize yourself with the product. Reading the instructions carefully will enable you to learn about the many different features it has to offer. This will allow you to take full advantage of all it's features and benefits.

Please also note the safety rules to ensure greater safety when using the product. Careful handling of the product will repay you with years of safe and reliable operation. These are essential prerequisites for excellent results.

# IMPORTANT SAFETY INSTRUCTIONS SAVE THESE INSTRUCTIONS

| General                       | These operating instructions contain important instructions for the Fronius IG Plus that must be followed during installation and maintenance of the inverter.                                                                                                    |
|-------------------------------|----------------------------------------------------------------------------------------------------|
|                               | The Fronius IG Plus is designed and tested according to international safety requirements,<br>but as with all electrical and electronic equipment, certain precautions must be observed<br>when installing and/or operating the Fronius IG Plus.<br>To reduce the risk of personal injury and to ensure the safe installation and operation of<br>the Fronius IG Plus, you must carefully read and follow all instructions and safety instruc-<br>tions in these operating instructions. |
|                               | Failure to follow these instructions and other relevant safety procedures may result in void-<br>ing of the warranty and/or damage to the inverter or other property!                                                                                                    |
| Safety instruc-<br>tions      | The following section "Safety instructions" contains various warnings. A Warning describes<br>a hazard to equipment or personnel. It calls attention to a procedure or practice, which, if<br>not correctly performed or adhered to, could result in damage to or destruction of part or<br>all of the Fronius inverter and/or other equipment connected to the Fronius inverter or per-<br>sonal injury.                                                                                |
| Electrical installa-<br>tions | All electrical installations must be carried out in accordance with the National Electrical Code, ANSI/NFPA 70, and any other codes and regulations applicable to the installation site.                                                                                                    |
|                               | For installations in Canada, the installations must be done in accordance with applicable Canadian standards.                                                                                                    |

# Contents

| Safety rules                                                               | 9        |
|----------------------------------------------------------------------------|----------|
| Protection of Persons and Equipment                                        | 13       |
| Safety                                                                     | 13       |
| Protection of Persons and Equipment                                        | 13       |
| Galvanic isolation                                                         | 13       |
| Monitoring the Grid                                                        | 13       |
| Information on "Field Adjustable Trip Points" and "Advanced Grid Features" | 13       |
| FCC compliance                                                             | 14       |
| Ground fault detector / interrunter                                        | 1/       |
| Are detection / interruption                                               | 11       |
| Standards and regulations                                                  | 14       |
| Declaration of conformity                                                  | 14       |
| Declaration of conformity                                                  | 14       |
| Warning notice on the wall bracket                                         | 15       |
| warning notices affixed to the device                                      | 16       |
| The inverter in the PV system                                              | 17       |
| General                                                                    | 17       |
| Tasks                                                                      | 17       |
| Converting DC to AC Current                                                | 17       |
| Fully automatic operation management                                       | 17       |
| Display function and data communication                                    | 18       |
| Data Communications Components                                             | 18       |
| Forced Ventilation                                                         | 18       |
| Power derating                                                             | 18       |
| Installing and connecting inverter                                         | 19       |
| Safety                                                                     | 19       |
| Inverter Construction.                                                     | 19       |
| Connection diagram                                                         | 20       |
| Overview                                                                   | 20       |
| Connection options                                                         | 21       |
| Connection ontions                                                         | 21       |
| Eronius Arc Blocker' plug in card                                          | 21       |
| Frontius Arc Diocker plug-in caru                                          | 22       |
| Canaral                                                                    | 20       |
|                                                                            | 23       |
| Character the Location                                                     | 23       |
| Choosing the Location                                                      | 25       |
| Choosing the location in general                                           | 25       |
| Choosing a Location for Inside Installation                                | 26       |
| Choosing a location for outdoor installation                               | 26       |
| Installing the inverter                                                    | 27       |
| General                                                                    | 27       |
| Assembling the wall bracket                                                | 27       |
| Recommended screws for wall bracket assembly                               | 27       |
| Attaching the wall bracket - mounting height                               | 27       |
| Attaching the wall bracket to a concrete or brick wall                     | 28       |
| Attaching the wall bracket to a wooden wall                                | 28       |
| Installing a wall bracket on an individual column outdoors                 | 29       |
| Attaching the wall bracket to a metal carrier                              | 30       |
| Lifting the inverter                                                       | 31       |
| Inverter installation                                                      | 31       |
| Installation of several inverters                                          | 33       |
| Connecting the inverter to the public grid (AC)                            | 34       |
| Overview of available grids                                                | 34       |
| Monitoring the Grid                                                        | 26       |
| Systems with more than one inverter                                        | 35       |
| AC side terminals and arounding terminals                                  | 00<br>27 |
| Cross section of AC wires                                                  | 3/       |
| CIUSS SECTION OF AC WITES                                                  | 38       |
|                                                                            | 38       |
|                                                                            | 39       |
| Connecting the Inverter to the public grid (AC)                            | 39       |
| Connecting grounding electrode wire                                        | 40       |

| AC-side overcurrent protection                                                                                                    | 41                                     |
|----------------------------------------------------------------------------------------------------|----------------------------------------|
| Additional external AC and/or DC disconnect                                                                                                    | 41                                     |
| Connecting solar module strings to the inverter (DC)                                                                                                    | 42                                     |
| General information about solar modules                                                                                                    | 42                                     |
| Safety                                                                                                    | 42                                     |
| DC terminals                                                                                                    | 42                                     |
| Polarity Reversal of Solar Module Strings                                                                                                    | 43                                     |
| Overview                                                                                                    | 43                                     |
| Connecting Solar Module Strings                                                                                                    | 44                                     |
| Solar module ground                                                                                                    | 44                                     |
| Wire cross section of solar module strings                                                                                                    | 44                                     |
| Connecting solar module strings                                                                                                    | 45                                     |
| Inserting string fuses                                                                                                    | 48                                     |
| Connecting combined solar module strings using connecting distributors                                                                                                    | 49                                     |
| General                                                                                                    | 49                                     |
| Additional components required                                                                                                    | 49                                     |
| Solar module ground                                                                                                    | 49                                     |
| Safety                                                                                                    | 50                                     |
| Connecting combined solar module strings using connecting distributors                                                                                                    | 50                                     |
| Solar Module Ground at Positive Pole: Connecting Solar Module Strings                                                                                                    | 53                                     |
|                                                                                                    | 53                                     |
| Solar module ground at positive pole                                                                                                    | 53                                     |
| Whe cross section of solar module strings                                                                                                    | 53                                     |
| Solar module ground at positive pole: Connecting solar module strings                                                                                                    | 54                                     |
| Color module ground at positive pole: Connecting combined color module strings using connecting dia                                                                                                    | 29                                     |
| solar module ground at positive pole. Connecting combined solar module strings using connecting dis-                                                                                                    | 60                                     |
| Conorol                                                                                                    | 60                                     |
| Additional components required                                                                                                    | 60                                     |
| Solar modulo ground at positivo polo                                                                                                    | 60                                     |
| Solar module ground at positive pole                                                                                                    | 61                                     |
| Solar module around at positive pole: Connecting combined solar module strings using connecting                                                                                                    | 01                                     |
| distributore                                                                                                    | 61                                     |
| Criteria for the Proper Selection of String Fuses                                                                                                    | 66                                     |
| DC disconnect requirements                                                                                                    | 00<br>66                               |
| General                                                                                                    | 66                                     |
| Criteria for the proper selection of string fuses                                                                                                    | 66                                     |
| Effects of Lising Linderrated Fuses                                                                                                    | 66                                     |
| Fuse Recommendations                                                                                                    | 66                                     |
| Application example                                                                                                    | 67                                     |
| Fuses                                                                                                    | 67                                     |
| Attaching power stage sets and closing the Inverter                                                                                                    | 68                                     |
| Preparation                                                                                                    | 68                                     |
| Attaching power stage sets and closing the Inverter                                                                                                    | 68                                     |
| Commissioning                                                                                                    | 69                                     |
| Factory pre-set configuration                                                                                                    | 69                                     |
| Requirements for start-up operation                                                                                                    | 69                                     |
| Commissioning                                                                                                    | 69                                     |
| Selecting the grid                                                                                                    | 70                                     |
| Startup phase during startup operation                                                                                                    | 72                                     |
| Setting inverter for solar module ground at the positive pole                                                                                                    | 73                                     |
| Inserting Option Cards                                                                                                    | 76                                     |
| Passende Optionskarten                                                                                                    | 76                                     |
| Safety                                                                                                    | 76                                     |
| Opening the inverter                                                                                                    | 76                                     |
| Inserting option cards into the inverter                                                                                                    | 77                                     |
|                                                                                                    |                                        |
| Termination plug when networking several DATCOM components                                                                                                    | 77                                     |
| Termination plug when networking several DATCOM components<br>Connecting option cards, laying data communication wires                                                                                                    | 77<br>78                               |
| Termination plug when networking several DATCOM components<br>Connecting option cards, laying data communication wires<br>Closing the inverter                                                                                                    | 77<br>78<br>79                         |
| Termination plug when networking several DATCOM components<br>Connecting option cards, laying data communication wires<br>Closing the inverter<br>Data Communication and Solar Net                                                                                                    | 77<br>78<br>79<br>80                   |
| Termination plug when networking several DATCOM components                                                                                                    | 77<br>78<br>79<br>80<br>80             |
| Termination plug when networking several DATCOM components                                                                                                    | 77<br>78<br>79<br>80<br>80<br>80       |
| Termination plug when networking several DATCOM components<br>Connecting option cards, laying data communication wires<br>Closing the inverter<br>Data Communication and Solar Net<br>Solar Net and data interface<br>Example.<br>Selecting the interface protocol and setting the inverter baud rate | 77<br>78<br>79<br>80<br>80<br>80<br>80 |

| Entering the access code                                                                    | 82         |
|---------------------------------------------------------------------------------------------|------------|
| Selecting the interface protocol for communication with other data communication components | 83         |
| Setting the inverter baud rate                                                              | 85         |
| Product description                                                                         | 87         |
| Controls and indicators                                                                     | 8/<br>00   |
| Operating Status LED                                                                        | 00<br>20   |
| Startup Phase and Grid Feed in Mode                                                         | 09         |
| Startup nhase                                                                               | 91         |
|                                                                                             | 91         |
| Operation of Feeding Energy into the Grid                                                   | 92         |
| Navigation in the Menu Level                                                                | 93         |
| Activating display illumination                                                             | 93         |
| Accessing the Menu Level                                                                    | 93         |
| The Display Modes                                                                           | 94         |
| The Display Modes                                                                           | 94         |
| Selecting a Display Mode                                                                    | 94         |
| Overview of display values                                                                  | 95         |
| Display Values in "Now" Display Mode                                                        | 96         |
| Selecting the "Now" Display Mode                                                            | 96         |
| Display values in the 'Now' display mode                                                    | 96         |
| Options                                                                                     | 97         |
| Display Values in "Day / Year / Total" Display Modes                                        | 98         |
| General                                                                                     | 98         |
| Selecting "Day / Year / Total" Display Mode                                                 | 98         |
| Ontione                                                                                     | 100        |
| Options                                                                                     | 100        |
| Presetting                                                                                  | 101        |
| Accessing the Setun Menu                                                                    | 101        |
| Scrolling through Menu Items                                                                | 102        |
| Menu Items in the Setup Menu                                                                | 103        |
| STANDBY                                                                                     | 103        |
| CONTRAST                                                                                    | 103        |
| LIGHT MODE                                                                                  | 104        |
| CASH                                                                                        | 104        |
| CO2                                                                                         | 104        |
| YIELD                                                                                       | 105        |
| IG no.                                                                                      | 105        |
| DAT COM                                                                                     | 106        |
|                                                                                             | 106        |
|                                                                                             | 107        |
|                                                                                             | 107        |
| VERSION                                                                                     | 107        |
| Setting Menu Items - General                                                                | 108        |
| Examples of Setting and Displaving Menu Items                                               | 108        |
| Setting the currency and rate                                                               | 109        |
| Displaying and Setting Parameters in the "DATCOM" Menu Item.                                | 111        |
| Setting Time and Date                                                                       | 112        |
| Setup Lock function                                                                         | 115        |
| General                                                                                     | 115        |
| Activating/deactivating the "Setup Lock" function                                           | 115        |
| Status Diagnosis and Troubleshooting                                                        | 117        |
| Displaying Status Codes                                                                     | 117        |
| Normal Operation Status Codes                                                               | 117        |
|                                                                                             | 117        |
| Status Codes on inverters with Several Power Stage Sets                                     | 118        |
|                                                                                             | 119        |
| Class 2 Status codes                                                                        | 121        |
| Class J status codes                                                                        | 123<br>125 |
| Class 5 status codes                                                                        | 120        |
| Customer Service                                                                            | 135        |
|                                                                                             | .00        |

|                                                                                                    | 136                                                                                                    |
|----------------------------------------------------------------------------------------------------|----------------------------------------------------------------------------------------------------|
| Safety                                                                                                    | 136                                                                                                    |
| General                                                                                                    | 136                                                                                                    |
| Operation in Dusty Environments                                                                                                    | 136                                                                                                    |
| Opening the inverter for service/maintenance                                                                                                    | 137                                                                                                    |
| Replacing String Fuses                                                                                                    | 138                                                                                                    |
| Safetv                                                                                                    | 138                                                                                                    |
| Preparation                                                                                                    | 138                                                                                                    |
| Replacing string fuses.                                                                                                    | 139                                                                                                    |
| Closing the inverter                                                                                                    | 139                                                                                                    |
| Replacing GEDI fuse                                                                                                    | 141                                                                                                    |
| Safety                                                                                                    | 141                                                                                                    |
| Preparation                                                                                                    | 141                                                                                                    |
| Replacing GFDI fuse                                                                                                    | 142                                                                                                    |
| Closing the inverter                                                                                                    | 143                                                                                                    |
| Resetting the inverter after a detected arc using the display                                                                                                    | 144                                                                                                    |
| General                                                                                                    | 144                                                                                                    |
| Initial situation                                                                                                    | 144                                                                                                    |
| Resetting the inverter after a detected arc using the display                                                                                                    | 144                                                                                                    |
| Resetting the inverter after a detected arc using the switch on the Fronius Arc Blocker plug-in card                                                                                                    | 147                                                                                                    |
| General                                                                                                    | 147                                                                                                    |
| Initial situation                                                                                                    | 147                                                                                                    |
| Safety                                                                                                    | 147                                                                                                    |
|                                                                                                    | 4 4 0                                                                                                    |
| Prenaration                                                                                                    | 148                                                                                                    |
| Preparation<br>Resetting the inverter after a detected arc using the switch on the Fronius Arc Blocker plug-in card                                                                                                    | 148<br>148                                                                                                    |
| Preparation<br>Resetting the inverter after a detected arc using the switch on the Fronius Arc Blocker plug-in card<br>Closing the inverter                                                                                                    | 148<br>148<br>149                                                                                                    |
| Preparation<br>Resetting the inverter after a detected arc using the switch on the Fronius Arc Blocker plug-in card<br>Closing the inverter                                                                                                    | 148<br>148<br>149<br>150                                                                                                    |
| Preparation<br>Resetting the inverter after a detected arc using the switch on the Fronius Arc Blocker plug-in card<br>Closing the inverter<br>Technical Data<br>Fronius IG Plus A 3.0-1                                                                                                    | 148<br>148<br>149<br>150                                                                                                    |
| Preparation<br>Resetting the inverter after a detected arc using the switch on the Fronius Arc Blocker plug-in card<br>Closing the inverter<br>Technical Data<br>Fronius IG Plus A 3.0-1<br>Fronius IG Plus A 3.8-1                                                                                                    | 148<br>148<br>149<br>150<br>150                                                                                                    |
| Preparation<br>Resetting the inverter after a detected arc using the switch on the Fronius Arc Blocker plug-in card<br>Closing the inverter<br>Technical Data<br>Fronius IG Plus A 3.0-1<br>Fronius IG Plus A 3.8-1<br>Fronius IG Plus A 5.0-1                                                                                                    | 148<br>148<br>149<br>150<br>150<br>152<br>154                                                                                                   |
| Preparation<br>Resetting the inverter after a detected arc using the switch on the Fronius Arc Blocker plug-in card<br>Closing the inverter<br>Technical Data<br>Fronius IG Plus A 3.0-1.<br>Fronius IG Plus A 3.8-1.<br>Fronius IG Plus A 5.0-1.<br>Fronius IG Plus A 6.0-1                                                                                                    | 148<br>149<br>150<br>150<br>152<br>154<br>156                                                                                                   |
| Preparation<br>Resetting the inverter after a detected arc using the switch on the Fronius Arc Blocker plug-in card<br>Closing the inverter<br>Technical Data<br>Fronius IG Plus A 3.0-1<br>Fronius IG Plus A 3.8-1<br>Fronius IG Plus A 5.0-1<br>Fronius IG Plus A 6.0-1<br>Fronius IG Plus A 7.5-1                                                                                                    | 148<br>148<br>149<br>150<br>150<br>152<br>154<br>156<br>158                                                                                     |
| Preparation<br>Resetting the inverter after a detected arc using the switch on the Fronius Arc Blocker plug-in card<br>Closing the inverter<br>Technical Data<br>Fronius IG Plus A 3.0-1<br>Fronius IG Plus A 3.8-1<br>Fronius IG Plus A 5.0-1<br>Fronius IG Plus A 6.0-1<br>Fronius IG Plus A 7.5-1<br>Fronius IG Plus A 10.0-1                                                                                                    | 148<br>148<br>149<br>150<br>150<br>152<br>154<br>156<br>158<br>160                                                                              |
| Preparation<br>Resetting the inverter after a detected arc using the switch on the Fronius Arc Blocker plug-in card<br>Closing the inverter<br>Technical Data<br>Fronius IG Plus A 3.0-1.<br>Fronius IG Plus A 3.8-1.<br>Fronius IG Plus A 5.0-1.<br>Fronius IG Plus A 5.0-1.<br>Fronius IG Plus A 6.0-1.<br>Fronius IG Plus A 6.0-1.<br>Fronius IG Plus A 7.5-1.<br>Fronius IG Plus A 10.0-1.<br>Fronius IG Plus A 10.0-3.                                                                                                    | 148<br>148<br>149<br>150<br>150<br>152<br>154<br>156<br>158<br>160<br>162                                                                       |
| Preparation<br>Resetting the inverter after a detected arc using the switch on the Fronius Arc Blocker plug-in card<br>Closing the inverter<br>Technical Data<br>Fronius IG Plus A 3.0-1.<br>Fronius IG Plus A 3.8-1.<br>Fronius IG Plus A 5.0-1.<br>Fronius IG Plus A 5.0-1.<br>Fronius IG Plus A 6.0-1.<br>Fronius IG Plus A 6.0-1.<br>Fronius IG Plus A 7.5-1.<br>Fronius IG Plus A 10.0-1.<br>Fronius IG Plus A 10.0-3.<br>Fronius IG Plus A 11.4-1                                                                                                    | 148<br>148<br>149<br>150<br>150<br>152<br>154<br>156<br>158<br>160<br>162                                                                       |
| Preparation<br>Resetting the inverter after a detected arc using the switch on the Fronius Arc Blocker plug-in card<br>Closing the inverter<br>Technical Data<br>Fronius IG Plus A 3.0-1.<br>Fronius IG Plus A 3.8-1.<br>Fronius IG Plus A 5.0-1.<br>Fronius IG Plus A 5.0-1.<br>Fronius IG Plus A 6.0-1.<br>Fronius IG Plus A 6.0-1.<br>Fronius IG Plus A 7.5-1.<br>Fronius IG Plus A 10.0-1.<br>Fronius IG Plus A 10.0-3.<br>Fronius IG Plus A 11.4-1.<br>Fronius IG Plus A 11.4-3.                                                                                                    | 148<br>148<br>149<br>150<br>150<br>152<br>154<br>156<br>158<br>160<br>162<br>164                                                                |
| Preparation<br>Resetting the inverter after a detected arc using the switch on the Fronius Arc Blocker plug-in card<br>Closing the inverter<br>Technical Data<br>Fronius IG Plus A 3.0-1.<br>Fronius IG Plus A 3.8-1.<br>Fronius IG Plus A 5.0-1.<br>Fronius IG Plus A 6.0-1.<br>Fronius IG Plus A 6.0-1.<br>Fronius IG Plus A 7.5-1.<br>Fronius IG Plus A 7.5-1.<br>Fronius IG Plus A 10.0-1.<br>Fronius IG Plus A 10.0-3.<br>Fronius IG Plus A 11.4-1.<br>Fronius IG Plus A 11.4-3.<br>Fronius IG Plus A 11.4-3.<br>Fronius IG Plus A 11.4-3.<br>Fronius IG Plus A 11.4-3.                                                                                                    | 148<br>148<br>149<br>150<br>150<br>152<br>154<br>156<br>158<br>160<br>162<br>164<br>166                                                         |
| Preparation<br>Resetting the inverter after a detected arc using the switch on the Fronius Arc Blocker plug-in card<br>Closing the inverter<br>Technical Data<br>Fronius IG Plus A 3.0-1<br>Fronius IG Plus A 3.8-1<br>Fronius IG Plus A 5.0-1<br>Fronius IG Plus A 6.0-1<br>Fronius IG Plus A 6.0-1<br>Fronius IG Plus A 7.5-1<br>Fronius IG Plus A 10.0-1<br>Fronius IG Plus A 10.0-3<br>Fronius IG Plus A 11.4-1<br>Fronius IG Plus A 11.4-3<br>Fronius IG Plus A 12.0-3<br>Field adjustable trip points                                                                                                    | 148<br>148<br>149<br>150<br>150<br>152<br>154<br>156<br>158<br>160<br>162<br>164<br>166<br>168<br>170                                           |
| Preparation<br>Resetting the inverter after a detected arc using the switch on the Fronius Arc Blocker plug-in card<br>Closing the inverter<br>Technical Data<br>Fronius IG Plus A 3.0-1<br>Fronius IG Plus A 3.8-1<br>Fronius IG Plus A 5.0-1<br>Fronius IG Plus A 5.0-1<br>Fronius IG Plus A 6.0-1<br>Fronius IG Plus A 6.0-1<br>Fronius IG Plus A 7.5-1<br>Fronius IG Plus A 10.0-1<br>Fronius IG Plus A 10.0-3<br>Fronius IG Plus A 11.4-1<br>Fronius IG Plus A 11.4-3<br>Fronius IG Plus A 12.0-3<br>Field adjustable trip points                                                                                                    | 148<br>148<br>149<br>150<br>150<br>152<br>154<br>156<br>158<br>160<br>162<br>164<br>166<br>168<br>170                                           |
| Preparation<br>Resetting the inverter after a detected arc using the switch on the Fronius Arc Blocker plug-in card<br>Closing the inverter<br>Technical Data<br>Fronius IG Plus A 3.0-1<br>Fronius IG Plus A 3.8-1<br>Fronius IG Plus A 5.0-1<br>Fronius IG Plus A 5.0-1<br>Fronius IG Plus A 6.0-1<br>Fronius IG Plus A 7.5-1<br>Fronius IG Plus A 10.0-1<br>Fronius IG Plus A 10.0-3<br>Fronius IG Plus A 11.4-1<br>Fronius IG Plus A 11.4-3<br>Fronius IG Plus A 12.0-3<br>Field adjustable trip points<br>Relevant Standards and Directives<br>Pelevant standards and Directives                                                                                                    | 148<br>148<br>149<br>150<br>150<br>152<br>154<br>156<br>158<br>160<br>162<br>164<br>166<br>168<br>170<br>171                                    |
| Preparation<br>Resetting the inverter after a detected arc using the switch on the Fronius Arc Blocker plug-in card<br>Closing the inverter<br>Technical Data<br>Fronius IG Plus A 3.0-1<br>Fronius IG Plus A 3.8-1<br>Fronius IG Plus A 5.0-1<br>Fronius IG Plus A 5.0-1<br>Fronius IG Plus A 6.0-1<br>Fronius IG Plus A 7.5-1<br>Fronius IG Plus A 10.0-1<br>Fronius IG Plus A 10.0-3<br>Fronius IG Plus A 11.4-1<br>Fronius IG Plus A 11.4-3.<br>Fronius IG Plus A 12.0-3.<br>Field adjustable trip points<br>Relevant Standards and Directives<br>Relevant standards and directives<br>Grid Failure                                                                                                    | 148<br>148<br>149<br>150<br>150<br>152<br>154<br>156<br>158<br>160<br>162<br>164<br>166<br>168<br>170<br>171<br>171                             |
| Preparation<br>Resetting the inverter after a detected arc using the switch on the Fronius Arc Blocker plug-in card<br>Closing the inverter<br>Technical Data<br>Fronius IG Plus A 3.0-1<br>Fronius IG Plus A 3.8-1<br>Fronius IG Plus A 5.0-1<br>Fronius IG Plus A 6.0-1<br>Fronius IG Plus A 6.0-1<br>Fronius IG Plus A 7.5-1<br>Fronius IG Plus A 10.0-1<br>Fronius IG Plus A 10.0-3<br>Fronius IG Plus A 11.4-1<br>Fronius IG Plus A 11.4-3<br>Fronius IG Plus A 11.4-3<br>Fronius IG Plus A 12.0-3<br>Field adjustable trip points<br>Relevant Standards and Directives<br>Relevant standards and directives<br>Grid Failure                                                                                                    | 148<br>148<br>149<br>150<br>150<br>152<br>154<br>156<br>158<br>160<br>162<br>164<br>166<br>168<br>170<br>171<br>171<br>171                      |
| Preparation<br>Resetting the inverter after a detected arc using the switch on the Fronius Arc Blocker plug-in card<br>Closing the inverter.<br>Technical Data<br>Fronius IG Plus A 3.0-1<br>Fronius IG Plus A 3.8-1<br>Fronius IG Plus A 5.0-1<br>Fronius IG Plus A 6.0-1<br>Fronius IG Plus A 6.0-1<br>Fronius IG Plus A 7.5-1<br>Fronius IG Plus A 10.0-1<br>Fronius IG Plus A 10.0-3<br>Fronius IG Plus A 11.4-1<br>Fronius IG Plus A 11.4-3<br>Fronius IG Plus A 11.4-3<br>Fronius IG Plus A 12.0-3<br>Field adjustable trip points<br>Relevant Standards and Directives<br>Relevant standards and directives<br>Grid Failure<br>Warranty and Disposal<br>ERONUUS LISA limited 10-year warranty                                                                                                    | 148<br>148<br>149<br>150<br>150<br>152<br>154<br>156<br>158<br>160<br>162<br>164<br>166<br>168<br>170<br>171<br>171<br>171                      |
| Preparation<br>Resetting the inverter after a detected arc using the switch on the Fronius Arc Blocker plug-in card<br>Closing the inverter<br>Technical Data<br>Fronius IG Plus A 3.0-1.<br>Fronius IG Plus A 3.8-1.<br>Fronius IG Plus A 5.0-1.<br>Fronius IG Plus A 5.0-1.<br>Fronius IG Plus A 6.0-1.<br>Fronius IG Plus A 6.0-1.<br>Fronius IG Plus A 10.0-1.<br>Fronius IG Plus A 10.0-3.<br>Fronius IG Plus A 10.0-3.<br>Fronius IG Plus A 11.4-1.<br>Fronius IG Plus A 11.4-3.<br>Fronius IG Plus A 11.4-3.<br>Fronius IG Plus A 12.0-3.<br>Field adjustable trip points<br>Relevant Standards and Directives.<br>Relevant Standards and directives.<br>Grid Failure.<br>Warranty and Disposal<br>FRONIUS USA limited 10-year warranty<br>Policy and procedure for warranty returns and repairs                      | 148<br>148<br>149<br>150<br>150<br>152<br>154<br>156<br>158<br>160<br>162<br>164<br>166<br>168<br>170<br>171<br>171<br>171<br>172               |
| Preparation<br>Resetting the inverter after a detected arc using the switch on the Fronius Arc Blocker plug-in card<br>Closing the inverter<br>Technical Data<br>Fronius IG Plus A 3.0-1.<br>Fronius IG Plus A 3.8-1.<br>Fronius IG Plus A 5.0-1.<br>Fronius IG Plus A 5.0-1.<br>Fronius IG Plus A 6.0-1.<br>Fronius IG Plus A 7.5-1.<br>Fronius IG Plus A 7.5-1.<br>Fronius IG Plus A 10.0-3.<br>Fronius IG Plus A 10.0-3.<br>Fronius IG Plus A 11.4-1.<br>Fronius IG Plus A 11.4-3.<br>Fronius IG Plus A 11.4-3.<br>Fronius IG Plus A 12.0-3.<br>Field adjustable trip points<br>Relevant Standards and Directives.<br>Relevant Standards and directives.<br>Grid Failure.<br>Warranty and Disposal.<br>FRONIUS USA limited 10-year warranty<br>Policy and procedure for warranty returns and repairs.<br>Disclaimer       | 148<br>148<br>149<br>150<br>150<br>152<br>154<br>156<br>158<br>160<br>162<br>164<br>166<br>168<br>170<br>171<br>171<br>171<br>172<br>172        |
| Preparation<br>Resetting the inverter after a detected arc using the switch on the Fronius Arc Blocker plug-in card<br>Closing the inverter.<br>Technical Data.<br>Fronius IG Plus A 3.0-1.<br>Fronius IG Plus A 3.8-1.<br>Fronius IG Plus A 5.0-1.<br>Fronius IG Plus A 5.0-1.<br>Fronius IG Plus A 6.0-1.<br>Fronius IG Plus A 7.5-1.<br>Fronius IG Plus A 10.0-3.<br>Fronius IG Plus A 10.0-3.<br>Fronius IG Plus A 11.4-1.<br>Fronius IG Plus A 11.4-2.<br>Fronius IG Plus A 11.4-3.<br>Fronius IG Plus A 11.4-3.<br>Fronius IG Plus A 12.0-3.<br>Field adjustable trip points.<br>Relevant Standards and Directives.<br>Relevant standards and Directives.<br>Grid Failure.<br>Warranty and Disposal.<br>FRONIUS USA limited 10-year warranty.<br>Policy and procedure for warranty returns and repairs.<br>Disclaimer. | 148<br>148<br>149<br>150<br>150<br>152<br>154<br>156<br>158<br>160<br>162<br>164<br>166<br>168<br>170<br>171<br>171<br>171<br>172<br>172<br>172 |

# Safety rules

Explanation of Safety Instructions

**DANGER!** Indicates an immediate danger. Death or serious injury may result if appropriate precautions are not taken.

**WARNING!** Indicates a possibly dangerous situation. Death or serious injury may result if appropriate precautions are not taken.

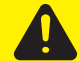

**CAUTION!** Indicates a situation where damage or injury could occur. Minor injury or damage to property may result if appropriate precautions are not taken.

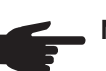

**NOTE!** Indicates the possibility of flawed results and damage to the equipment.

**IMPORTANT!** Indicates tips for correct operation and other particularly useful information. It does not indicate a potentially damaging or dangerous situation.

If you see any of the symbols depicted in the "Safety Rules," special care is required.

### General

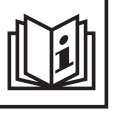

The device is manufactured using state-of-the-art technology and according to recognized safety standards. If used incorrectly or misused, however, it can cause

- injury or death to the operator or a third party,
- damage to the device and other material assets belonging to the operator, inefficient operation of the device

All persons involved in commissioning, maintaining and servicing the device must

- be suitably qualified,
- have knowledge of and experience in dealing with electrical installations and
- read and follow these operating instructions carefully

The operating instructions must always be at hand wherever the device is being used. In addition to the operating instructions, attention must also be paid to any generally applicable and local regulations regarding accident prevention and environmental protection.

All safety and danger notices on the device

- must be kept in a legible state
- must not be damaged/marked
- must not be removed
- must not be covered, pasted or painted over

For the location of the safety and danger notices on the device, refer to the section headed "General" in the operating instructions for the device.

Before switching on the device, remove any faults that could compromise safety.

Your personal safety is at stake!

Utilization in Accordance with "Intended Purpose"

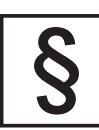

The device is to be used exclusively for its intended purpose.

Utilization for any other purpose, or in any other manner, shall be deemed to be "not in accordance with the intended purpose." The manufacturer shall not be liable for any damage resulting from such improper use.

Utilization in accordance with the "intended purpose" also includes

- carefully reading and obeying all the instructions and all the safety and danger notices in the operating instructions
- performing all stipulated inspection and servicing work
- installation as specified in the operating instructions

The following guidelines should also be applied where relevant:

- Regulations of the utility regarding energy fed into the grid
- Instructions from the solar module manufacturer

#### Environmental Conditions

Operation or storage of the device outside the stipulated area will be deemed as "not in accordance with the intended purpose." The manufacturer is not responsible for any damages resulting from unintended use.

For exact information on permitted environmental conditions, please refer to the "Technical data" in the operating instructions.

### Qualified Service Engineers

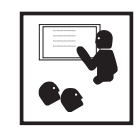

The servicing information contained in these operating instructions is intended only for the use of qualified service engineers. An electric shock can be fatal. Do not perform any actions other than those described in the documentation. This also applies to those who may be qualified.

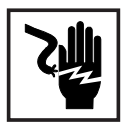

All cables and leads must be secured, undamaged, insulated and adequately dimensioned. Loose connections, scorched, damaged or inadequately dimensioned cables and leads must be immediately repaired by authorized personnel.

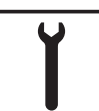

Maintenance and repair work must only be carried out by authorized personnel.

It is impossible to guarantee that externally procured parts are designed and manufactured to meet the demands made on them, or that they satisfy safety requirements. Use only original replacement parts (also applies to standard parts).

Do not carry out any modifications, alterations, etc. without the manufacturer's consent.

Components that are not in perfect condition must be changed immediately.

# Safety Measures at the Installation Location

When installing devices with openings for cooling air, ensure that the cooling air can enter and exit unhindered through the vents. Only operate the device in accordance with the degree of protection shown on the rating plate. Data Regarding Noise Emission Values

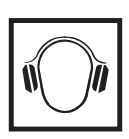

The inverter generates a maximum sound power level of < 80 dB(A) (ref. 1 pW) when operating under full load in accordance with IEC 62109-1:2010.

The device is cooled as quietly as possible with the aid of an electronic temperature control system, and depends on the amount of converted power, the ambient temperature, the level of soiling of the device, etc.

It is not possible to provide a workplace-related emission value for this device, because the actual sound pressure level is heavily influenced by the installation situation, the power quality, the surrounding walls and the properties of the room in general.

# EMC Device Classifications

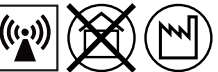

Devices in emission class A:

Are only designed for use in industrial settings

Can cause line-bound and radiated interference in other areas

Devices in emission class B:

Satisfy the emissions criteria for residential and industrial areas. This is also true for residential areas in which the energy is supplied from the public low-voltage grid.

EMC device classification as per the rating plate or technical data.

### **EMC Measures**

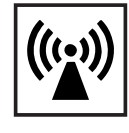

In certain cases, even though a device complies with the standard limit values for emissions, it may affect the application area for which it was designed (e.g., when there is sensitive equipment at the same location, or if the site where the device is installed is close to either radio or television receivers). If this is the case, then the operator is obliged to take appropriate action to rectify the situation.

# **Grid Connection**

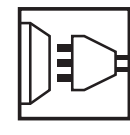

High-performance devices (> 16 A) can affect the voltage quality of the grid because of a high output current in the main supply.

This may affect a number of types of device in terms of:

- connection restrictions
- criteria with regard to maximum permissible mains impedance \*)
- criteria with regard to minimum short-circuit power requirement \*)

\*) at the interface with the public grid

see Technical Data

In this case, the operator or the person using the device should check whether or not the device is allowed to be connected, where appropriate through discussion with the power supply company.

Electrical Installations

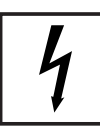

Electrical installations must only be carried out according to relevant national and local standards and regulations.

Protective Measures against ESD

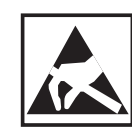

Danger of damage to electrical components from electrical discharge. Suitable measures should be taken to protect against ESD when replacing and installing components.

### Safety measures in normal operation

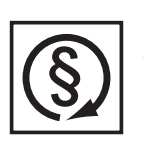

Only operate the device when all safety devices are fully functional. If the safety devices are not fully functional, there is a risk of

- injury or death to the operator or a third party
- damage to the device and other material assets belonging to the operating company
- inefficient operation of the device

Safety equipment that is not fully functional must be repaired by an authorized specialist before the device is turned on.

Never bypass or disable safety devices.

# Safety symbols

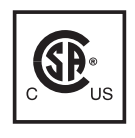

Devices marked with the CSA test mark satisfy the requirements of the relevant standards for Canada and the USA.

# Disposal

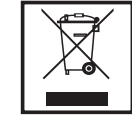

Do not dispose of this device with normal domestic waste! To comply with the European Directive 2002/96/EC on Waste Electrical and Electronic Equipment and its implementation as national law, electrical equipment that has reached the end of its life must be collected separately and returned to an approved recycling facility. Any device that you no longer require must be returned to your dealer, or you must locate the approved collection and recycling facilities in your area. Ignoring this European Directive may have potentially adverse affects on the environment and your health!

### Backup

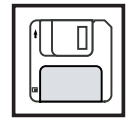

The user is responsible for backing up any changes made to the factory settings. The manufacturer accepts no liability for any deleted personal settings.

### Copyright

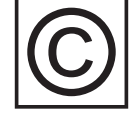

Copyright of these operating instructions remains with the manufacturer.

Text and illustrations are technically correct at the time of going to print. The right to make modifications is reserved. The contents of the operating instructions shall not provide the basis for any claims whatsoever on the part of the purchaser. If you have any suggestions for improvement, or can point out any mistakes that you have found in the operating instructions, we will be most grateful for your comments.

# **Protection of Persons and Equipment**

| Safety                                                                                 | <ul> <li>WARNING! An electric shock can be fatal. Danger from grid voltage and DC voltage from solar modules.</li> <li>The connection area should only be opened by a licensed electrician.</li> <li>The separate power stage set area should only be disconnected from the connection area after first being disconnected from the grid power.</li> <li>The separate power stage set area should only be opened by Fronius-trained service personnel.</li> <li>Never work with live wires! Prior to all connection work, make sure that the AC and DC wires are not charged.</li> <li>WARNING! If the equipment is used or tasks are carried out incorrectly, serious injury or damage may result. Only qualified personnel are authorized to install your inverter and only within the scope of the respective technical regulations. It is essential that you read the "Safety regulations" chapter before commissioning the equipment or carrying out maintenance work.</li> </ul> |
|----------------------------------------------------------------------------------------|----------------------------------------------------------------------------------------------------|
| Protection of Per-<br>sons and Equip-<br>ment                                          | The design and function of the inverter offer a maximum level of safety, both during instal-<br>lation as well as operation.<br>The inverter provides operator and equipment protection through:<br>a) galvanic isolation<br>b) monitoring the grid                                                                                                    |
| Galvanic isolation                                                                     | The inverter is equipped with a high frequency transformer that ensures galvanic isolation between the DC side and the grid, thus ensuring the highest possible safety.                                                                                                    |
| Monitoring the<br>Grid                                                                 | <ul> <li>Whenever conditions in the electric grid are inconsistent with standard conditions (for example, grid switch-off, interruption), the inverter will immediately stop operating and interrupt the supply of power into the grid.</li> <li>Grid monitoring is carried out using: <ul> <li>Voltage monitoring</li> <li>Frequency monitoring</li> <li>Monitoring islanding conditions</li> </ul> </li> </ul>                                                                                                    |
| Information on<br>"Field Adjustable<br>Trip Points" and<br>"Advanced Grid<br>Features" | The inverter is equipped with field adjustable trip points and advanced grid features. For further information, please contact Fronius technical support at the following e-mail ad-<br>dress: pv-us-support@fronius.com.                                                                                                    |

| FCC compliance                                | <ul> <li>This device complies with Part 15 of the FCC Rules. Operation is subject to the following conditions:</li> <li>(1) This device may not cause harmful interference, and</li> <li>(2) This device must accept any interference received, including interference that may cause undesired operation.</li> </ul>                                                                                                    |
|-----------------------------------------------|----------------------------------------------------------------------------------------------------|
| Ground fault de-<br>tector / interrupt-<br>er | The inverter is equipped with a ground fault detection and interruption (GFDI) circuit as re-<br>quired by UL 1741 and the National Electrical code.<br>Depending on the system configuration either the PV array's negative or positive conductor<br>is connected to the grounding system in the inverter. If a ground fault occurs in the DC wir-<br>ing, the inverter disconnects from the grid.                                                                                                    |
| Arc detection / in-<br>terruption             | <ul> <li>The inverter is equipped with an integrated arc fault circuit interrupter, that detects and extinguishes serial arcs.</li> <li>For example, a serial arc can occure after following errors or situationes: <ul> <li>Inproperly connected DC plugs</li> <li>Defective connection sockets of solar modules</li> <li>High-resistance brazed joints between the cells of a solar module</li> <li>Cables connected improperly to the input terminals of an inverter</li> <li>Defective DC cable, enabling a connection to ground</li> </ul> </li> <li>If an arc is detected, the inverter shuts off and feed-in power into the grid is interrupted. A state code is shown on the display. <ul> <li>The state code shown at the display must be reset manually before the operation of feeding power into the grid can be resumed.</li> </ul> </li> <li>By shuting power off the serial arc is extinguished.</li> </ul> |
| Standards and regulations                     | <ul> <li>Your inverter complies with the requirements for the following standards "Inverters, converters and controllers for use in independent power systems":</li> <li>UL1741-2005</li> <li>IEEE 1547-2003</li> <li>IEEE 1547.1</li> <li>ANSI / IEEE C62.41</li> <li>C22.2 No. 107.1-01 (Sep. 2001)</li> <li>UL1699B</li> <li>The ground-fault detection and interruption is in compliance with NEC 690 building code requirements.</li> </ul>                                                                                                    |
| Declaration of conformity                     | Relevant declarations of conformity can be found in the appendix to these operating in-<br>structions.                                                                                                    |

Warning notice on the wall bracket The wall bracket contains a warning notice regarding the installation of several inverters next to each other. This warning notice warns against incorrect installation and must not be removed or painted over. Incorrect installation voids the warranty, property damage can result.

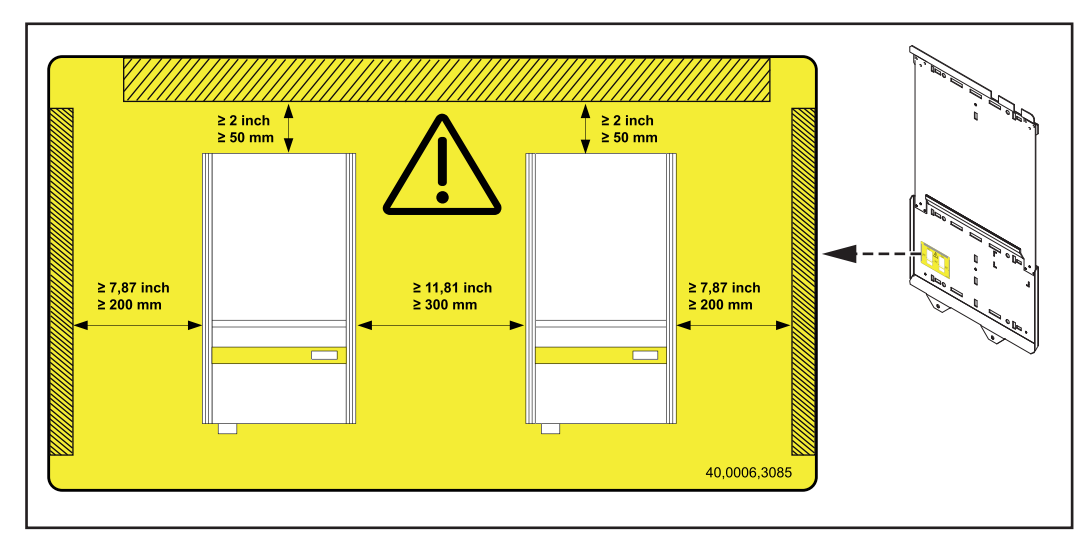

The spacing information listed in the warning notice from the wall/ceiling to the inverter and from inverter to inverter must be observed when installing several inverters next to each other.

Warning notices affixed to the device The inverter contains warning notices and safety symbols. These warning notices and safety symbols must NOT be removed, painted over or covered. The notices and symbols warn against operating the equipment incorrectly, as this may result in serious injury and damage.

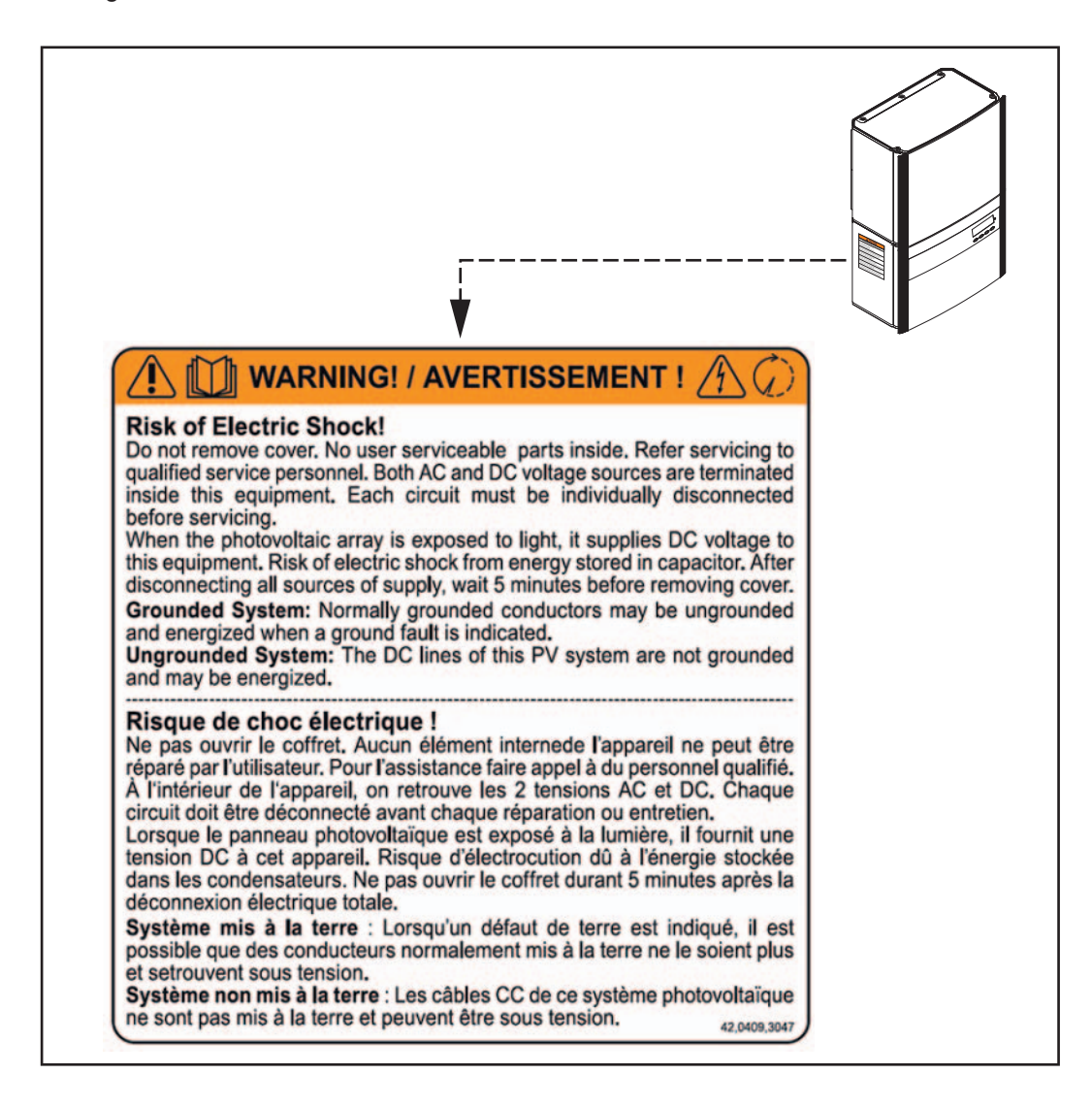

# The inverter in the PV system

General

The solar inverter is the highly complex link between the solar modules and the public grid.

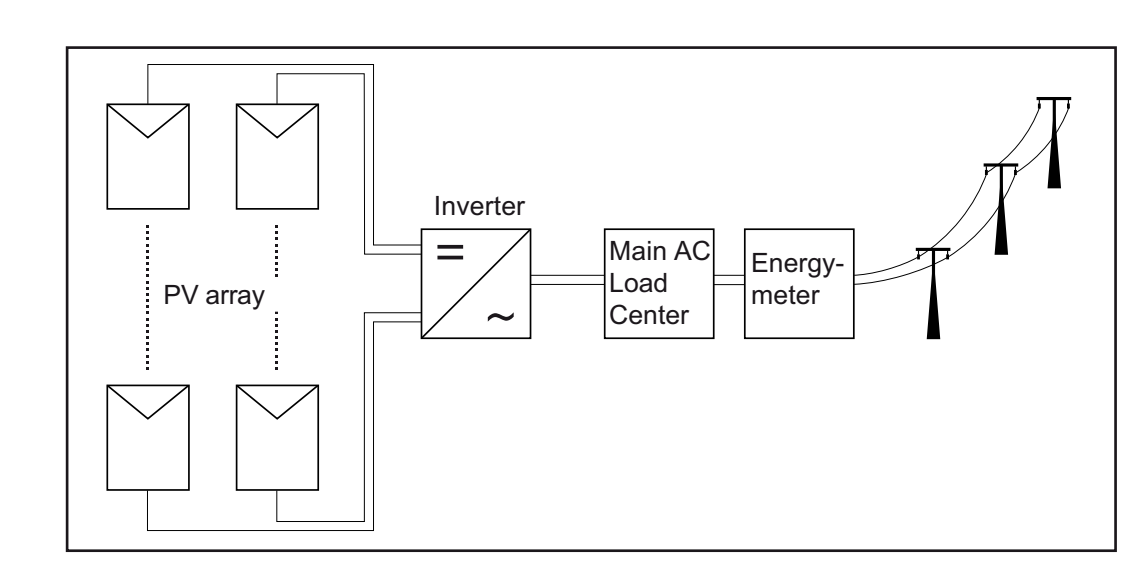

| Tasks                                        | <ul> <li>The main tasks of the inverter include:</li> <li>Converting DC to AC current</li> <li>Fully automatic operational management</li> <li>Display function and data communication</li> </ul>                                                                                                  |
|----------------------------------------------|----------------------------------------------------------------------------------------------------|
| Converting DC to<br>AC Current               | The inverter transforms the direct current generated by the solar modules into alternating current. This alternating current is fed into your home system or into the public grid and synchronized with the voltage that is used there.                                                            |
|                                              | <b>IMPORTANT!</b> The inverter has been designed exclusively for use in grid-connected pho-<br>tovoltaic systems. It cannot generate electric power independently of the grid.                                                                                                    |
| Fully automatic<br>operation man-<br>agement | The inverter is fully automatic. Starting at sunrise, as soon as the solar modules generate enough energy, the automatic control unit starts monitoring grid voltage and frequency. As soon as there is a sufficient level of irradiance, your solar inverter starts feeding energy into the grid. |
|                                              | The control system of the inverter ensures that the maximum possible power output is drawn from the solar modules at all times.<br>This function is called MPPT (Maximum Power Point Tracking).                                                                                                    |
|                                              | As dusk starts and there is no longer sufficient energy available to feed power into the grid, the inverter shuts down the grid connection completely and stops operating. All settings and recorded data are saved.                                                                               |

| Display function<br>and data commu-<br>nication | The display on the inverter is the interface between the inverter and the operator. The de-<br>sign of the display is geared towards simple operation and making system data available<br>as long as the inverter operates.                                                                                                    |  |
|-------------------------------------------------|----------------------------------------------------------------------------------------------------|--|
|                                                 | The inverter is equipped with a basic logging function to monitor minimum and maximum data on a daily and a cumulative basis. These values are shown on the display.                                                                                                    |  |
|                                                 | A wide range of data communication products allows for many possibilities of recording and viewing data.                                                                                                    |  |
| Data Communica-<br>tions Compo-<br>nents        | <ul> <li>The inverter is designed for various data communications components, e.g.:</li> <li>Data communications components that enable the inverter to communicate with external components as well as other inverters</li> <li>Datalogger and modem interface as well as an Ethernet/Internet connection (for using a PC to record and manage data from your photovoltaic system)</li> <li>Various large-format displays</li> <li>Fronius Personal Display</li> <li>Actuators (e.g.: relays, alarms)</li> <li>Interface cards</li> </ul> Data communications components are available as plug-in cards. |  |
| Forced Ventila-<br>tion                         | <ul> <li>The inverter's temperature-controlled, variable-speed fan with ball-bearing support provides:</li> <li>optimal inverter cooling</li> <li>efficiency increases</li> <li>cooler components, thus improving service life</li> <li>least possible energy consumption and lowest possible noise level</li> <li>weight reduction due to a reduction of the cooling element surface</li> </ul>                                                                                                    |  |
| Power derating                                  | Should there be insufficient heat dissipation in spite of the fan operating at maximum speed (for example, inadequate heat transfer away from the heat sinks), the power will be derated to protect the inverter when the ambient temperature reaches approx. 40 °C and above.                                                                                                    |  |
|                                                 | that the temperature will not exceed the permissible limit.<br>Your inverter will remain ready for operation as long as possible without any interruption.                                                                                                    |  |

# Installing and connecting inverter

Safety

- **WARNING!** An electric shock can be fatal. Danger from grid voltage and DC voltage from solar modules.
  - The connection area should only be opened by a licensed electrician.
  - The separate power stage set area should only be disconnected from the connection area after first being disconnected from the grid power.
  - The separate power stage set area should only be opened by Fronius-trained service personnel.

Never work with live wires! Prior to all connection work, make sure that the AC and DC wires are not charged.

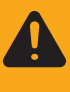

**WARNING!** If the equipment is used or tasks are carried out incorrectly, serious injury or damage may result. Only qualified personnel are authorized to install your inverter and only within the scope of the respective technical regulations. It is essential that you read the "Safety regulations" chapter before commissioning the equipment or carrying out maintenance work.

### Inverter Construction

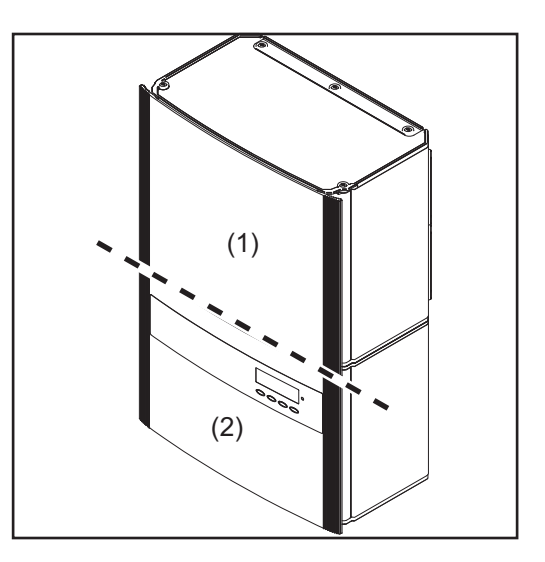

The power stage set and the connection area are separated from each other for delivery.

- (1) Power stage set(s)
- (2) Connection area

# Connection diagram

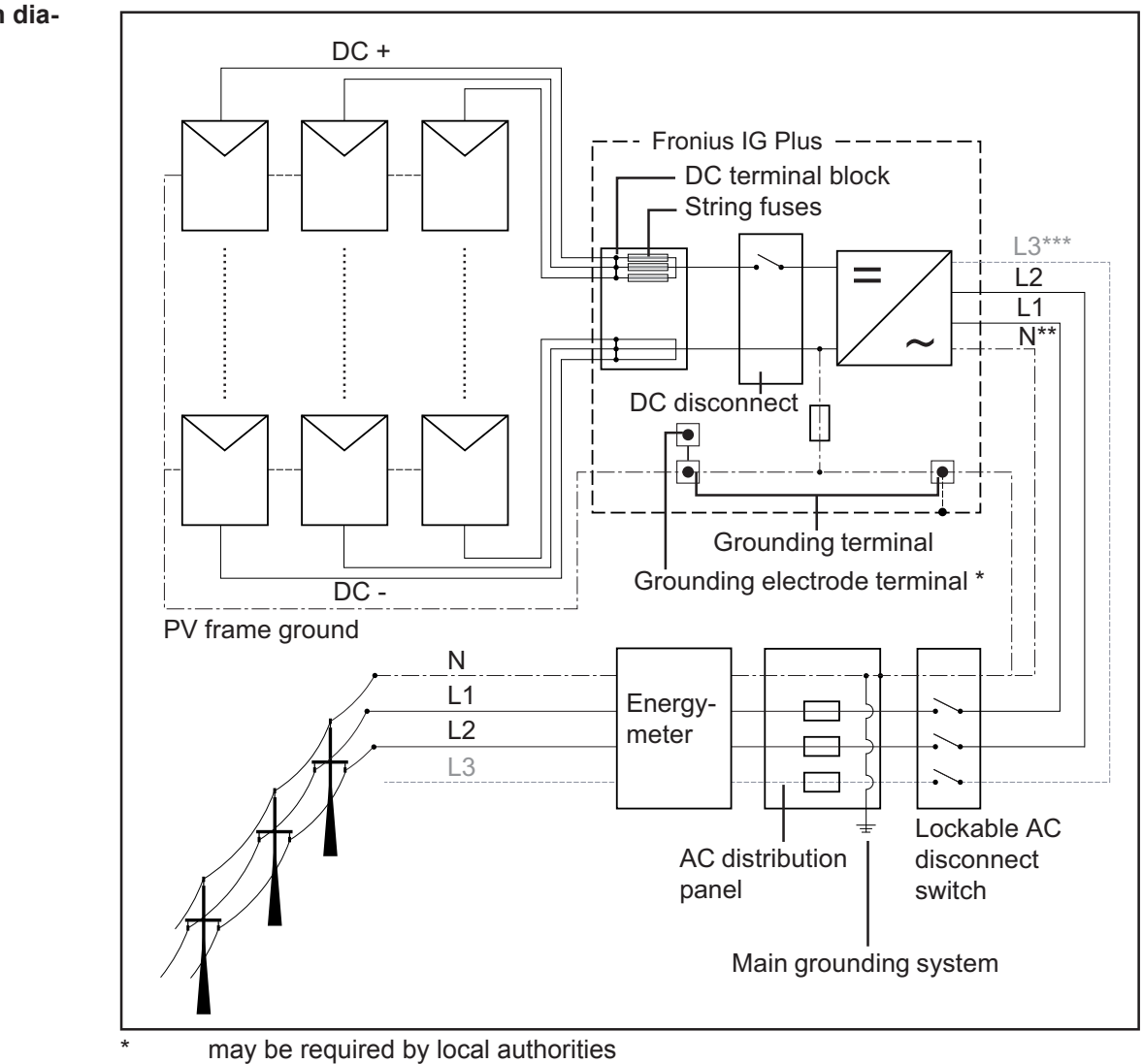

- \*\* may be required depending on grid configuration
- \*\*\* depending on inverter type

Overview

'Installing and connecting inverter' contains the following sections:

- Connection options
- Knockouts
- Choosing the location
- Inverter installation
- Connecting the inverter to the public grid (AC)
- Connecting solar module strings to the inverter (DC)
- Attaching power stage sets and closing the inverter

# **Connection options**

Connection options

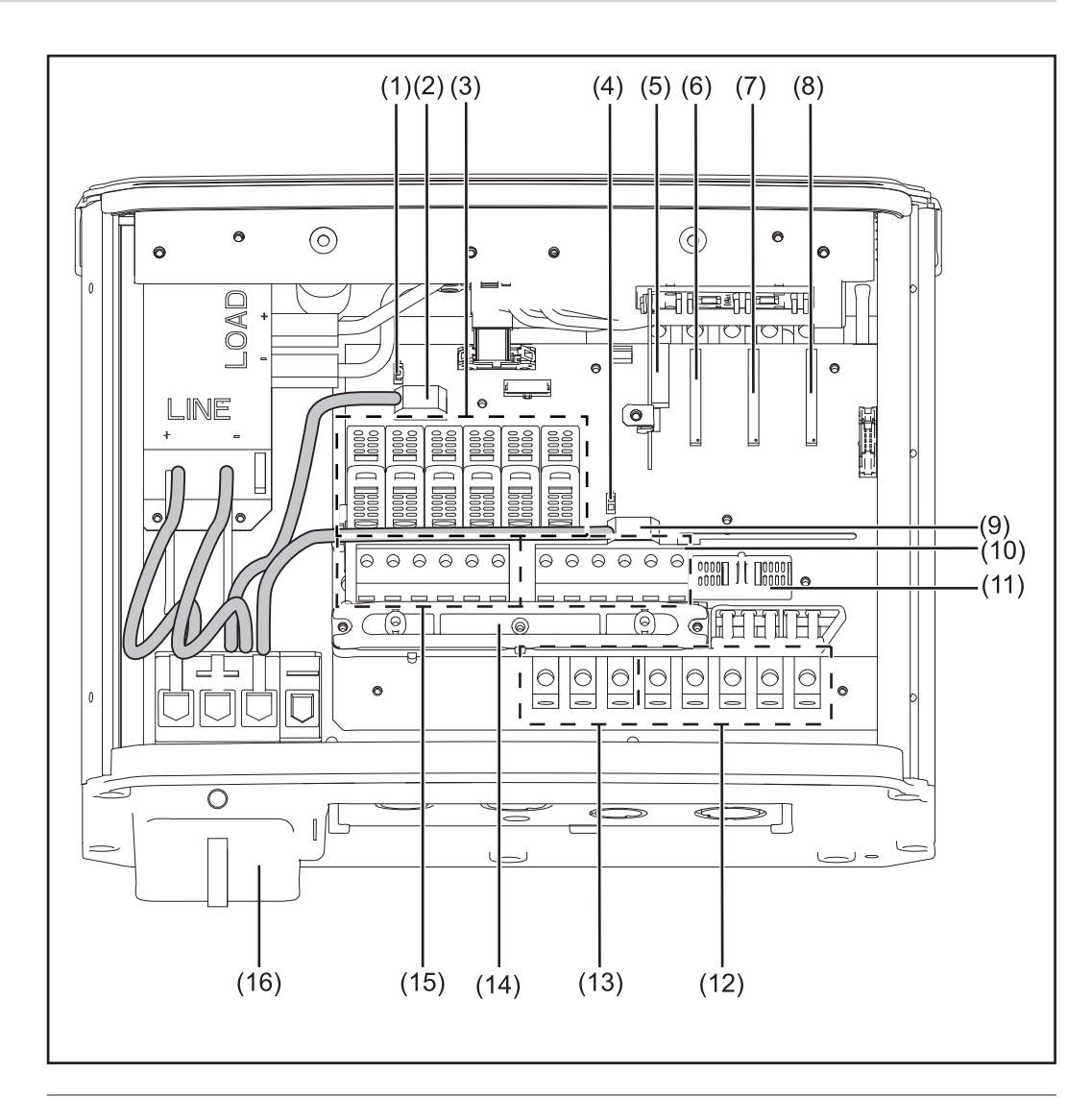

# Item Description

- (1) Jumper slot SMON
- (2) DC+ main switch wire
- (3) 6 x fuse holder with fuse cover, for stringfuses (comes as standard with 6 metal slugs inserted)
- (4) Jumper slot SMOFF
- (5) IG Brain plug-in card
- (6) Open card slot for an option card
- (7) Fronius Com Card plug-in card
- (8) Fronius Arc Blocker plug-in card
- (9) DC- main switch wire
- (10) 6 negative DC terminals (DC-)
- (11) Fuse holder with fuse cover, for GFDI-fuse
- (12) AC-side terminals
- (13) 3 x grounding terminals
- (14) Strain relief for solar module strings

| <ul> <li>(15) 6 positive DC terminals (DC+)</li> <li>(16) DC main quitab</li> </ul> | ltem | Description                   |
|-------------------------------------------------------------------------------------|------|-------------------------------|
| (16) DC main switch                                                                 | (15) | 6 positive DC terminals (DC+) |
| (16) DC main switch                                                                 | (16) | DC main switch                |

### 'Fronius Arc Blocker' plug-in card

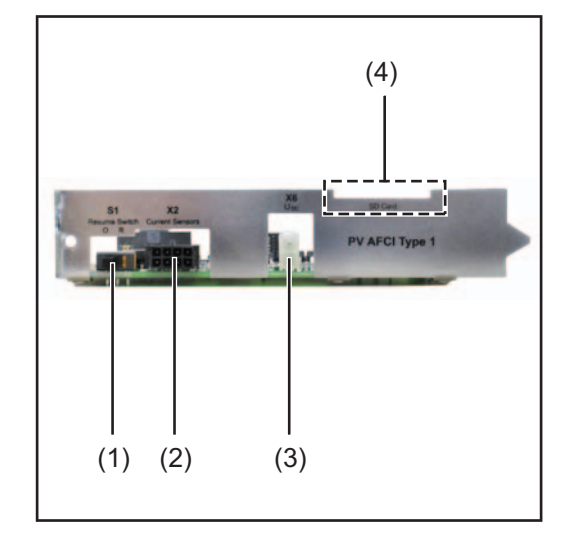

# Item Description

- (1) Switch "Resume" to reset the Fronius Arc Blocker plug-in card after a detected arc
- (2) Current sensor connection
- (3) DC voltage measurement
- (4) not available

# Knockouts

General

The inverter contains several knockouts of different sizes. When knocked out, the openings are used for the inputs of various wires.

Knockouts for wire inputs

Knockouts on the left-hand side

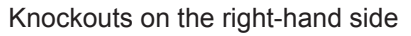

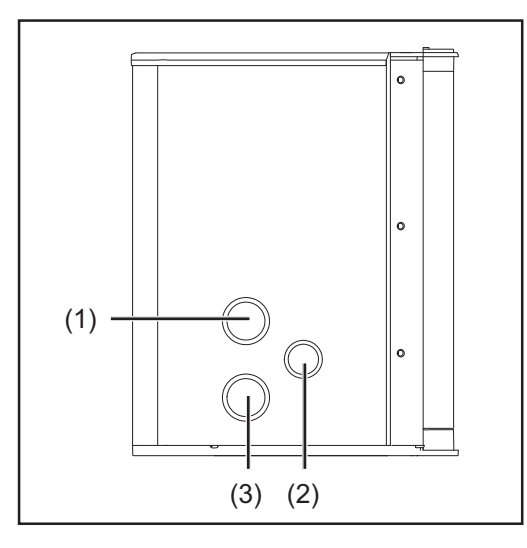

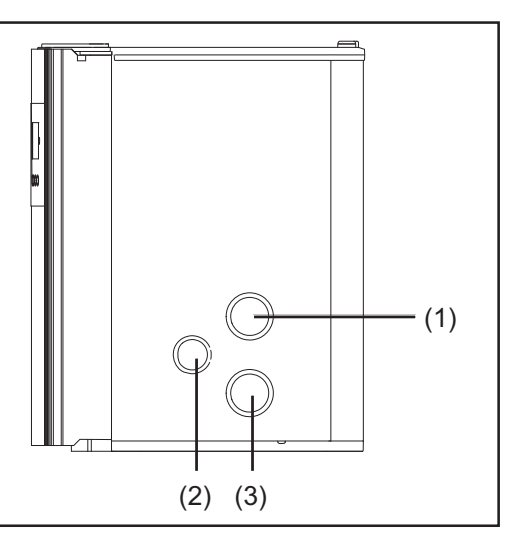

Knockouts on the underside and on the backside

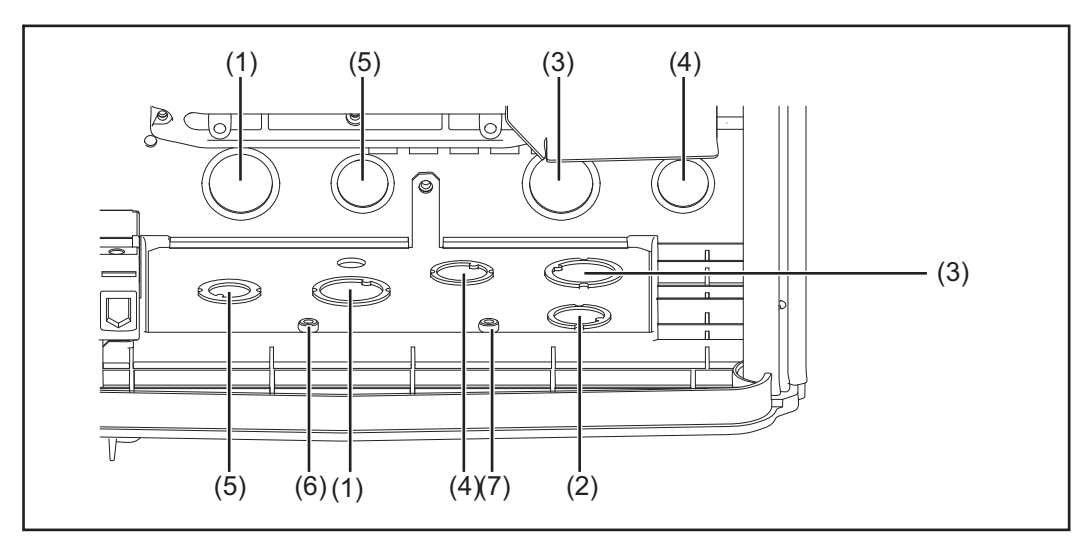

| ltem | Description                                                               |
|------|---------------------------------------------------------------------------|
| (1)  | Knockout, diameter 3/4 in. / 1 in.<br>e.g., for DC wire, surge arrester   |
| (2)  | Knockout, diameter 1/2 in. / 3/4 in.<br>only for data wires               |
| (3)  | Knockout, diameter 3/4 in. / 1 in.<br>e.g., for AC wire, surge arrester   |
| (4)  | Knockout, diameter 1/2 in. / 3/4 in.<br>e.g., for AC wire, surge arrester |
| (5)  | Knockout, diameter 1/2 in. / 3/4 in.<br>e.g., for DC wire, surge arrester |

| ltem     | Description         |
|----------|---------------------|
| (6)      | FTX 25 fixing screw |
| (7)      | FTX 25 fixing screw |
| <b>、</b> |                     |

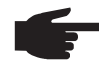

**NOTE!** When using back wire inputs:

seal enclosure as per NEMA 3R before outside operationn

# NOTE!

- The larger knockouts should only be removed from the outside in.
- The smaller knockouts should be removed from the inside out.
- Only remove the number of knockouts required for the available wire inputs.

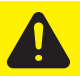

**CAUTION!** Danger of damaging the plastic base when removing the knockouts on the bottom.

- Before removing, remove the 3 fixing screws (6) and (7)
- Remove the metal insert from the plastic base
- Remove the required knockouts
- Replace the metal insert into the plastic base
- Secure the metal insert using the 3 fixing screws (6) and (7)

# **Choosing the Location**

| Choosing the lo-  |  |
|-------------------|--|
| cation in general |  |

Please note the following criteria when choosing a location for the inverter:

| Only | vertical | installation |  |
|------|----------|--------------|--|
| Only | vertical | installation |  |

```
Max. ambient temperatures: -13 °F / +131 °F (-25 °C / +55 °C)
Relative humidity: 0 - 95 %
```

For use at altitudes above sea level: up to 6561 ft. (2000 m)

- Keep a minimum distance of 8 in. (20 cm) between each inverter or anything to the right or left of the inverters such as walls or DC and AC disconnects.
   For optimal airflow and cooling efficiency in locations with temperatures exceeding 104 °F (40 °C), the manufacturer recommends a distance of 10 12 in. (25 30 cm).
- When installing more than one inverter, keep a distance of 12 in. (30 cm) between each inverter. In locations with temperatures exceeding 104 °F (40 °C), more than 12 inches is desirable.

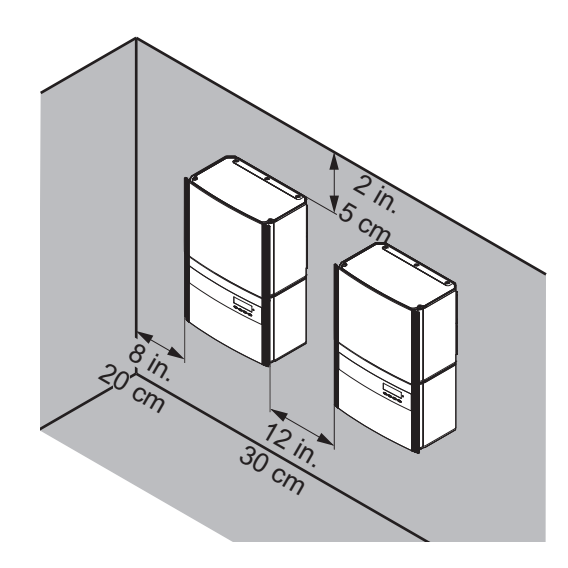

Keep a minimum distance under the inverter corresponding to the 'NEC 110.26 for code compliant disconnect location'. If the DC disconnect is to be code compliant, it must be readily accessible (NEC 690.14 (B) (1)).

The air flow direction within the inverter is from right to left (cold air intake on right, hot air exit on left).

When installing the inverter in a switch panel cabinet (or similar closed environment), it is necessary to make sure that the hot air that develops will be discharged by forced ventilation.

The inverter is designed for installation both indoors and outdoors.

| Choosing a Loca-<br>tion for Inside In-<br>stallation | During certain operation phases the inverter may produce a slight noise. For this reason it should not be installed in an occupied living area.                                                                                                    |  |  |  |
|-------------------------------------------------------|----------------------------------------------------------------------------------------------------|--|--|--|
| stanation                                             | <ul> <li>Do not install the inverter in:</li> <li>areas with large amounts of dust</li> <li>areas with large amounts of conducting dust particles (e.g., iron filings)</li> <li>areas with corrosive gases, acids or salts</li> <li>areas where there is an increased risk of accidents, e.g., from farm animals (horses, cattle, sheep, pigs, etc.)</li> <li>stables or adjoining areas</li> <li>storage areas for hay, straw, chaff, animal feed, fertilizers, etc.</li> <li>storage or processing areas for fruit, vegetables or winegrowing products</li> <li>areas used in the preparation of grain, green fodder or animal feeds</li> <li>greenhouses</li> </ul> |  |  |  |
| Choosing a loca-<br>tion for outdoor<br>installation  | NEMA 3R protection means that the inverter is not susceptible to water spray from any direction.<br>However, the manufacturer recommends, if possible, that the inverter not be exposed to direct moisture or to a direct water jet (e.g., from sprinklers).                                                                                                    |  |  |  |
|                                                       | In order to protect the display, the inverter should not be exposed to direct sunlight. Ide-<br>ally, the inverter should be installed in a protected location, e.g., near the solar modules<br>or under a roof overhang.                                                                                                    |  |  |  |
|                                                       | <ul> <li>Do not install the inverter:</li> <li>where it can be exposed to ammonia, corrosive gasses, acids or salts (e.g., fertilizer storage areas, vent openings of livestock stables, chemical plants, tanneries)</li> </ul>                                                                                                    |  |  |  |

# Installing the inverter

### General

**IMPORTANT!** Depending on the surface, different wall anchors and screws may be required for installing the wall bracket. These wall anchors and screws are not part of the scope of delivery for the inverter. The installer is responsible for selecting the proper wall anchors and screws.

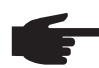

**NOTE!** The inverter is designed only for a vertical installation position.

# Assembling the wall bracket

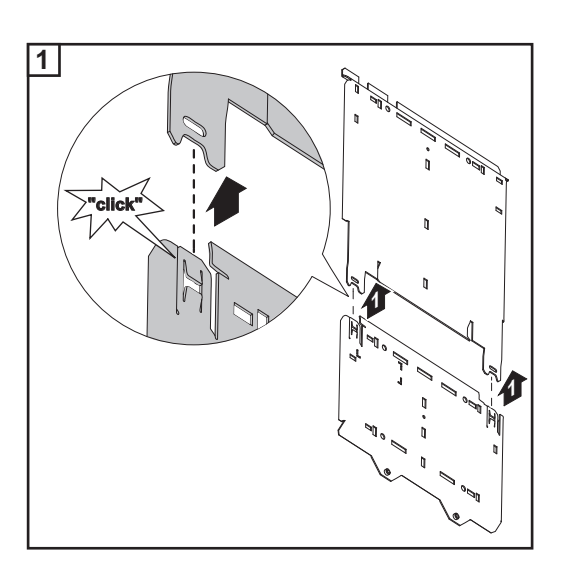

| Attaching the wall | <b>IMPORTANT!</b> Keep a minimum distance under the inverter corresponding to the 'NEC                                                                                                    |  |  |  |
|--------------------|----------------------------------------------------------------------------------------------------|--|--|--|
| bracket assembly   | <ul> <li>31 lbs. for Fronius IG Plus 3.0-1 / 3.8-1</li> <li>57 lbs. for Fronius IG Plus 5.0-1 / 6.0-1 / 7.5-1</li> <li>82 lbs. for Fronius IG Plus 10.0-1 / 10.0-3 / 11.4-1 / 11.4-3 / 12.0-3</li> </ul> |  |  |  |
| Recommended        | In most cases, you should use 1/4 in. or 5/16 in. stainless steel or aluminum screws capa-                                                                                                    |  |  |  |

bracket - mounting height

**IMPORTANT!** Keep a minimum distance under the inverter corresponding to the 'NEC 110.26 for code compliant disconnect location. If the DC disconnect is to be code compliant, it must be readily accessible (NEC 690.14 (B) (1)).

The DC disconnect is in the lower left part of the inverter. Also, the cut out segment marked (\*) in the following drawings represents the placement of the inverter display. Use this to ensure a comfortable display height for easy reading.

### Attaching the wall bracket to a concrete or brick wall

**IMPORTANT!** The cut out segment marked (\*) represents the placement of the inverter display. Use this to ensure a comfortable display height for easy reading.

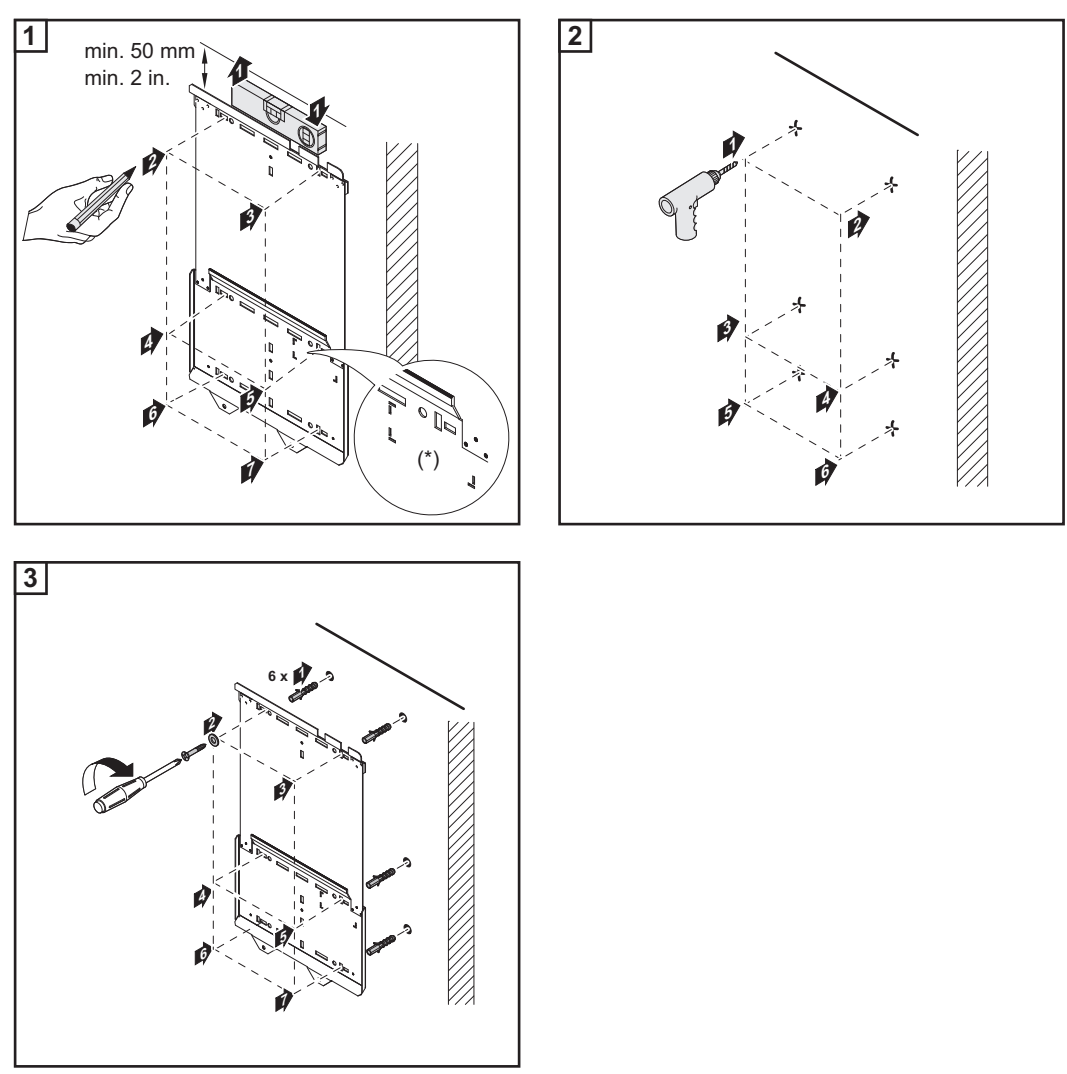

# Attaching the wall bracket to a wooden wall

**IMPORTANT!** The cut out segment marked (\*) represents the placement of the inverter display. Use this to ensure a comfortable display height for easy reading.

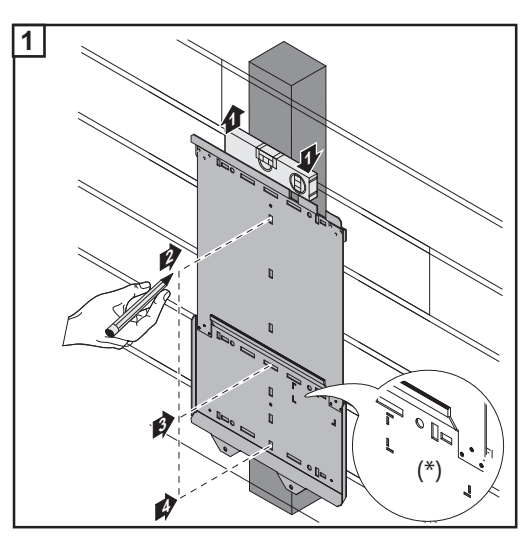

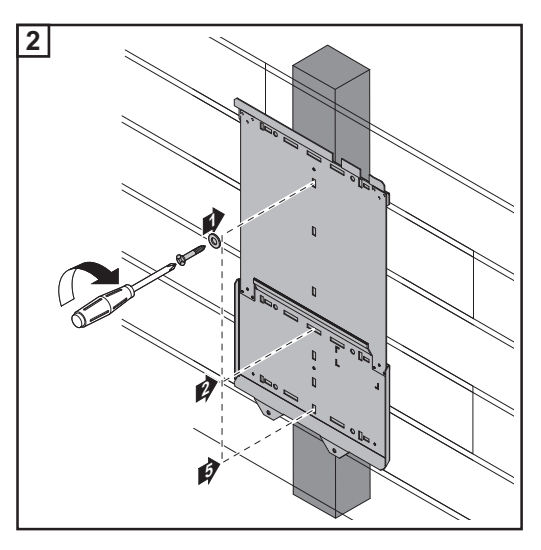

Installing a wall bracket on an individual column outdoors When an inverter is installed outdoors on an individual column or on an upright metal carrier, the included weather shield must be installed along with the wall bracket.

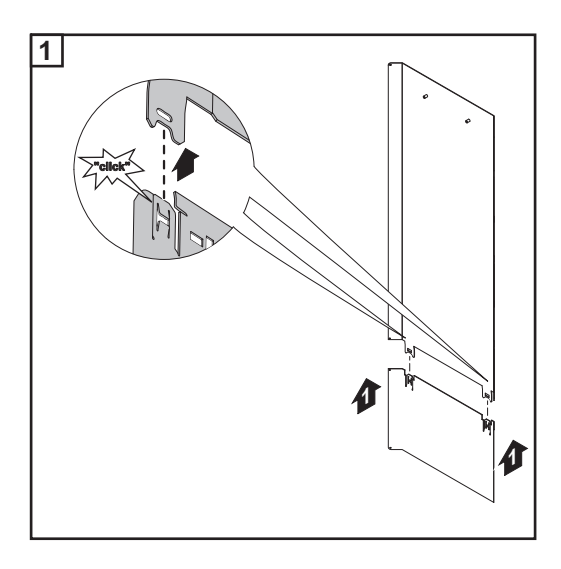

**NOTE!** When hanging the wall bracket on to the weather shield bolts, make sure that:

- the wall bracket hangs upright
- the wall bracket hangs evenly from both bolts

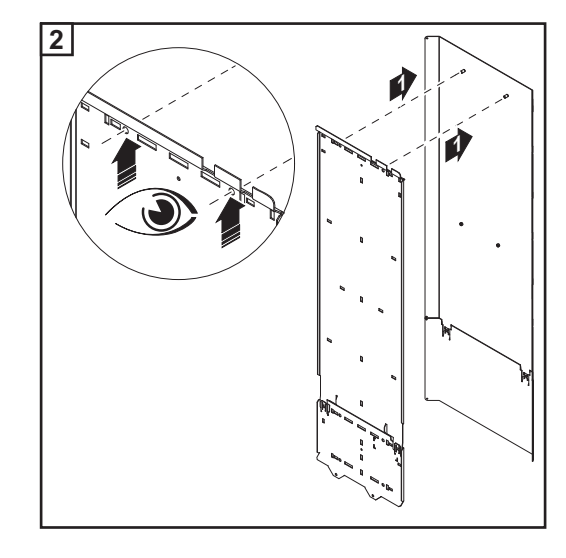

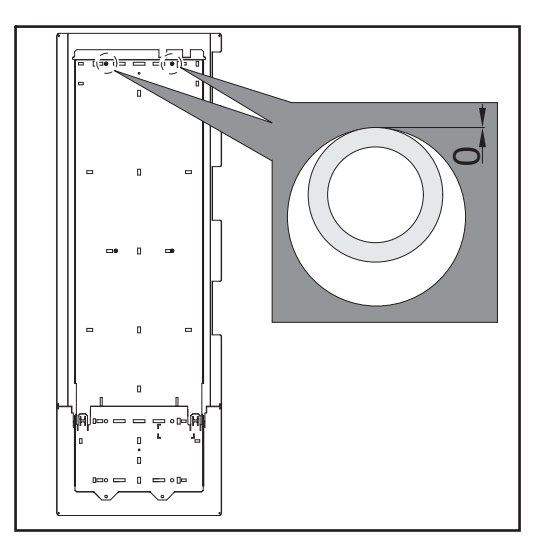

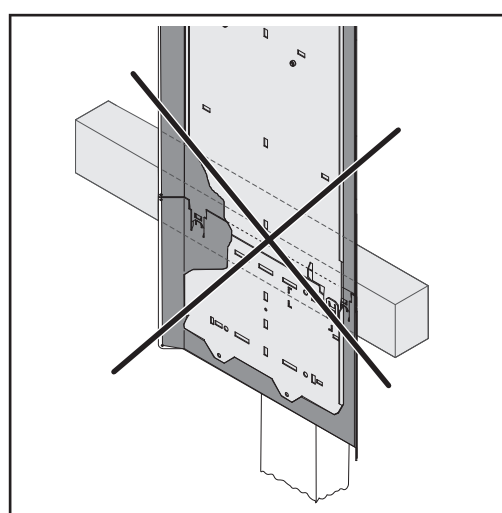

Only applies to the two-part weather shield: when positioning the two-part weather shield and wall bracket, make sure that there is no cross beam or wall behind the joint of the two weather shield parts.

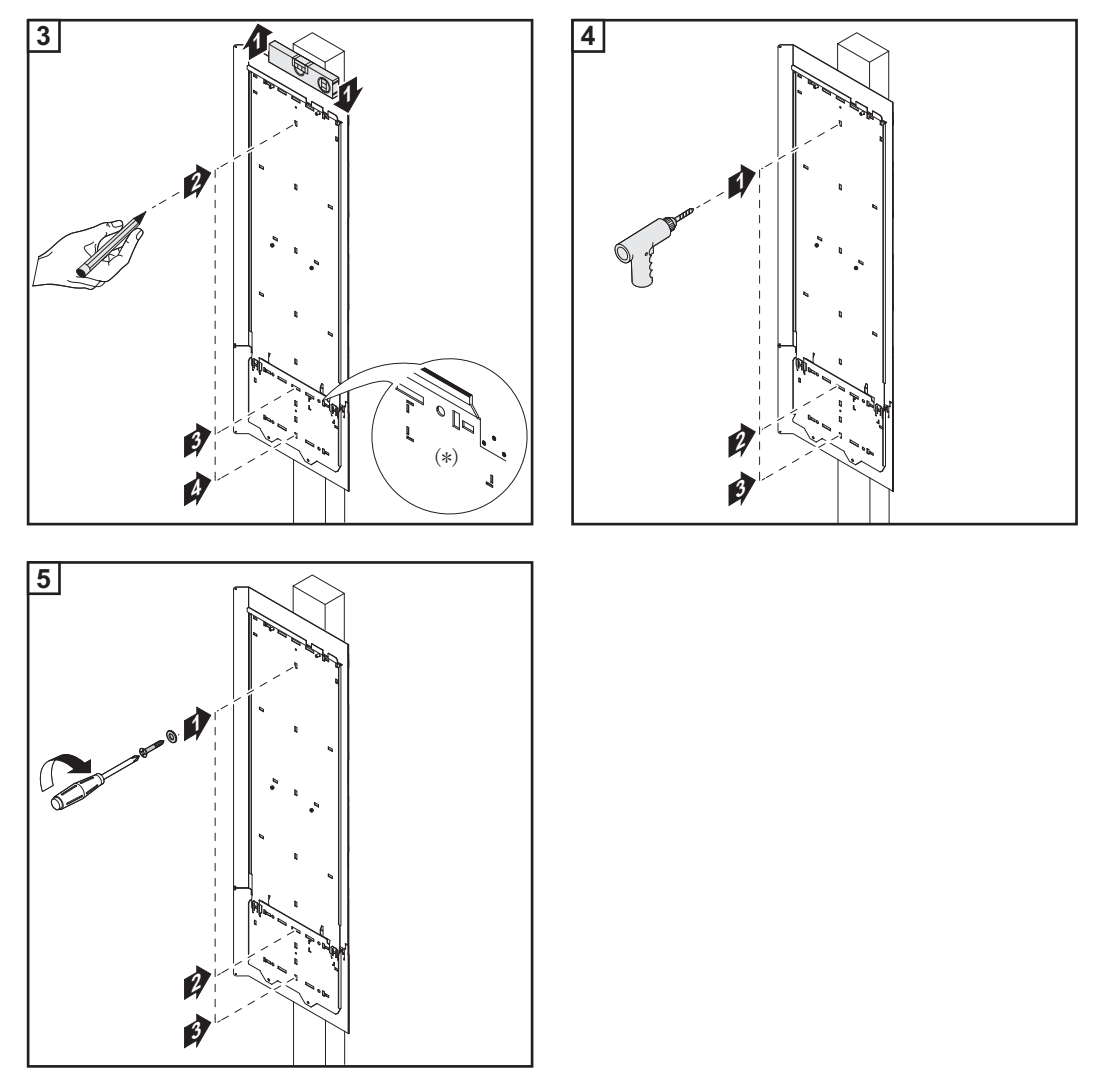

**IMPORTANT!** The cut out segment marked (\*) represents the placement of the inverter display. Use this to ensure a comfortable display height for easy reading.

# Attaching the wall bracket to a metal carrier

**IMPORTANT!** The cut out segment marked (\*) represents the placement of the inverter display. Use this to ensure a comfortable display height for easy reading.

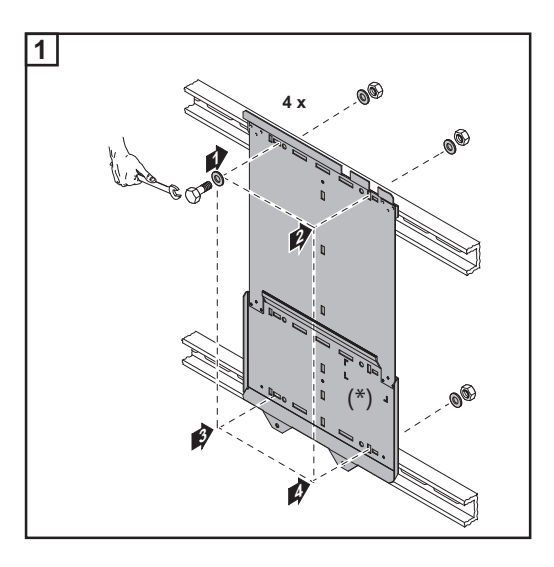

**NOTE!** When installing using a metal carrier, the inverter should not be exposed to rainwater or water spray at the back. Ensure proper rainwater or spray water protection.

**Lifting the invert-** Fronius recommends using a commercially-available vacuum lifting pad for flat surfaces to lift the connection area and power stage set.

# **IMPORTANT!**

- The vacuum lifting pads must be designed for the weight of the connection area and power stage set.
- Follow all safety instructions from the vacuum lifting pad manufacturer.
- Vacuum lifting pads are not part of the scope of delivery for the inverter.

Weight information for the connection area and power stage set:

| Invortor                        | Connection area | Power stage set |
|---------------------------------|-----------------|-----------------|
|                                 | Connection area | Fower stage set |
| Fronius IG Plus A 3.0-1 UNI     | 24 lbs.         | 31 lbs.         |
| Fronius IG Plus A 3.8-1 UNI     | 24 lbs.         | 31 lbs.         |
| Fronius IG Plus A 5.0-1 UNI     | 26 lbs.         | 57 lbs.         |
| Fronius IG Plus A 6.0-1 UNI     | 26 lbs.         | 57 lbs.         |
| Fronius IG Plus A 7.5-1 UNI     | 26 lbs.         | 57 lbs.         |
| Fronius IG Plus A 10.0-1 UNI    | 26 lbs.         | 82 lbs.         |
| Fronius IG Plus A 10.0-3 Delta  | 26 lbs.         | 82 lbs.         |
| Fronius IG Plus A 11.4-1 UNI    | 26 lbs.         | 82 lbs.         |
| Fronius IG Plus A 11.4-3 Delta  | 26 lbs.         | 82 lbs.         |
| Fronius IG Plus A 12.0-3 WYE277 | 26 lbs.         | 82 lbs.         |

# Inverter installation

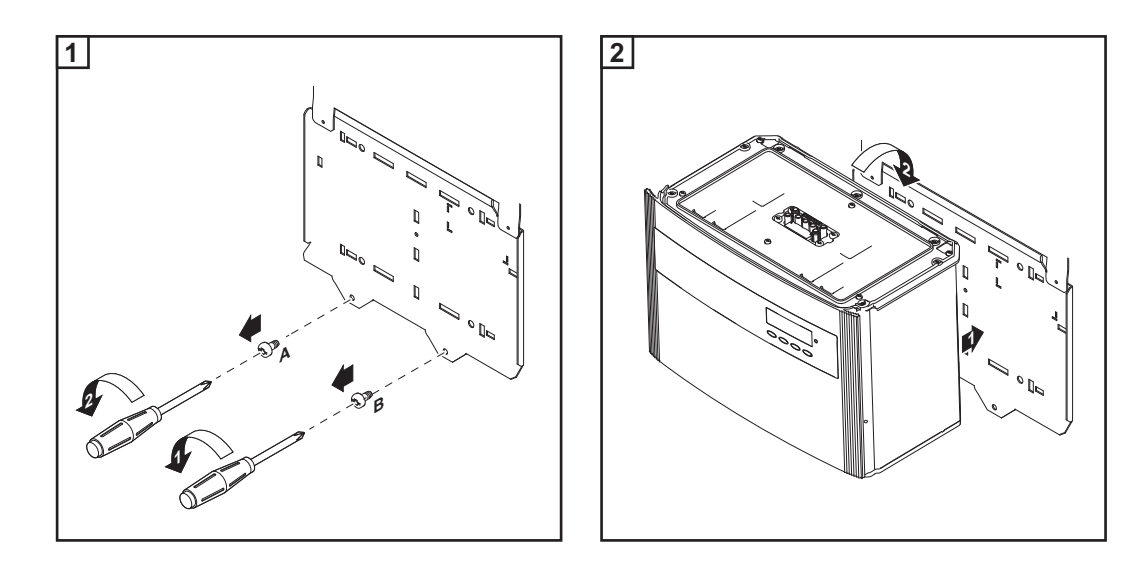

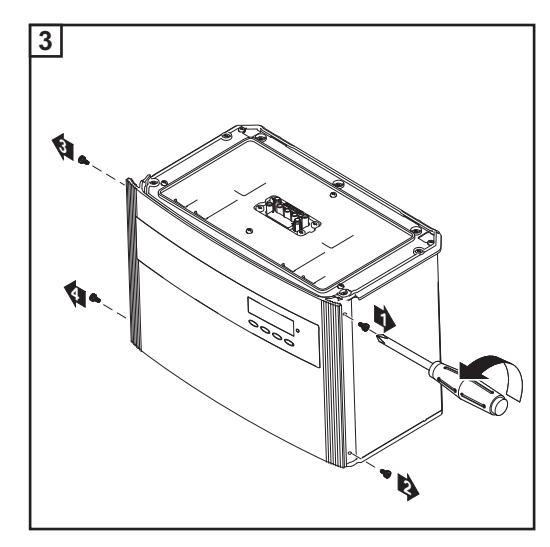

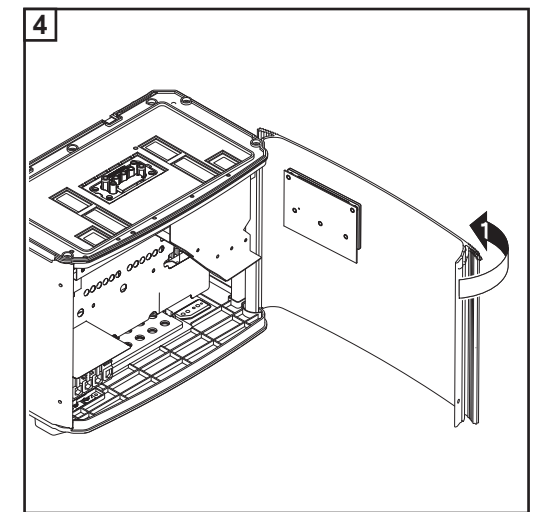

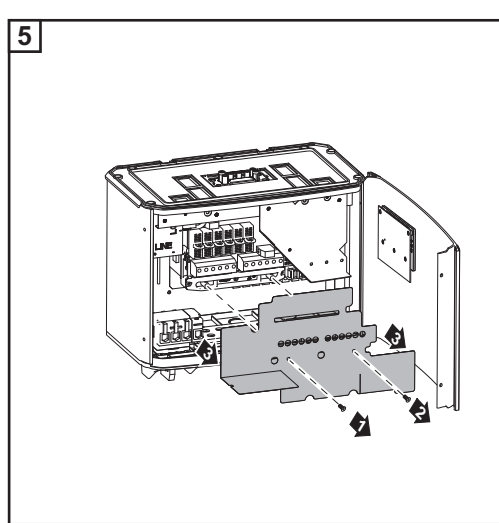

**CAUTION!** Danger of injury by falling equipment. Attach the connection area of the inverter to the wall bracket using the 2 screws removed from the wall bracket in step 1.

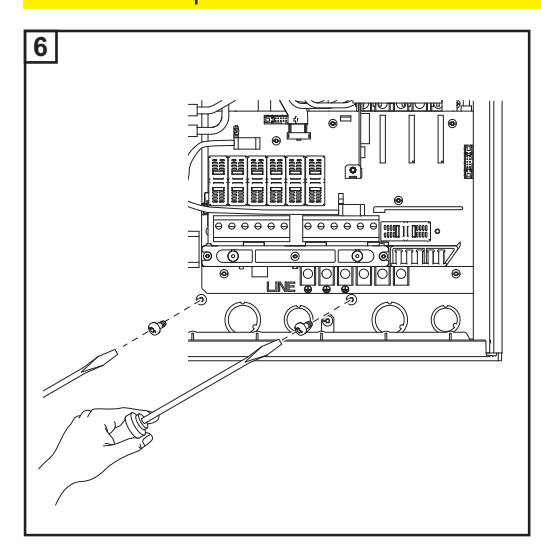

**Installation of** Several inverters can be easily installed and connected next to each other using the side knockouts on the inverter, e.g.:

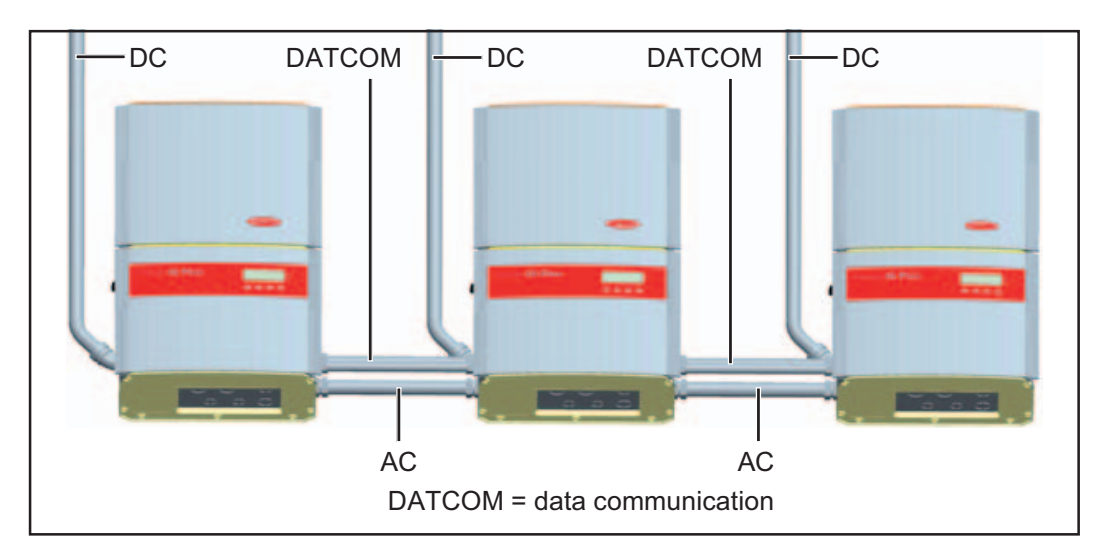

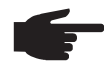

**NOTE!** All electrical installations must be carried out in accordance with the National Electrical Code, ANSI/NFPA 70, and any other codes and regulations applicable to the installation site.

For installations in Canada, the installations must be done in accordance with applicable Canadian standards.

# Connecting the inverter to the public grid (AC)

Overview of available grids Inverters can be connected to the following grids:

#### Grid Inverter 208 V Delta, Fronius IG Plus 3.0-1 No neutral conductor Fronius IG Plus 3.8-1 Fronius IG Plus 5.0-1 Fronius IG Plus 6.0-1 L1 Fronius IG Plus 7.5-1 Fronius IG Plus 10.0-1 Fronius IG Plus 10.0-3 = Fronius IG Plus 11.4-1 Fronius IG Plus 11.4-3 L3 208 V 12 120 = 208 V Delta: 120 V WYE, Fronius IG Plus 3.0-1 Neutral conductor available Fronius IG Plus 3.8-1 Fronius IG Plus 5.0-1 Fronius IG Plus 6.0-1 L1 Fronius IG Plus 7.5-1 Fronius IG Plus 10.0-1 Gronius IG Plus 10.0-3 = 20 , 000 Fronius IG Plus 11.4-1 Fronius IG Plus 11.4-3 00 L3 L2 208 V 120 240 V Delta, Fronius IG Plus 3.0-1 No neutral conductor Fronius IG Plus 3.8-1 Fronius IG Plus 5.0-1 Fronius IG Plus 6.0-1 L1 Fronius IG Plus 7.5-1 Fronius IG Plus 10.0-1 Fronius IG Plus 10.0-3 Fronius IG Plus 11.4-1 Fronius IG Plus 11.4-3 L3 L2 240 V 120
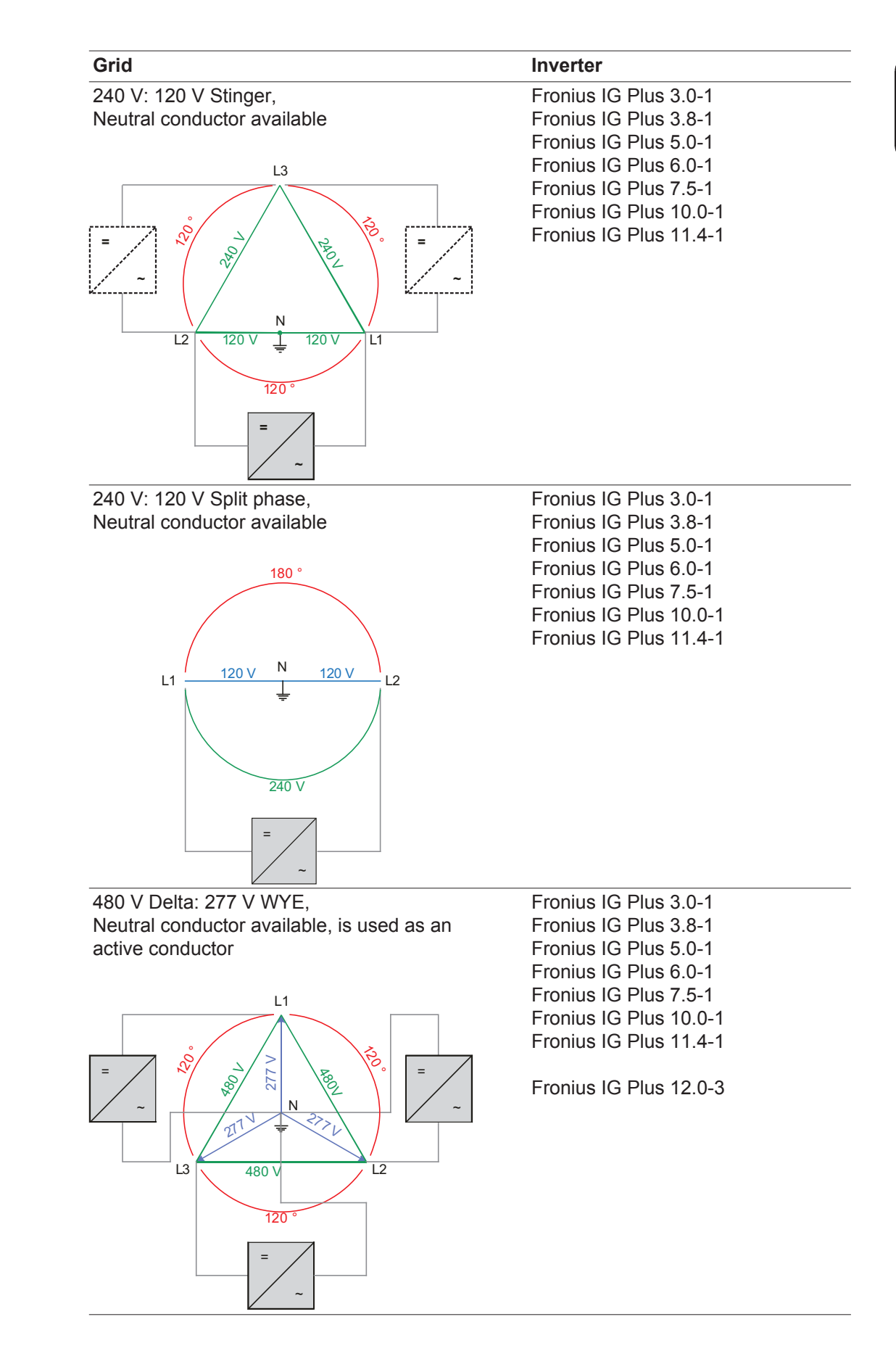

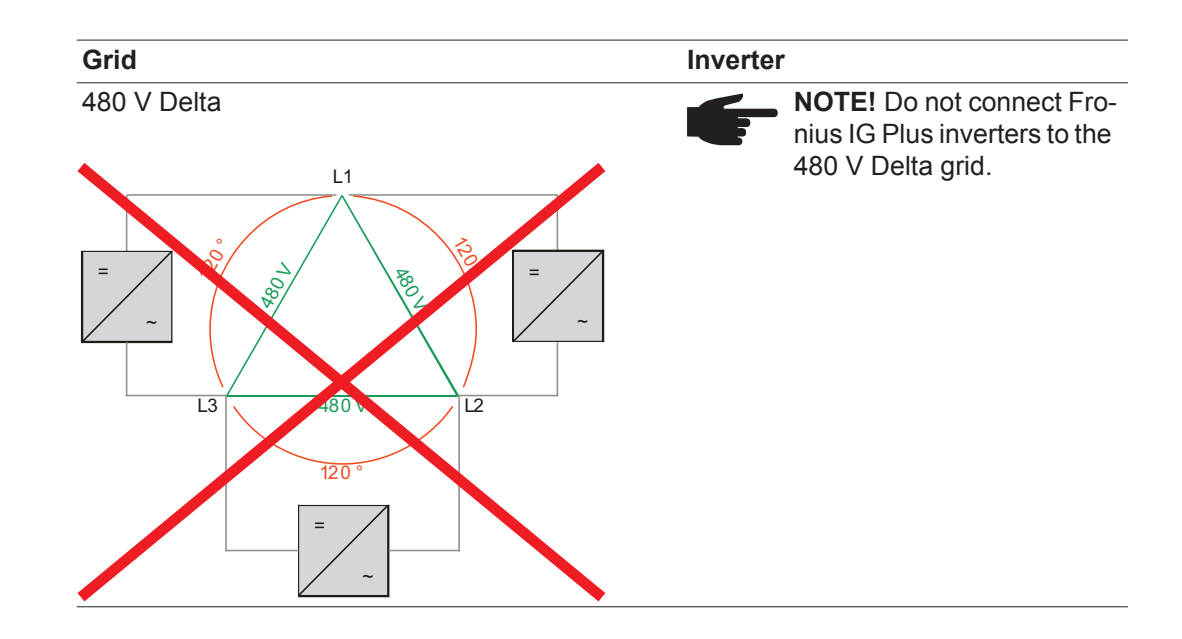

| Monitoring the<br>Grid                      | IMPORTANT! The resistance in the leads to the AC-side connection terminals must be as<br>low as possible for optimal functioning of grid monitoring.<br>For larger photovoltaic systems, it is possible to connect several inverters in parallel with-<br>out any problems. To ensure symmetrical feeding, connect the inverters uniformly to all 3<br>phases.               |  |  |
|---------------------------------------------|----------------------------------------------------------------------------------------------------|--|--|
| Systems with<br>more than one in-<br>verter |                                                                                                    |  |  |
|                                             | <b>NOTE!</b> The inverter is designed to be connected to three-phase systems. Utilities generally allow up to 6 kVA of unbalance, but check with your utility and try to balance the installation.                                                                                                    |  |  |
|                                             | <ul> <li>The connection to the grid should be done in the following way:</li> <li>208 V / 240 V:</li> <li>Connect inverter No. 1, No. 4, No. 7, to L1 and L2</li> <li>Connect inverter No. 2, No. 5, No. 8, to L2 and L3</li> <li>Connect inverter No. 3, No. 6, No. 9, to L1 and L3</li> </ul> 277 V: <ul> <li>Connect inverter No. 1, No. 4, No. 7, to L1 and N</li> </ul> |  |  |

- Connect inverter No. 3, No. 6, No. 9, ... to L3 and N

#### AC-side terminals and grounding terminals

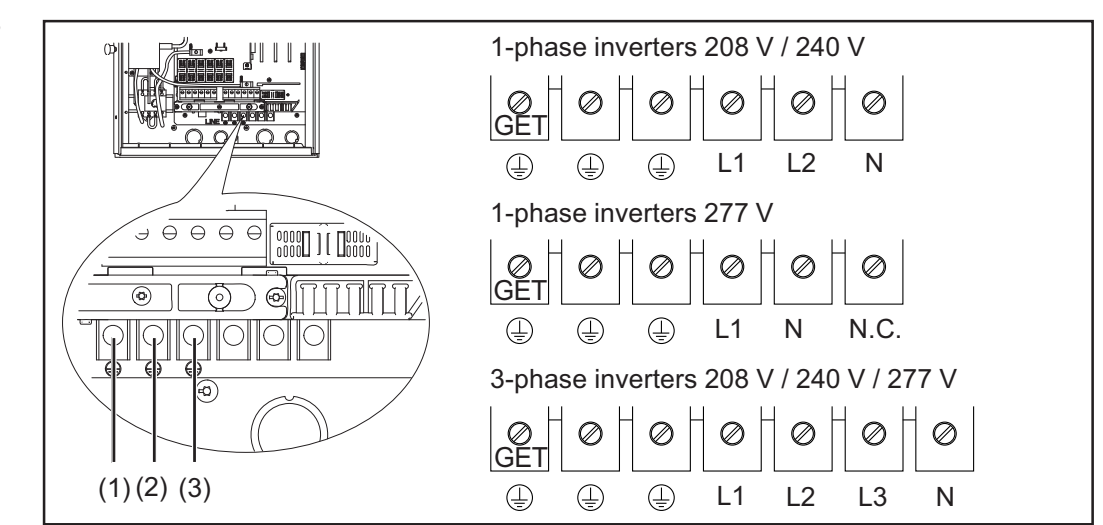

The terminals are designed for the following terminal connections:

### Grounding terminals:

- Grounding Electrode Terminal (GET)
   A grounding electrode terminal may be required depending on local regulations.
- (2) Grounding of photovoltaic components (e.g., solar module frames) The ground for photovoltaic components such as solar module frames must be connected at the grounding terminals. The size of the wire usually corresponds to the largest wire in the DC system.
- (3) Grid grounding / Grounding conductor The inverter must be connected via the grounding terminal to the AC grid grounding.

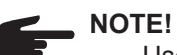

- Use copper wires for all grounding cables
  - Use only solid or stranded wire. Do not use fine stranded wire.
- See NEC section 250 for correct grounding.

AC-side terminals:

| L1 | = Phase conductor L1  |  |
|----|-----------------------|--|
| L2 | = Phase conductor L2  |  |
| L3 | = Phase conductor L3  |  |
| Ν  | = Neutral conductor N |  |
|    |                       |  |

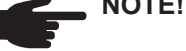

**NOTE!** The neutral conductor is not bonded to ground internally.

NC = Not connected

Max. wire cross section AWG 4

### Cross section of AC wires

WARNING! An electric shock can be fatal. Inadequately sized electrical components can cause serious injuries to persons and damage to (or loss of) property.
 All electrical installations must be carried out in accordance with the National Electrical Code, ANSI/NFPA 70, and any other codes and regulations applicable to the installation site.
 For installations in Canada, the installations must be done in accordance with applicable Canadian standards.

- Use minimum AWG 14 to maximum AWG 4, min. 167°F (75°C), copper wire for all AC wiring connections to the Fronius IG Plus.
- Use only solid or stranded wire. Do not use fine stranded wire.

Minimum cross section of AC wires (for an ambient temperature of 122 °F / 50 °C):

| Fronius IG Plus | AC wire<br>208 V | AC wire<br>240 V | AC wire<br>277 V |
|-----------------|------------------|------------------|------------------|
| V 3.0-1         | AWG 12           | AWG 14           | AWG 14           |
| V 3.8-1         | AWG 12           | AWG 12           | AWG 12           |
| V 5.0-1         | AWG 8            | AWG 10           | AWG 12           |
| V 6.0-1         | AWG 8            | AWG 8            | AWG 10           |
| V 7.5-1         | AWG 6            | AWG 6            | AWG 8            |
| V 10.0-1        | AWG 4            | AWG 4            | AWG 6            |
| V 10.0-3        | AWG 8            | AWG 8            | -                |
| V 11.4-1        | AWG 4            | AWG 4            | AWG 4            |
| V 11.4-3        | AWG 8            | AWG 8            | -                |
| V 12.0-3        | -                | -                | AWG 12           |

F

**NOTE!** Voltage drop and other considerations may dictate larger size wires be used.

480 V Delta: 277 WYE Neutral conductor sizing When the inverter is connected to a 480 V Delta: 277 V AC WYE grid, the neutral conductor is used as an active conductor.

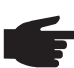

**NOTE!** An inadequately sized neutral conductor can affect the inverter feeding energy into the grid.

The neutral conductor must be the same size as the other current-carrying conductors L1, L2 and L3.

### Safety

Only an authorized electrician is permitted to connect this inverter to the public grid.

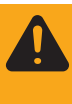

**WARNING!** An electric shock can be fatal. Danger from grid voltage and DC voltage from solar modules.

- The connection area should only be opened by a licensed electrician.
- The separate power stage set area should only be disconnected from the connection area after first being disconnected from the grid power.

Never work with live wires! Prior to all connection work, make sure that the AC and DC wires are not charged.

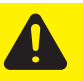

**CAUTION!** Danger of damaging the inverter due to an overload of the grid neutral conductor.

- Do not connect 2-phase and 3-phase devices to one phase
- Never operate multiphase devices in one phase

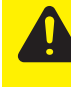

**CAUTION!** Danger of damaging the inverter from improperly connected terminals. Improperly connected terminals can cause thermal damage to the inverter and may cause a fire. When connecting the AC and DC cables, make sure that all terminals are tightened securely using the proper torque.

#### Connecting the Inverter to the public grid (AC)

**NOTE!** For outdoor installation use water tight conduit fittings and conduits only. Conduit fittings and conduits are not part of the scope of supply for the inverter.

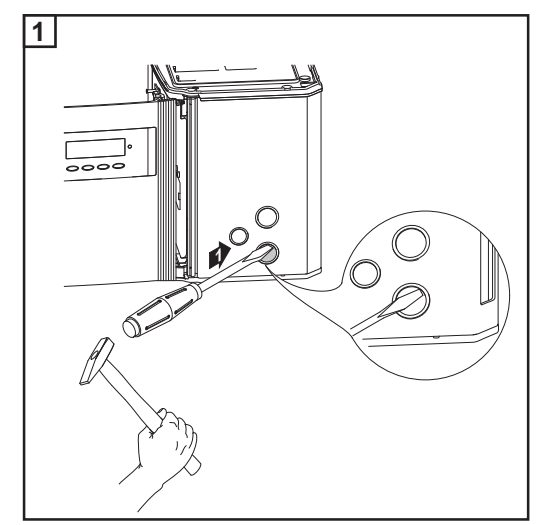

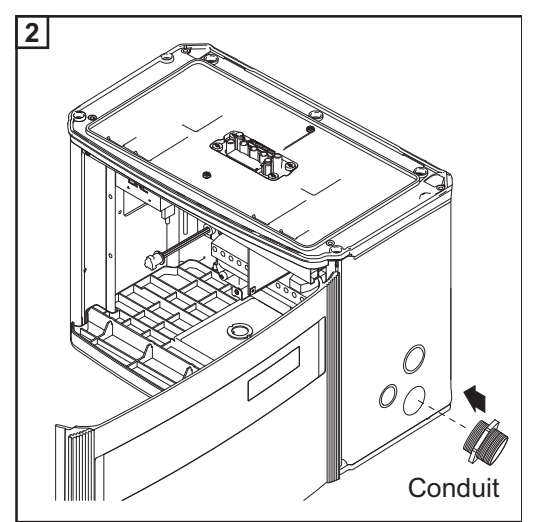

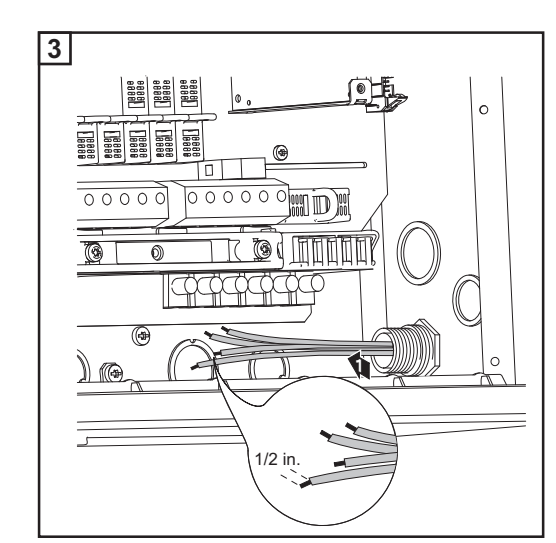

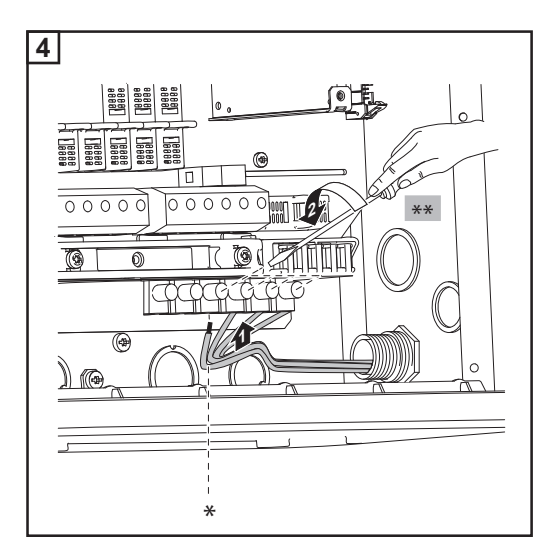

- \* Connect grid grounding / grounding conductor to the right grounding terminal
  - Tightening torque: Stranded wires 1.25 ft. lb. Solid wires 0.81 ft. lb.

\*\*

Connect the AC wires to the AC-side terminals depending on the grid and phase quantity of the inverter:

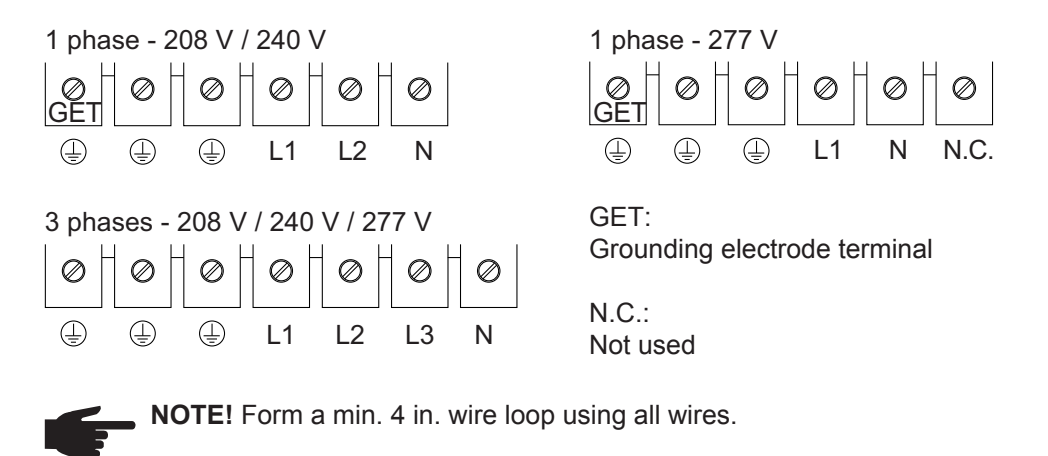

Connecting grounding electrode wire If the photovoltaic system requires a grounding electrode, it should be connected as follows:

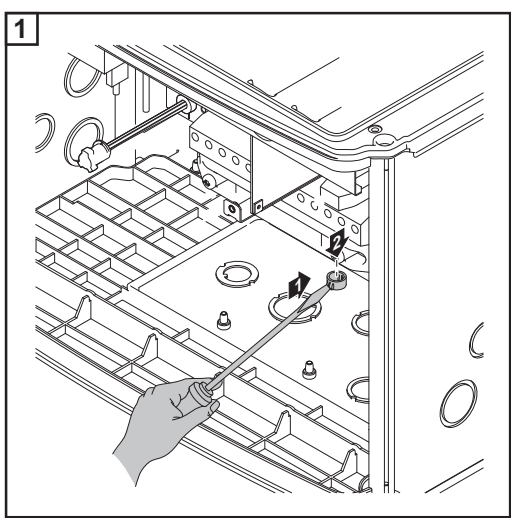

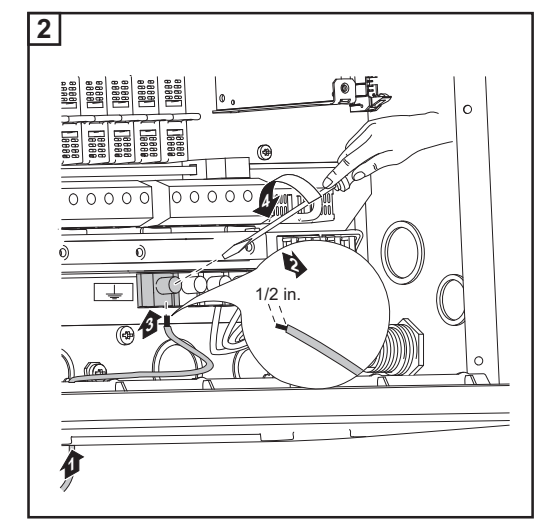

Tightening torque: Stranded wires 1.25 ft. lb. Solid wires 0.81 ft. lb.

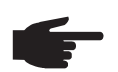

**NOTE!** Form a min. 4 in. wire loop using all wires.

#### AC-side overcurrent protection

**CAUTION!** Risk of fire due to inadequately sized AC protection. To reduce the risk of fire:

- connect only to a circuit provided with branch circuit overcurrent protection in accordance with the National Electrical Code, ANSI / NFPA 70;
- comply to the maximum values for the overcurrent protection according the following table.

| Fronius IG Plus | Overcurrent protection |       |       |  |
|-----------------|------------------------|-------|-------|--|
|                 | 208 V                  | 240 V | 277 V |  |
| 3.0-1           | 20 A                   | 20 A  | 15 A  |  |
| 3.8-1           | 25 A                   | 20 A  | 20 A  |  |
| 5.0-1           | 30 A                   | 30 A  | 25 A  |  |
| 6.0-1           | 40 A                   | 35 A  | 30 A  |  |
| 7.5-1           | 45 A                   | 40 A  | 35 A  |  |
| 10.0-1          | 60 A                   | 60 A  | 45 A  |  |
| 10.0-3          | 40 A                   | 35 A  | -     |  |
| 11.4-1          | 70 A                   | 60 A  | 60 A  |  |
| 11.4-3          | 40 A                   | 35 A  | -     |  |
| 12.0-3          | -                      | -     | 20 A  |  |

Maximium Values for AC overcurrent protection

Additional external AC and/or DC disconnect Depending on the installation, an additional external AC and/or DC disconnect may be required if the inverter is installed in a location not easily accessible to utility or fire personnel. Contact your local authorities for additional information.

### Connecting solar module strings to the inverter (DC)

General information about solar modules In order to select suitable solar modules and get the most efficient use out of the inverter, please note the following points:

- The open circuit voltage of the solar modules increases as the temperature decreases (assuming constant irradiance). The open circuit voltage should never rise above 600 V regardless of temperature and an irradiance of 1000 W/m<sup>2</sup>.
- If the open circuit voltage exceeds 600 volts, the inverter may be damaged, and all warranty rights will become null and void.
- More exact data for sizing the solar array for the particular location can be obtained using calculation tools such as the Fronius Configuration Tool (available at http:// www.fronius-usa.com).
- See NEC table 690.7 for the appropriate code-related voltage adjustment factor for crystalline silicon modules, or use the manufacturer's specified voltage coefficient.

Safety

**WARNING!** An electric shock can be fatal. Danger due to grid voltage and DC voltage from solar modules.

- The connection area should only be opened by a licensed electrician.
- The separate power stage set area should only be disconnected from the connection area after first being disconnected from the grid power.
- The separate power stage set area should only be opened by Fronius-trained service personnel.

Never work with live wires! Prior to all connection work, make sure that the AC and DC wires are not charged.

The DC main switch is only used to switch off power to the power stage set. When the DC main switch is turned off, the connection area is still energized.

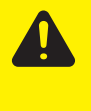

**CAUTION!** Danger of damaging the inverter from improperly connected terminals. Improperly connected terminals can cause thermal damage to the inverter and may cause a fire. When connecting the AC and DC cables, make sure that all terminals are tightened securely using the proper torque.

#### **DC terminals**

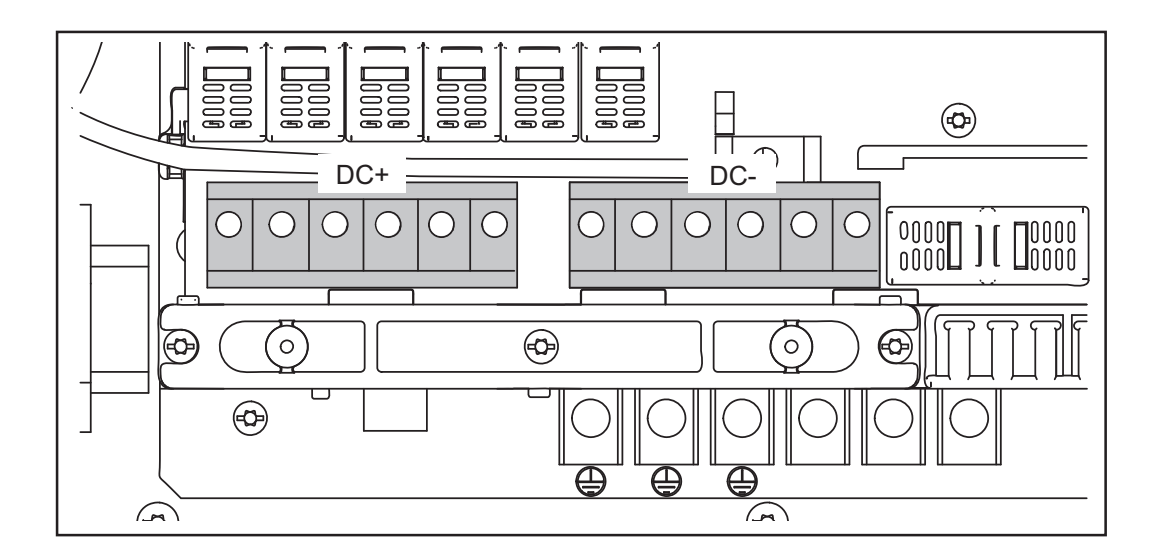

#### Polarity Reversal of Solar Module Strings

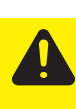

**CAUTION!** Risk of damage and fire to inverter due to reverse polarity of single solar module strings.

Reverse polarity of even one single solar module string can cause an unacceptable thermal load, which can lead to an inverter fire.

Confirm string polarity and voltage before connecting DC wires to the inverter!

Connecting all solar module strings with reverse polarity will not cause any damage to the inverter.

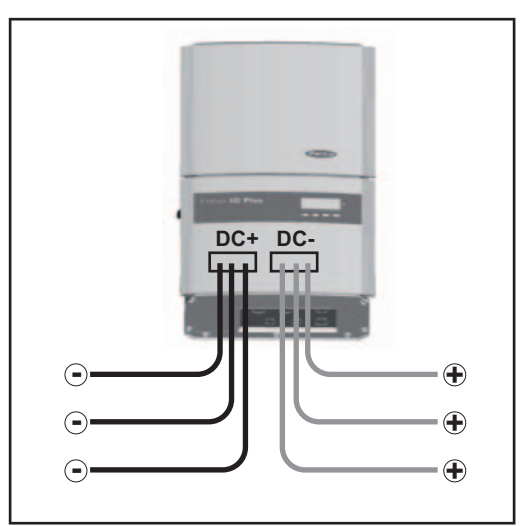

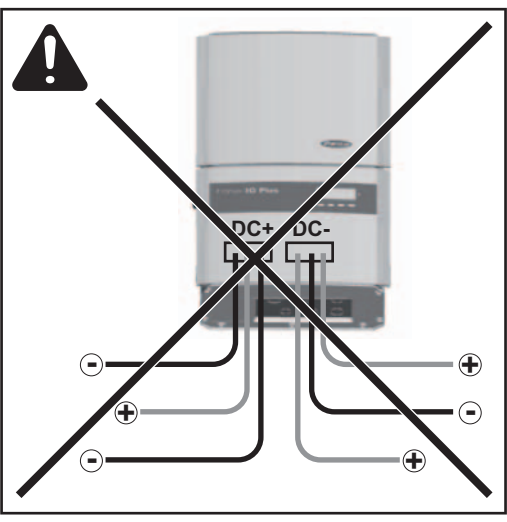

All solar module strings connected with reverse polarity - no damage to the inverter

One single solar module string connected with reverse polarity - risk of damage, risk of fire !

#### **Overview** 'Connecting solar module strings to the inverter (DC)' includes the following sections:

- Connecting solar module strings
- Criteria for the proper selection of string fuses
- Connecting combined solar module strings using connecting distributors
- Solar module ground at positive pole: Connecting solar module strings
- Criteria for the proper selection of string fuses
- Solar module ground at positive pole: Connecting combined solar module strings using connecting distributors

### **Connecting Solar Module Strings**

Solar module ground

The inverter is designed for a solar module ground at the negative pole. The solar module ground is carried out via a fuse in the inverter.

Solar module ground at negative pole with fuse:

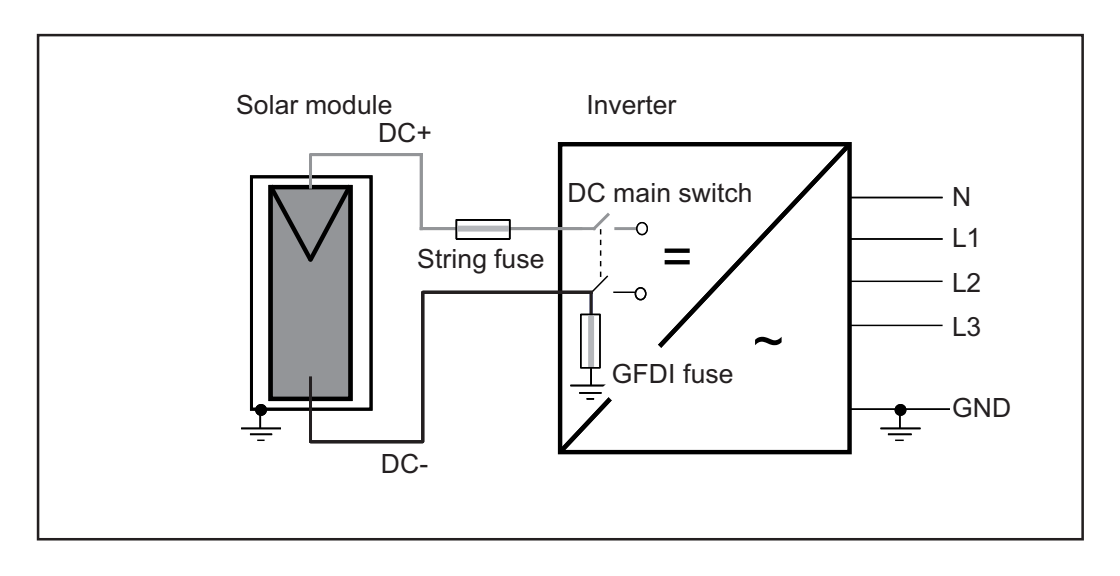

**WARNING!** An electric shock can be fatal. Normally grounded conductors may be ungrounded and energized when a ground fault is indicated. The ground fault has to be repaired before operation is resumed.

NOTE! Do not connect the ground to the negative DC line at any point! This is already done within the inverter. If negative DC lines are connected to the DC terminals or prior to this to the ground, this will circumvent the GFDI protection system, preventing your inverter from properly detecting a fault current.

In addition, turning the DC disconnect to the OFF/open circuit condition will not disconnect the array from ground, as it only disconnects the DC positive.

Wire cross section of solar module strings

**WARNING!** An electric shock can be fatal. Inadequately sized electrical components can cause serious injuries to persons and damage to (or loss of) property.

- All electrical installations must be carried out in accordance with the National Electrical Code, ANSI/NFPA 70, and any other codes and regulations applicable to the installation site.
- For installations in Canada, the installations must be done in accordance with applicable Canadian standards.
- Use minimum AWG 14, min. 167 °F (75 °C), copper wire for all grounding wires (see NEC table 250.122).
- Use minimum AWG 14 to maximum AWG 6, min. 167°F (75°C), copper wire for all DC wiring connections to the inverter. Voltage drop and other considerations may dictate larger size wires be used.
  - Use only solid or stranded wire. Do not use fine stranded wire.

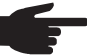

**NOTE!** To ensure an effective strain relief device for solar module strings, only use cable cross sections of the same size.

### Connecting solar module strings

**WARNING!** An electric shock can be fatal. Danger due to grid voltage and DC voltage from solar modules.

The DC main switch is only used to switch off power to the power stage set. When the DC main switch is turned off, parts of the connection area are still energized.

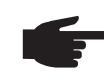

**NOTE!** For outdoor installation use water tight conduit fittings and conduits only. Conduit fittings and conduits are not part of the scope of supply for the inverter.

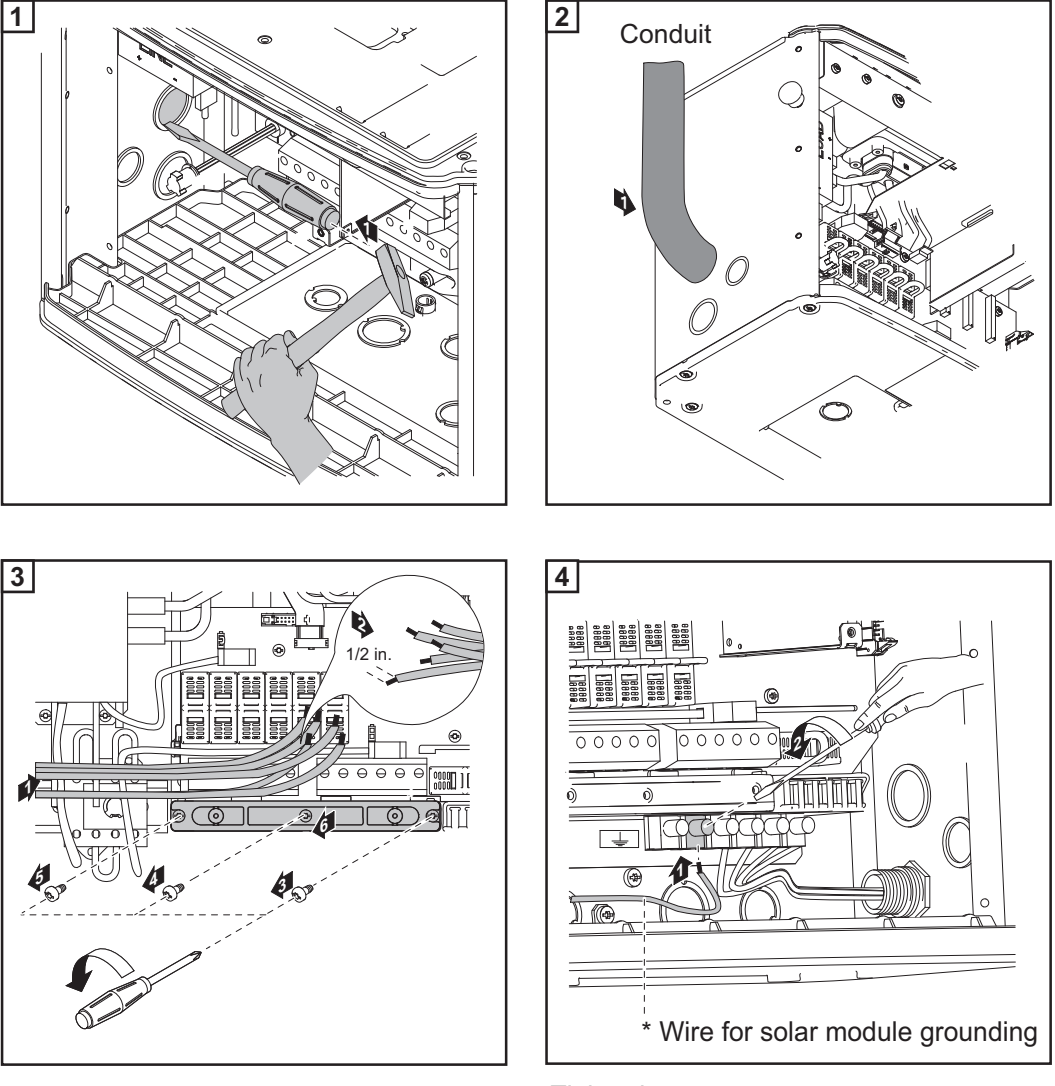

Tightening torque: Stranded wires 1.25 ft. lb. Solid wires 0.81 ft. lb.

Fronius recommends the following procedure for connecting more than one solar module strings to the DC terminals:

- 1. Remove metal slugs with fuse covers from the fuse holders
- 2. Connect solar module strings
- 3. Check voltage and polarity on all DC terminals in use
- 4. Re-insert metal slugs or correctly sized fuses

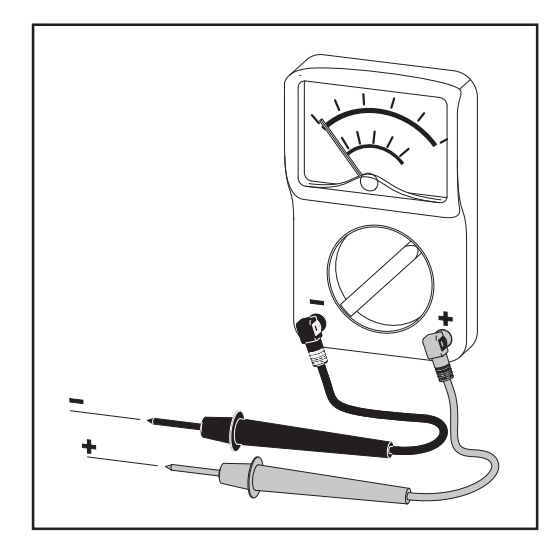

NOTE! Connecting the DC wiring with the wrong polarity may cause damage to the inverter. Check both the polarity and the open circuit voltage.

The DC Voltage must not exceed 600 V, regardless of temperature.

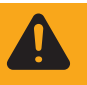

**WARNING!** An electric shock can be fatal. Danger due to DC voltage from solar modules.

Once a solar module string is connected, the lower clip of the respective fuse holder is energized (even with the DC main switch in the off position). Before commissioning the inverter insert metal slulgs or correctly sized fuses with fuse covers into the respective fuse holder.

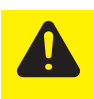

**CAUTION!** Danger of damaging the inverter by overload.

- Only connect a maximum of 20 A to an individual DC terminal.
- Connect the DC+ and DC- cables to the correct DC+ and DC- terminals onthe inverter.

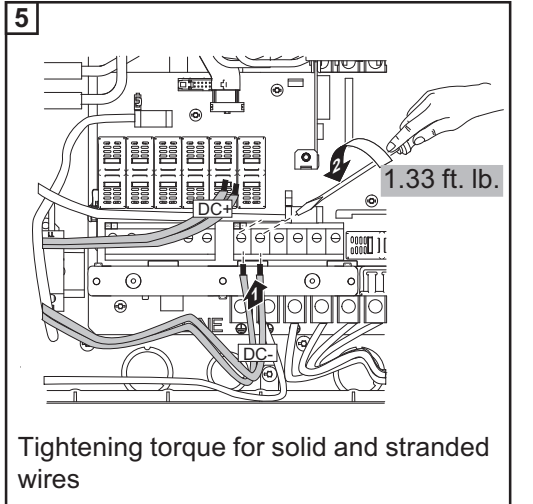

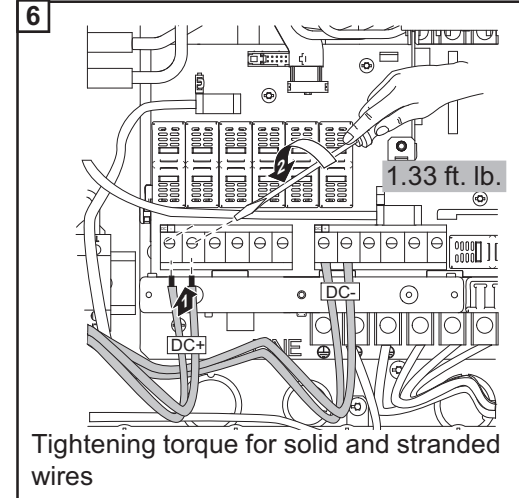

, NOTE! Form a min. 4 in. wire loop using all wires.

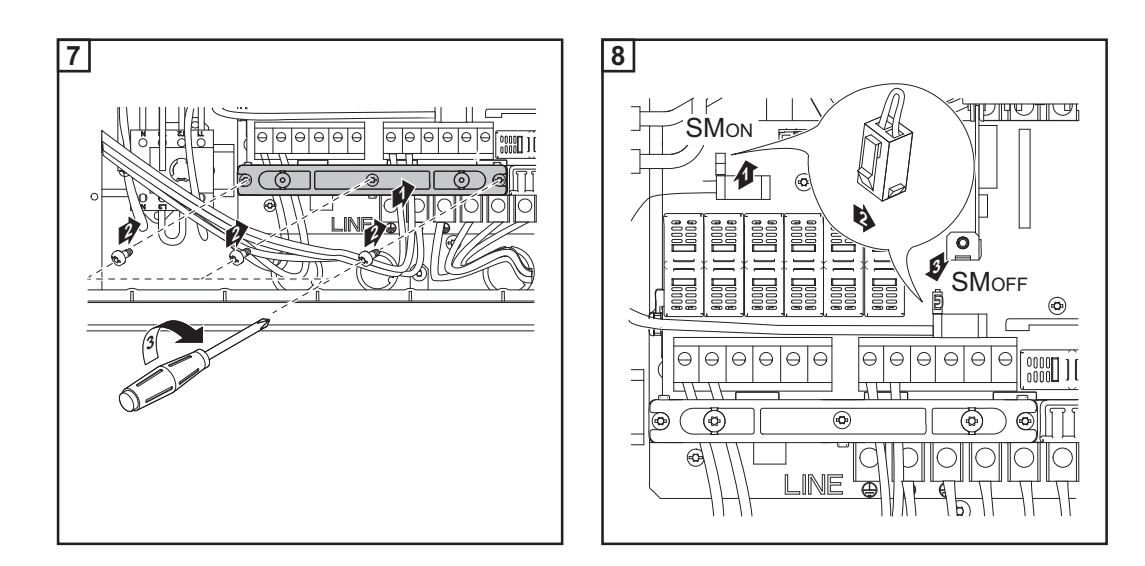

#### **IMPORTANT!**

- Set the jumper from the 'SMON' position to the 'SMOFF' position for correct measurement results
- Check the polarity and voltage of the solar module strings: the voltage should be a max. of 600 V, the difference between the individual solar module strings should be a max. of 10 V.

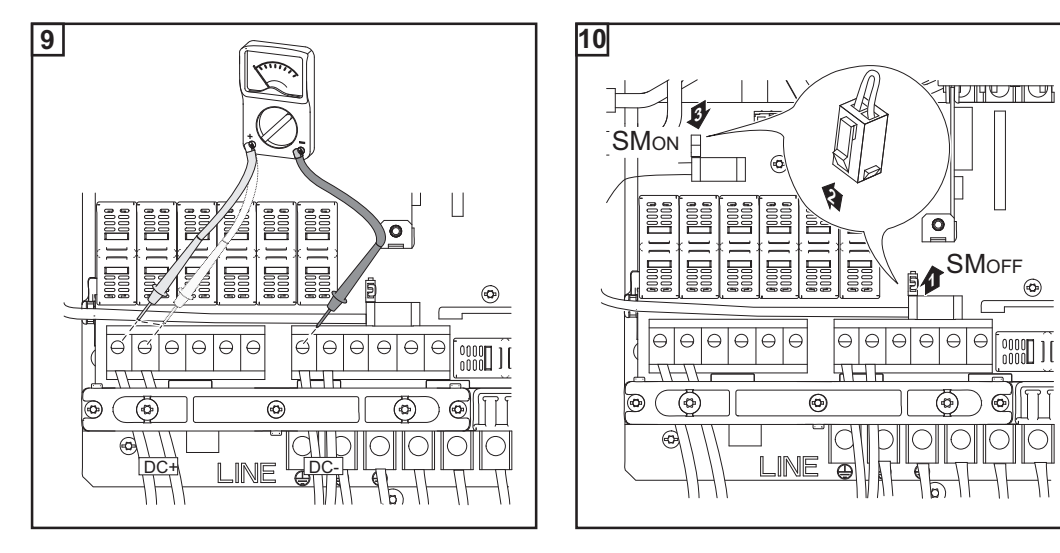

•

6

### Inserting string fuses

**IMPORTANT** The inverter is shipped with conductive slugs in the fuse holders. Series fusing may be required depending on the type of solar module used in the system. See NEC 690.9.

Select string fuses according to the information from the solar module manufacturer or as per 'Criteria for the proper selection of string fuses' (max. 20 A per individual DC terminal)

#### **IMPORTANT!**

- Follow all solar module safety instructions
- Follow all solar module manufacturer requirements

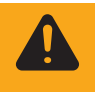

**WARNING!** An electric shock can be fatal. Danger from DC voltage from solar modules. Fuse covers are for installation purposes only. They offer no protection against contact.

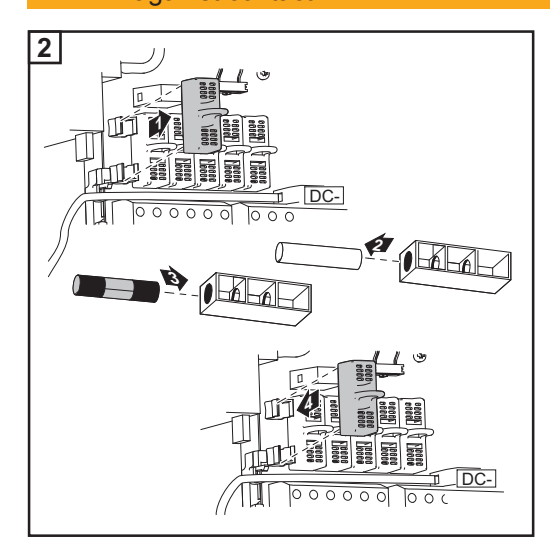

### NOTE!

- Insert fuses only with a fuse cover in the respective fuse holder
- Do not operate the inverter without fuse covers

### Connecting combined solar module strings using connecting distributors

General

If several solar module strings are combined outside of the inverter into one solar module string, the current of the solar module string can be higher than the current permitted for a DC terminal (20 A).

In this case, you have the option of connecting the DC cables to the inverter using a connecting distributor.

Additional com-<br/>ponents requiredThe following components are required for connecting DC cables via a connecting distrib-<br/>utor:

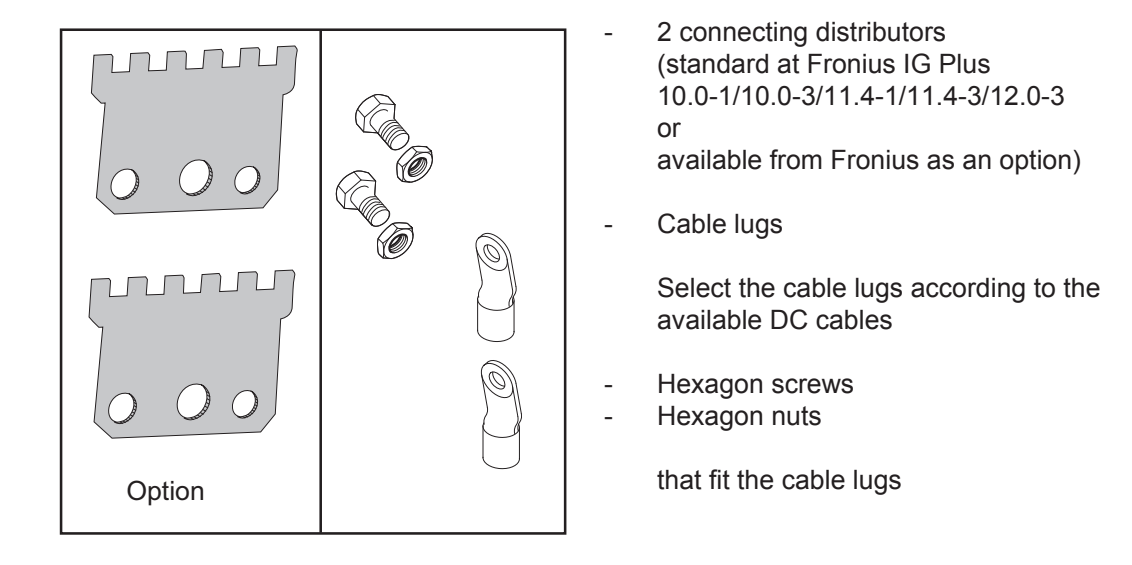

### Solar moduleThe inverter is designed for a solar module ground at the negative pole. The solar modulegroundground is carried out via a fuse in the inverter.

Solar module ground at negative pole with fuse:

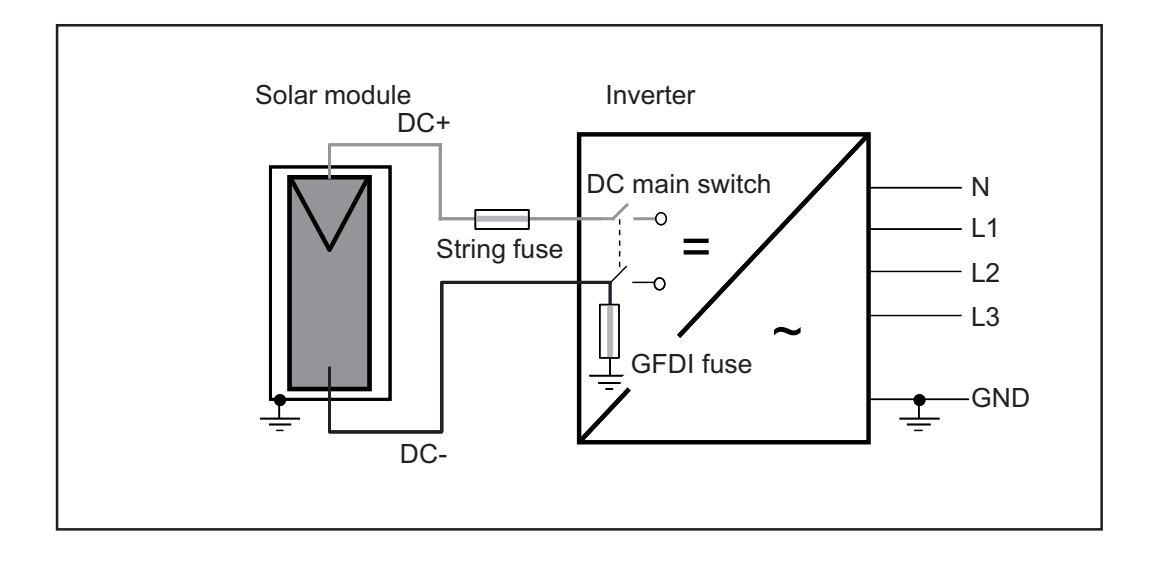

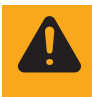

**WARNING!** An electric shock can be fatal. Normally grounded conductors may be ungrounded and energized when a ground fault is indicated. The ground fault has to be repaired before operation is resumed.

F

**NOTE!** Do not connect the ground to the negative DC line at any point! This is already done within the inverter. If negative DC lines are connected to the DC terminals or prior to this to the ground, this will circumvent the GFDI protection system, preventing your inverter from properly detecting a fault current.

In addition, turning the DC disconnect to the OFF/open circuit condition will not disconnect the array from ground, as it only disconnects the DC positive.

#### Safety

**WARNING!** An electric shock can be fatal. Inadequately sized electrical components can cause serious injuries to persons and damage to (or loss of) property.

- All electrical installations must be carried out in accordance with the National Electrical Code, ANSI/NFPA 70, and any other codes and regulations applicable to the installation site.
- For installations in Canada, the installations must be done in accordance with applicable Canadian standards.
- Use copper wires for all grounding cables.
  - See NEC section 250 for correct grounding.
  - Use only solid or stranded wire. Do not use fine stranded wire.

Connecting combined solar module strings using connecting distributors

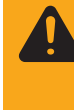

**WARNING!** An electric shock can be fatal. Danger due to grid voltage and DC voltage from solar modules.

The DC main switch is only used to switch off power to the power stage set. When the DC main switch is turned off, parts of the connection area are still energized.

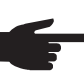

**NOTE!** For outdoor installation use water tight conduit fittings and conduits only. Conduit fittings and conduits are not part of the scope of supply for the inverter.

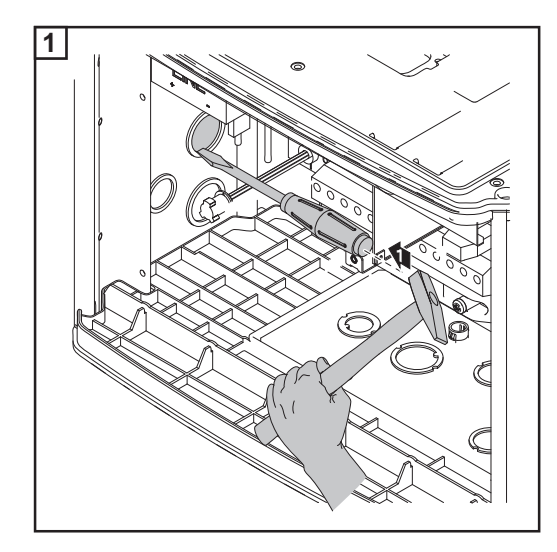

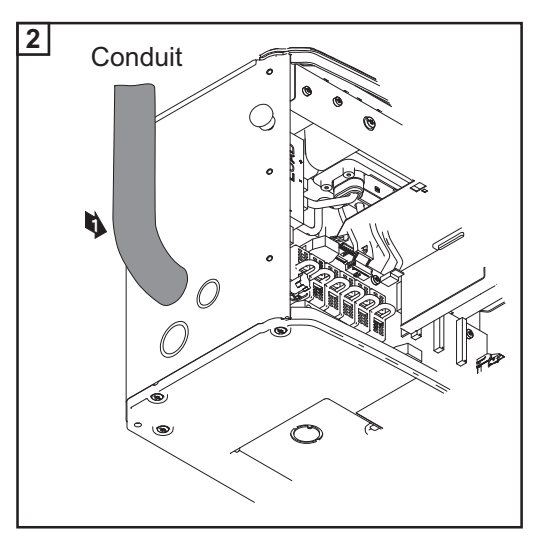

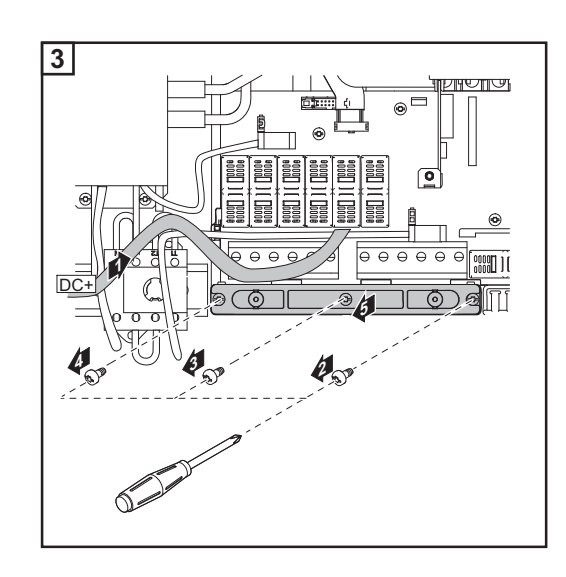

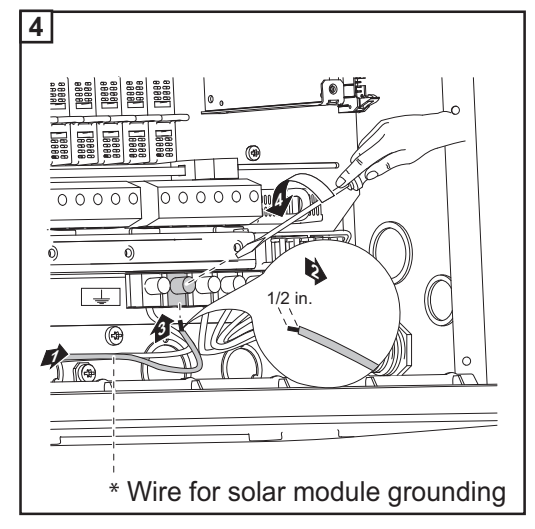

Tightening torque: Stranded wires 1.25 ft. lb. Solid wires 0.81 ft. lb.

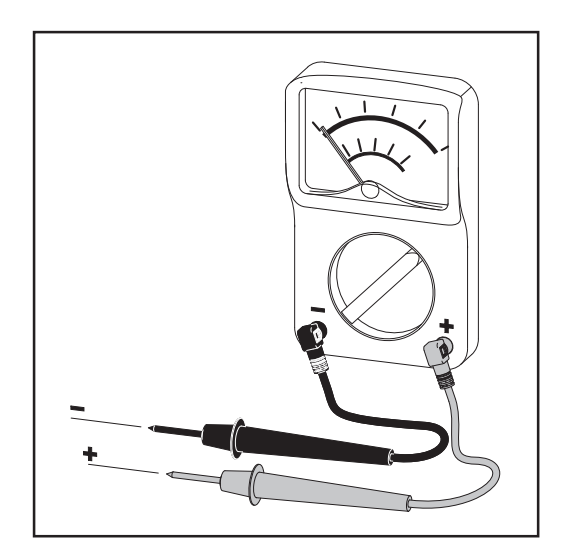

• NOTE! Connecting the DC wiring with the wrong polarity may cause damage to the inverter. Check both the polarity and the open circuit voltage.

The DC Voltage must not exceed 600 V, regardless of temperature.

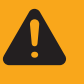

**WARNING!** An electric shock can be fatal. Danger due to DC voltage from solar modules.

Once solar module strings are connected using connecting distributors, the lower clips of the fuse holders are energized (even with the DC main switch in the off position).

Before commissioning the inverter insert metal slulgs with fuse covers into the fuse holders.

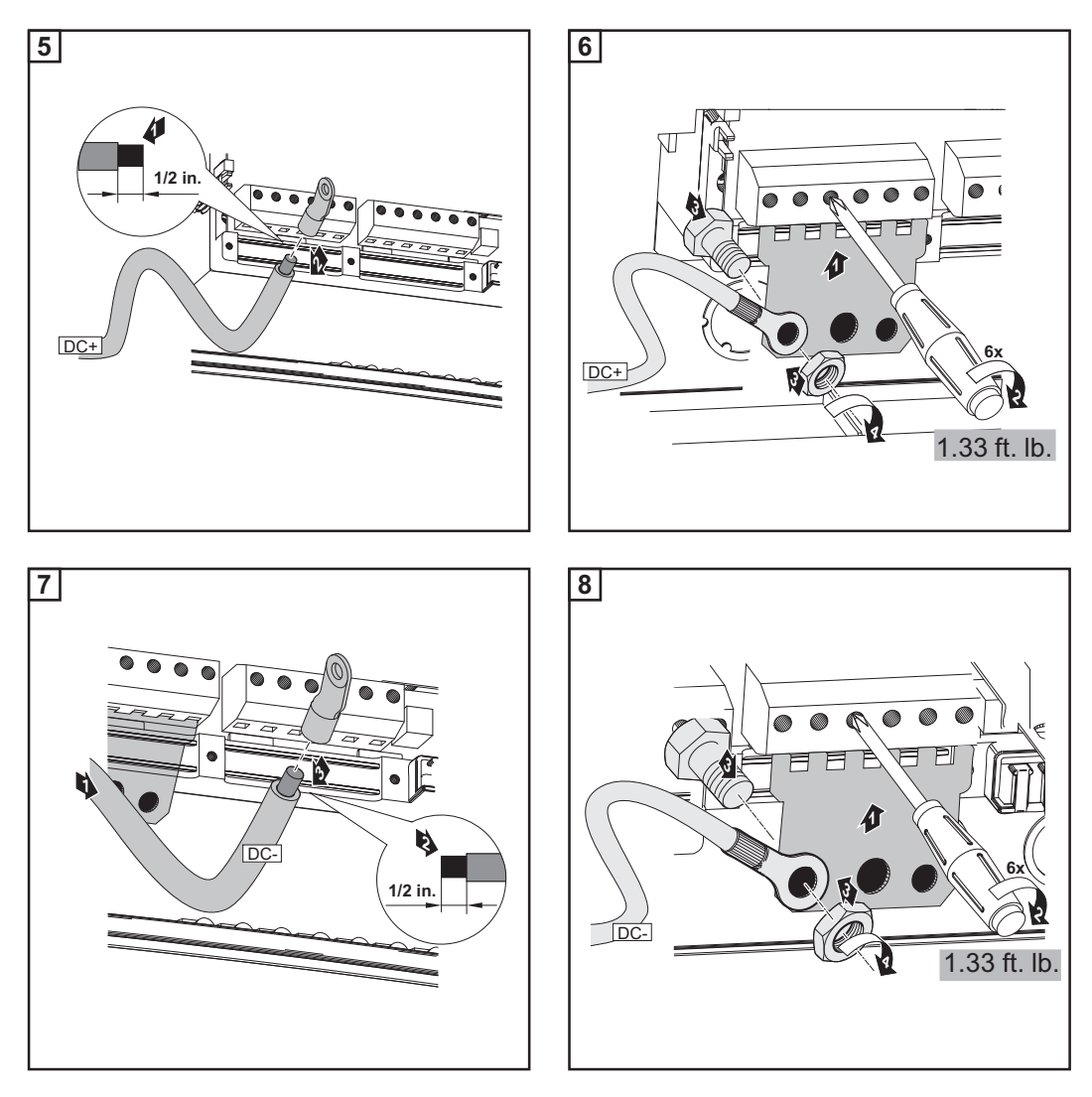

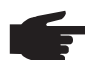

**NOTE!** Form a min. 4 in. wire loop using all wires.

CAUTION! Danger of damaging the inverter by overload. Before start-up operation make sure that there is a conductive slug in each fuse holder for string fuses.
 Insert conductive slugs only with a fuse cover in the respective fuse holder
 Do not operate the inverter without fuse covers

# Solar Module Ground at Positive Pole: Connecting Solar Module Strings

#### General

The following steps are necessary when the solar module manufacturer requires a solar module ground at the positive pole.

Solar module ground at positive pole Solar module ground at positive pole with fuse:

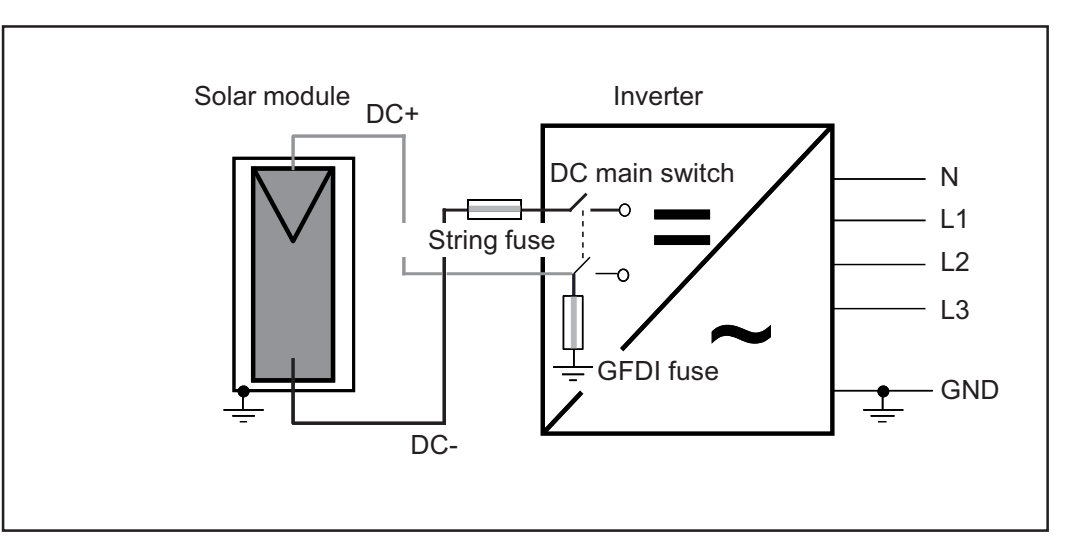

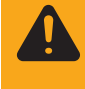

**WARNING!** An electric shock can be fatal. Normally grounded conductors may be ungrounded and energized when a ground fault is indicated. The ground fault has to be repaired before operation is resumed.

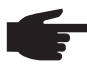

**NOTE!** Do not connect the ground to the positive DC line at any point! This is already done within the inverter. If positive DC lines are connected to the DC terminals or prior to this to the ground, this will circumvent the GFDI protection system, preventing your inverter from properly detecting a fault current.

In addition, turning the DC disconnect to the OFF/open circuit condition will not disconnect the array from ground, as it only disconnects the DC negative.

Wire cross section of solar module strings

WARNING! An electric shock can be fatal. Inadequately sized electrical components can cause serious injuries to persons and damage to (or loss of) property.
 All electrical installations must be carried out in accordance with the National

- Electrical Code, ANSI/NFPA 70, and any other codes and regulations applicable to the installation site.
- For installations in Canada, the installations must be done in accordance with applicable Canadian standards.
- Use minimum AWG 14, min. 167 °F (75 °C), copper wire for all grounding wires (see NEC table 250.122).
- Use minimum AWG 14 to maximum AWG 6, min. 167°F (75°C), copper wire for all DC wiring connections to the inverter. Voltage drop and other considerations may dictate larger size wires be used.
   Use only solid or stranded wire. Do not use fine stranded wire.

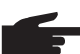

**NOTE!** To ensure an effective strain relief device for solar module strings, only use cable cross sections of the same size.

**POSITIVE GROUNDED SOLAR MODUL** 

53

**EN-US** 

Solar module ground at positive pole: Connecting solar module strings

**WARNING!** An electric shock can be fatal. Danger due to grid voltage and DC voltage from solar modules.

The DC main switch is only used to switch off power to the power stage set. When the DC main switch is turned off, parts of the connection area are still energized.

**NOTE!** For outdoor installation use water tight conduit fittings and conduits only. Conduit fittings and conduits are not part of the scope of supply for the inverter.

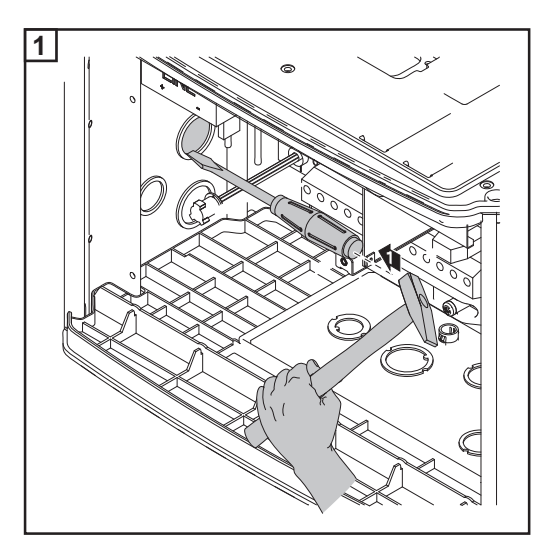

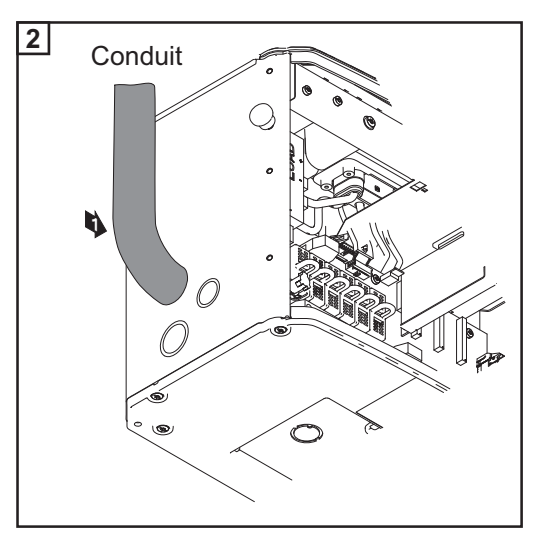

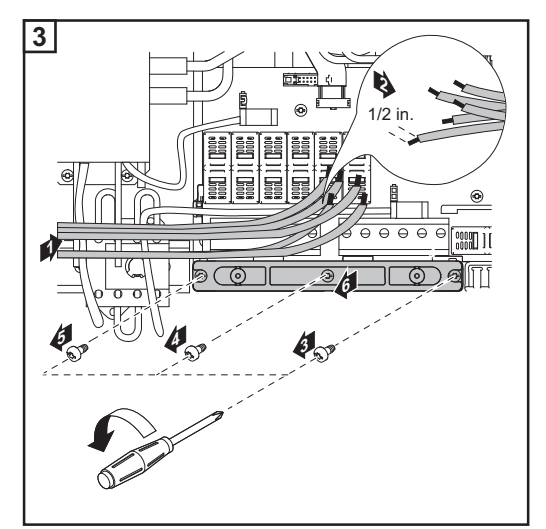

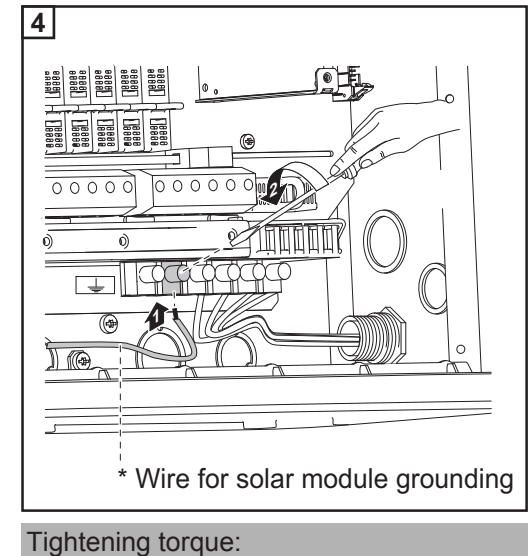

Stranded wires 1.25 ft. lb. Solid wires 0.81 ft. lb.

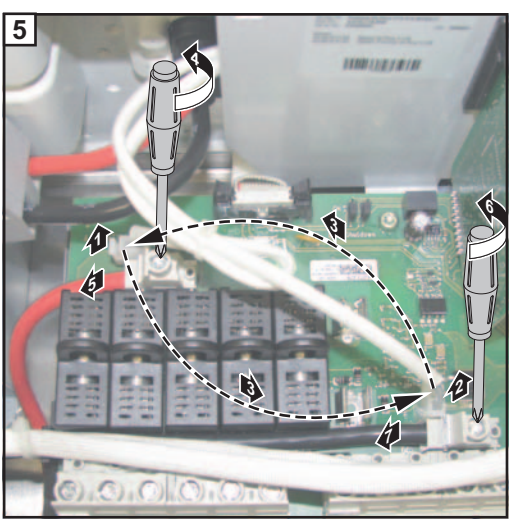

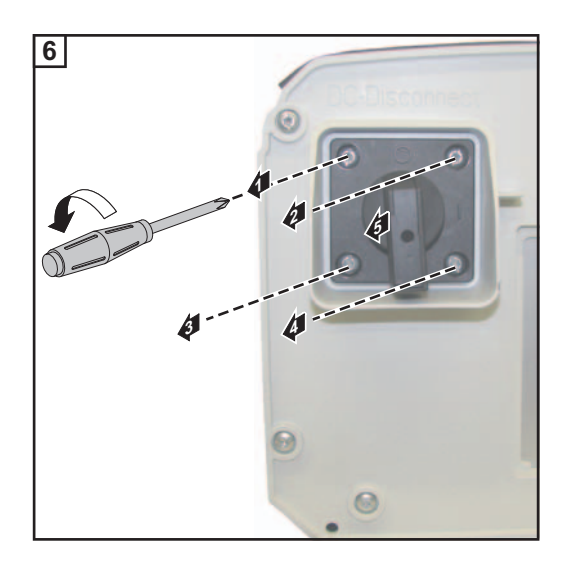

- Disconnect the DC voltage measuring and reverse polarity (1-2-3)
- Disconnect the DC+ cable from the DC+ terminal (4-5)
- Disconnect the DC- cable from the DCterminal (6-7)

- Remove 4 screws (1-2-3-4)

\_

Remove switch knob and switch plate (5)

- Disconnect DC- cable from the DC main swich (1-2)
- Disconnect DC+ cable from the DC main switch (3-4)
- Unthread both cables from the inverter

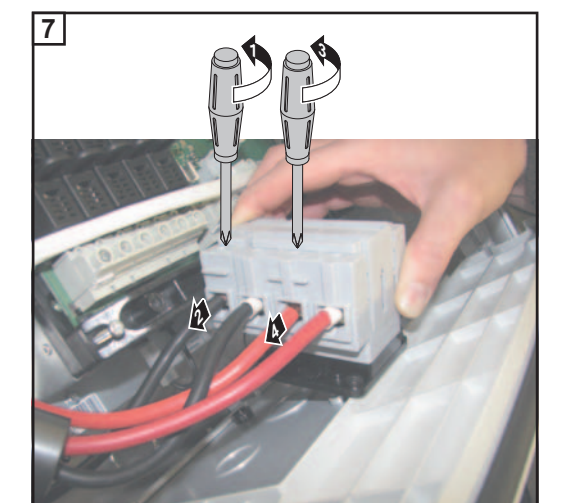

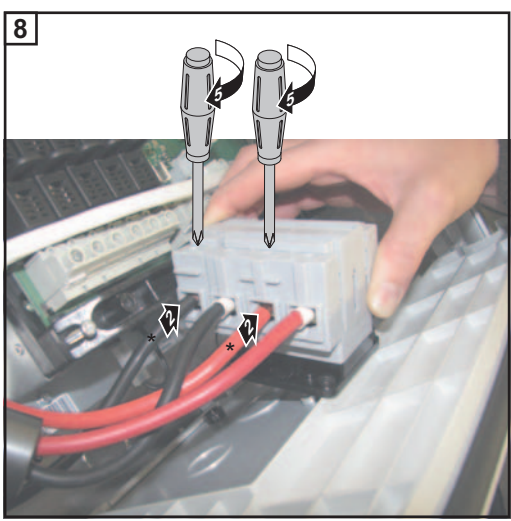

new cables delivered with the inverter:

the red cable is longer than the black cable.

- Connect the black cable to the DC main switch (1-2)
- Connect the red cable to the DC main switch (3-4)

- Lead the new red cable from the DC main switch through the current sensor

9

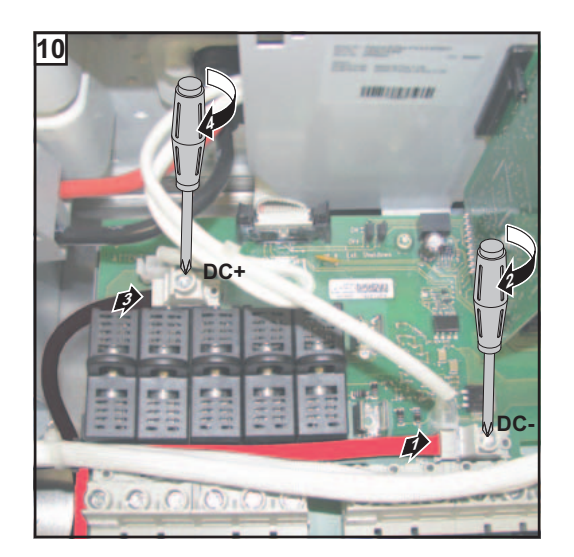

- Connect the red cable to the DC- terminal
- Connect the black cable to the DC+ terninal

\_

A POSITIVE GROUNDED SOLAR MODULES A

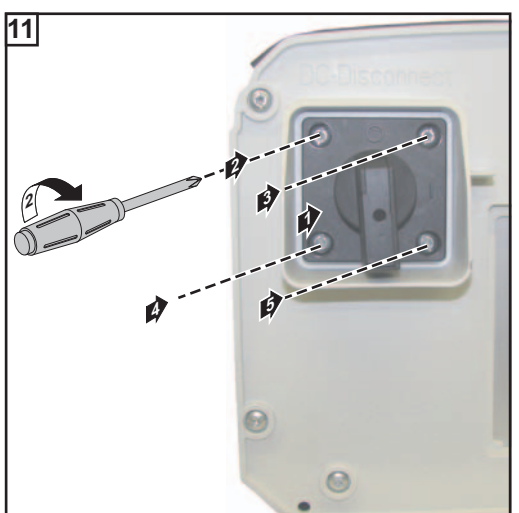

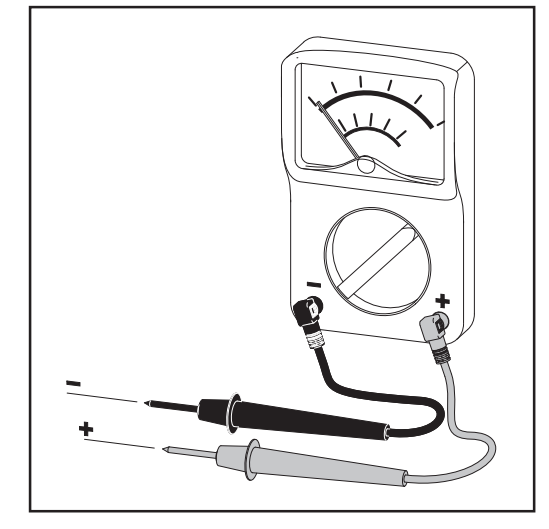

Insert switch plate and switch knob (1) Fix switch plate and switch knob using 4 screws (2-3-4-5)

EN-US

Tightening torque: 2.21 ft. lb.

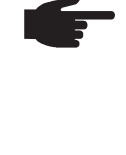

• **NOTE!** Connecting the DC wiring with the wrong polarity may cause damage to the inverter. Check both the polarity and the open circuit voltage!

The DC Voltage must not exceed 600 V, regardless of temperature.

Fronius recommends the following procedure for connecting more than one solar module strings to the DC terminals:

- 1. Remove metal slugs with fuse covers from the fuse holders
- 2. Connect solar module strings
- 3. Check voltage and polarity on all DC terminals in use
- 4. Re-insert metal slugs or correctly sized fuses

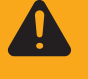

**WARNING!** An electric shock can be fatal. Danger due to DC voltage from solar modules.

Once a solar module string is connected, the lower clip of the respective fuse holder is energized (even with the DC main switch in the off position). Before commissioning the inverter insert metal slugs or correctly sized fuses with fuse covers into the respective fuse holder.

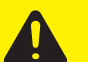

CAUTION! Danger of damaging the inverter by overload.

- Only connect a maximum of 20 A to an individual DC terminal.
- Connect the DC+ wire to the right connection of the inverter's DC terminals.
- Connect the DC- wire to the left connection of the inverter's DC terminals.
- Identify the reversed polarity with (+) and (-) according to step 14

# ▲ POSITIVE GROUNDED SOLAR MODULES ▲

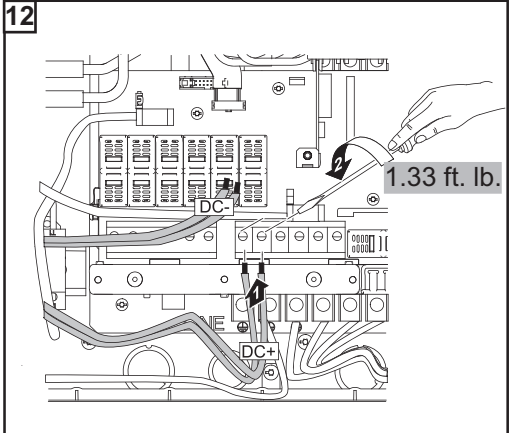

Tightening torque for solid and stranded wires

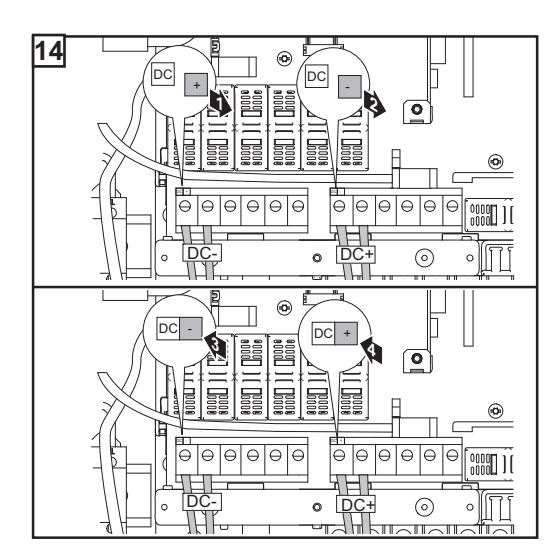

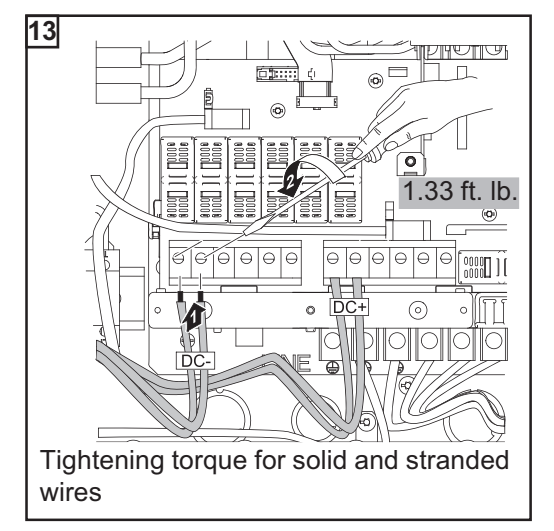

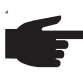

**NOTE!** Form a min. 4 in. wire loop using all wires.

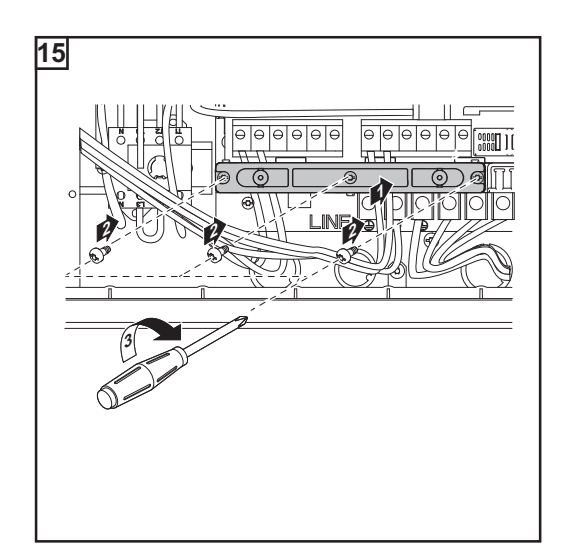

58

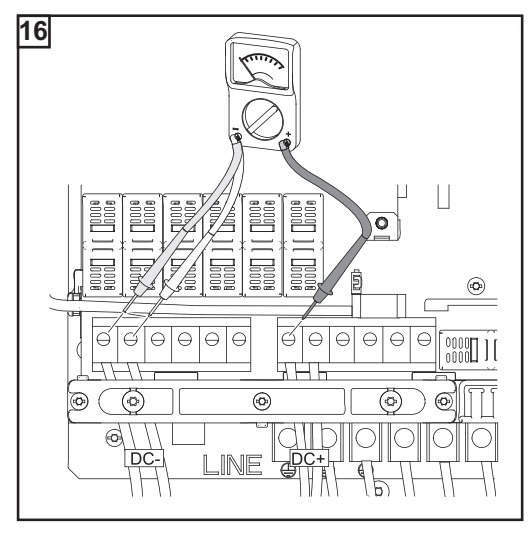

**IMPORTANT!** Check the polarity and voltage of the solar module strings: the voltage should be a max. of 600 V, the difference between the individual solar module strings should be a max. of 10 V.

### Inserting string fuses

**IMPORTANT** The inverter is shipped with conductive slugs in the fuse holders. Series fusing may be required depending on the type of solar module used in the system. See NEC 690.9.

Select string fuses according to the information from the solar module manufacturer or as per 'Criteria for the proper selection of string fuses' (max. 20 A per individual DC terminal)

#### **IMPORTANT!**

- Follow all solar module safety instructions
- Follow all solar module manufacturer requirements

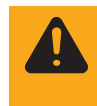

**WARNING!** An electric shock can be fatal. Danger from DC voltage from solar modules. Fuse covers are for installation purposes only. They offer no protection against contact.

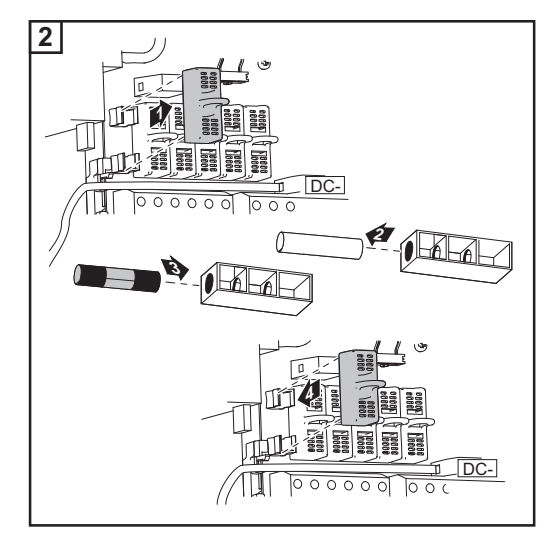

NOTE!

- Insert fuses only with a fuse cover in the respective fuse holder
- Do not operate the inverter without fuse covers

# ▲ POSITIVE GROUNDED SOLAR MODULES ▲

# Solar module ground at positive pole: Connecting combined solar module strings using connecting distributors

**General** The following steps are necessary when the solar module manufacturer requires a solar module ground at the positive pole.

If several solar module strings are combined outside of the inverter into one solar module string, the current of the solar module string can be higher than the current permitted for a DC terminal (20 A).

In this case, you have the option of connecting the DC cables to the inverter using a connecting distributor.

Additional components required for connecting DC cables via a connecting distributor:

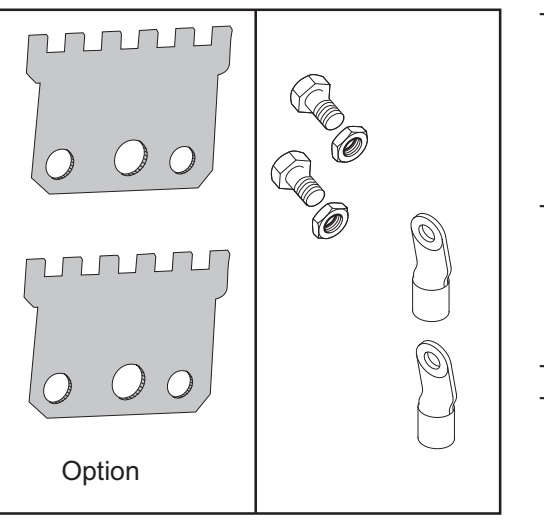

- 2 connecting distributors (standard at Fronius IG Plus 10.0-1/10.0-3/11.4-1/11.4-3/12.0-3 or available from Fronius as an option)
- Cable lugs

Select the cable lugs according to the available DC cables

- Hexagon screws
- Hexagon nuts

that fit the cable lugs

Solar module ground at positive pole Solar module ground at positive pole with fuse:

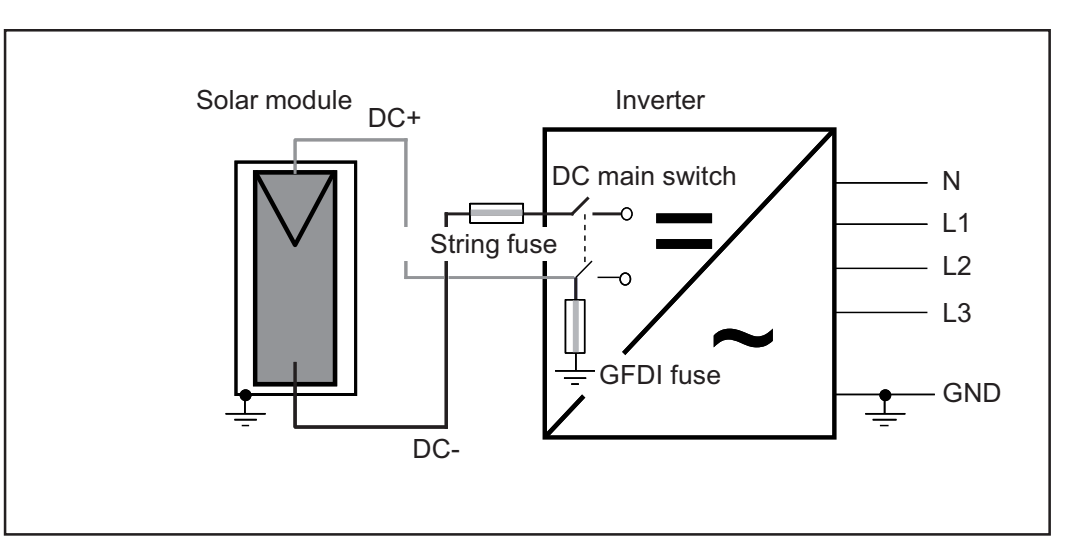

**A POSITIVE GROUNDED SOLAR MODULES** 

# POSITIVE GROUNDED SOLAR MO

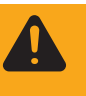

**WARNING!** An electric shock can be fatal. Normally grounded conductors may be ungrounded and energized when a ground fault is indicated. The ground fault has to be repaired before operation is resumed.

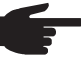

**NOTE!** Do not connect the ground to the positive DC line at any point! This is already done within the inverter. If positive DC lines are connected to the DC terminals or prior to this to the ground, this will circumvent the GFDI protection system, preventing your inverter from properly detecting a fault current.

In addition, turning the DC disconnect to the OFF/open circuit condition will not disconnect the array from ground, as it only disconnects the DC negative.

#### Safety

WARNING! An electric shock can be fatal. Inadequately sized electrical components can cause serious injuries to persons and damage to (or loss of) property.

- All electrical installations must be carried out in accordance with the National Electrical Code, ANSI/NFPA 70, and any other codes and regulations applicable to the installation site.
- For installations in Canada, the installations must be done in accordance with applicable Canadian standards.
- Use copper wires for all grounding cables.
  - See NEC section 250 for correct grounding.
  - Use only solid or stranded wire. Do not use fine stranded wire.

Solar module ground at positive pole: Connectingcombined solar module strings using connecting distributors

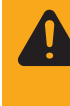

**WARNING!** An electric shock can be fatal. Danger due to grid voltage and DC voltage from solar modules.

The DC main switch is only used to switch off power to the power stage set. When the DC main switch is turned off, parts of the connection area are still energized.

**NOTE!** For outdoor installation use water tight conduit fittings and conduits only.

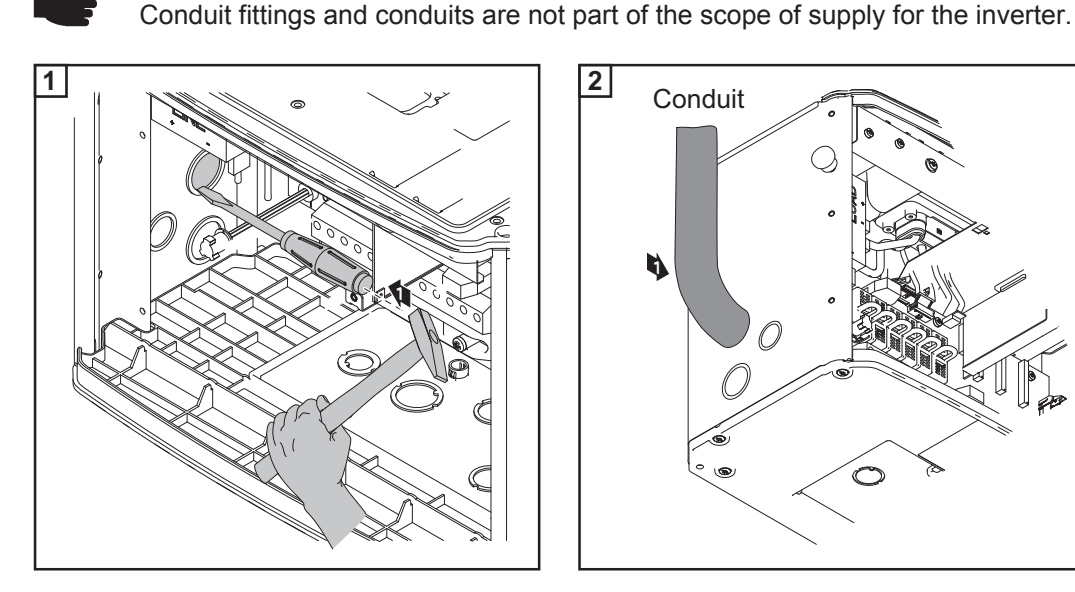

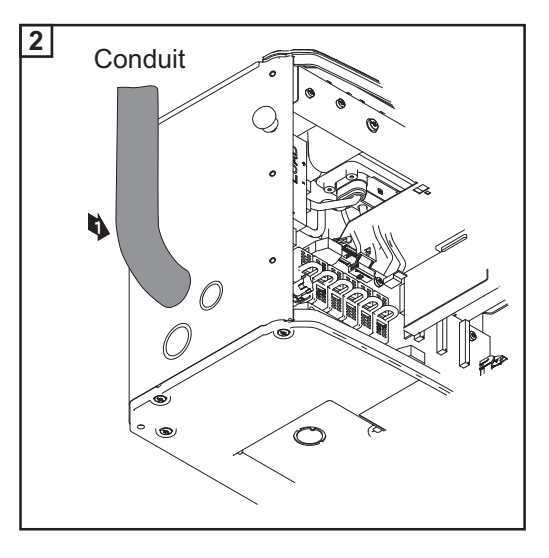

A POSITIVE GROUNDED SOLAR MODULES

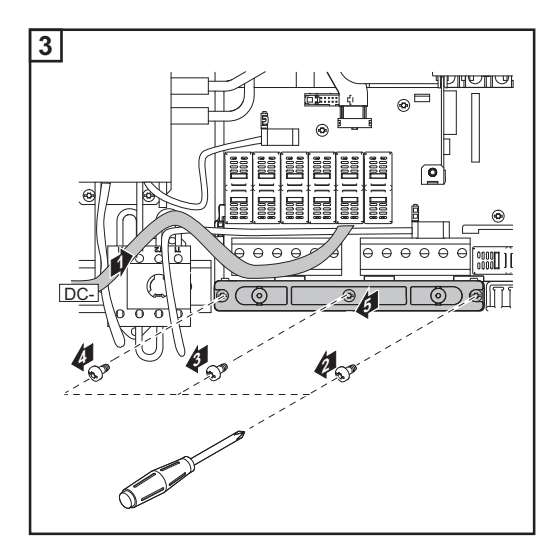

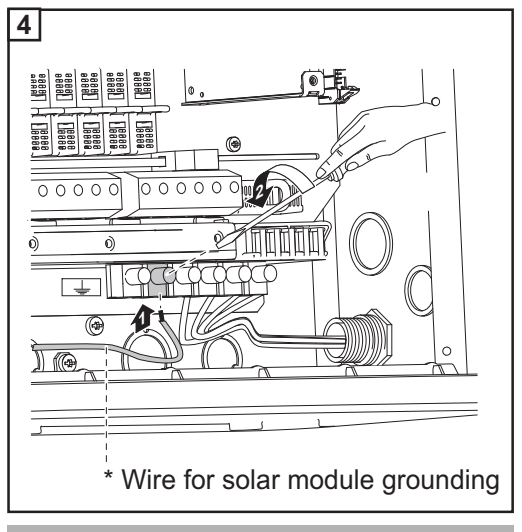

Tightening torque: Stranded wires 1.25 ft. lb. Solid wires 0.81 ft. lb.

- Disconnect the DC voltage measuring and reverse polarity (1-2-3)
- Disconnect the DC+ cable from the DC+ terminal (4-5)
- Disconnect the DC- cable from the DCterminal (6-7)

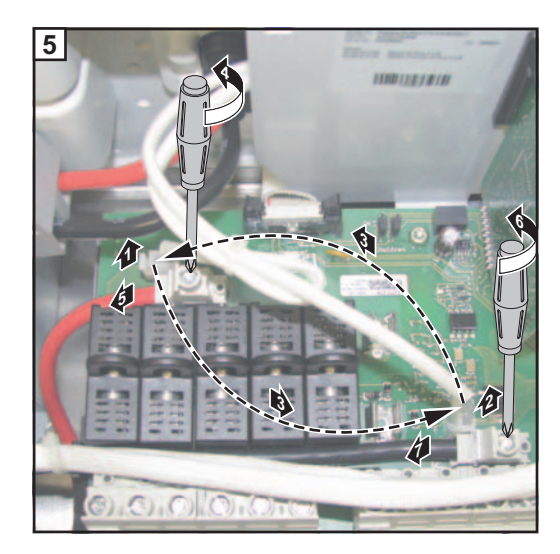

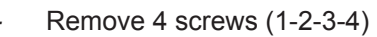

Remove switch knob and switch plate (5)

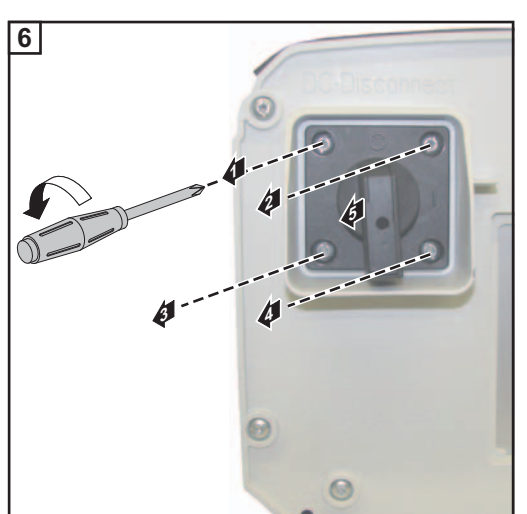

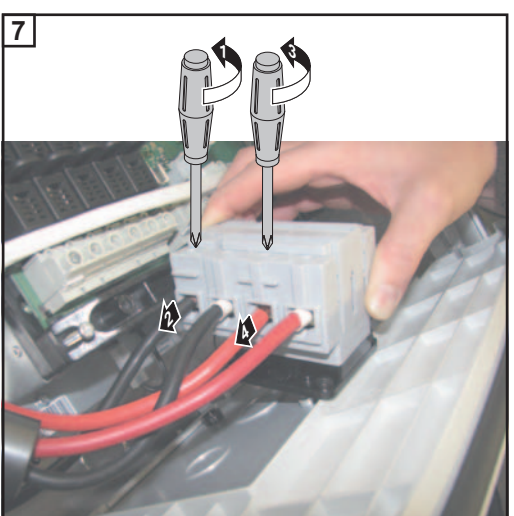

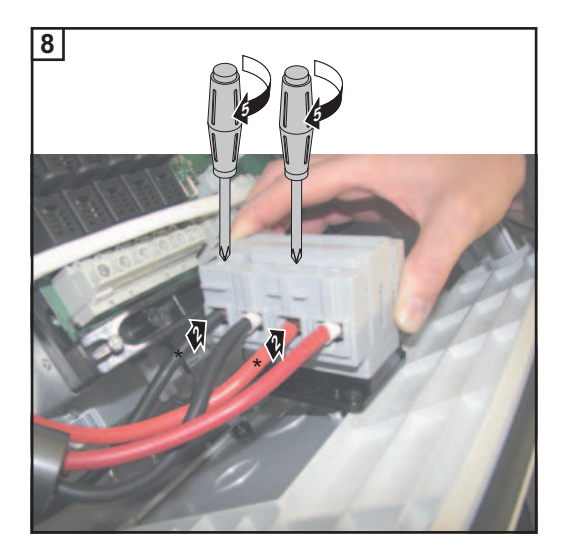

- Disconnect DC- cable from the DC main swich (1-2)
- Disconnect DC+ cable from the DC main switch (3-4)
  - Unthread both cables from the inverter

- new cables delivered with the inverter: the red cable is longer than the black cable.
- Connect the black cable to the DC main switch (1-2)
- Connect the red cable to the DC main switch (3-4)

Lead the new red cable from the DC main switch through the current sensor

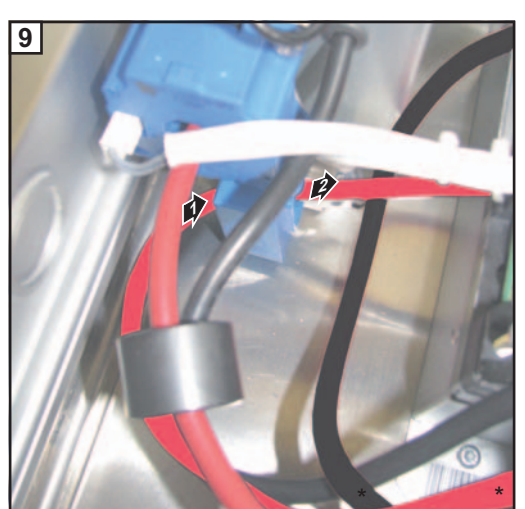

# ▲ POSITIVE GROUNDED SOLAR MODULES ▲

# $\triangle$ POSITIVE GROUNDED SOLAR MODULES $\triangle$

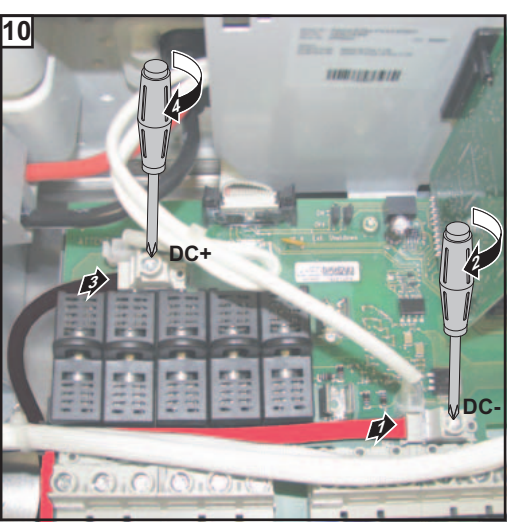

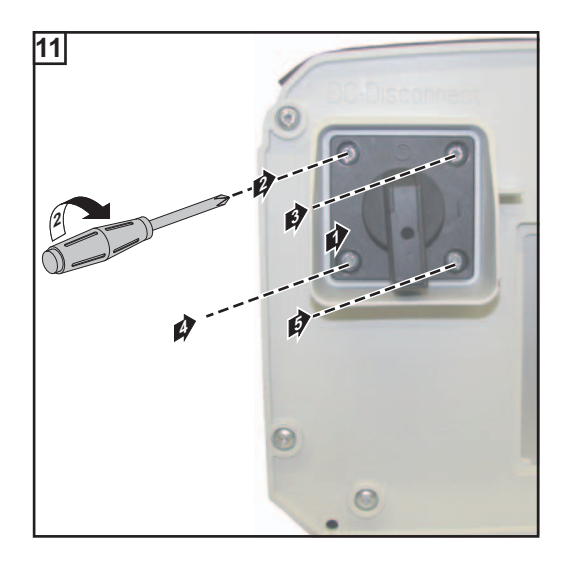

- Connect the red cable to the DC- terminal
- Connect the black cable to the DC+ terninal

- Insert switch plate and switch knob (1)
- Fix switch plate and switch knob using 4 screws (2-3-4-5)

Tightening torque: 2.21 ft. lb.

NOTE! Connecting the DC wiring with the wrong polarity may cause damage to the inverter. Check both the polarity and the open circuit voltage!

The DC Voltage must not exceed 600 V, regardless of temperature.

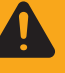

**WARNING!** An electric shock can be fatal. Danger due to DC voltage from solar modules.

Once solar module strings are connected using connecting distributors, the lower clips of the fuse holders are energized (even with the DC main switch in the off position).

Before commissioning the inverter insert metal slulgs with fuse covers into the fuse holders.

1. POSITIVE GROUNDED SOLAR MODULES A

#### DLAR MO TIVE GROUNDE /\ POSI

- Only connect a maximum of 20 A to an individual DC terminal.
- Connect the DC+ wire to the right connection of the inverter's DC terminals.
- Connect the DC- wire to the left connection of the inverter's DC terminals.
- Identify the reversed polarity with (+) and (-) according to step 16

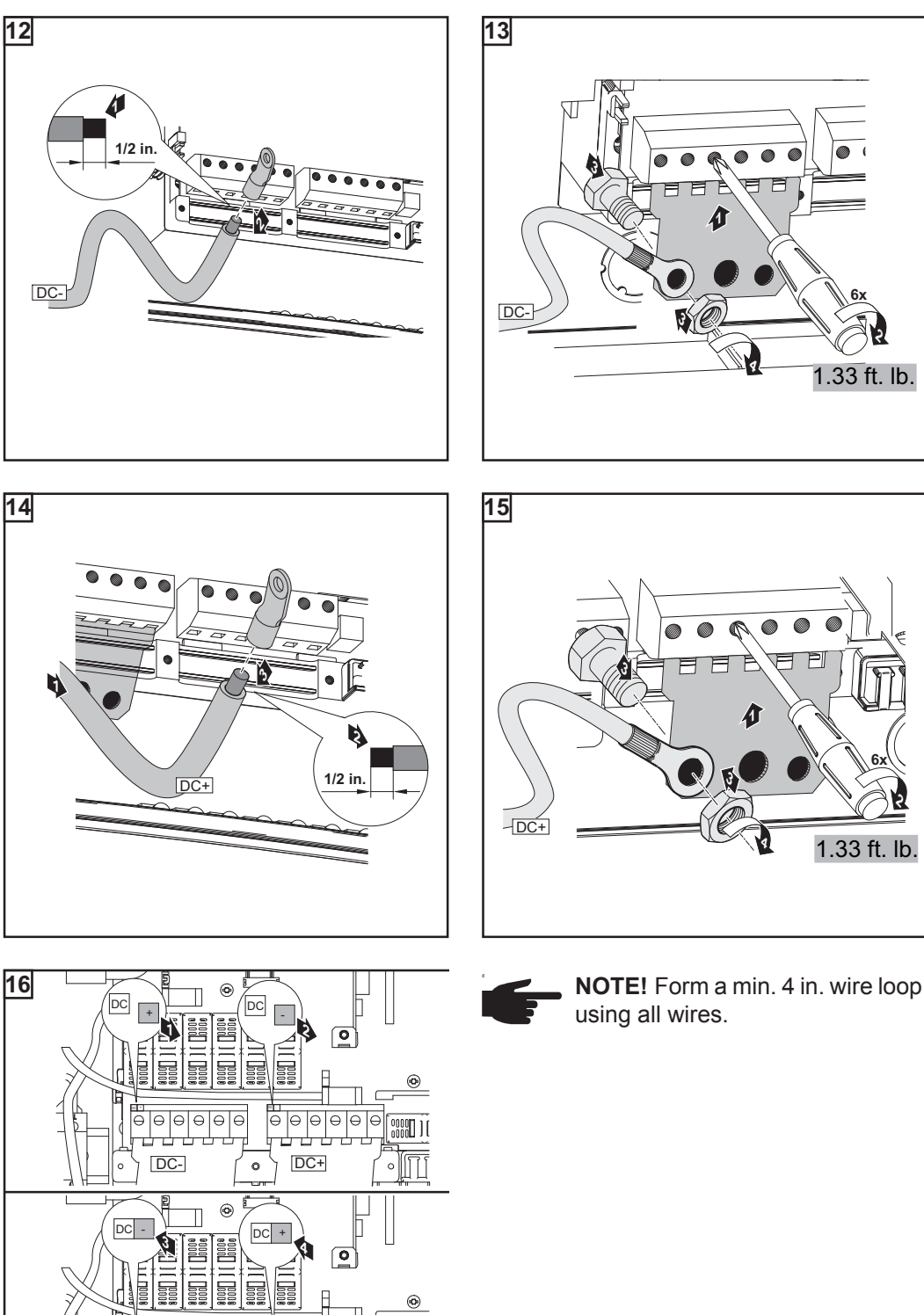

CAUTION! Danger of damaging the inverter by overload. Before start-up operation make sure that there is a conductive slug in each fuse holder for string fuses. Insert conductive slugs only with a fuse cover in the respective fuse holder Do not operate the inverter without fuse covers

EN-US

DC-

e e

DC+ 0

0000

)[ **]**[

0

### **Criteria for the Proper Selection of String Fuses**

| DC disconnect re-<br>quirements NEC 690.15-18 allows the use of fuse holders as a suitable means of disco<br>arrays for servicing.<br>Additional DC disconnects external to the inverter may be required by the I<br>having jurisdiction. |                                                                                                    |  |  |  |
|----------------------------------------------------------------------------------------------------|----------------------------------------------------------------------------------------------------|--|--|--|
| General                                                                                                    | The use of string fuses in the inverter also adds fuse protection to the solar modules. A crucial factor for the fuse protection of solar modules is the maximum short circuit current $I_{sc}$ of the respective solar module.                                                                                                    |  |  |  |
| Criteria for the<br>proper selection<br>of string fuses                                                                                                    | The following criteria must be fulfilled for each solar module string when using fuse protection:<br>- $I_N > 1.56 \times I_{SC}$<br>- $I_N < 2.00 \times I_{SC}$<br>- $V_N \ge 600 \text{ V DC}$<br>- Fuse dimensions: Diameter 0.41 x 1.38 - 1.50 in. (10.3 x 35 -38 mm)<br>$I_N$ Nominal current rating of fuse<br>$I_{SC}$ Short circuit current for standard test conditions (STC) according to solar module |  |  |  |
|                                                                                                    | <ul> <li>Nominal voltage rating of fuse</li> <li>NOTE! The string fuse size must not be greater than the maximum fuse size rating of the PV module as provided on the PV module manufacturers data sheet. If no maximum fuse size is indicated, please contact the PV module manufacturer</li> </ul>                                                                                                    |  |  |  |
|                                                                                                    |                                                                                                    |  |  |  |
| Effects of Using<br>Underrated Fuses                                                                                                    | With underrated fuses, the nominal current value may be less than the short circuit current<br>of the solar module.<br>Effect:<br>The fuse may trip in intensive lighting conditions.                                                                                                    |  |  |  |
| Fuse Recommen-<br>dations                                                                                                    | <b>NOTE!</b> Only select fuses suitable for a voltage of 600 V DC.                                                                                                    |  |  |  |
|                                                                                                    | You should only use the following fuses, which have been tested by Fronius, to ensure<br>problem-free fuse protection:<br>- Littelfuse KLKD fuses<br>- Cooper Bussmann PV fuses                                                                                                    |  |  |  |

Fronius shall not be liable for any damage or other incidents resulting from the use of other fuses. In addition, all warranty claims are forfeited.

| Application ex-<br>ample | Example: Maximum short circuit current ( $I_{SC}$ ) of the solar module = 5.75 A<br>According to the criteria for selecting the correct fuse, the fuse must have a nominal current<br>greater than 1.56 times the short circuit current:<br>5.75 A x 1.56 = 8.97 A |                 |      |                 |      |
|--------------------------|----------------------------------------------------------------------------------------------------|-----------------|------|-----------------|------|
|                          |                                                                                                    |                 |      |                 |      |
|                          | Fuses                                                                                                    | Nominal current | Fuse | Nominal current | Fuse |
|                          | 4 0 A                                                                                                    | KIKD4           | 908  |                 |      |

| 4.0 A | KLK D 4 | 9.0 A  | KLK D 9  |
|-------|---------|--------|----------|
| 5.0 A | KLK D 5 | 10.0 A | KLK D 10 |
| 6.0 A | KLK D 6 | 12.0 A | KLK D 12 |
| 7.0 A | KLK D 7 | 15.0 A | KLK D 15 |
| 8.0 A | KLK D 8 | 20.0 A | KLK D 20 |

'Fuses' table: Extract of suitable fuses, e.g. Littelfuse fuses

EN-US

### Attaching power stage sets and closing the Inverter

Preparation

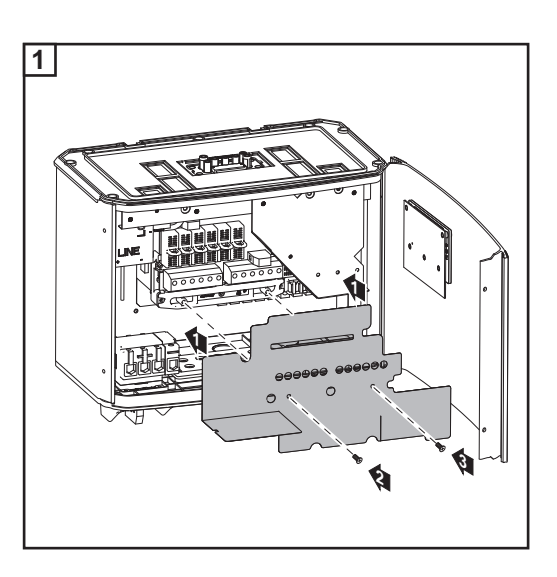

#### Attaching power stage sets and closing the Inverter

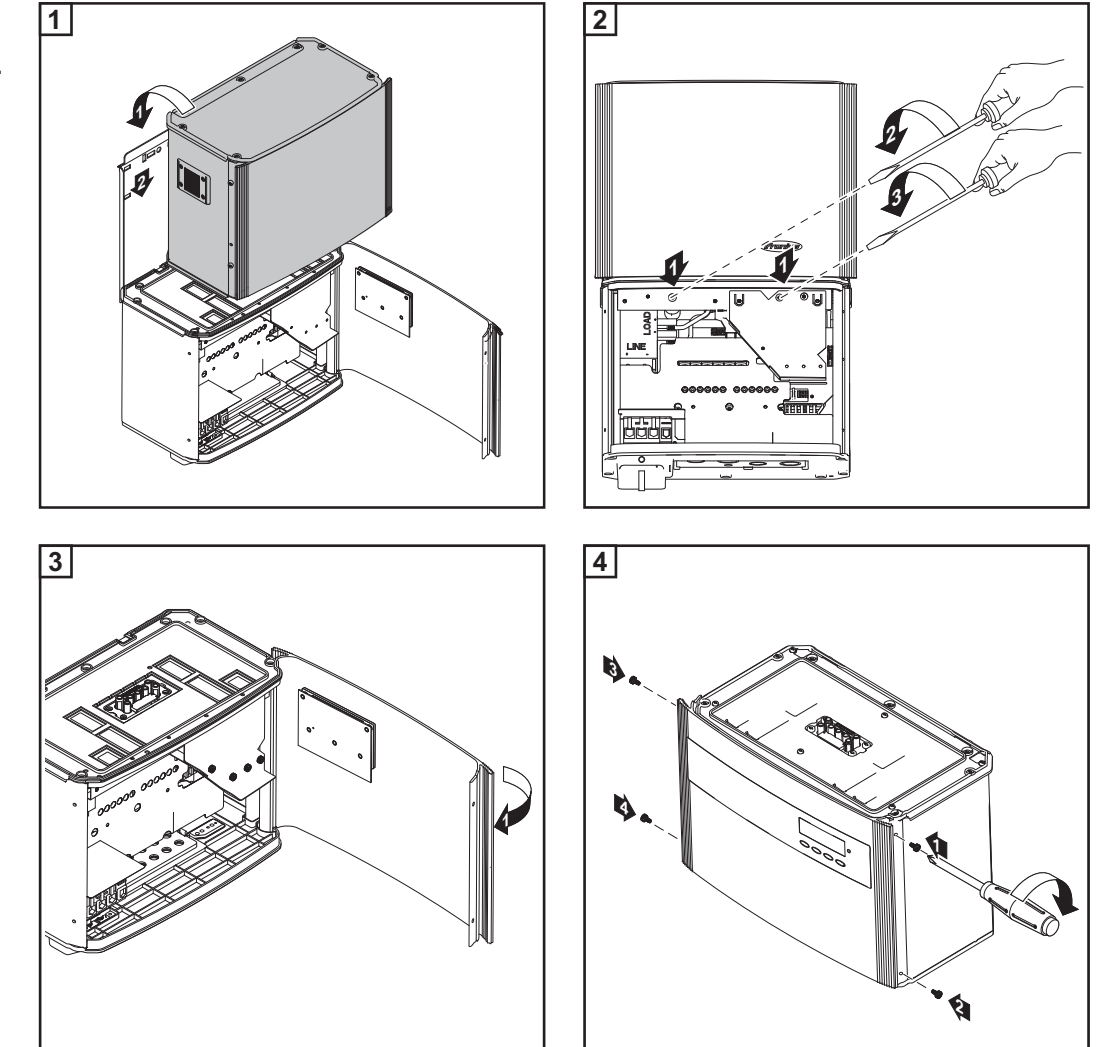

The inverter is now operational.

# EN-US

### Commissioning

Factory pre-set The inverter has been pre-configured in the factory and is ready for operation. You only configuration have to set the available power grid for startup. To change your inverter settings, please see section 'The setup menu' in the chapter 'Operation.' **Requirements for** Inverter connected to the public grid (AC) start-up operation Inverter connected to solar modules (DC) 3 plastic dividers inserted 2 metal covers mounted Power stage set mounted NOTE! Do not operate the inverter without fuse covers. Commissioning Turn on AC disconnect 1 Flip DC main switch to position - 1 -ON 2 AC As soon as the photovoltaic modules produce sufficient power, the Operating Status LED lights up orange. The orange LED indicates that the feed-in mode of the inverter will begin shortly. 0000 OFF C ON H ٦Ľ The screen displays the startup phase. Segment test Setup All display elements light up for about  $\bigcirc$ one second. The inverter goes through a master check list for several seconds. The display shows 'TEST' and indica-Nov Setup tes the respective component that is 7 being tested (for example, 'LED').

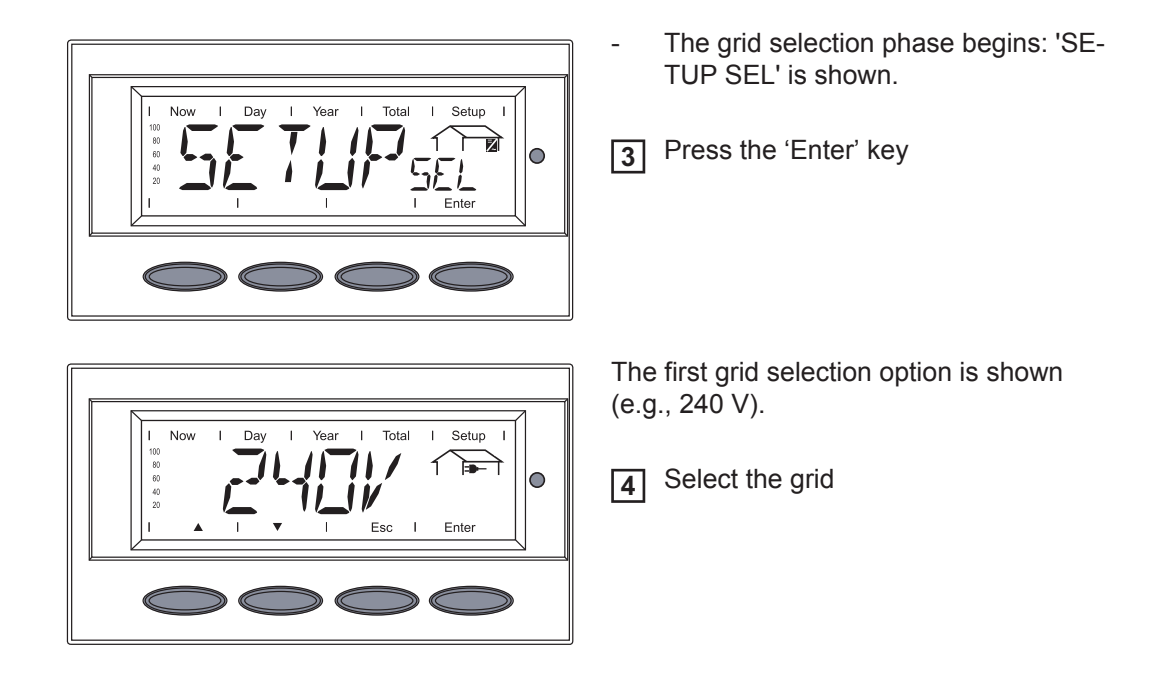

#### Selecting the grid

Several grid selection options are displayed depending on the product type (see also section 'Connecting the Inverter to the public grid').

Use the 'Up' and 'Down' keys to select the desired grid:  $\blacksquare$ 

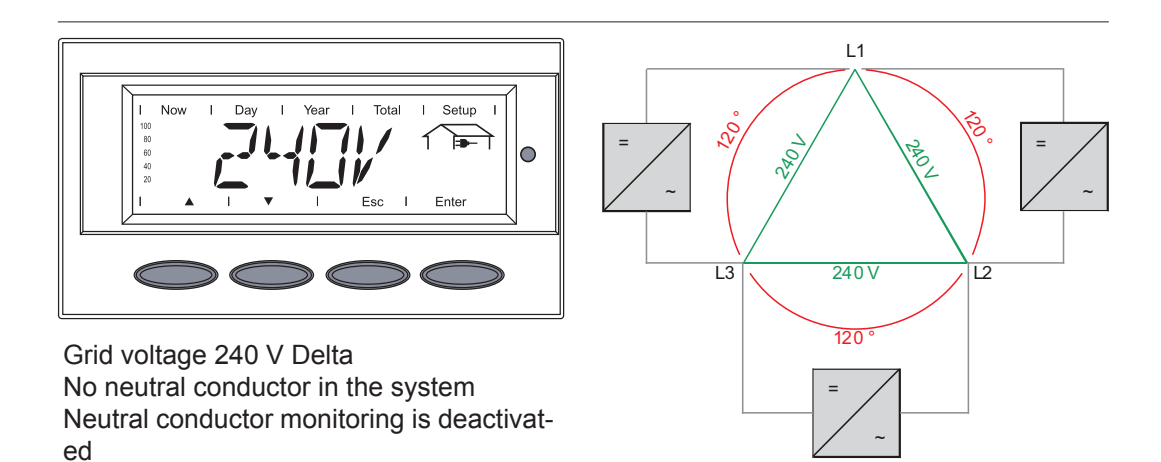

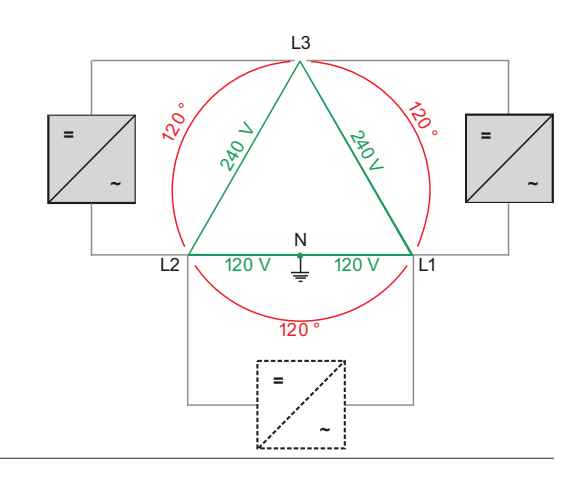
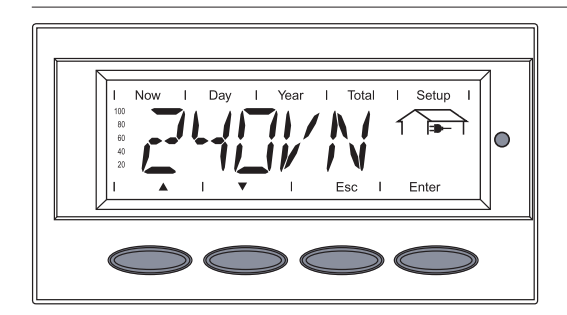

 $L_{2}$ 

Grid voltage 240 V: 120 V Stinger Neutral conductor available in the system Neutral conductor monitoring is activated

Grid voltage 240 V: 120 V Split Phase Neutral conductor available in the system Neutral conductor monitoring is activated

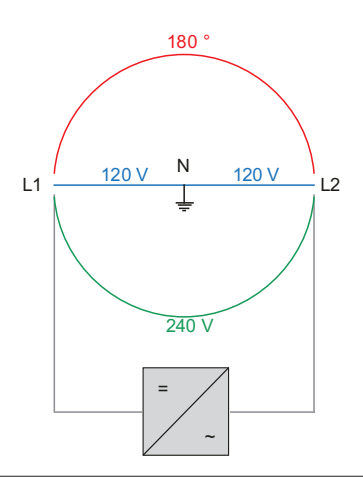

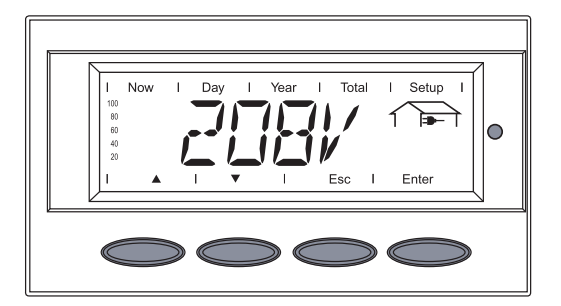

Grid voltage 208 V Delta No neutral conductor in the system Neutral conductor monitoring is deactivated

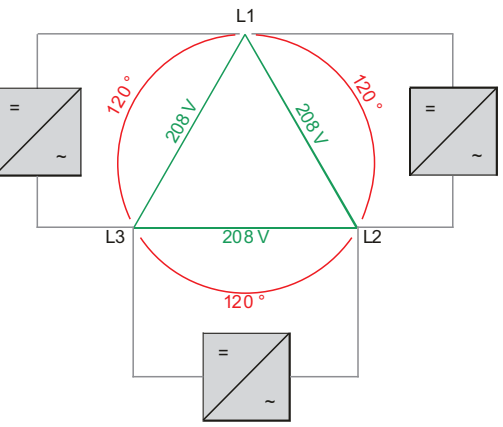

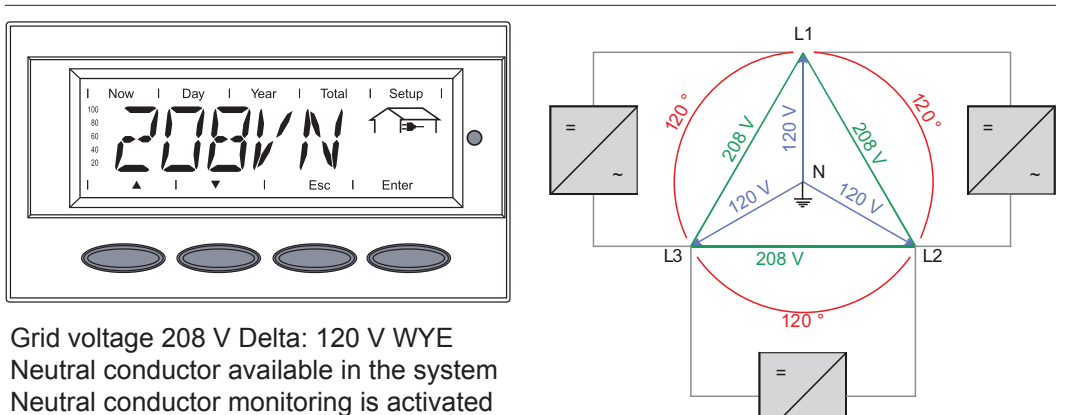

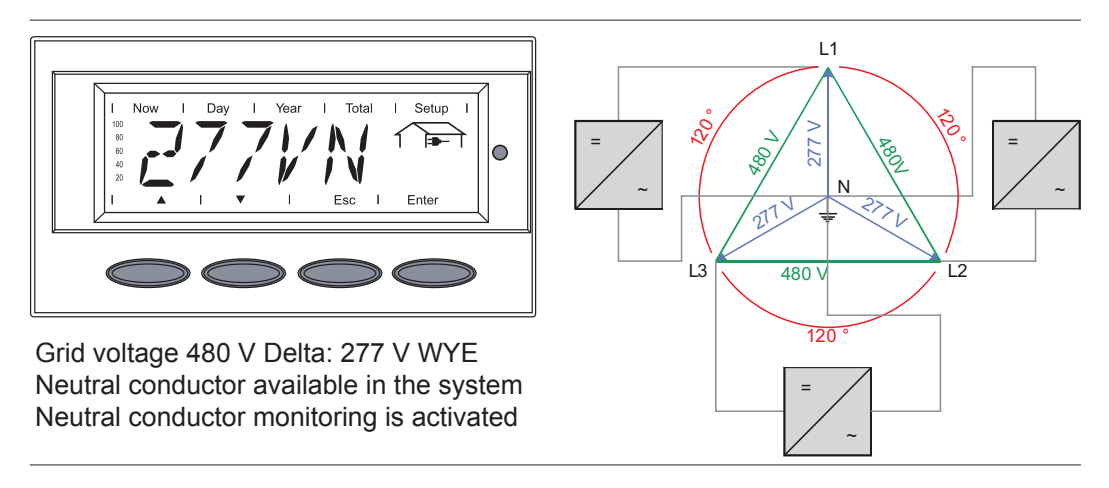

Press the 'Enter' key 2x to confirm your grid selection (or use the 'Esc' key to return to grid selection)

The startup phase restarts with the segment test.

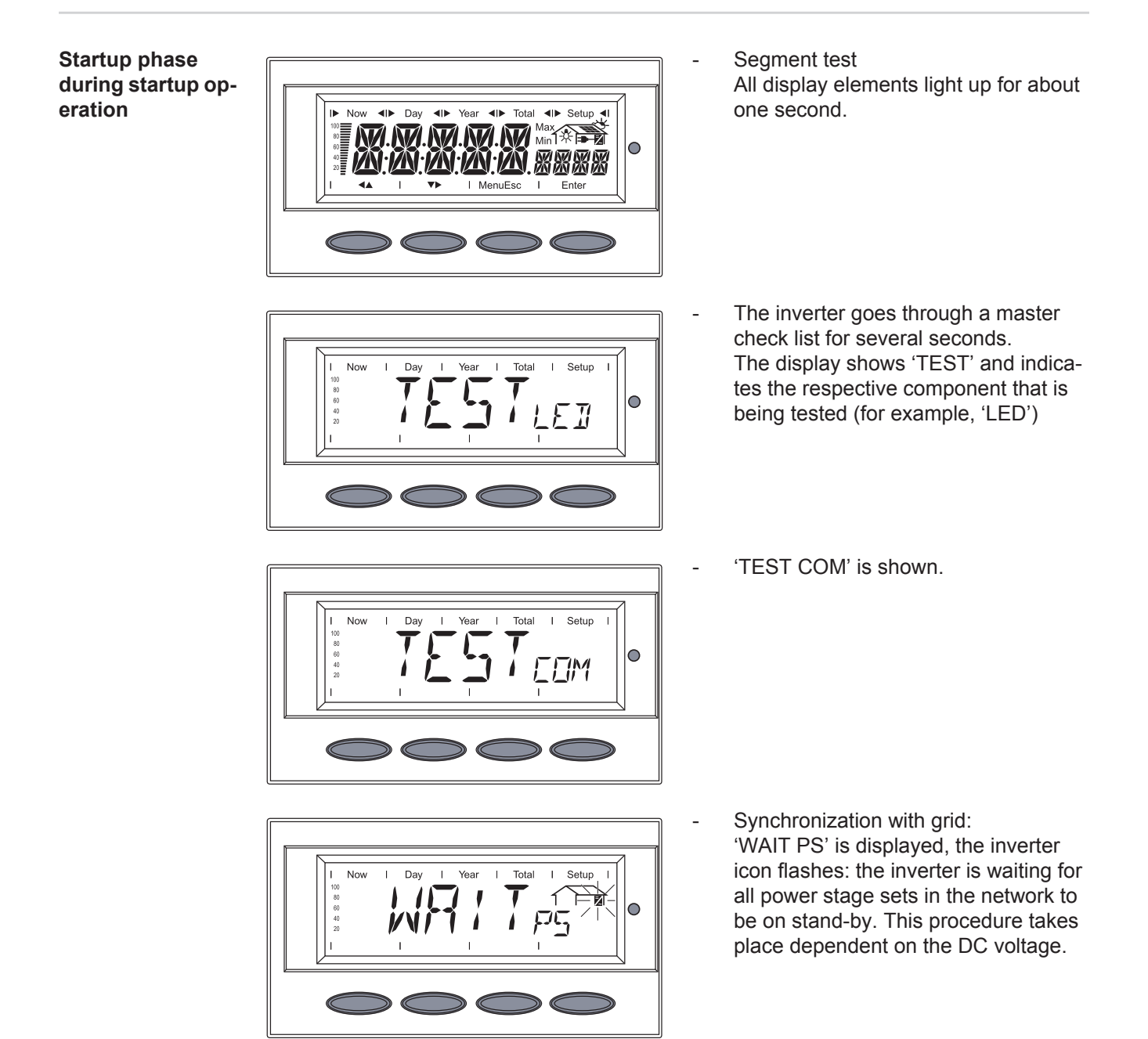

 Startup test: Before the inverter starts feeding energy into the grid, the conditions of the grid are tested in detail in accordance

the grid icon flashes.

Next, the display shows 'SYNC AC,'

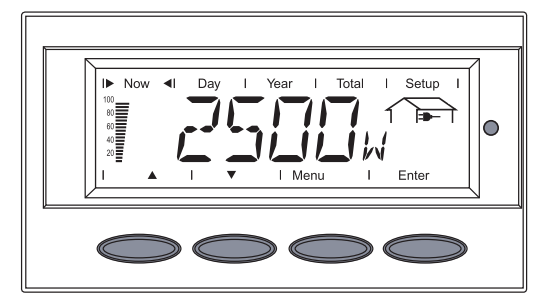

Tota

Setur

Now

Operation of feeding energy into the grid:

with local regulations. The display

shows 'START UP.'

After selecting the grid and when the tests are concluded, the inverter starts feeding energy into the grid. The display shows the present power feeding into the grid.

The Operating Status LED lights up green, and the inverter starts operating.

**IMPORTANT!** For more information about the startup phase, please see the chapter 'Operation', section 'Product description Fronius IG Plus' (Startup Phase, Test Procedure).

▲ POSITIVE GROUNDED SOLAR MODULES ▲

Setting inverter for solar module ground at the positive pole If the inverter will be operated with solar modules that require a solar module ground at the positive pole, the corresponding grounding method must be set in the 'Basic Service' menu.

A 5-digit code is required for accessing the 'Basic Service' menu. This access code will be provided by Fronius upon request.

If solar modules are connected to the inverter that require a solar module ground at the positive pole, the status message 472 "Ground fault detected" will be displayed after the inverter is turned on and the startup phase is completed.

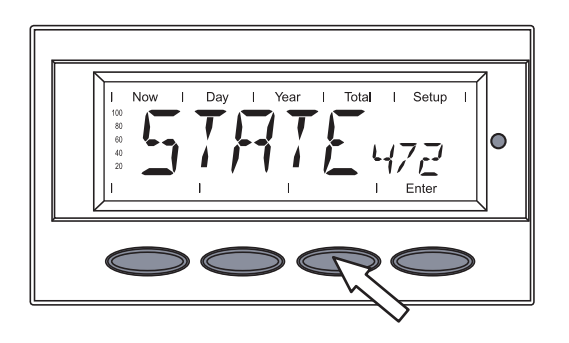

Press the unoccupied 'Esc' key 5 x

## ▲ POSITIVE GROUNDED SOLAR MODULES △

## ▲ POSITIVE GROUNDED SOLAR MODULES ▲

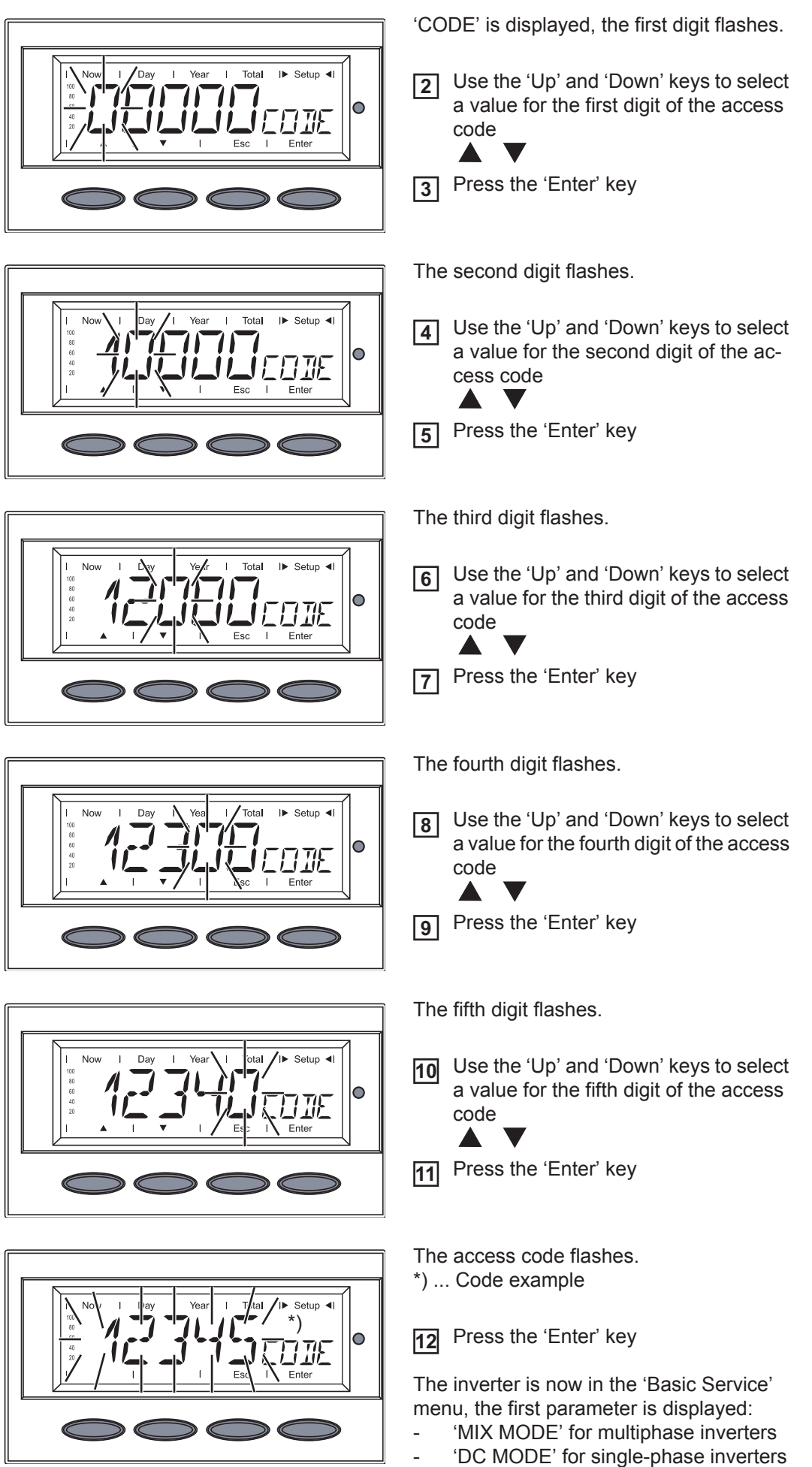

1. POSITIVE GROUNDED SOLAR MODULES 🛆

## ▲ POSITIVE GROUNDED SOLAR MODULES ▲

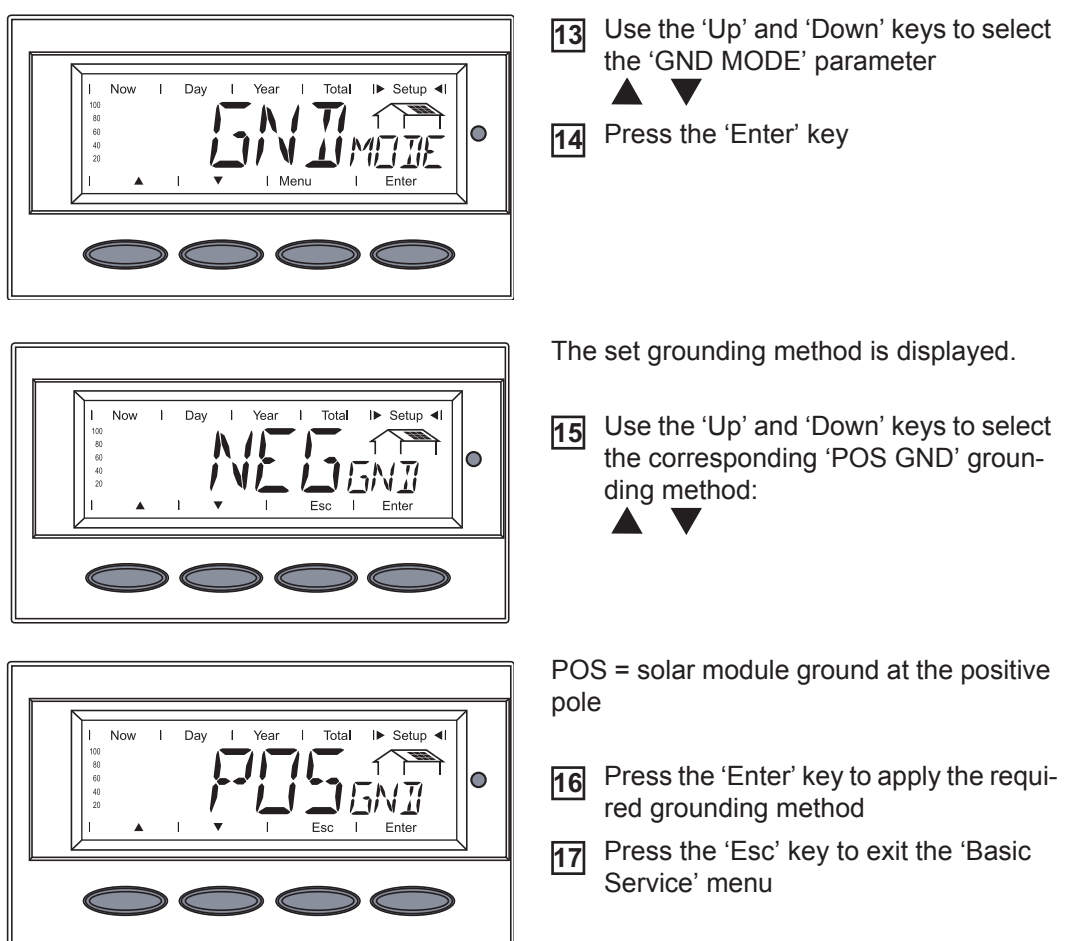

## ▲ POSITIVE GROUNDED SOLAR MODULES ▲

EN-US

## **Inserting Option Cards**

| Passende Option-<br>skarten | <ul> <li>There are several options and system upgrades available for the inverter, e.g.:</li> <li>Datalogger and modem interface, Ethernet/Internet connection (for using a PC to record and manage data from your photovoltaic system)</li> <li>Various large displays (Fronius Public Display)</li> <li>Fronius Personal Display</li> <li>Fronius Datamanager</li> <li>Fronius Modbus Card</li> </ul> System upgrades are available as plug-in cards and as external boxes. The Fronius IG Plus A is designed for one option card.                                                                                                    |
|-----------------------------|----------------------------------------------------------------------------------------------------|
| Safety                      | <ul> <li>WARNING! An electric shock can be fatal. Danger from grid voltage and DC voltage from solar modules.</li> <li>The connection area should only be opened by a licensed electrician.</li> <li>Never work with live wires! Prior to all connection work, make sure that the AC and DC wires are not charged.</li> <li>All electrical installations must be carried out in accordance with the National Electrical Code, ANSI/NFPA 70, and any other codes and regulations applicable to the installation site.</li> <li>For installations in Canada, the installations must be done in accordance with applicable Canadian standards.</li> </ul> |
|                             | <ul> <li>WARNING! An electric shock can be fatal. Danger from residual voltage from capacitors.</li> <li>You must wait until the capacitors have discharged. Discharge takes 5 minutes.</li> <li>NOTE! Follow general ESD precautions when handling option cards.</li> </ul>                                                                                                    |
| Opening the in-<br>verter   | When adding option cards to the inverter, please follow all inverter safety instructions and information before opening the inverter.                                                                                                    |

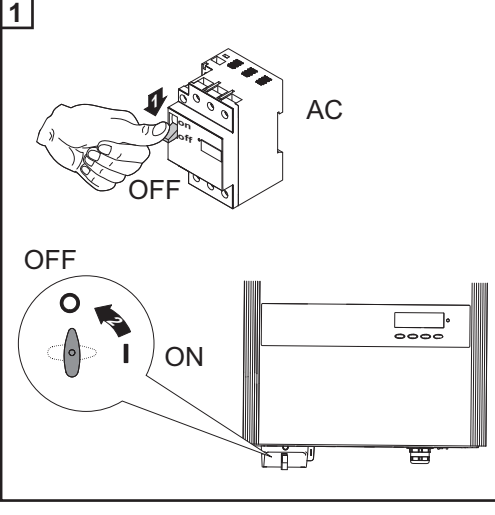

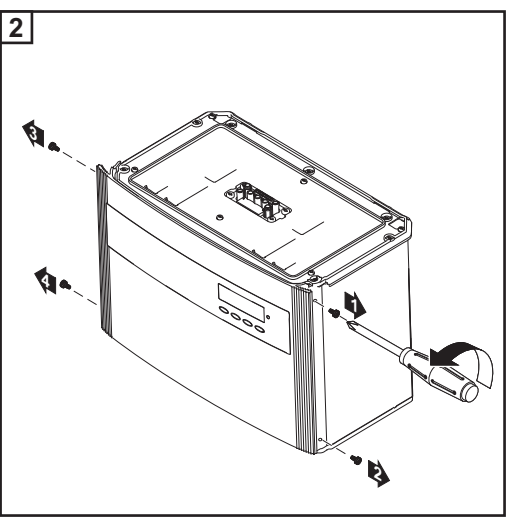

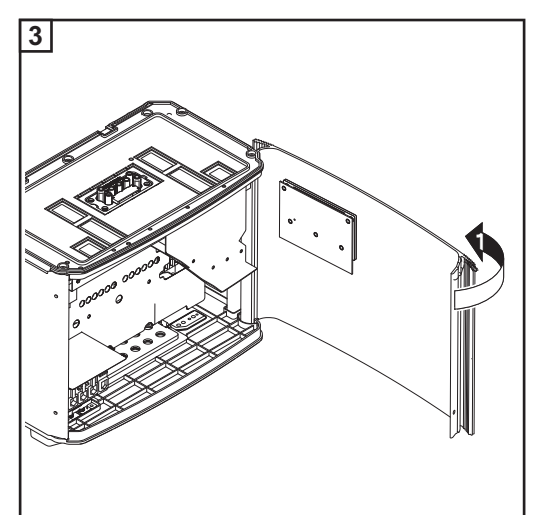

**IMPORTANT!** The plastic dividers are used to separate the data communication wires from the AC and DC wires:

- Data communication wires must be laid above the plastic dividers
- AC and DC wires are laid under the plastic dividers

Make sure that the plastic dividers are present.

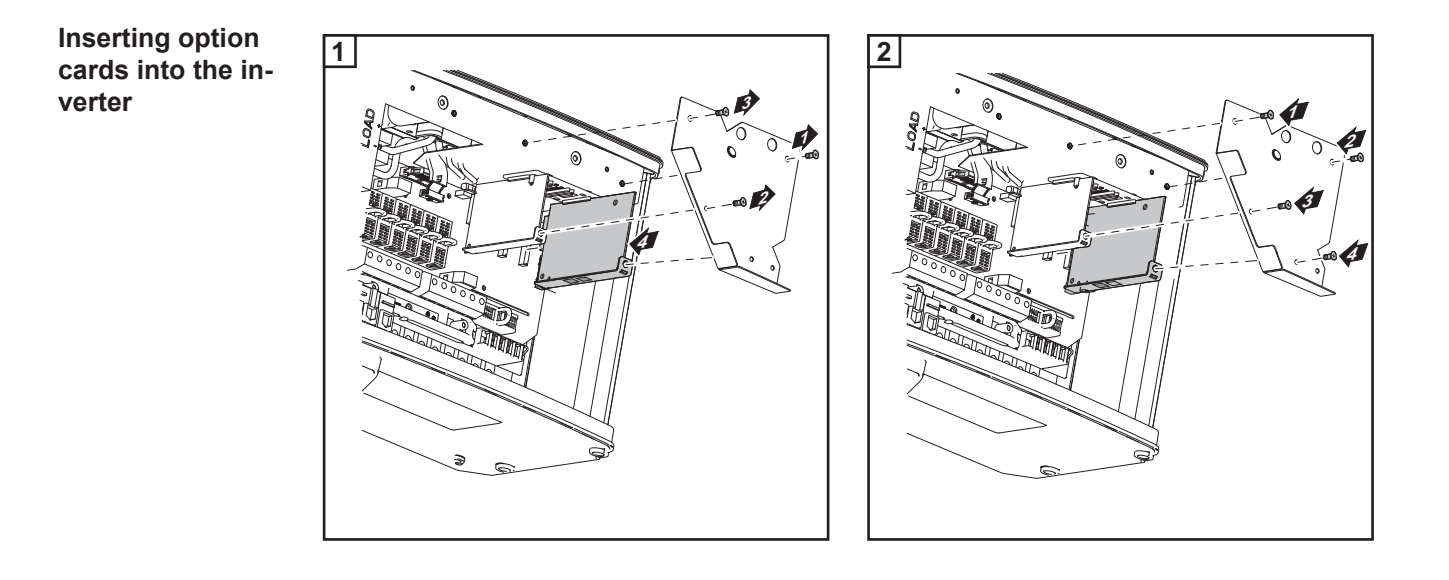

Termination plug when networking several DATCOM components

**IMPORTANT!** When networking several DATCOM components, a termination plug must be placed on each free IN and/or OUT connection of a DATCOM component.

Connecting option cards, laying data communication wires

**CAUTION!** Danger of short circuit by loose metal parts from knockouts. Loose metal parts in the inverter may cause short circuits when the inverter is powered up. When removing knockouts, make sure that

- no loose metal parts fall into the inverter

any metal pieces that do fall into the inverter are removed immediately

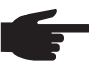

**NOTE!** The knockout for the data communication wires must be above the plastic dividers so that the plastic dividers are always under the data communication wires.

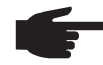

**NOTE!** Use only water tight conduit fittings and conduits. Conduit fittings and conduits are not part of the scope of supply for the inverter.

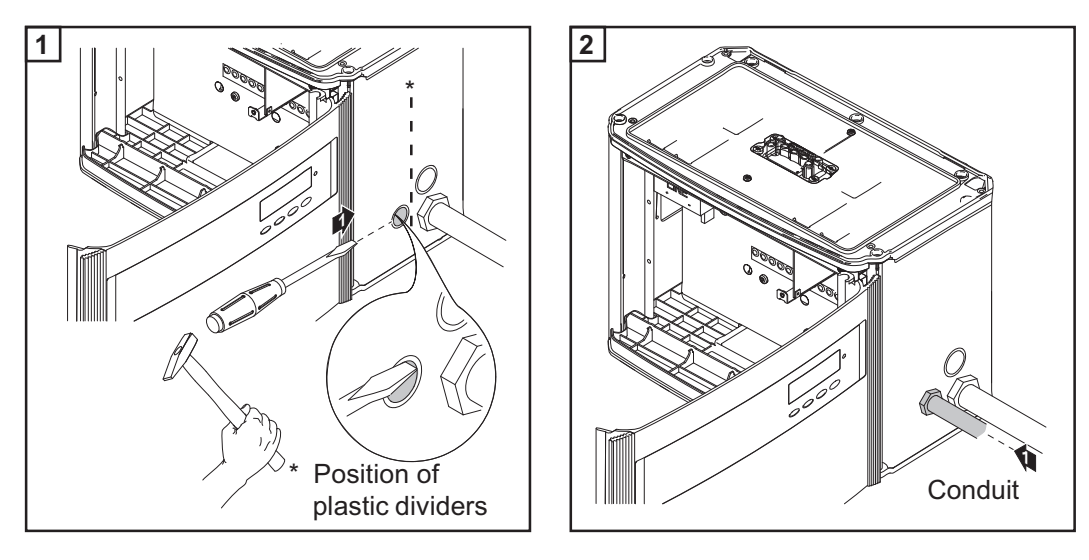

**NOTE!** Before connecting data communication wires to an option card, lead the wires through the ferrite delivered with the inverter and build a loop.

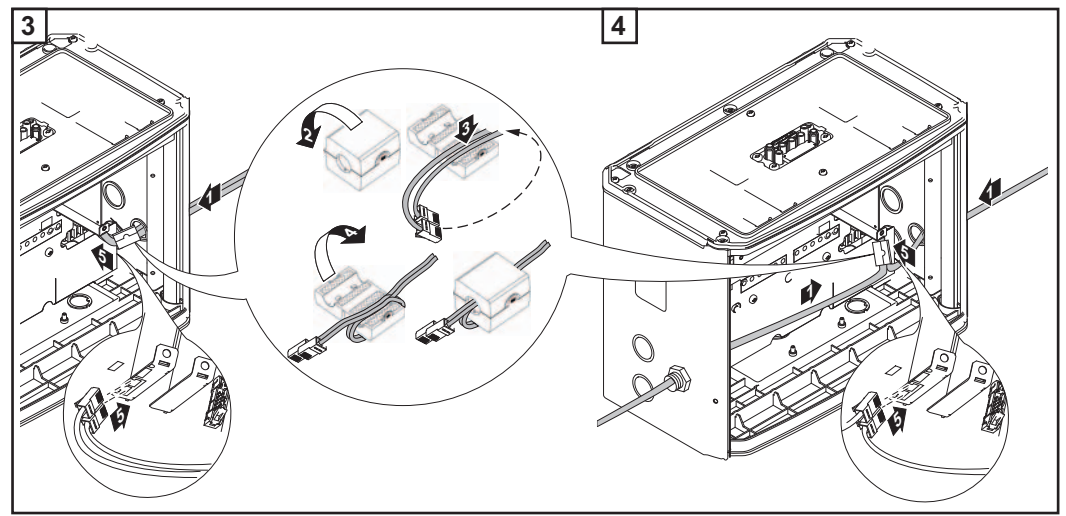

3 = one wire input for both data communication wires

4 = separated wire inputs on opposite sides (e.g., when several inverters are installed next to each other)

#### Closing the inverter

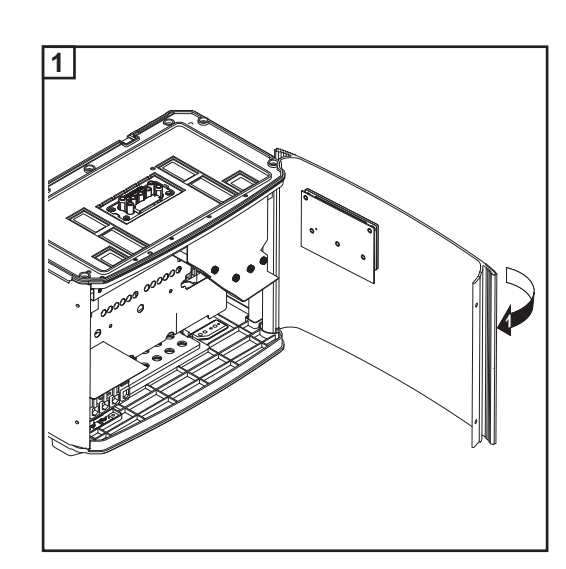

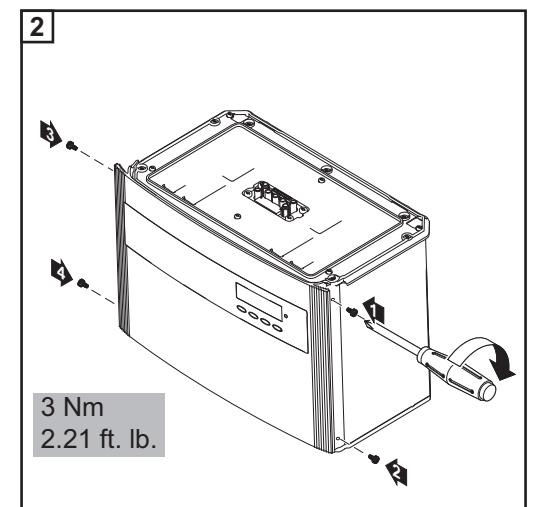

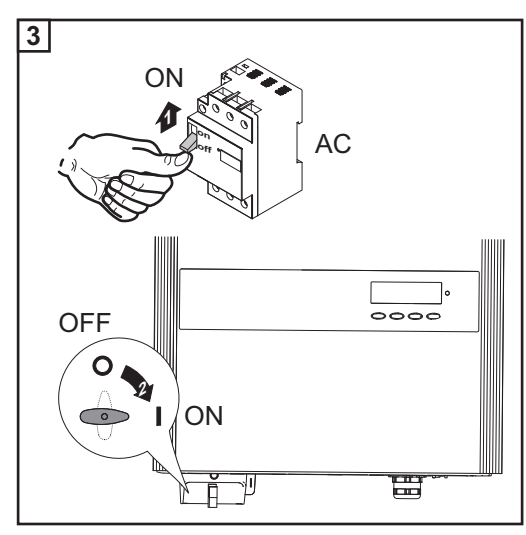

## **Data Communication and Solar Net**

| data interface | Fronius developed Solar Net to make these add-on system components flexible and ca-<br>pable of being used in a wide variety of different applications. Solar Net is a data network<br>that enables several inverters to be linked with the data communications components. |  |  |  |  |
|----------------|----------------------------------------------------------------------------------------------------|--|--|--|--|
|                | Solar Net is a bus system. A single cable is all that is required for one or more inverters to communicate with all system upgrade components.                                                                                                    |  |  |  |  |
|                | The core of the Solar Net is the Fronius Datalogger. It coordinates data transmissions and ensures that even large volumes of data are distributed quickly and securely.                                                                                                    |  |  |  |  |
|                | The 'Fronius Com Card' is used to integrate the inverter into Solar Net.                                                                                                    |  |  |  |  |
|                | <b>Important</b> Every inverter that is to be monitored using a Datalogger requires a 'Fronius Com Card.' In this case, the 'Fronius Com Card' serves as a link between the internal network of the inverter and the Solar Net interface of the Datalogger.                 |  |  |  |  |
|                | Important Each inverter can have only one 'Fronius Com Card.' A network may only con-<br>tain one Fronius Datalogger.                                                                                                    |  |  |  |  |
|                | The first inverter with a 'Fronius Com Card' can be positioned up to 3280 ft. (1000 m) away from the last inverter with a 'Fronius Com Card.'                                                                                                    |  |  |  |  |
|                | Different system upgrades are detected automatically by Solar Net.                                                                                                    |  |  |  |  |
|                | In order to distinguish among several identical system upgrades, each one must be as-<br>signed a unique number.                                                                                                    |  |  |  |  |
|                | In order to uniquely identify each inverter in Solar Net, each inverter must also be as-<br>signed an individual number.<br>You can assign individual numbers as per 'The setup menu' section in this manual.                                                               |  |  |  |  |
|                | More detailed information on the individual data communications components can be found in the relevant operating instructions or on the Internet at http://www.fronius-usa.com.                                                                                            |  |  |  |  |
|                |                                                                                                    |  |  |  |  |

#### Example

Logging and archiving inverter and sensor data using a Fronius Datalogger and Fronius Sensor Box:

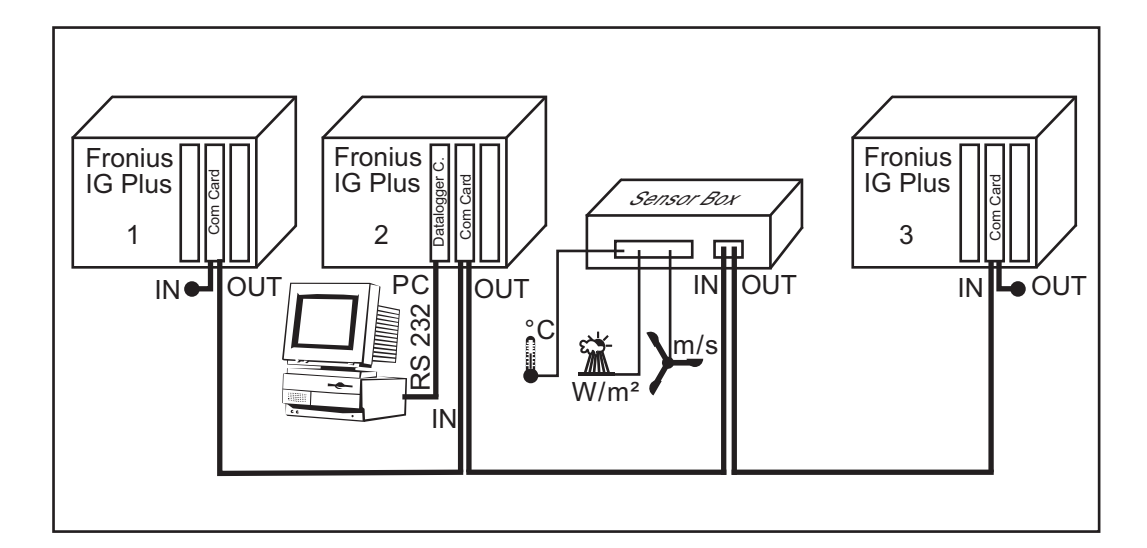

= Terminating plug

Illustration explanation: Data network with 3 Fronius IG Plus units and one Fronius Sensor Box:

- all Fronius IG Plus units have one 'Fronius COM Card'

-

- one Fronius IG Plus has a 'Fronius Datalogger Card' (no. 2)
- Fronius Datalogger has a USB-interface and two RS-232 interfaces for connecting to a PC and a modem

Option cards communicate within the Fronius IG Plus via its internal network. External communication (Solar Net) takes place via the 'Fronius Com Cards.' Each 'Fronius Com Card' is equipped with two RS485 interfaces - an input and an output. RJ45 plug connectors are used to connect to these cards.

### Selecting the interface protocol and setting the inverter baud rate

#### General

If a data communication connection is required between the inverter and other Fronius data communication components, the 'Interface protocol' must be set in the 'Basic Service' menu.

The following 5-digit access code must be entered to access the 'Basic Service' menu: 22742

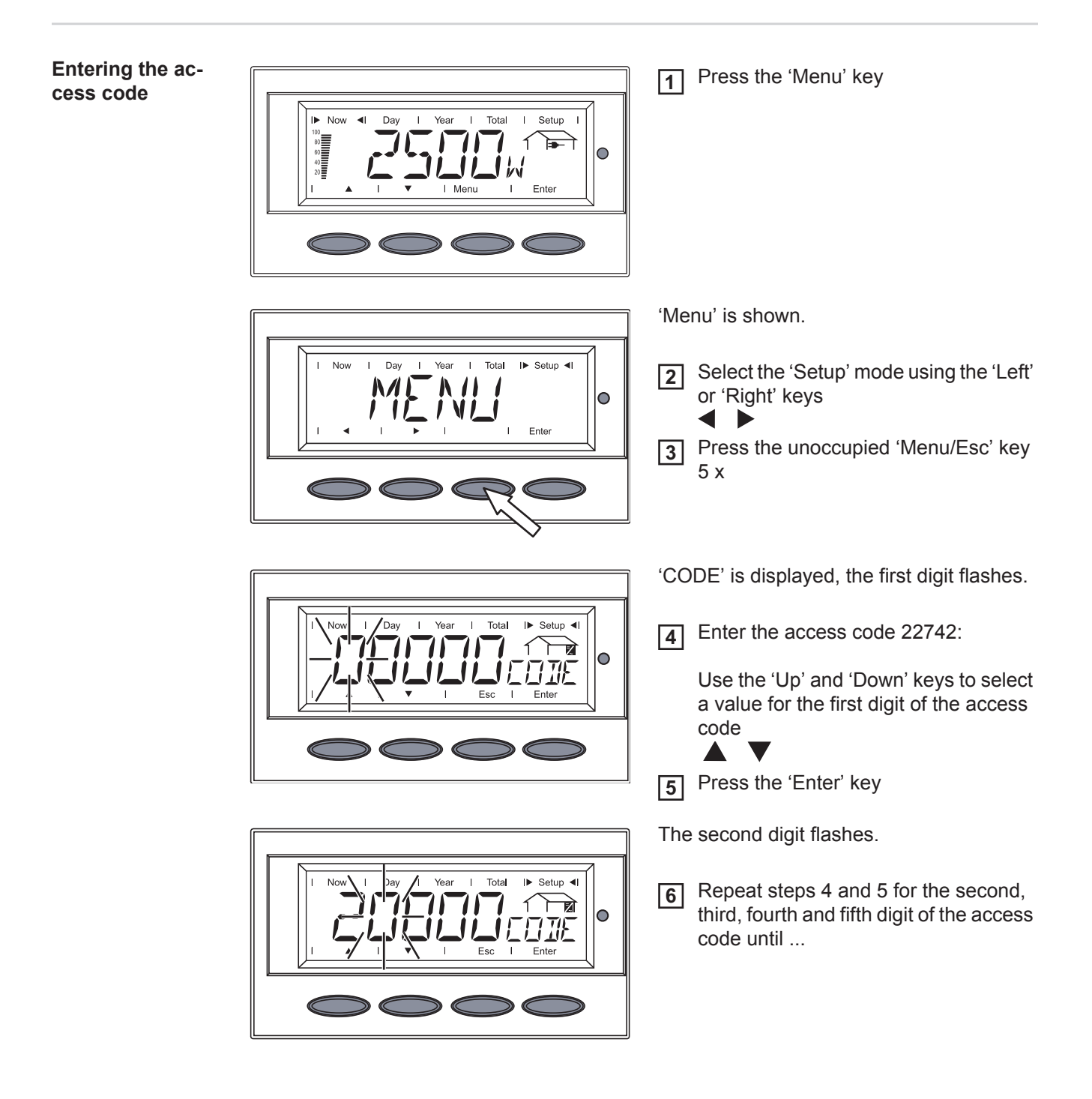

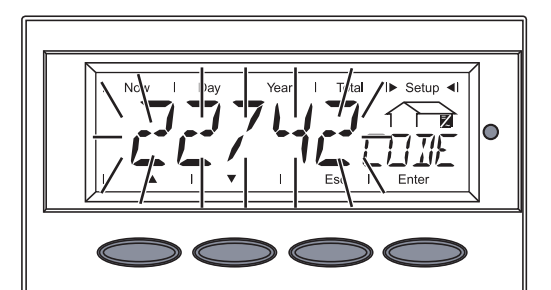

N/I

1

Setup

0

 $1 \rightarrow \overline{a}$ 

N MELIE

... the access code flashes.

14 Press the 'Enter' key

The inverter is now in the 'Basic Service' menu, the first parameter is displayed:

'MIX MODE' for multiphase inverters

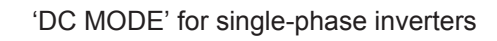

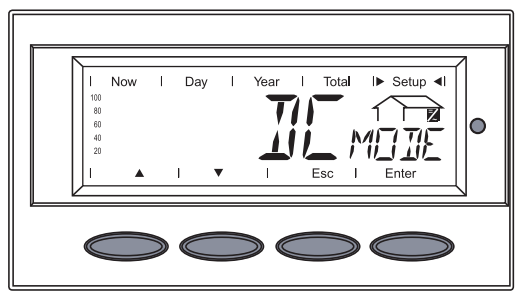

Selecting the interface protocol for communication with other data communication components

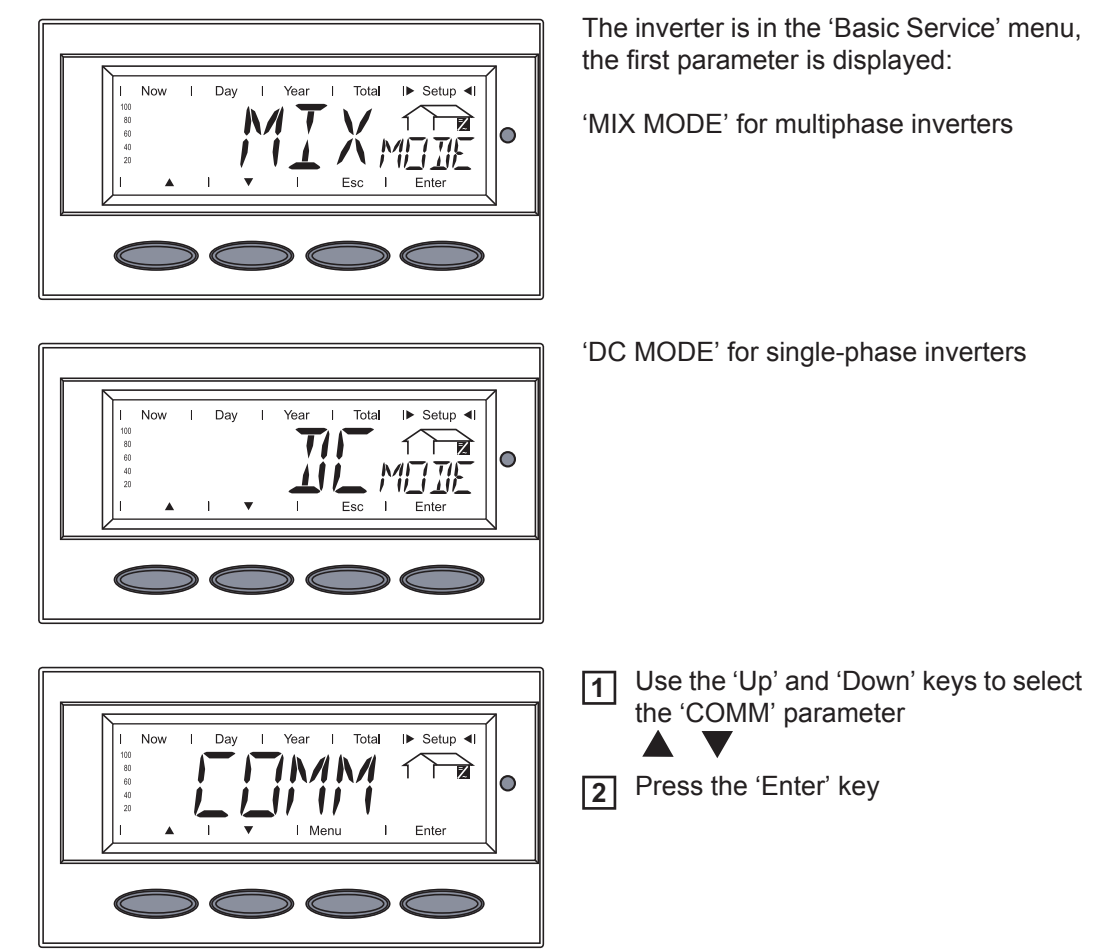

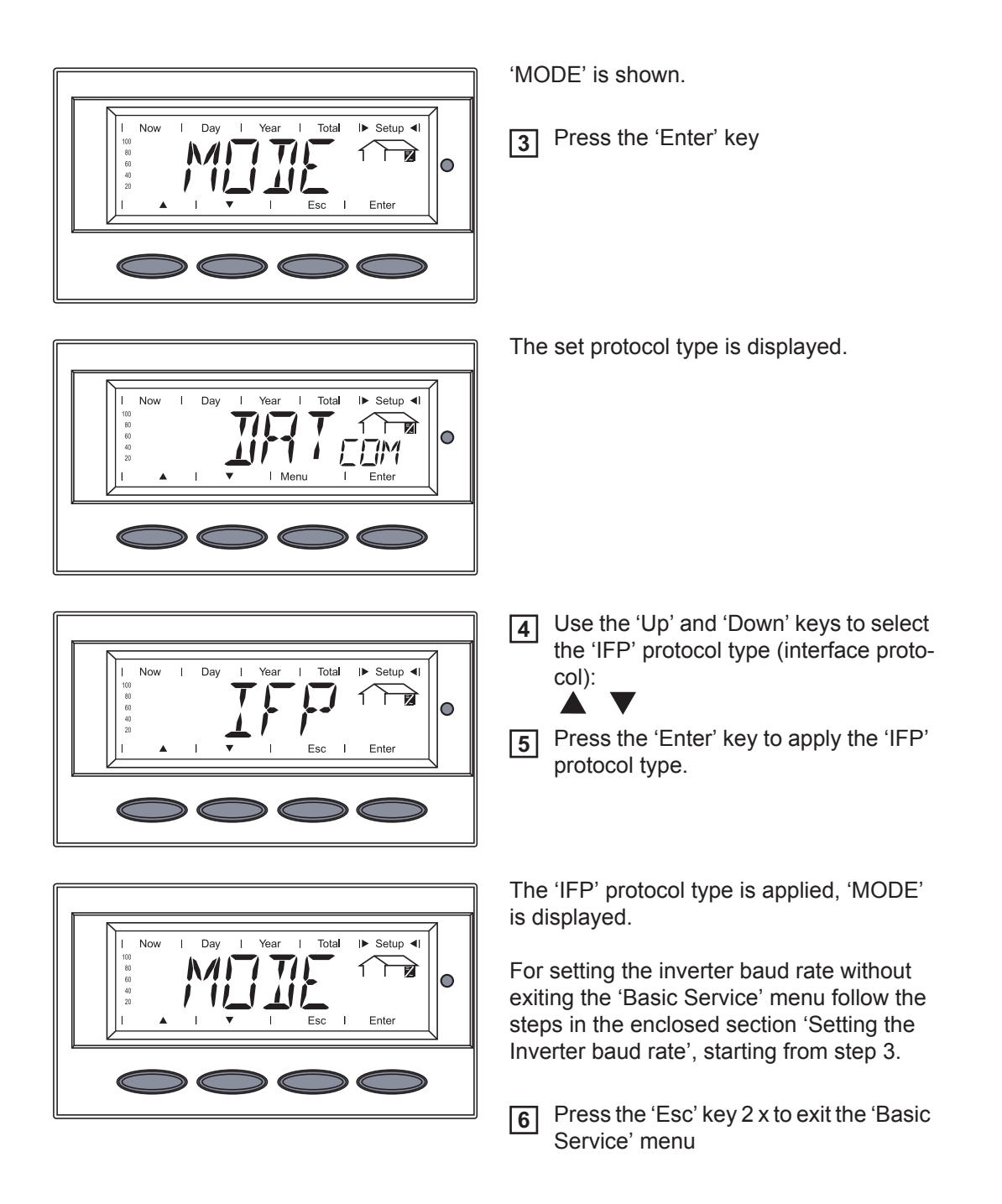

#### Setting the inverter baud rate

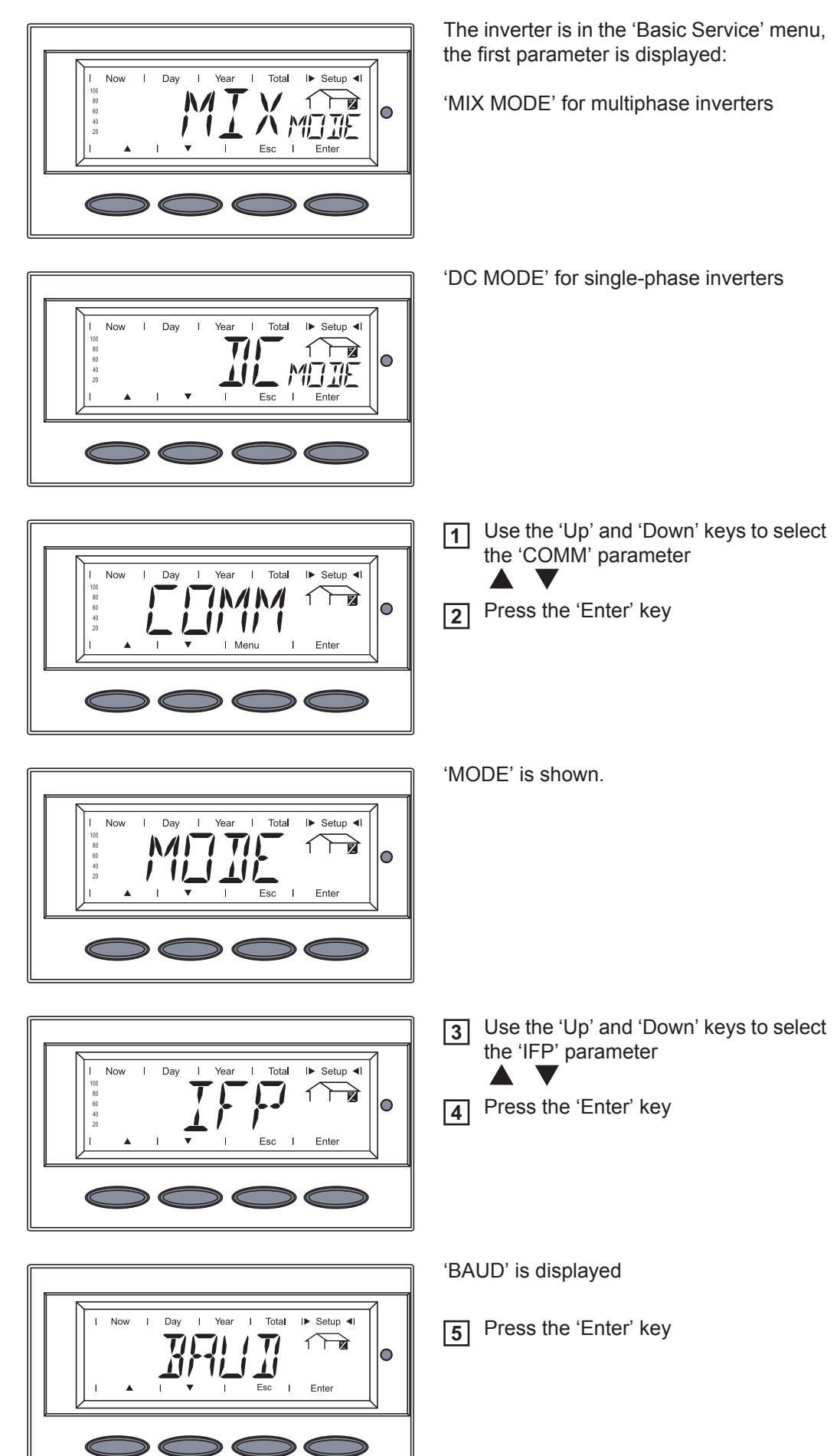

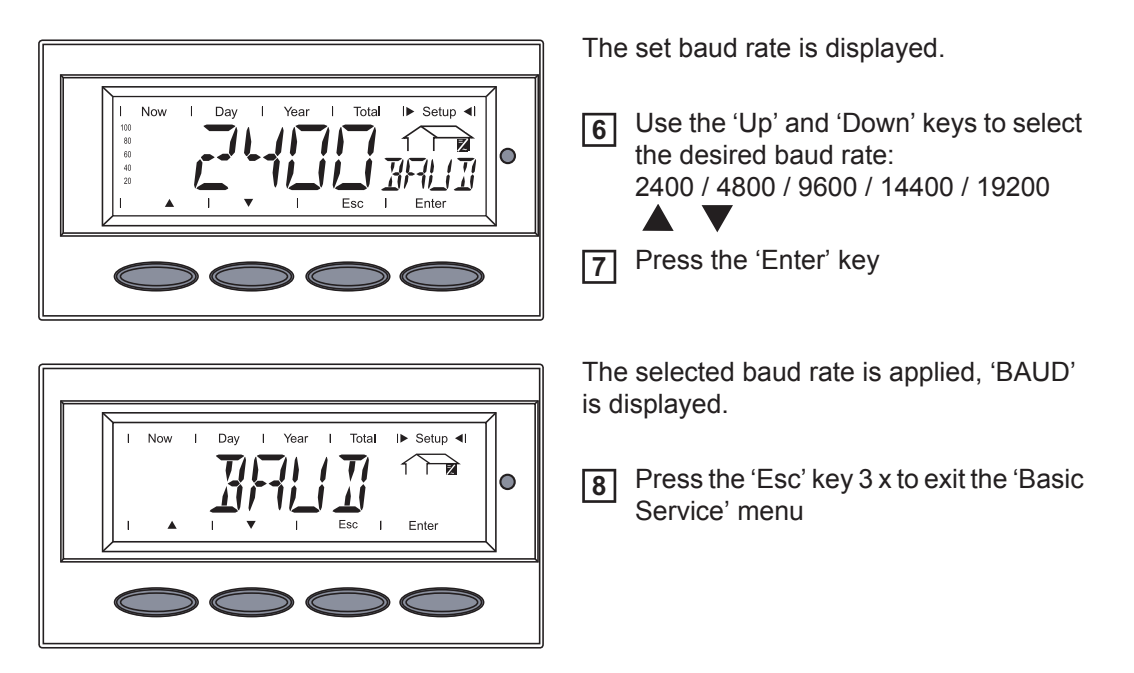

The inverter begins the startup phase after exiting the 'Basic Service' menu.

## **Product description**

#### Controls and Indicators

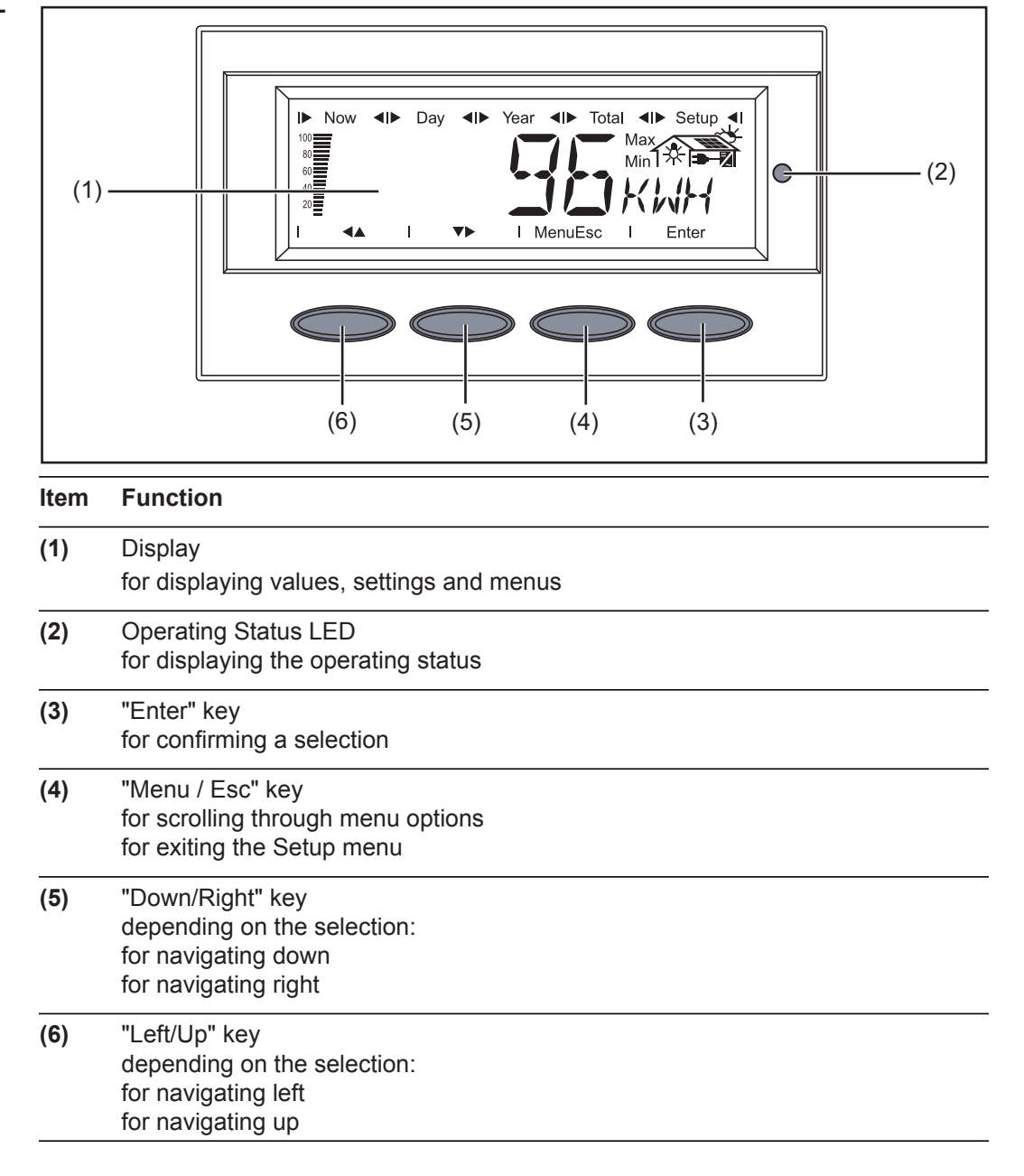

#### Display

The display unit's power is supplied via the safety-low voltage of the solar modules, which means that the display unit can be used only in the daytime.

**IMPORTANT!** The inverter display is not a calibrated measuring instrument. A slight inaccuracy of a few percent is intrinsic to the system. A calibrated meter will be needed to make calculations for the power supply company.

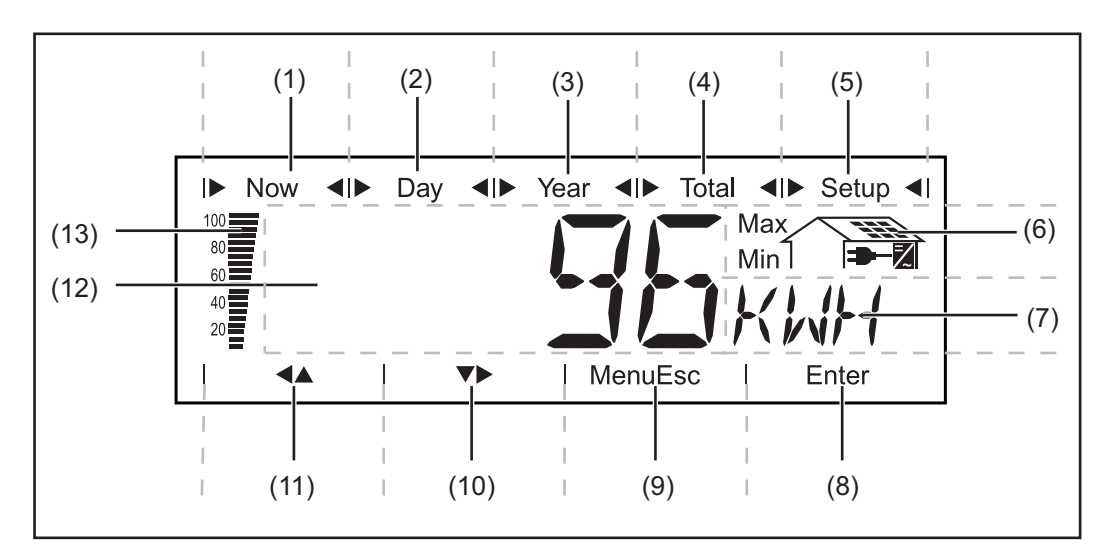

| ltem | Function                           |
|------|------------------------------------|
| (1)  | Icons for the "Now" display mode   |
| (2)  | Icons for the "Day" display mode   |
| (3)  | Icons for the "Year" display mode  |
| (4)  | Icons for the "Total" display mode |
| (5)  | Icons for the "Setup" display mode |
| (6)  | Icons for operating conditions     |

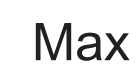

The value shown represents the maximum value within the period of observation (depending on which display mode is selected).

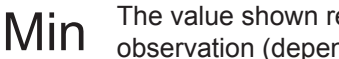

The value shown represents the minimum value within the period of observation (depending on which display mode is selected).

Important The minimum and maximum values displayed do not represent the absolute extreme values, because data are recorded only at two-second intervals.

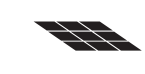

... appears when values are displayed which are directly associated with the solar modules

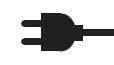

7

... appears when values are displayed which are directly associated with the public grid

... appears with data readings that are directly related to the inverter

|     | —                                                                      |
|-----|------------------------------------------------------------------------|
| (7) | Range for display unit<br>for displaying the applicable measuring unit |
| (8) | Icon for the "Enter" key                                               |

| ltem | Function                                                                                                    |
|------|----------------------------------------------------------------------------------------------------|
| (9)  | Icons for the "Menu/Esc" key                                                                                                    |
| (10) | Icons for the "Down/Right" key                                                                                                    |
| (11) | Icons for the "Left/Up" key                                                                                                    |
| (12) | Range for display value<br>for displaying the value                                                                                                    |
| (13) | Output bar (not active during setup)<br>indicates the output power fed into the grid at a given moment - regardless of the<br>display mode chosen. The screen displays % of the maximum possible output<br>power of your solar inverter |

#### Operating Status LED

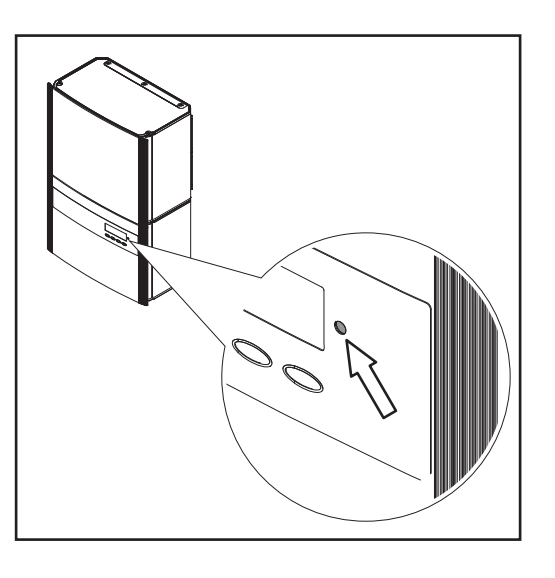

Position of Operating Status LED on the inverter

Depending on the operating status, the Operating Status LED assumes different colors:

| <b>Operating Status LED</b> | Explanation                                                                                                    |
|-----------------------------|----------------------------------------------------------------------------------------------------|
| Steady green                | The LED stays lit after the automatic startup phase of the invert-<br>er as long as power is being fed into the grid.<br>It indicates problem-free operation of the photovoltaic system.                                        |
| Flashing green              | The photovoltaic system is working correctly, a status code is on the display.                                                                                                    |
|                             | When a status code is shown, rectify the relevant condition by going to the "Maintenance and Service" chapter, "Status Diagnosis and Troubleshooting" section. The status code can be acknowledged by pressing the "Enter" key. |
| Steady orange               | The inverter enters an automatic startup phase as soon as the solar modules are delivering sufficient power after sunrise.                                                                                                    |
| Flashes orange              | A warning is shown on the display                                                                                                    |
|                             | the inverter has been set to standby operation in the Setup menu (= manual shutoff of operation).                                                                                                    |
|                             | The next day, operation will resume automatically.                                                                                                    |
|                             | During the time the LED flashes orange, operation can be re-<br>sumed manually at any time (see section "The Setup Menu")                                                                                                    |
| Steady red                  | General status: the respective status code is shown on the screen                                                                                                    |
| Remains dark                | There is no connection to the solar modules, no solar module power due to darkness.                                                                                                    |

A list of most status codes, the corresponding status information, their status causes and repair measures can be found in the chapter "Troubleshooting and Maintenance," section "Status Diagnosis and Troubleshooting."

### **Startup Phase and Grid Feed-in Mode**

EN-US

**Startup phase** The inverter carries out a self test after being turned on automatically. Then a test of the public grid is carried out. This test takes five minutes. During the startup sequence the illumination of the Operating Status LED is yellow.

**Test procedure** 

1. Segment test

All display elements light up for about one second

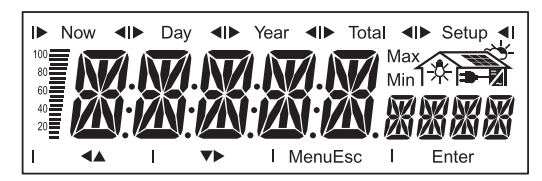

- 2. Self test of essential inverter components
  - The inverter goes through a master check list for several seconds
  - The display shows 'TEST' and indicates the respective component that is being tested (for example, 'LED')

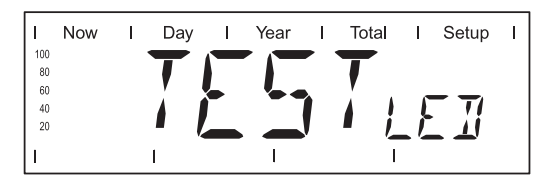

- 3. Synchronization with grid:
  - 'WAIT PS' is displayed, the inverter icon flashes: The inverter is waiting for all power stage sets in the network to be on stand-by. This procedure takes place dependent on the DC voltage

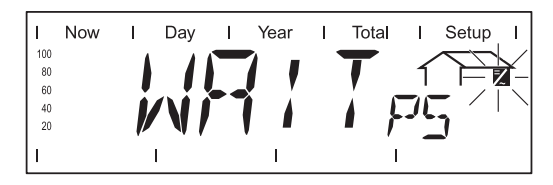

Next, the display shows 'SYNC AC,' the grid icon flashes.

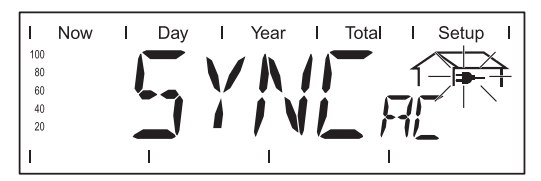

- 4. Startup test
  - Before the inverter starts feeding energy into the grid, the conditions of the grid are tested in accordance with local regulations.
  - The display shows 'START UP.'

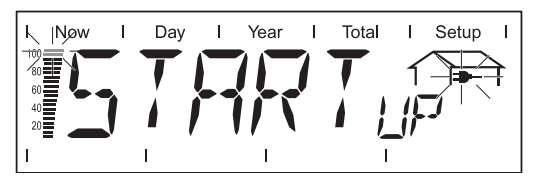

The startup test takes five minutes. The time elapsed is indicated by a bar shrinking from the top down.

Whenever two scale divisions stop flashing and disappear, 1/10 of the total duration of the test is over.

Operation of Feeding Energy into the Grid

-

- Once the tests have been completed, the inverter starts feeding power into the grid.
- The display shows the present power feeding into the grid.
   The Operating Status LED lights up green, and the inverter status and the inverter status
  - The Operating Status LED lights up green, and the inverter starts operating.

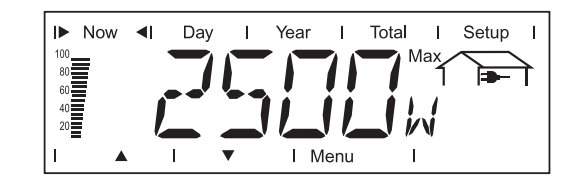

### **Navigation in the Menu Level**

Activating display illumination

1 Press any key

The display illumination is activated.

If no key is pressed for 30 seconds, the display backlight goes out (provided that the display illumination is set to automatic in the Setup menu).

The Setup menu also offers a choice between a permanently lit or permanently dark display.

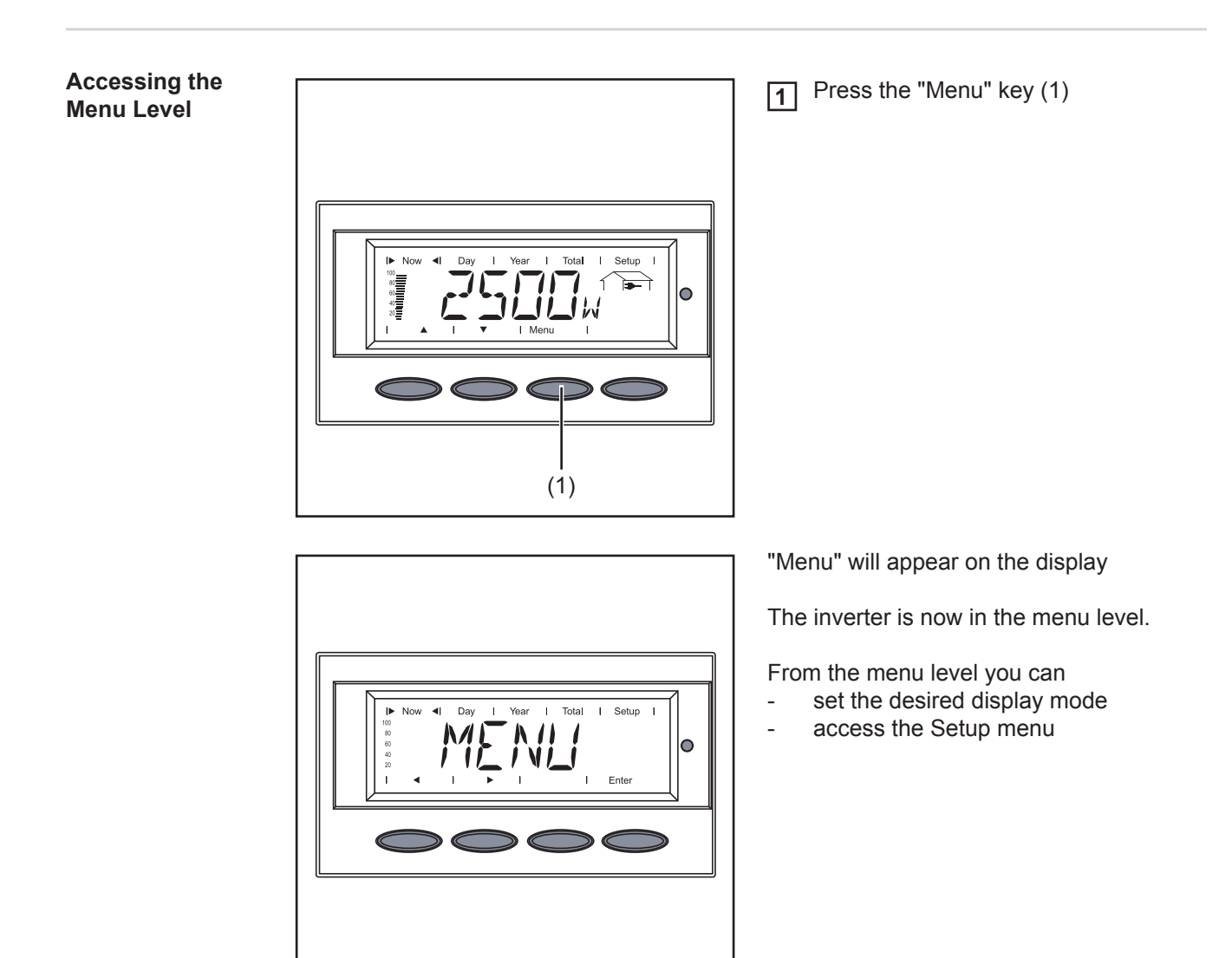

## The Display Modes

| The Display<br>Modes | "Now" display mode   | <br>Displays real-time values                                                                                           |
|----------------------|----------------------|----------------------------------------------------------------------------------------------------|
|                      | "Day" display mode   | <br>Displays values for power fed into the grid during that day                                                         |
|                      | "Year" display mode  | <br>Displays values for the present calendar year - only avail-<br>able in combination with optional Fronius Datalogger |
|                      | "Total" display mode | <br>Displays values for power fed into the grid since the in-<br>verter was started for the first time                  |

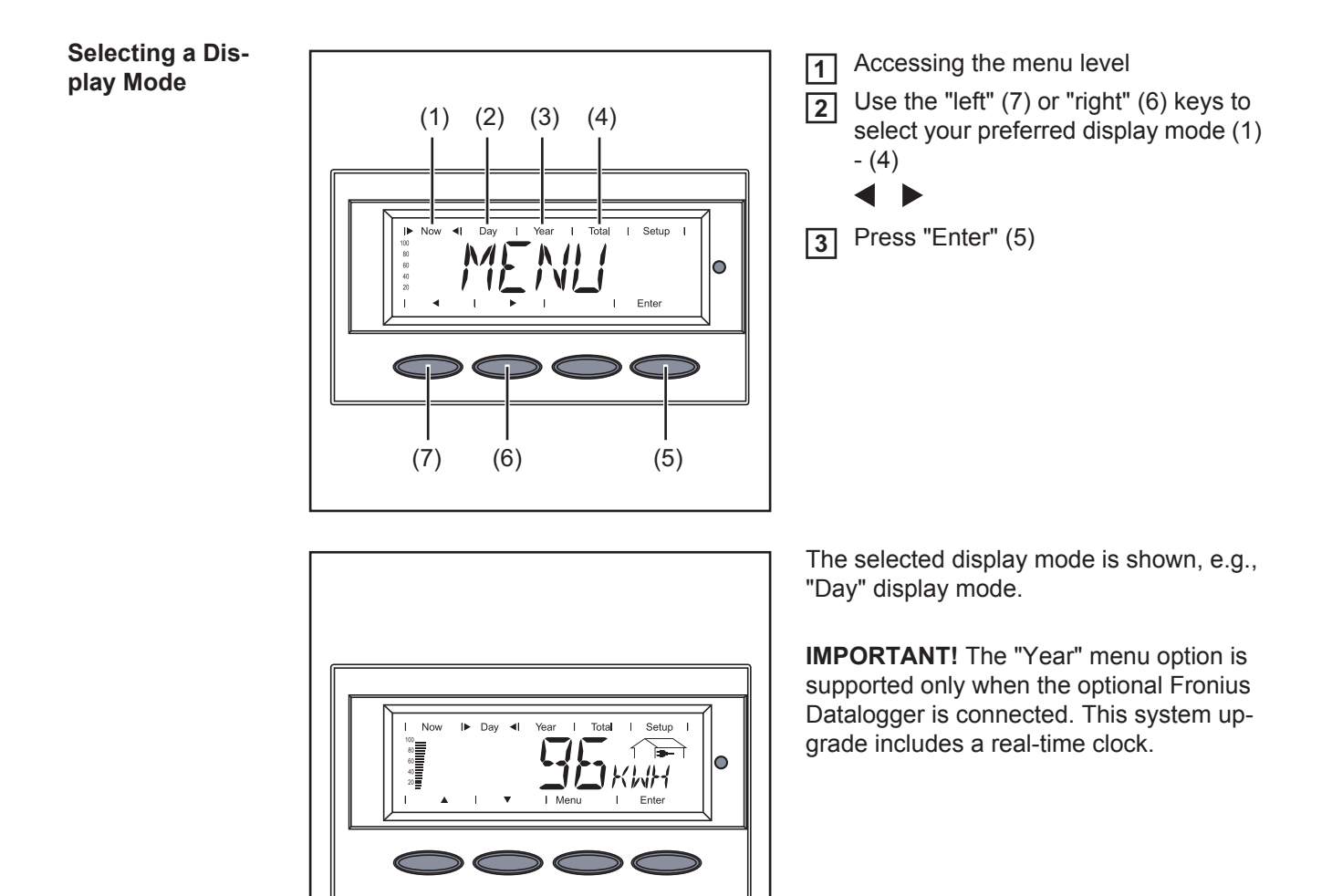

| Overview of dis-<br>play values | Display<br>mode | lcon         | Unit      | Optional | Display value                           |
|---------------------------------|-----------------|--------------|-----------|----------|-----------------------------------------|
|                                 | "Now"           | -            | W         | -        | Output power                            |
|                                 |                 |              | V         | -        | AC grid voltage                         |
|                                 |                 |              | А         | -        | Output current                          |
|                                 |                 |              | Hz        | -        | Grid frequency                          |
|                                 |                 |              | V         | -        | Solar module voltage                    |
|                                 |                 |              | A         | -        | Solar module current                    |
|                                 |                 |              | -         | -        | GFDI Status                             |
|                                 |                 | $\mathbf{z}$ | -         | -        | Communication with NL MON <sup>xx</sup> |
|                                 |                 | Z            | -         | -        | AFD Status                              |
|                                 |                 |              | HH:MM     | х        | Time                                    |
|                                 | "Day"           | -            | kWh / MWh | -        | Output energy                           |
|                                 | "Total"         | -            | Currency  | -        | Yield                                   |
|                                 |                 | -            | kg / T    | -        | CO <sub>2</sub> reduction               |
|                                 |                 | -            | W         | -        | Maximum output power                    |
|                                 |                 | -            | V         | -        | Maximum grid voltage                    |
|                                 |                 |              | V         | -        | Minimum grid voltage                    |
|                                 |                 |              | V         | -        | Maximum solar module voltage            |
|                                 |                 | $\mathbf{z}$ | HH:MM     | -        | Operating hours of the inverter         |

If the required option card is not available, "N.A." (not available) is displayed.

xx Is not displayed at the Fronius IG Plus 12.0-3 A WYE 277 inverter

## **Display Values in "Now" Display Mode**

Selecting the Select the "Now" display mode 1 "Now" Display Now Mode The first display value in the "Now" display mode appears 2 Use the "Down" (2) key to scroll to the next display value 00 80 60 40 20 Scroll back using the "Up" key (1) (1)(2)

Display values in the 'Now' display mode

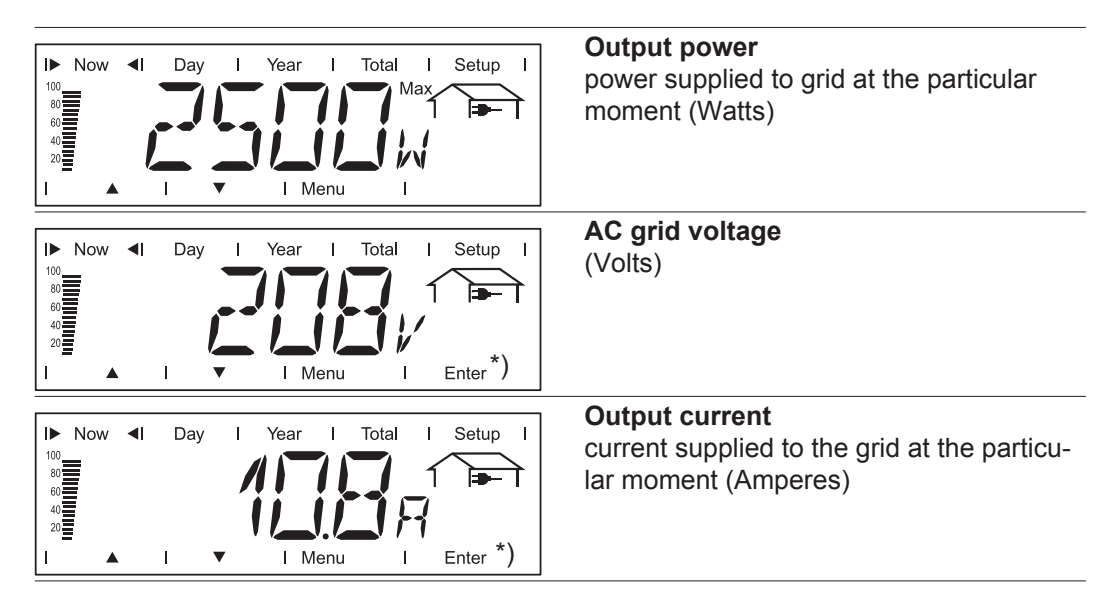

\*) only for multi-phase inverters

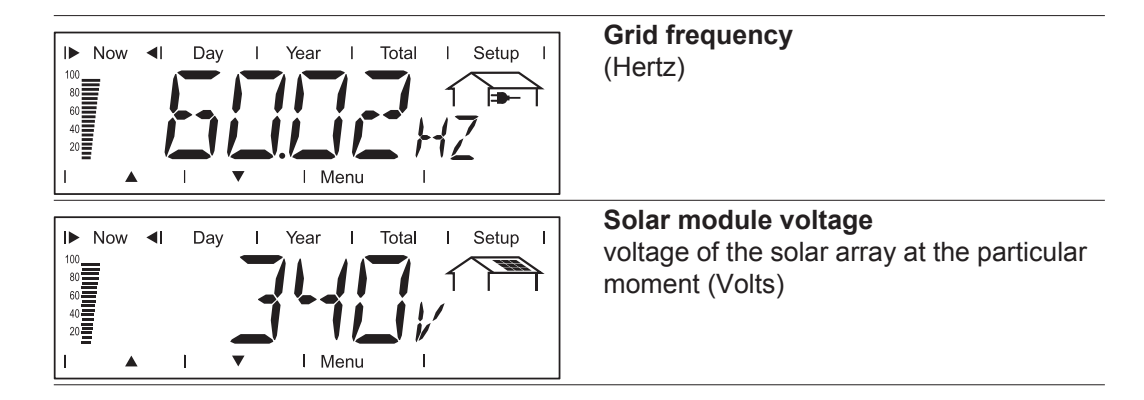

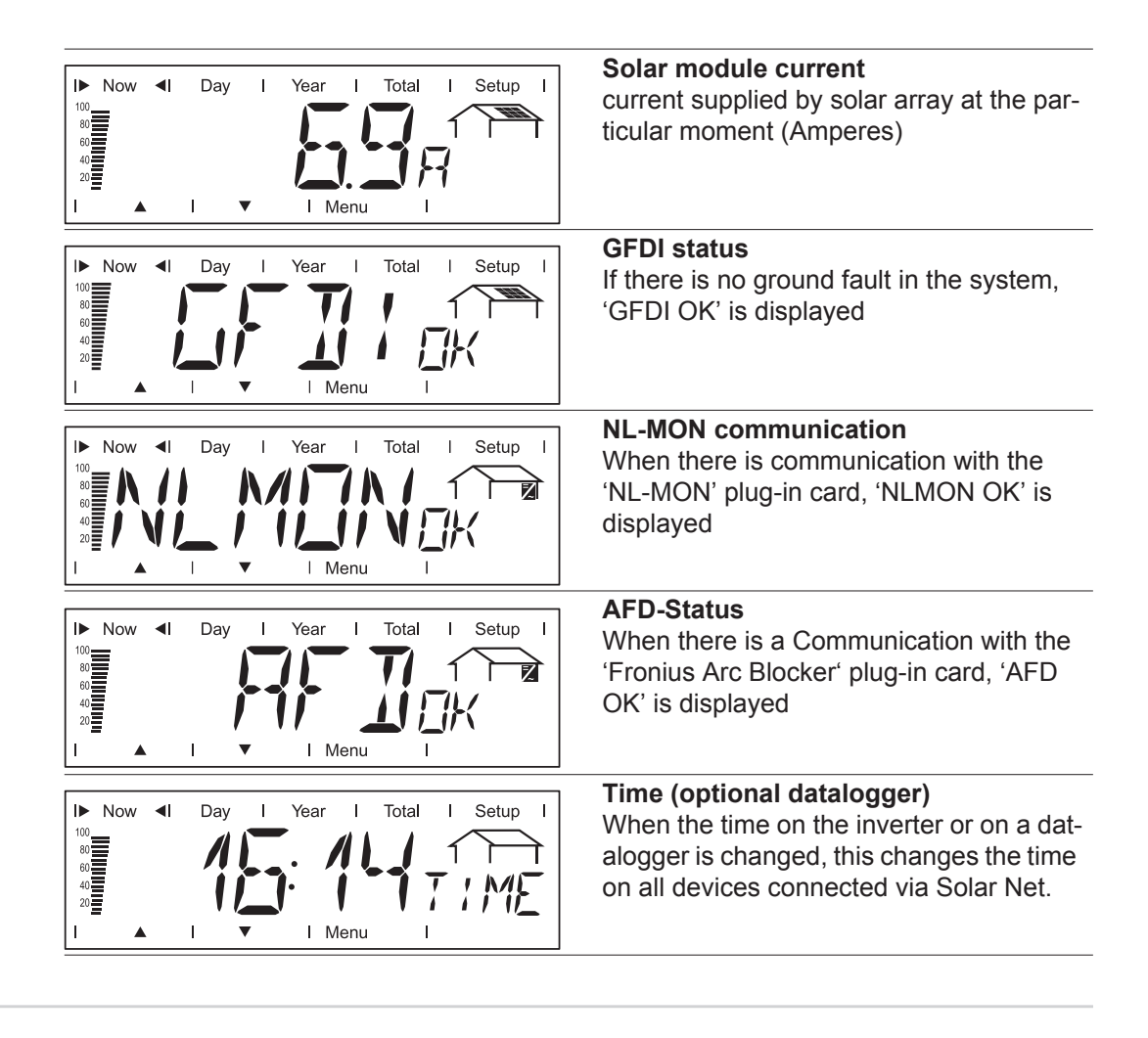

Options

If the DatCom component for the required options is not available, the message "N.A." (not available) is shown.

## **Display Values in "Day / Year / Total" Display Modes**

## **General** For the Fronius IG Plus unit, the day begins when it switches on. If the DC supply line is disconnected and no Fronius Datalogger is connected, the following parameters within the disclosure of the sector of the start sector.

- display mode 'Day' will be reset after repeating the start-up:yield (currency can be selected)
  - CO<sub>2</sub> reduction (lbs.)
  - maximum power supplied (Watts)
  - maximum grid voltage (Volts)
  - minimum grid voltage (Volts)
  - operating hours for Fronius IG Plus unit

If an optional datalogger is available, the display values listed always apply for the whole day.

Selecting "Day / Year / Total" Display Mode

First Display Value in the "Day" Display Mode:

First Display Value in the "Year" Display Mode:

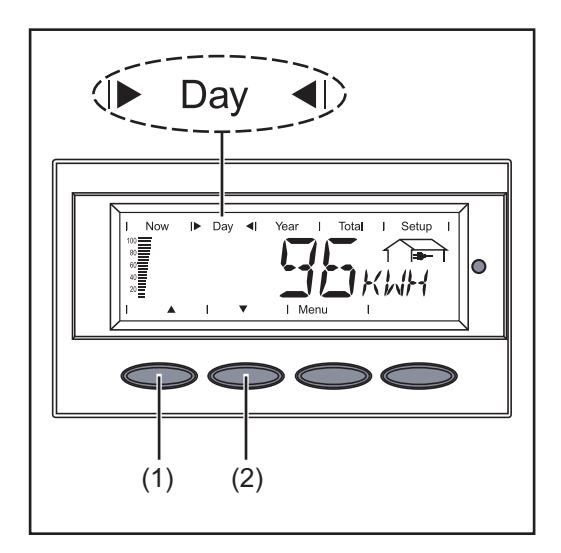

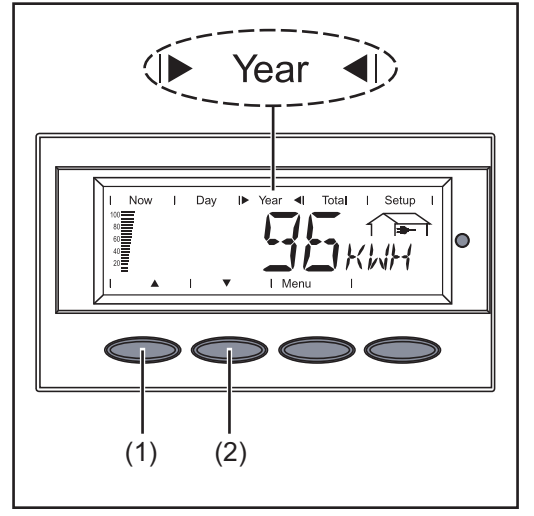

First Display Value in the "Total" Display Mode:

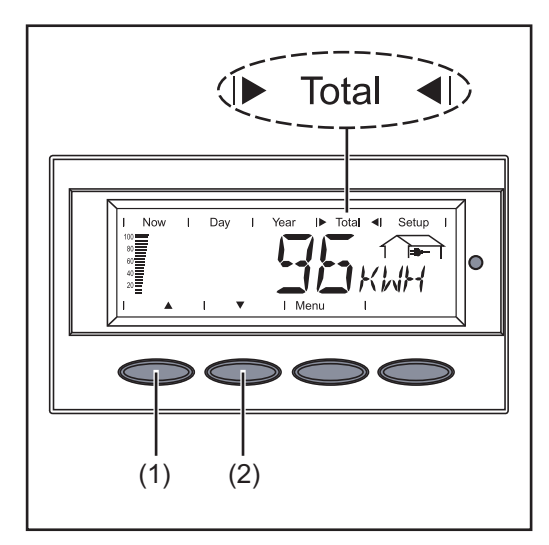

Select the "Day" or "Year" or "Total" display mode

The first display value in the selected display mode appears.

**2** Use the "Down" (2) key to scroll to the next display value

Scroll back using the "Up" key (1)

Display values in the 'Day / Year / Total' display modes

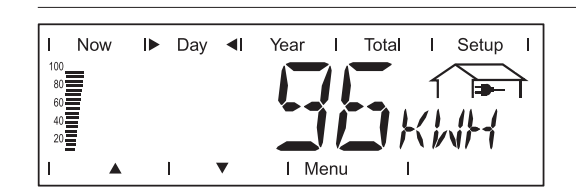

**Output energy** Energy supplied during the monitored period (kWh / MWh)

Due to the variety of different monitoring systems, there can be deviations between the readings of other metering instruments as compared to the readings from the inverter. For determining the energy supplied to the grid, only the readings of the calibrated meter supplied by the electric utility company are relevant.

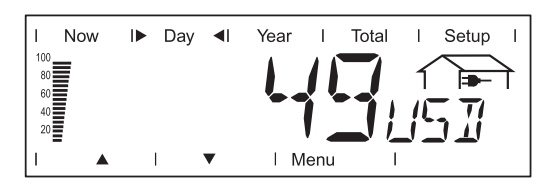

Yield

Money earned during the monitored period (set currency and price per kWh in setup menu)

As was the case for the output energy, readings may differ from those of other instruments.

'The Setup Menu' section describes how to set the currency and rate for the energy supplied. The factory setting depends on the respective country-specific setting.

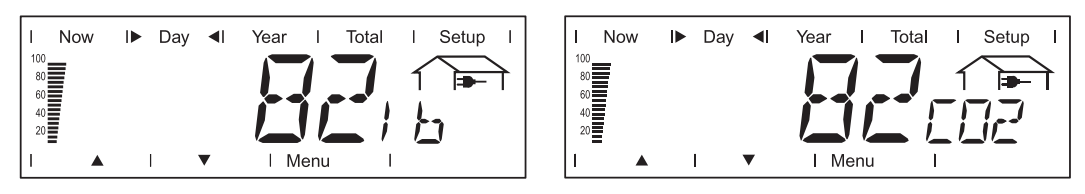

#### **CO2 reduction**

CO2 emissions saved during the monitored period (lb or T; pounds or tons)

The area for unit display switches between 'lb' or 'T' and 'CO2.'

The CO2 meter gives an indication of CO2 emissions that would be released during the generation of the same amount of electricity in a combustion power plant. This factory setting for this is 1.3 lb/kWh.

| Now Day I Year I Total I Setup I<br>Max<br>I Max<br>I Menu I                                                | Maximum output power<br>Highest output power during the observa-<br>tion period (watts)      |
|----------------------------------------------------------------------------------------------------|----------------------------------------------------------------------------------------------|
| Now IP Day I Year I Total I Setup I<br>Max<br>A<br>A<br>A<br>A<br>A<br>A<br>A<br>A<br>A<br>A<br>A<br>A<br>A | Maximum grid voltage<br>Highest reading of grid voltage (V) during<br>the observation period |
| Now ID Day I Year I Total I Setup I<br>Min I I I I Min I I I I I I I I I I I I I I I I I I I                | Minimum grid voltage<br>Lowest reading of grid voltage (V) during<br>the observation period  |

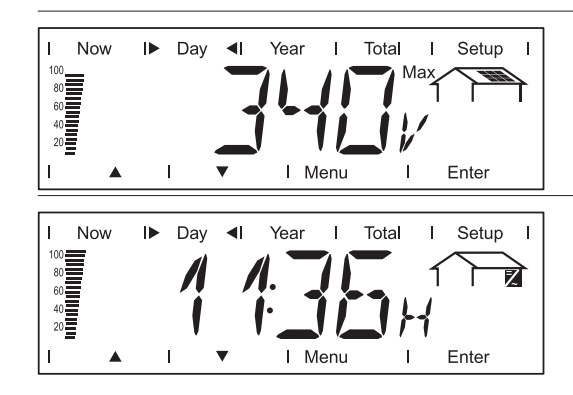

Maximum solar module voltage Highest reading of solar module voltage (V) during the observation period

**Operating hours** Indicates how long the inverter has been operating (HH:MM)

Duration of operation is shown in hours and minutes up to 999 h and 59 min (display: '999:59'). After that only full hours are displayed.

Although the inverter does not operate during the night, all sensor data are recorded around the clock.

**Options** If the DatCom component for the required options is not available, the message "N.A." (not available) is shown.

# EN-US

## The Setup Menu

Presetting

The inverter is pre-configured and ready to use. No manual control is necessary for feeding the power it generates into the grid.

The setup menu allows easy readjustment of the inverter's preset parameters to your needs.

## Accessing the Setup Menu

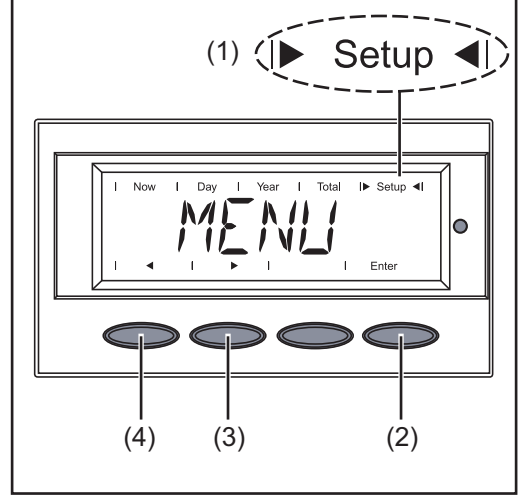

- Switch to the menu level (press the "Menu" key)
- 2 Select the "Setup" (1) mode using the "Left" (4) or "Right" (3) keys
- 3 Press "Enter" (2)

The Setup Menu's first menu item "STAND-BY" is shown.

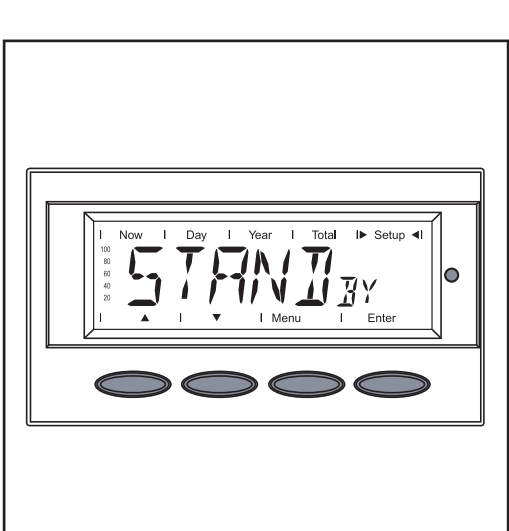

#### Scrolling through Menu Items

Example: "STANDBY" menu item

#### Example: "CONTRAST" menu item

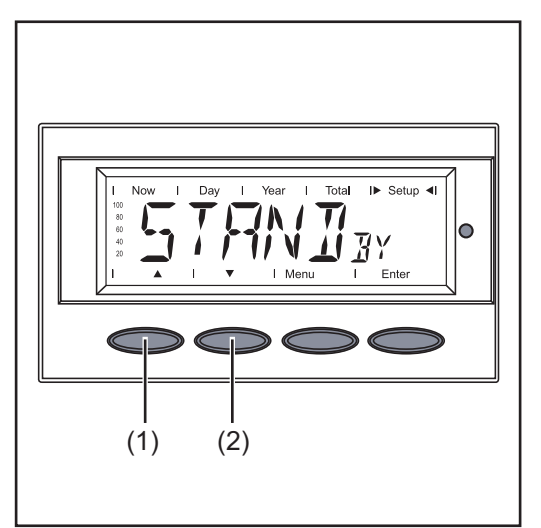

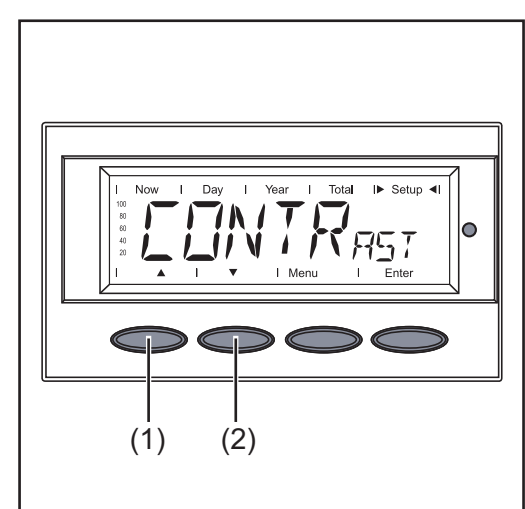

1 Access the Setup menu

Scroll through the available menu items using the "Up" (1) and "Down" (2) keys

### Menu Items in the Setup Menu

#### **STANDBY**

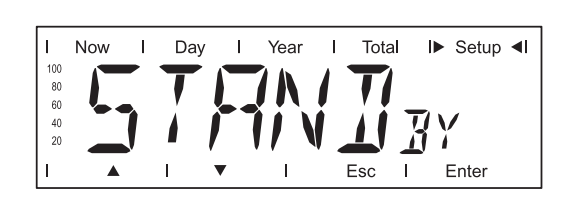

Manual activation / deactivation of Standby operation using the "Enter" key

Unit

Setting range

Factory setting

Enter

Automatic operation of feeding energy into the grid (Standby deactivated)

- The power electronics are switched off in standby mode. No power is fed into the grid.
- The Operating Status LED flashes orange.
- The orange flashing Operating Status LED stops at dusk.
- After the subsequent sunrise, the power supply operation into the grid is resumed automatically (after completion of the startup phase the LED is illuminated green).
- Grid supply operation can be resumed at any time whenever the LED is flashing orange (deactivate "STANDBY").

If the Standby mode is activated by pressing the "Enter" key, the display alternates between "STANDBY" and "Enter:"

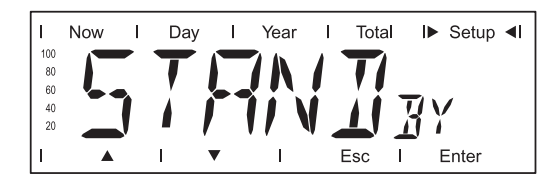

Day Now Total I► Setup ◀I Year 100 80 60 40 20 Enter Esc

To maintain Standby operation: Press the "Esc" key

To end Standby operation: Press the "Enter" key

#### CONTRAST

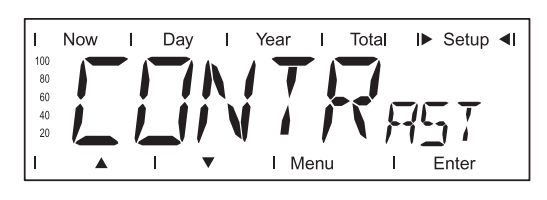

Contrast setting on LCD display

Unit

| Setting range   | 0 - 7 |
|-----------------|-------|
| Factory setting | 7     |

Since contrast depends on temperature, it may be necessary to adjust the "CONTRAST" menu item when ambient conditions change.

#### LIGHT MODE

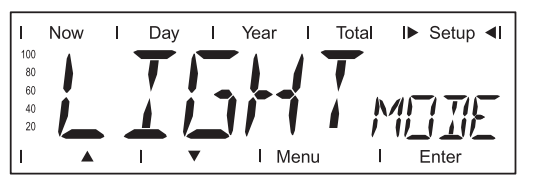

Initial setting for display illumination.

| Unit            | -                                                                                         |
|-----------------|-------------------------------------------------------------------------------------------|
| Setting range   | AUTO / ON / OFF                                                                           |
| Factory setting | AUTO                                                                                      |
| AUTO:           | The display illumination will stop 30 seconds after the last time a key has been pressed. |
| ON:             | The display will remain illuminated whenever power is supplied to the grid.               |
| OFF:            | The display illumination will be permanently off.                                         |

**IMPORTANT!** The "LIGHT MODE" setting only relates to the display's background illumination. The LCD display will still remain on during operation. Its energy consumption is less than one mW (1/1000 W).

#### CASH

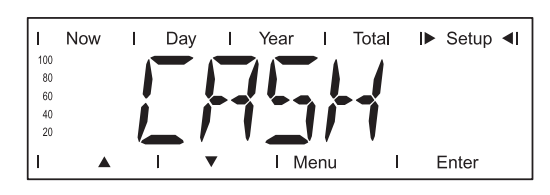

Setting of currency and rate for invoicing the energy supplied

Unit Display area Factory setting

Currency / Charge rate/kWh USD

CO2

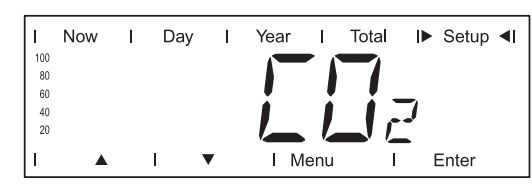

Unit Setting range Factory setting lb/kWh, T/kWh 00.01 - 99.99 1.3 Setting of CO2 reduction factor

YIELD

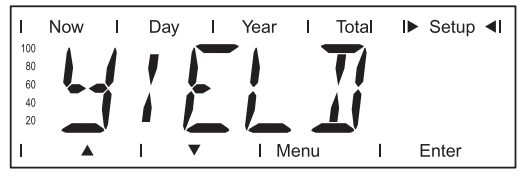

Setting

- an OFFSET value for the total energy display
- a measurement correction value for the Day, Year and Total energy display

Setting range

OFF SET / CALI.

#### OFF SET

Offset is an amount of energy (in Wh, kWh, or MWh) that can be added to the lifetime total energy output of the inverter to give it a 'head start.'

| Unit            | Wh / kWh / MWh                        |
|-----------------|---------------------------------------|
| Setting range   | 5-digit + k / M                       |
|                 | 1 kWh = 1000 Wh<br>1 MWh = 1000000 Wh |
| Factory setting | 0                                     |

#### CALI.

Unit

Setting range

Preset correction value, so that the data shown on the inverter display corresponds to the calibrated data shown on the electric meter

| Unit            | %                                |
|-----------------|----------------------------------|
| Setting range   | -5.0 - +5.0 in increments of 0.1 |
| Factory setting | 0                                |

IG NR

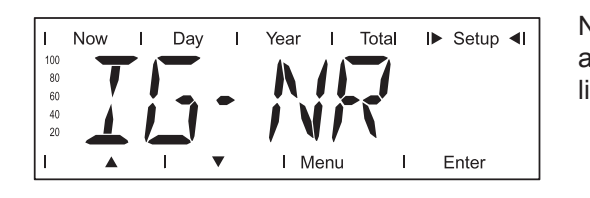

Number setting (address) of the inverter in a setup comprising multiple solar inverters linked together

 Factory setting
 1

 IMPORTANT! Each inverter must be assigned its own address when connecting several inverters in a data communications system.

01 - 99 (100 th inverter = 00)

#### DAT COM

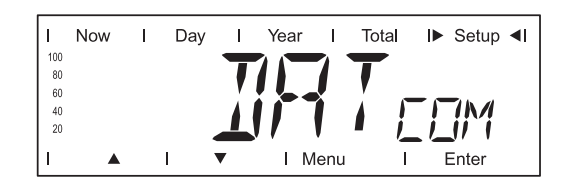

Indicates status of data transmission, resets the Personal Display Card and Interface Card

Setting range

Displays OK COM or ERROR COM; PDCD RST / IFCD RST

#### OK COM / ERROR COM

Displays data communication available via Solar Net or an error that occurred in data communication

#### PDCD RST

Resets the Fronius Personal Display Card option

#### IFCD RST

Resets the Fronius Interface Card option

AFD

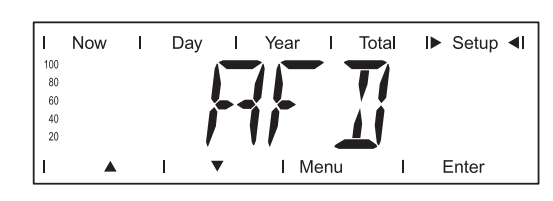

Self-test of the AFD function

Unit

Setting range SELF/TEST\* AFD Factory Setting -

#### SELF / TEST\* AFD

Self-test to verify that the inverter stops feeding power into the grid in the event of a detected arc.

\* alternating display

Test Procedure:

| 1 | Select the | menu item | 'AFD' in | the | setup | menu |
|---|------------|-----------|----------|-----|-------|------|
|---|------------|-----------|----------|-----|-------|------|

| 2 FIESS LIE LILEI KEY | 2 | Press | the | 'Enter' | key |
|-----------------------|---|-------|-----|---------|-----|
|-----------------------|---|-------|-----|---------|-----|

3 Select the setting option 'SELF TEST / AFD' using the 'Up' or 'Down' key

4 Press the 'Enter' key

The self-test is started. The Fronius Arc Blocker plug-in card simulates an arc and returns the corresponding signal to the inverter.

With the successful test, the inverter disconnects from the grid and stops feeding power into the grid.

The display shows 'PASS'.

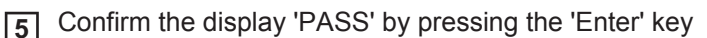
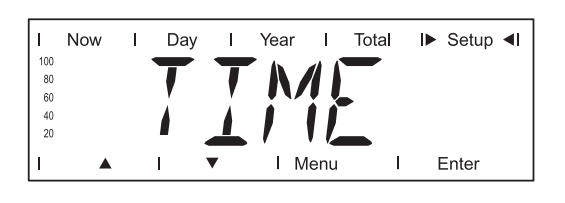

\_

Date and time setting

EN-US

Unit Setting range Factory setting DDMMYYYY, HH:MM Date / Time

**IMPORTANT!** The "TIME" menu item is only supported when the Fronius Datalogger option is installed.

#### **STATE PS**

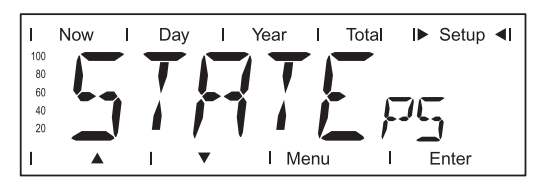

Status display of power stage sets; the last error that has occurred can be displayed

**IMPORTANT!** Due to the low level of irradiance early in the morning and in the evening, the status codes 306 (power low) and 307 (DC low) are displayed routinely at these times of day. These status messages do not indicate any kind of fault.

| VERSION | I Now I Day I Now<br>100<br>100<br>100<br>100<br>100<br>100<br>100<br>10 | displays the version number and serial<br>number of the electronic components (e.g.,<br>I Menu I Enter<br>I Menu I Enter                                                                                                    |
|---------|--------------------------------------------------------------------------|----------------------------------------------------------------------------------------------------|
|         | Unit                                                                     | -                                                                                                    |
|         | Display area                                                             | MAIN CTRL / LCD / PS (PS00, PS01, PS02) / SETUP / AFD                                                                                                    |
|         | Factory setting                                                          | -                                                                                                    |
|         | MAINCTRL                                                                 | Version information of the IG Brain unit (inverter controller)                                                                                                    |
|         | LCD                                                                      | Version information of the display                                                                                                    |
|         | PS                                                                       | Version information of the power stage sets (PS00 - max. PS02)                                                                                                    |
|         | SETUP                                                                    | Display of the currently set country setup<br>You can display the current country setup (2 - 3 letters) by<br>pressing the 'Enter' key, e.g., 'US' for USA country setup;<br>You can exit the country setup display by pressing 'Esc' |
|         | AFD                                                                      | Arc Fault Detection<br>Version information of the Fronius Arc Blocker plug-in card                                                                                                    |

# Setting and Displaying Menu Items

| Setting Menu<br>Items - General                         | <ol> <li>Access the Setup menu</li> <li>Use the "Up" or "Down" keys to select the desired menu item</li> <li>▲ ▼</li> <li>Press the "Enter" key</li> </ol>      |                                                                                               |  |  |
|---------------------------------------------------------|----------------------------------------------------------------------------------------------------|-----------------------------------------------------------------------------------------------|--|--|
|                                                         | The first digit of a value to be set flash-<br>es:                                                                                                    | The available settings are displayed:                                                         |  |  |
|                                                         | <ul> <li>4 Use the "Up" and "Down" keys to select a value for the first digit</li> <li>▲ ▼</li> </ul>                                                           | <ul> <li>4 Use the "Up" and "Down" keys to select the desired setting</li> <li>▲ ▼</li> </ul> |  |  |
|                                                         | 5 Press the "Enter" key                                                                                                    | 5 Press the "Enter" key to save and apply the selection.                                      |  |  |
|                                                         | The second digit of the value flashes.                                                                                                    |                                                                                               |  |  |
|                                                         | 6 Repeat steps 4 and 5 until                                                                                                    | Press the "Esc" key to not save the selection.                                                |  |  |
|                                                         | the entire value flashes.                                                                                                    |                                                                                               |  |  |
|                                                         | 7 Press the "Enter" key                                                                                                    |                                                                                               |  |  |
|                                                         | <ul> <li>Repeat steps 4 - 6 for units or other values to be set until the unit or value flashes.</li> </ul>                                                     |                                                                                               |  |  |
|                                                         | <b>9</b> Press the "Enter" key to save and apply the changes.                                                                                                   |                                                                                               |  |  |
|                                                         | Press the "Esc" key to not save the changes.                                                                                                    |                                                                                               |  |  |
|                                                         | The currently selected menu item is dis-<br>played.                                                                                                    | The currently selected menu item is displayed.                                                |  |  |
| Examples of Set-<br>ting and Display-<br>ing Menu Items | The following examples describe how to set a<br>- Setting the Currency and Charge Rate<br>- Displaying and Setting Parameters in the<br>- Setting Time and Date | and display menu items:<br>e "DATCOM" Menu Item                                               |  |  |

### Setting the currency and rate

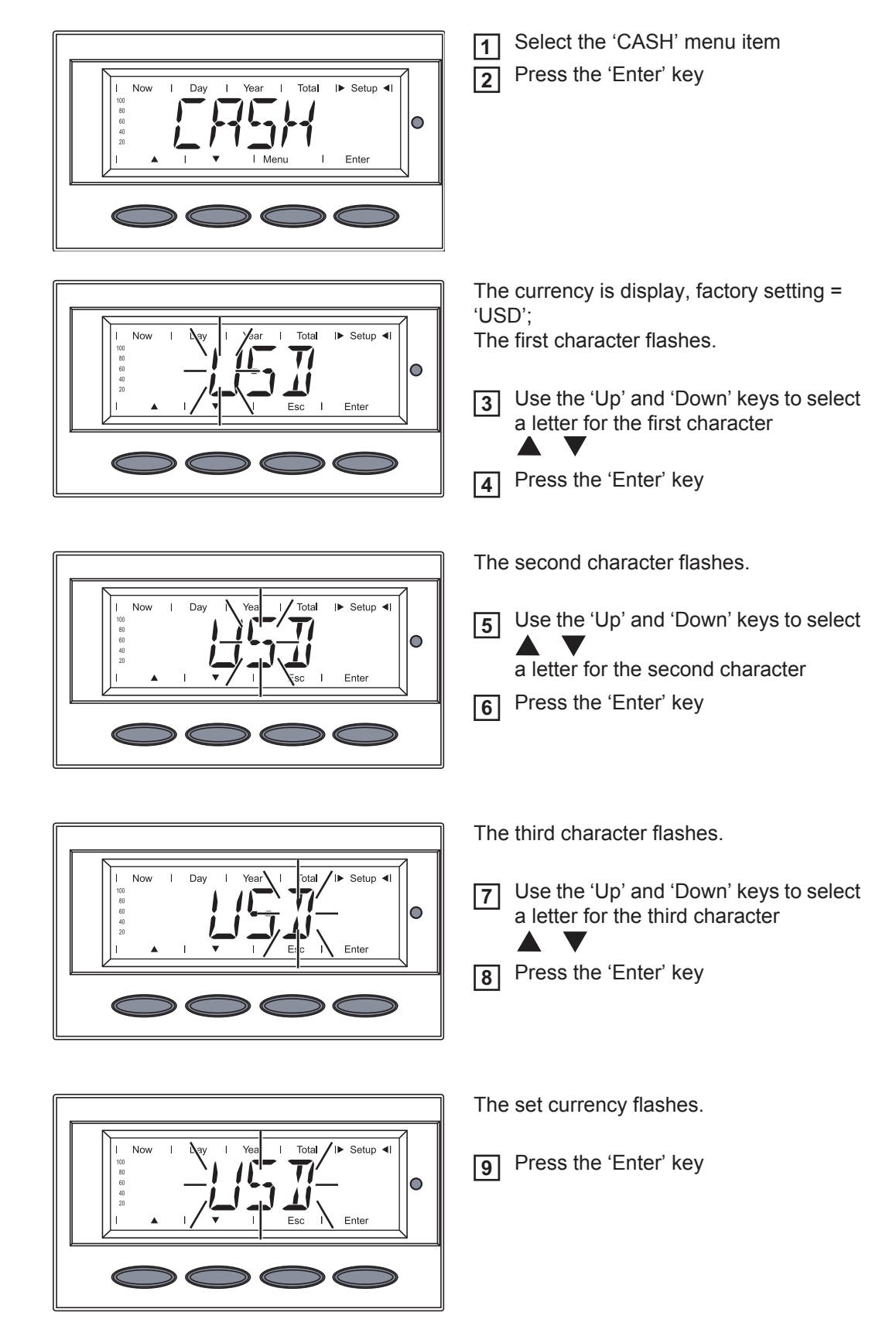

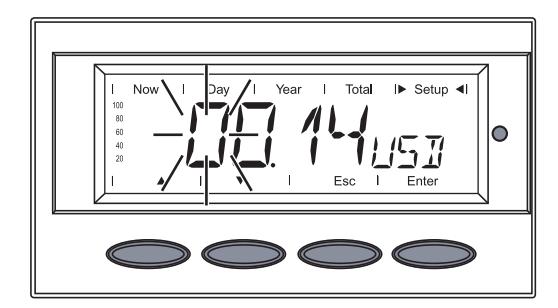

The rate for energy supplied is now displayed in kWh / currency, factory setting = 0.14 USD / kWh; The first digit flashes

The first digit flashes.

[11] Press the 'Enter' key

The second digit flashes.

▲ ▼
Fress the 'Enter' key

Use the 'Up' and 'Down' keys to select a value for the first digit (e.g., 0)

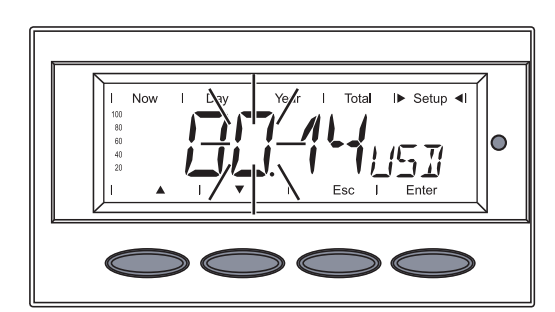

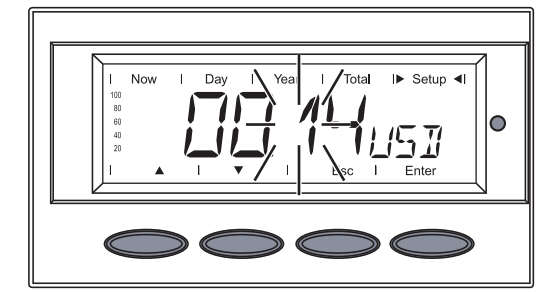

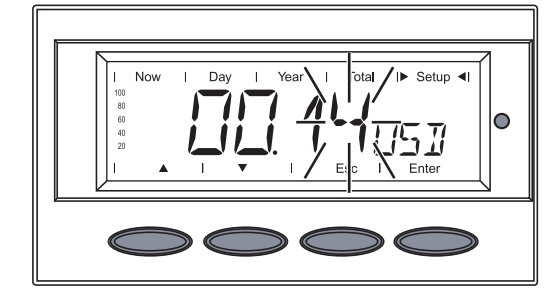

I Now Day Bar I Total I Setup 4

The first digit after the decimal point flashes.

[12] Use the 'Up' and 'Down' keys to select

a value for the second digit (e.g., 0)

 Use the 'Up' and 'Down' keys to select a value for the first digit after the decimal point (e.g., 4)

15 Press the 'Enter' key

The second digit after the decimal point flashes.

 Use the 'Up' and 'Down' keys to select a value for the second digit after the decimal point (e.g., 8)

The values that can be set range from 00.01 to 99.99.

- Press the 'Enter' key
- The set rate for energy supplied flashes.
- 18 Press the 'Enter' key

The currency and the rate for supplied energy are now accepted.

Press the 'Esc' key to exit the 'CASH' menu item

Displaying and Setting Parameters in the "DAT-COM" Menu Item

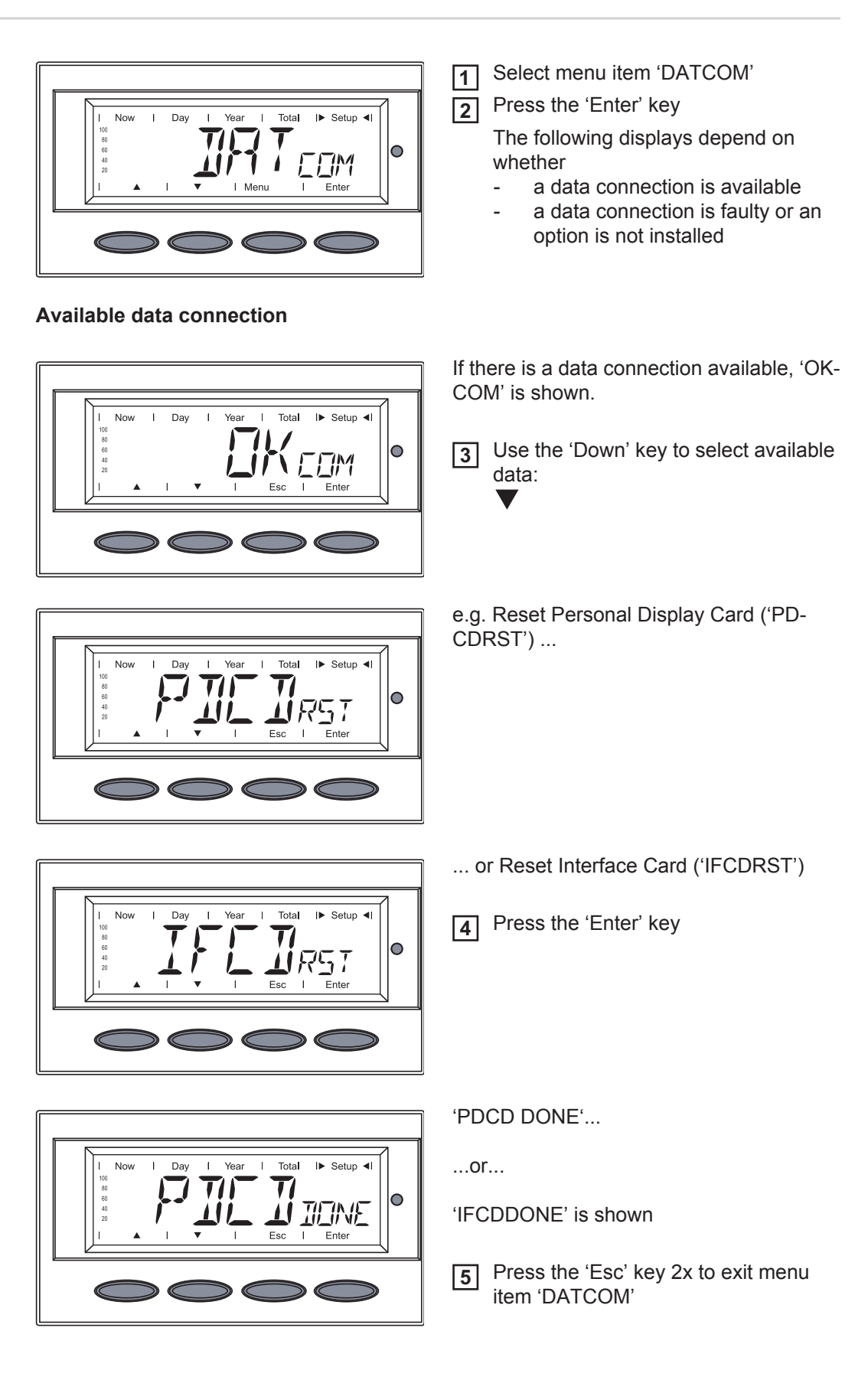

### Data connection faulty or an option is not installed

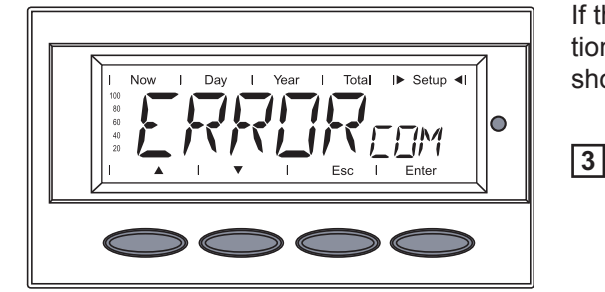

If there is a faulty data connection or options are not installed 'ERRORCOM' is shown.

Press the 'Esc' key to exit menu item 'DATCOM'

## Setting Time and Select the "TIME" menu item 1 Date 2 Press the "Enter" key Tota I► Setup ◄I 0 Enter The date is displayed (DD.MM.YYYY), the first digit for the day flashes. I▶ Setup ◀I Total Use the "Up" and "Down" keys to 0 3 select a value for the first day digit 4 Press the "Enter" key The second digit for the day flashes. 5 Use the "Up" and "Down" keys to I► Setup ◄I Now Total $\circ$ select a value for the second day digit 6 Press the "Enter" key The first digit for the month flashes. 7 Use the "Up" and "Down" keys to I► Setup ◄I Now Total select a value for the first month digit $\circ$ 8 Press the "Enter" key

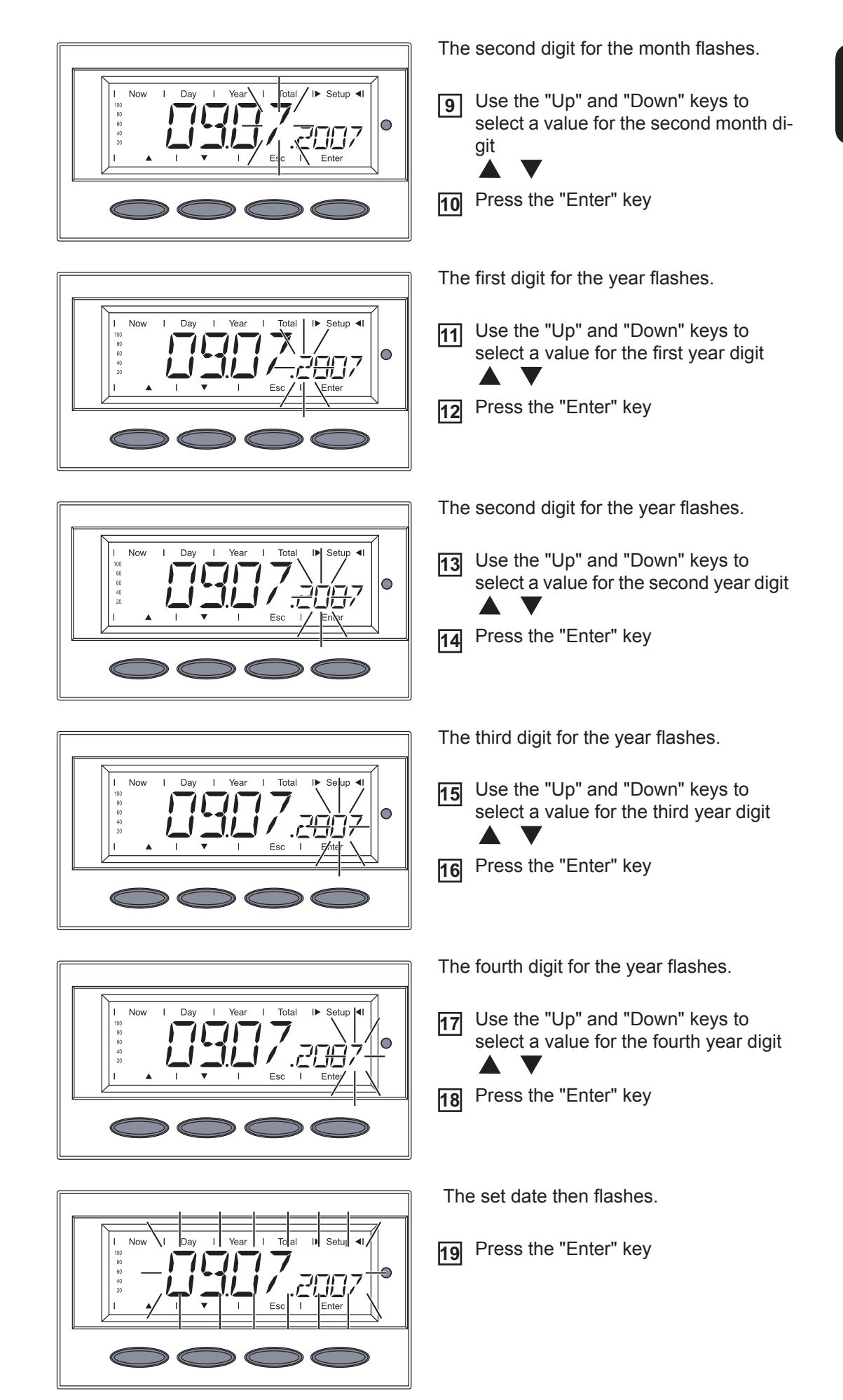

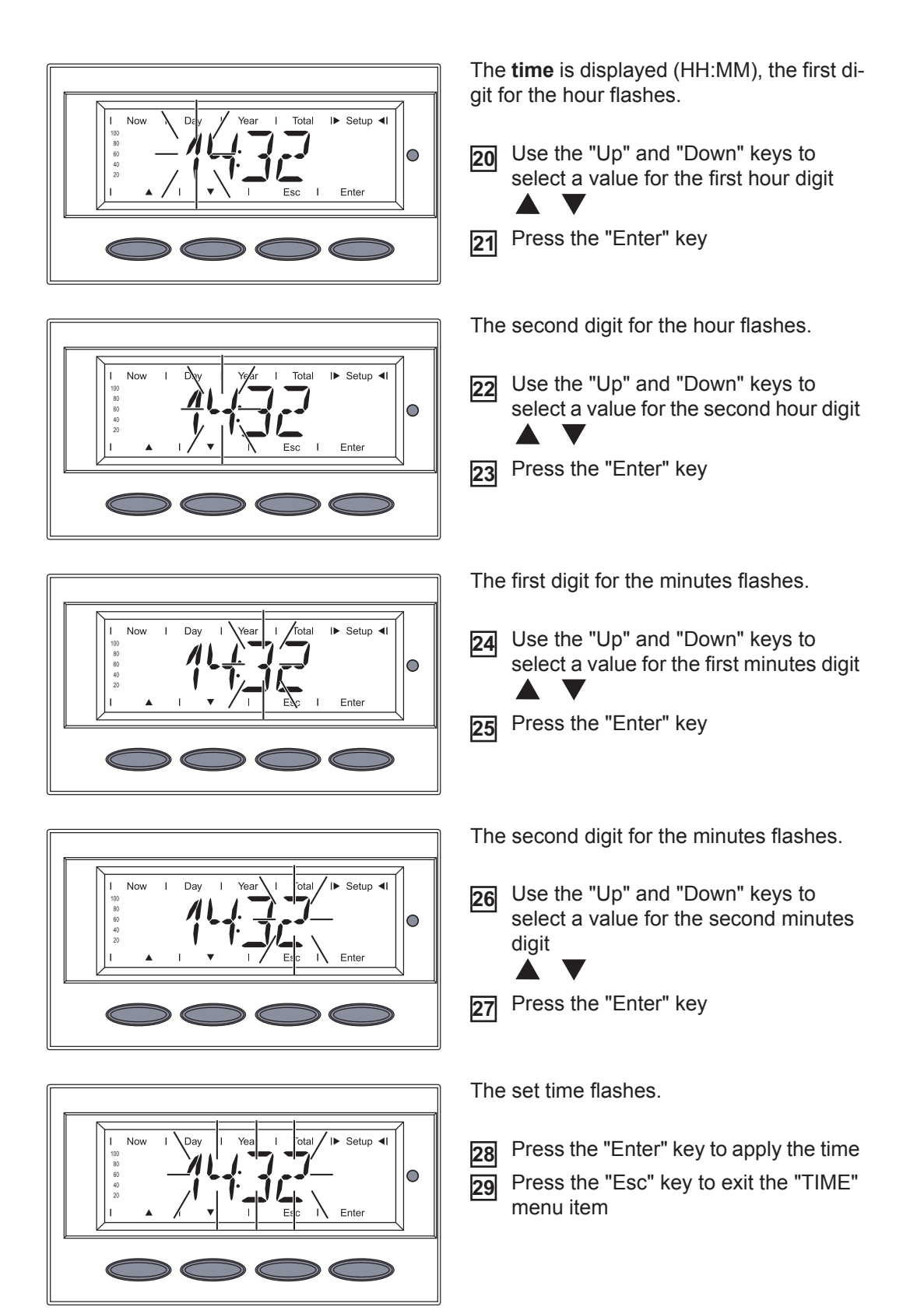

# **Setup Lock function**

#### General

The inverter comes equipped with the "Setup Lock" function. When the "Setup Lock" function is active, the Setup menu cannot be accessed, e.g., to protect against setup data being changed by accident.

You must enter code 12321 to activate / deactivate the "Setup Lock" function.

### Activating/deactivating the "Setup Lock" function

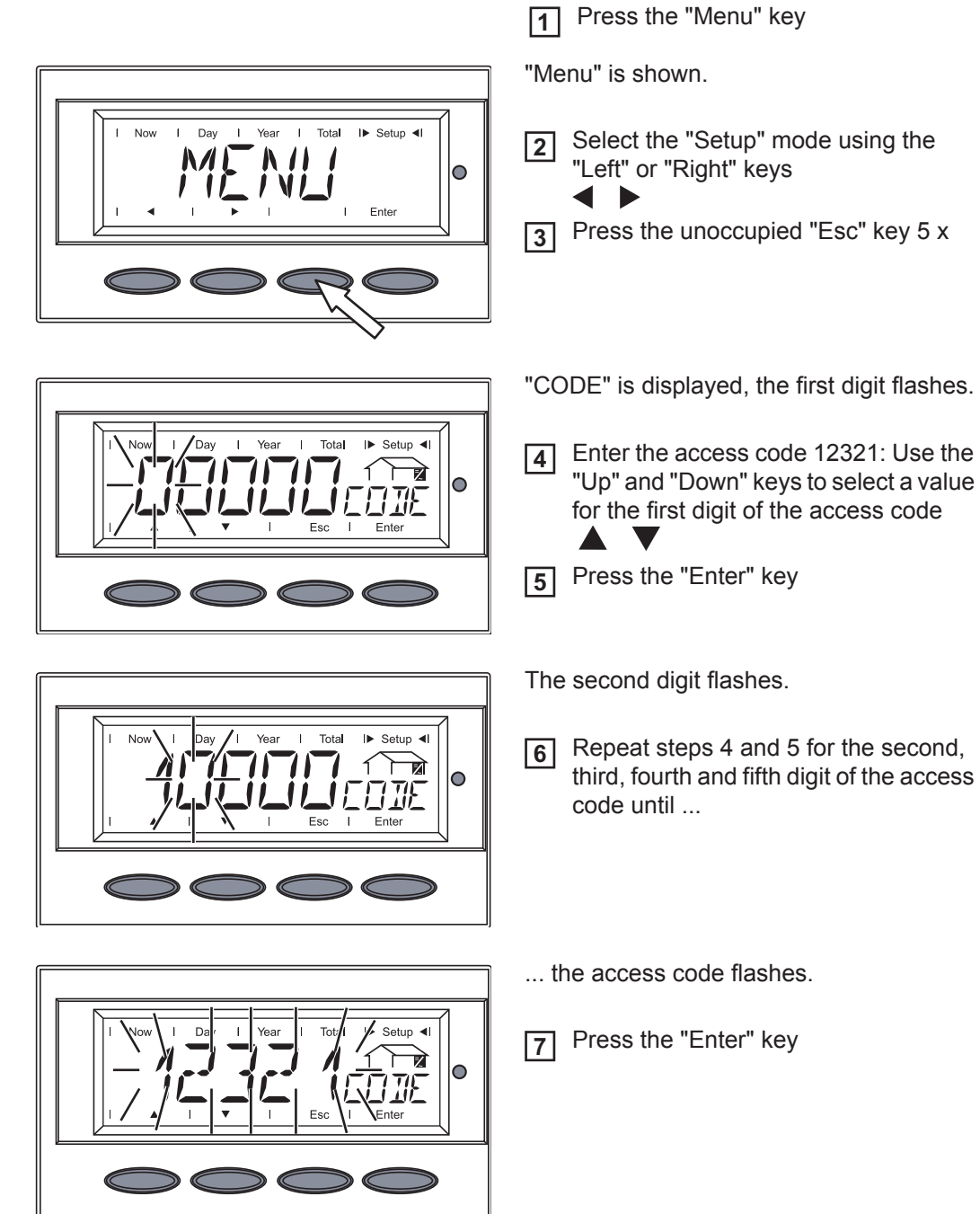

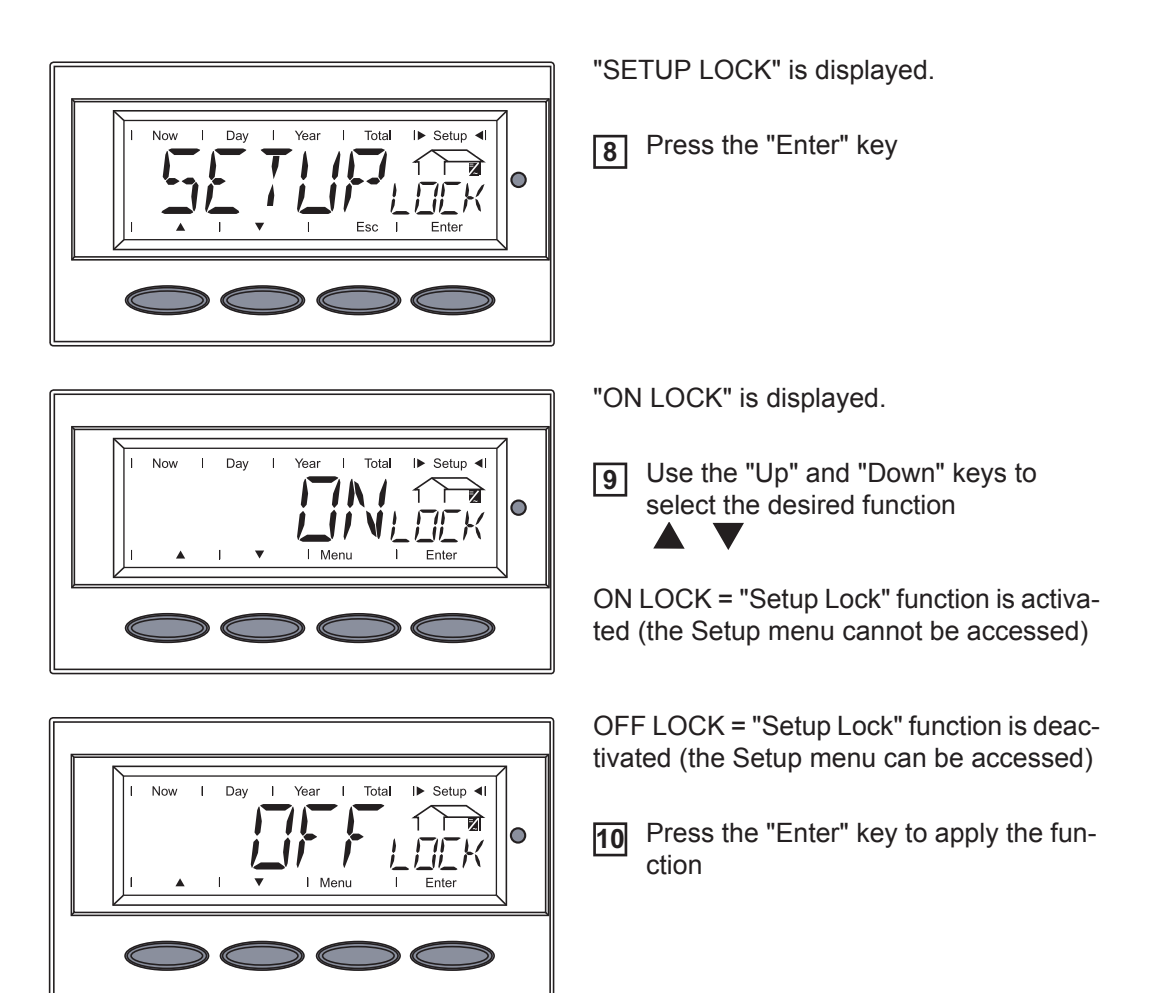

# **Status Diagnosis and Troubleshooting**

**Displaying Status Codes** Your inverter is equipped with a self diagnostic system that automatically identifies a large number of possible operation issues by itself and displays them on the screen. This enables you to know immediately if there are any malfunctions in the inverter, the photovoltaic system or any installation or operating errors.

Whenever the self diagnostic system has identified a particular issue, the respective status code is shown on the screen.

**IMPORTANT!** Status codes may sometimes appear briefly as a result of the control response from the inverter. If it subsequently continues to operate normally, there has not been a system error.

Normal Operation Status Codes

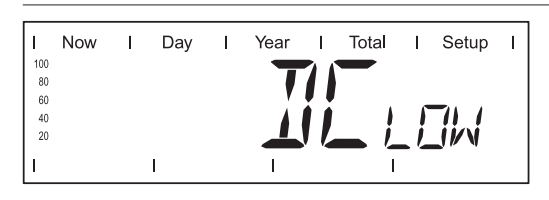

The open circuit voltage of the solar modules is too low.

As soon as the open circuit voltage exceeds 265 V, the inverter starts synchronizing with the grid (display shows "SYNC AC").

| I         | Now | I   | Day  | Ι | Year | I   | Total | I   | Setup | Т |
|-----------|-----|-----|------|---|------|-----|-------|-----|-------|---|
| 100<br>80 |     | 71  |      |   | 11-  | - 1 |       |     |       |   |
| 60<br>40  |     | • • | - 11 |   |      |     |       | ٢   | -11 / |   |
| 20        |     |     |      |   |      |     | Ni    | _i_ | _iini |   |
| 1         |     |     | I    |   | I    |     | I     |     |       |   |

The total power output of the solar modules is insufficient.

After a short time the inverter resumes grid synchronization (display shows "SYNC AC").

**Total Failure** 

If the display remains dark for a long time after sunrise:

Check the open circuit voltage of the solar modules at the connections of the inverter:

Open circuit voltage < 260 V ... error in the photovoltaic system

Open circuit voltage > 260 V ... may indicate a basic fault in the inverter. In this case, notify a Fronius-trained service engineer.

Status Codes on inverters with **Several Power Stage Sets** 

A special status diagnostic is run if an error occurs in an inverter with several power stage sets.

It is also possible to call up status codes even if there is no actual error in existence. This form of status polling may be found in the section "The Setup Menu."

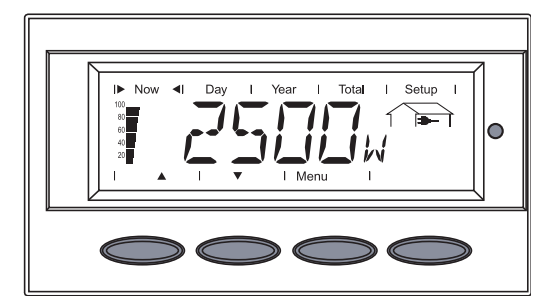

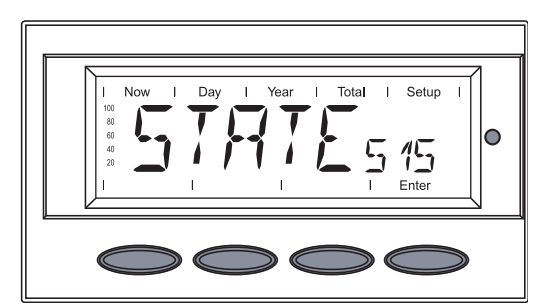

When there is an error in one of the power stage sets, the display flashes between "STATE" and the corresponding status code

Display during normal operation

(e.g., "STATE 515")

and

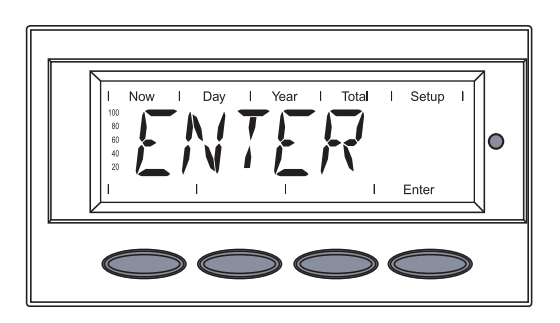

I► Setup ◀

pg

0

"ENTER"

Press the "Enter" key twice

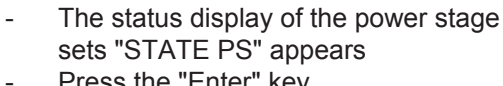

Press the "Enter" key

118

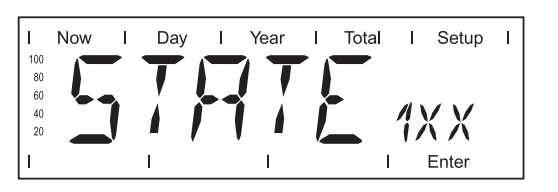

Class 1 status codes are typically temporary. Their cause lies in the public grid.

The initial response of the inverter is to disconnect itself from the grid. The grid is subsequently checked for the stipulated monitoring period. If after the end of this period no further defect is identified, your inverter resumes operating and feeding power into the grid.

**IMPORTANT!** The 2nd position x defines the exact network point for the following status codes:

0 = several / all 3 phases

1 = L1

2 = L2

3 = L3

### 1x2

AC voltage too high

| Behavior              | Grid conditions are thoroughly tested and as soon as they are<br>again within the permissible range, the inverter will resume<br>feeding power into the grid. |
|-----------------------|----------------------------------------------------------------------------------------------------|
| Remedy                | Check grid connections and fuses<br>Should the status code persist, you should contact your system<br>installer                                               |
| 1x3                   |                                                                                                    |
| AC voltage too low    |                                                                                                    |
| Behavior              | Grid conditions are thoroughly tested and as soon as they are<br>again within the permissible range, the inverter will resume<br>feeding power into the grid. |
| Remedy                | Check grid connections, breakers and disconnect<br>Should the status code persist, you should contact your system<br>installer                                |
| 1x5                   |                                                                                                    |
| AC frequency too high |                                                                                                    |
| Behavior              | Grid conditions are thoroughly tested and as soon as they are<br>again within the permissible range, the inverter will resume<br>feeding power into the grid. |
| Remedy                | Check grid connections and fuses<br>Should the status code persist, you should contact your system<br>installer                                               |
| 1x6                   |                                                                                                    |

AC frequency too low

| Behavior                                                                                                    | Grid conditions are thoroughly tested and as soon as they are<br>again within the permissible range, the inverter will resume<br>feeding power into the grid.      |
|----------------------------------------------------------------------------------------------------|----------------------------------------------------------------------------------------------------|
| Remedy                                                                                                    | Check grid connections and fuses<br>Should the status code persist, you should contact your system<br>installer                                                    |
| 1x7                                                                                                    |                                                                                                    |
| No AC grid detected                                                                                           |                                                                                                    |
| Behavior                                                                                                    | Grid conditions are thoroughly tested and as soon as they are<br>again within the permissible range, the inverter will resume<br>feeding power into the grid.      |
| Remedy                                                                                                    | Check grid connections and fuses<br>Should the status code persist, you should contact your system<br>installer                                                    |
| 108                                                                                                    |                                                                                                    |
| Islanding detected                                                                                            |                                                                                                    |
| Behavior                                                                                                    | Grid conditions are thoroughly tested and as soon as they are<br>again within the permissible range, the inverter will resume<br>feeding power into the grid.      |
| Remedy                                                                                                    | Should the status code persist, you should contact your system installer                                                                                           |
| 109                                                                                                    |                                                                                                    |
| General grid error<br>This error is always displa<br>grid error is specified in r<br>2 phases report "104" ar | ayed first for grid errors. After reviewing all power stage sets, the<br>nore detail: 1x1 / 1x4 or the display remains at "109" (e.g., when<br>nd one phase "101") |
| Behavior                                                                                                    | Grid conditions are thoroughly tested and as soon as they are<br>again within the permissible range, the inverter will resume<br>feeding power into the grid.      |
| Remedy                                                                                                    | Check grid connections and fuses<br>Should the status code persist, you should contact your system<br>installer                                                    |

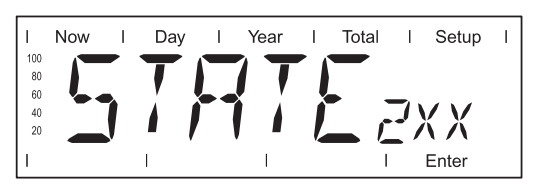

Status codes of class 2 are typically temporary. Their cause lies in the grid.

The first reaction of the inverter is to disconnect from the grid. Subsequently, the grid will be checked for the duration of the observation period stipulated. If after the end of this period no further defect is identified, the inverter resumes operating and feeding power into the grid.

**IMPORTANT!** The 2nd position x defines the exact network point for the following status messages:

0 = several / all 3 phases

- 1 = L1
- 2 = L2
- 3 = L3

### 2x2

Grid voltage exceeds admissible limits

| Behavior                 | As soon as the grid voltage has returned to admissible range,<br>the inverter resumes feeding power into the grid.    |
|--------------------------|----------------------------------------------------------------------------------------------------|
| Remedy                   | Check grid voltage; if the status code persists you should con-<br>tact your electrical contractor                    |
| 2x3                      |                                                                                                    |
| Grid voltage below admi  | ssible limits                                                                                                    |
| Behavior                 | As soon as the grid voltage has returned to admissible range,<br>the inverter resumes feeding power into the grid.    |
| Remedy                   | Check grid voltage, if the status code persists you should con-<br>tact your electrical contractor                    |
| 207                      |                                                                                                    |
| No grid voltage detected |                                                                                                    |
| Behavior                 | As soon as the grid conditions have returned to admissible range, the inverter resumes feeding power into the grid.   |
| Remedy                   | Check grid connections and fuses; if the status code does not disappear you should contact your electrical contractor |
| 240                      |                                                                                                    |
| The Fronius Arc Blocker  | plug-in card has detected an arc in the inverter.                                                                     |
| Behavior                 | The inverter stops feeding power into the grid, the display shows a critical error via a red Operating Status LED     |
| Remedy                   | according to section "Resetting the inverter after a detected arc"                                                    |
| 245                      |                                                                                                    |
|                          |                                                                                                    |

Self-test of the Fronius Arc Blocker plug-in card failed

| Behavior                                                                                                    | The inverter stops feeding power into the grid, the display shows a critical error via a red Operating Status LED                                                    |  |
|----------------------------------------------------------------------------------------------------|----------------------------------------------------------------------------------------------------|--|
| Remedy                                                                                                    | according to section "Resetting the inverter after a detected arc                                                                                                    |  |
| 247                                                                                                    |                                                                                                    |  |
| Wrong or no curr                                                                                                    | ent sensor connected                                                                                                    |  |
| Behavior                                                                                                    | The inverter stops feeding power into the grid, the display shows a critical error via a red Operating Status LED                                                    |  |
| Remedy                                                                                                    | Connect the current sensor properly;<br>If status code persists: Contact a Fronius-trained service tech<br>nician.                                                   |  |
| 248                                                                                                    |                                                                                                    |  |
| Error with the "Ex<br>pluged in a wrong                                                                                             | t. Shutdown" jumper - The jumper at the C-Box / Snowball pc board w<br>g position                                                                                    |  |
| Behavior                                                                                                    | The inverter stops feeding power into the grid, the display shows a critical error via a red Operating Status LED                                                    |  |
| Remedy                                                                                                    | Plug the "Ext. Shutdown" jumper in Position - on -                                                                                                    |  |
| 249                                                                                                    |                                                                                                    |  |
| EEPROM at the                                                                                                    | Fronius Arc Blocker plug-in card is defective                                                                                                    |  |
| Behavior                                                                                                    | The inverter stops feeding power into the grid, the display shows a critical error via a red Operating Status LED                                                    |  |
| Remedy - Disconnect the inverter from AC grid and from I<br>- Reconnect the inverter to AC- and DC-side<br>- Switch on the inverter |                                                                                                    |  |
|                                                                                                    | If status code persists: Contact a Fronius-trained service teo nician.                                                                                               |  |
| 250                                                                                                    |                                                                                                    |  |
| The Fronius Arc E test. Feeding pov                                                                                                 | Blocker plug-in card has detected no error after starting the manual s ver into the grid was stopped due to test procedure.                                          |  |
| Behavior                                                                                                    | After Resetting the self-test the inverter starts again. The stat code is shown between "SYNC AC" und "STARTUP".                                                     |  |
| Remedy                                                                                                    | Due to the further startup phase the state code is not shown anymore.                                                                                                |  |
| 251                                                                                                    |                                                                                                    |  |
| The 'Resume' sw                                                                                                    | ritch at the Fronius Arc Blocker plugin-card is in position 'Resume'                                                                                                 |  |
| Behavior                                                                                                    | The inverter stops feeding power into the grid, the display shows a critical error via a red Operating Status LED                                                    |  |
| Remedy                                                                                                    | <ul> <li>Switch the 'Resume' switch at the Fronius Arc Blocker pl<br/>in card back to the initial position</li> <li>Carry out an AC-reset of the inverter</li> </ul> |  |
|                                                                                                    | See also section "Resetting the inverter after a detected arc ing the switch on the Fronius Arc Blocker plug-in card"                                                |  |

|  | - ( |   |
|--|-----|---|
|  |     | ŝ |
|  |     | 5 |
|  |     |   |
|  |     | z |
|  |     | ш |
|  |     |   |

| False current sensor connected or no current sensor connected |                                                                                                    |  |
|---------------------------------------------------------------|----------------------------------------------------------------------------------------------------|--|
| Behavior                                                      | The inverter stops feeding power into the grid, the display shows a critical error via a red Operating Status LED |  |
| Remedy                                                        | Check the current sensor; if the status code does not disappear<br>you should contact your electrical contractor  |  |
| 253                                                           |                                                                                                    |  |
| The supply voltage or th<br>in card is out of defined         | e measuring reference voltage of the Fronius Arc Blocker plug-<br>parameters                                      |  |
| Behavior                                                      | The inverter stops feeding power into the grid, the display shows a critical error via a red Operating Status LED |  |
| Remedy                                                        | If status code persists: Contact a Fronius-trained service tech-<br>nician.                                       |  |
|                                                               |                                                                                                    |  |

# Class 3 status codes

252

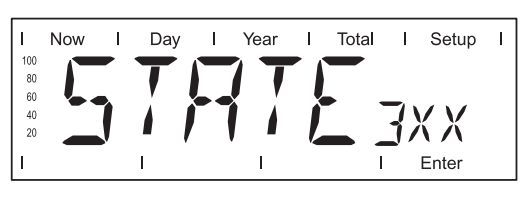

Class 3 comprises status codes that may appear during feed-in operation and that do not cause a permanent interruption of the operation of feeding power into the grid.

After automatic disconnection from the grid and waiting for its conditions to return to those stipulated, your inverter will try to resume feed-in operation.

| 301                 |                                                                                                    |
|---------------------|----------------------------------------------------------------------------------------------------|
| Overcurrent (AC)    |                                                                                                    |
| Description         | Short interruption of power feeding into the grid due to overcur-<br>rent.<br>The inverter returns to the startup phase. |
| Remedy              | Fault is rectified automatically<br>If this status code keeps recurring, contact your system installer                   |
| 302                 |                                                                                                    |
| Overcurrent (DC)    |                                                                                                    |
| Description         | Short interruption of power feeding into the grid due to overcur-<br>rent.<br>The inverter returns to the startup phase. |
| Remedy              | Fault is rectified automatically<br>If this status code keeps recurring, contact your system installer                   |
| 303                 |                                                                                                    |
| Over-temperature bu | ck converter                                                                                                    |

| Description | Short interruption of power feeding into the grid due to over- |
|-------------|----------------------------------------------------------------|
|             | temperature.                                                   |
|             | The inverter returns to the startup phase.                     |

| Remedy                                                  | Fault is rectified automatically<br>If this status code keeps recurring, contact your system installer                       |
|---------------------------------------------------------|----------------------------------------------------------------------------------------------------|
| 304                                                     |                                                                                                    |
| Over-temperature coolin                                 | g element                                                                                                    |
| Description                                             | Short interruption of power feeding into the grid due to over-<br>temperature.<br>The inverter returns to the startup phase. |
| Remedy                                                  | Fault is rectified automatically<br>If this status code keeps recurring, contact your system installer                       |
| 305                                                     |                                                                                                    |
| No power transfer to grid                               | d possible                                                                                                    |
| Description                                             | Continual interruption of grid feed operation                                                                                |
| Remedy                                                  | Should the status code persist, you should contact your system installer                                                     |
| 'POWER LOW' (306)                                       |                                                                                                    |
| Intermediate circuit volta<br>This error is shown on th | ge has dropped below permissible threshold value for feed in.<br>he inverter in plain text.                                  |
| Description                                             | Short interruption of power feeding into the grid.<br>The inverter returns to the startup phase.                             |
| Remedy                                                  | Fault is rectified automatically<br>If this status code keeps recurring, contact your system installer                       |
| 'DC LOW' (307)                                          |                                                                                                    |
| DC input voltage is too lo<br>This error is shown on th | ow for feed in.<br>ne inverter in plain text.                                                                                |
| Description                                             | Short interruption of power feeding into the grid.<br>The inverter returns to the startup phase.                             |
| Remedy                                                  | Fault is rectified automatically<br>If this status code keeps recurring, contact your system installer                       |
| 308                                                     |                                                                                                    |
| Intermediate circuit volta                              | ge too high.                                                                                                    |
| Description                                             | Short interruption of power feeding into the grid.<br>The inverter returns to the startup phase.                             |
| Remedy                                                  | Fault is rectified automatically<br>If this status code keeps recurring, contact your system installer                       |

# Class 4 status codes

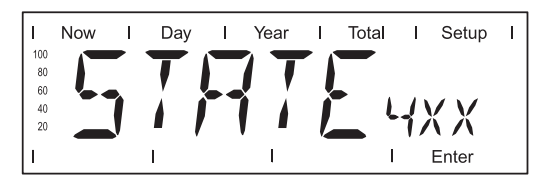

Class 4 status codes may require the intervention of a trained Fronius service technician.

## 401

No internal communication with power stage set

| Description             | The inverter will automatically attempt to connect again and, if possible, resume feeding power into the grid  |
|-------------------------|----------------------------------------------------------------------------------------------------|
| Remedy                  | Check grid connections and fuses<br>If status code persists: Contact a Fronius-trained service tech-<br>nician |
| 402                     |                                                                                                    |
| Communication with EE   | PROM not possible                                                                                              |
| Description             | The inverter will automatically attempt to connect again and, if possible, resume feeding power into the grid. |
| Remedy                  | If status code persists: Contact a Fronius-trained service tech-<br>nician                                     |
| 403                     |                                                                                                    |
| EEPROM faulty           |                                                                                                    |
| Description             | The inverter will automatically attempt to connect again and, if possible, resume feeding power into the grid. |
| Remedy                  | If status code persists: Contact a Fronius-trained service tech-<br>nician                                     |
| 406                     |                                                                                                    |
| One or both temperature | e sensors are defective                                                                                        |
| Description             | The inverter disconnects from the grid for safety reasons.                                                     |
| Remedy                  | If status code persists: Contact a Fronius-trained service tech-<br>nician                                     |
| 407                     |                                                                                                    |
| Temperature sensor at   | cooling element defective                                                                                      |
| Description             | The inverter disconnects from the grid for safety reasons.                                                     |
| Remedy                  | If status code persists: Contact a Fronius-trained service tech-<br>nician                                     |
| 408                     |                                                                                                    |
| Direct current feed in  |                                                                                                    |
| Description             | The inverter disconnects from the grid for safety reasons.                                                     |

| Remedy                                                                          | If status code persists: Contact a Fronius-trained service tech-<br>nician                                                                                                    |  |  |
|---------------------------------------------------------------------------------|----------------------------------------------------------------------------------------------------|--|--|
| 412                                                                             |                                                                                                    |  |  |
| The "fixed voltage" settin<br>voltage is set to too low                         | The "fixed voltage" setting has been selected instead of MPP voltage operation and the voltage is set to too low a value, or DC voltage exceeds allowable limits.                                                                                     |  |  |
| Description                                                                     | Fixed voltage lower than the current MPP voltage.                                                                                                    |  |  |
| Remedy                                                                          | If the status code persists, you should contact a Fronius-trained<br>service technician, or remove excess solar modules so DC volt-<br>age fits within inverter limits.<br>If status code persists: Contact a Fronius-trained service tech-<br>nician |  |  |
| 413                                                                             |                                                                                                    |  |  |
| Control problems                                                                |                                                                                                    |  |  |
| Description                                                                     | The inverter briefly disconnects from the grid, if AC voltage or frequency are out of range.                                                                                                    |  |  |
| Remedy                                                                          | If status code persists: Contact a Fronius-trained service technician                                                                                                    |  |  |
| 414                                                                             |                                                                                                    |  |  |
| EEPROM faulty                                                                   |                                                                                                    |  |  |
| Description                                                                     | Memory deleted                                                                                                    |  |  |
| Remedy                                                                          | If status code persists: Contact a Fronius-trained service tech-<br>nician                                                                                                    |  |  |
| 416                                                                             |                                                                                                    |  |  |
| Communication with IG                                                           | Brain not possible.                                                                                                    |  |  |
| Description                                                                     | The Operating Status LED lights up orange, then the inverter at-<br>tempts a restart.                                                                                                    |  |  |
| Remedy                                                                          | If status code persists: Contact a Fronius-trained service tech-<br>nician                                                                                                    |  |  |
| 417                                                                             |                                                                                                    |  |  |
| Two power stage sets have the same PCB number                                   |                                                                                                    |  |  |
| Description                                                                     | The inverter stops feeding power into the grid, the display shows a critical error via a red Operating Status LED                                                                                                    |  |  |
| Remedy                                                                          | If status code persists: Contact a Fronius-trained service tech-<br>nician                                                                                                    |  |  |
| 419                                                                             |                                                                                                    |  |  |
| Two or more power stage sets with an identical software serial number detected. |                                                                                                    |  |  |
| Description                                                                     | The inverter stops feeding power into the grid, the display shows a critical error via a red Operating Status LED                                                                                                    |  |  |
| Remedy                                                                          | If status code persists: Contact a Fronius-trained service tech-<br>nician                                                                                                    |  |  |

| 421                                                                                                    |                                                                                                    |  |  |
|----------------------------------------------------------------------------------------------------|----------------------------------------------------------------------------------------------------|--|--|
| PCB number has been                                                                                                  | PCB number has been set incorrectly                                                                                             |  |  |
| Description                                                                                                    | The inverter stops feeding power into the grid, the display shows a critical error via a red Operating Status LED.              |  |  |
| Remedy                                                                                                    | If status code persists: Contact a Fronius-trained service tech-<br>nician                                                      |  |  |
| 425                                                                                                    |                                                                                                    |  |  |
| Communication with th                                                                                                | e power stage set is not possible                                                                                               |  |  |
| Description                                                                                                    | The Operating Status LED lights up orange, then the inverter at-<br>tempts a restart.                                           |  |  |
| Remedy                                                                                                    | If status code persists: Contact a Fronius-trained service tech-<br>nician                                                      |  |  |
| 431                                                                                                    |                                                                                                    |  |  |
| All power stage sets ar                                                                                              | e in boot mode                                                                                                    |  |  |
| Description                                                                                                    | The inverter stops feeding power into the grid, the display shows a critical error via a red Operating Status LED.              |  |  |
| Remedy                                                                                                    | Update firmware using Bootloader or Fronius Solar.update/IG Plus                                                                |  |  |
| Switches between SL                                                                                                  | AVE / DC LOW or SLAVE / POWER LOW (439)                                                                                         |  |  |
| The MPP master power stage set is switched off because of an error in a slave power stage set (in the balance mode). |                                                                                                    |  |  |
| Description                                                                                                    | The inverter stops feeding power into the grid, the display shows a critical error via a red Operating Status LED.              |  |  |
| Remedy                                                                                                    | If status code persists: Contact a Fronius-trained service tech-<br>nician                                                      |  |  |
| Switches between SL                                                                                                  | AVE / DC LOW or SLAVE / POWER LOW (439)                                                                                         |  |  |
| The MPP master powe                                                                                                  | r stage set is switched off because of a fauilty GFDI fuse.                                                                     |  |  |
| Description                                                                                                    | The inverter stops feeding power into the grid, the display shows a critical error via a red Operating Status LED.              |  |  |
| Remedy                                                                                                    | Check the GFDI fuse and replace it, if necessary.<br>If status code persists: Contact a Fronius-trained service tech-<br>nician |  |  |
| 442                                                                                                    |                                                                                                    |  |  |
| No phase master for a phase                                                                                          |                                                                                                    |  |  |
| Description                                                                                                    | The inverter stops feeding power into the grid, the display shows a critical error via a red Operating Status LED.              |  |  |
| Remedy                                                                                                    | If status code persists: Contact a Fronius-trained service tech-<br>nician                                                      |  |  |

| 443                                                                    |                                                                                                    |  |
|------------------------------------------------------------------------|----------------------------------------------------------------------------------------------------|--|
| Energy transfer not pos                                                | sible                                                                                                    |  |
| Description                                                            | The inverter stops feeding power into the grid, the display shows a critical error via a red Operating Status LED. |  |
| Remedy                                                                 | If status code persists: Contact a Fronius-trained service tech-<br>nician                                         |  |
| 445                                                                    |                                                                                                    |  |
| Invalid power stage set                                                | configuration                                                                                                    |  |
| Description                                                            | The inverter stops feeding power into the grid, the display shows a critical error via a red Operating Status LED. |  |
| Remedy                                                                 | If status code persists: Contact a Fronius-trained service tech-<br>nician                                         |  |
| 446                                                                    |                                                                                                    |  |
| Internal communication                                                 | error with the NL-MON plug-in card                                                                                 |  |
| Description                                                            | The inverter will automatically attempt to connect again and, if possible, resume feeding power into the grid      |  |
| Remedy                                                                 | Check grid connections and fuses;<br>If status code persists: Contact a Fronius-trained service tech-<br>nician    |  |
| 447                                                                    |                                                                                                    |  |
| The NL-MON plug-in ca                                                  | rd has interrupted grid monitoring                                                                                 |  |
| Description                                                            | The inverter will automatically attempt to connect again and, if possible, resume feeding power into the grid      |  |
| Remedy                                                                 | If status code persists: Contact a Fronius-trained service tech-<br>nician                                         |  |
| 448                                                                    |                                                                                                    |  |
| The neutral conductor N is not connected                               |                                                                                                    |  |
| Description                                                            | The inverter disconnects from the grid for safety reasons.                                                         |  |
| Remedy                                                                 | If status code persists: Contact a Fronius-trained service tech-<br>nician                                         |  |
| 450                                                                    |                                                                                                    |  |
| The monitoring of the power stage set main processor 'Guard' is active |                                                                                                    |  |
| Description                                                            | The inverter stops feeding power into the grid, the display shows a critical error via a red Operating Status LED. |  |
| Remedy                                                                 | If status code persists: Contact a Fronius-trained service tech-<br>nician                                         |  |
| 451                                                                    |                                                                                                    |  |

The EEPROM Guard Control is defective

| Description                  | The inverter stops feeding power into the grid, the display shows a critical error via a red Operating Status LED. |
|------------------------------|----------------------------------------------------------------------------------------------------|
| Remedy                       | If status code persists: Contact a Fronius-trained service tech-<br>nician                                         |
| 452                          |                                                                                                    |
| Communication between rupted | n 'Guard' and the digital signal processor (DSP) has been inter-                                                   |
| Description                  | The inverter stops feeding power into the grid, the display shows a critical error via a red Operating Status LED. |
| Remedy                       | If status code persists: Contact a Fronius-trained service tech-<br>nician                                         |
| 453                          |                                                                                                    |
| Error in grid voltage reco   | ording                                                                                                    |
| Description                  | The inverter stops feeding power into the grid, the display shows a critical error via a red Operating Status LED. |
| Remedy                       | If status code persists: Contact a Fronius-trained service tech-<br>nician                                         |
| 454                          |                                                                                                    |
| Error in grid frequency re   | ecording                                                                                                    |
| Description                  | The inverter stops feeding power into the grid, the display shows a critical error via a red Operating Status LED. |
| Remedy                       | If status code persists: Contact a Fronius-trained service tech-<br>nician                                         |
| 455                          |                                                                                                    |
| Reference power source       | e for AC measurement is operating outside of tolerances                                                            |
| Description                  | The inverter stops feeding power into the grid, the display shows a critical error via a red Operating Status LED. |
| Remedy                       | If status code persists: Contact a Fronius-trained service tech-<br>nician                                         |
| 456                          |                                                                                                    |
| Error during anti-islandir   | ng test                                                                                                    |
| Description                  | The inverter stops feeding power into the grid, the display shows a critical error via a red Operating Status LED. |
| Remedy                       | If status code persists: Contact a Fronius-trained service tech-<br>nician                                         |
| 457                          |                                                                                                    |
| Grid relay stuck             |                                                                                                    |
| Description                  | The inverter stops feeding power into the grid, the display shows a critical error via a red Operating Status LED. |

| Remedy                                                                                                 | If status code persists: Contact a Fronius-trained service technician                                                                                                    |  |
|----------------------------------------------------------------------------------------------------|----------------------------------------------------------------------------------------------------|--|
| 460                                                                                                    |                                                                                                    |  |
| Reference power source erances                                                                         | for the digital signal processor (DSP) is operating outside of tol-                                                                                                    |  |
| Description                                                                                            | The inverter stops feeding power into the grid, the display shows a critical error via a red Operating Status LED.                                                                      |  |
| Remedy                                                                                                 | If status code persists: Contact a Fronius-trained service tech-<br>nician                                                                                                    |  |
| 461                                                                                                    |                                                                                                    |  |
| Error in DSP data memo                                                                                 | ry                                                                                                    |  |
| Description                                                                                            | The inverter stops feeding power into the grid, the display shows a critical error via a red Operating Status LED.                                                                      |  |
| Remedy                                                                                                 | If status code persists: Contact a Fronius-trained service tech-<br>nician                                                                                                    |  |
| 464                                                                                                    |                                                                                                    |  |
| Display error<br>The software and/or hardware versions of the display and IG Brain are not compatible. |                                                                                                    |  |
| Description                                                                                            | The inverter stops feeding power into the grid, the display shows a critical error via a red Operating Status LED.                                                                      |  |
| Remedy                                                                                                 | Update firmware using Bootloader or Fronius Solar.update/IG Plus                                                                                                    |  |
| 465                                                                                                    |                                                                                                    |  |
| Display error<br>The UI command sent fro                                                               | om the IG Brain is not recognized by the present display version.                                                                                                    |  |
| Description                                                                                            | The inverter stops feeding power into the grid, the display shows a critical error via a red Operating Status LED.                                                                      |  |
| Remedy                                                                                                 | If status code persists: Contact a Fronius-trained service tech-<br>nician                                                                                                    |  |
| 466                                                                                                    |                                                                                                    |  |
| Display error<br>The display was not dete                                                              | ected.                                                                                                    |  |
| Description                                                                                            | The inverter stops feeding power into the grid, the display shows a critical error via a red Operating Status LED.                                                                      |  |
| Remedy                                                                                                 | Check the display for damage, connect display, check ribbon<br>wire for damage, check IG Brain for damage<br>If status code persists: Contact a Fronius-trained service tech-<br>nician |  |
| 467                                                                                                    |                                                                                                    |  |

#### 

The display has not received a start command from the IG Brain for longer than 6 s.

| Description                                                                    | The inverter will automatically attempt to connect again and, if possible, resume feeding power into the grid.     |  |  |
|--------------------------------------------------------------------------------|----------------------------------------------------------------------------------------------------|--|--|
| Remedy                                                                         | If status code persists: Contact a Fronius-trained service tech-<br>nician                                         |  |  |
| 469                                                                            |                                                                                                    |  |  |
| Throttle connected to w                                                        | vrong poles                                                                                                    |  |  |
| Description                                                                    | The inverter stops feeding power into the grid, the display shows a critical error via a red Operating Status LED. |  |  |
| Remedy                                                                         | Properly connect throttle<br>If status code persists: Contact a Fronius-trained service tech-<br>nician            |  |  |
| 470                                                                            |                                                                                                    |  |  |
| The buck converter rela                                                        | ay does not open at high DC voltage                                                                                |  |  |
| Description                                                                    | The inverter stops feeding power into the grid, the display shows a critical error via a red Operating Status LED. |  |  |
| Remedy                                                                         | Check system configuration<br>If status code persists: Contact a Fronius-trained service tech-<br>nician           |  |  |
| 472                                                                            |                                                                                                    |  |  |
| Ground fault detected<br>(ground fault = one of the<br>cables touches the grou | ne current-carrying DC conductors or solar module interconnect<br>und wire or a grounded component)                |  |  |
| Description                                                                    | Inverter is blocked from feeding energy into the grid.                                                             |  |  |
| Remedy                                                                         | Check GFDI fuse for continuity. Replace if necessary.                                                              |  |  |
| 476                                                                            |                                                                                                    |  |  |
| No communication with plug-in card is activated                                | the Fronius Arc Blocker plug-in card (the Fronius Arc Blocker<br>within the country setup)                         |  |  |
| Description                                                                    | Inverter is blocked from feeding energy into the grid                                                              |  |  |
| Remedy                                                                         | Contact a Fronius-trained service technician                                                                       |  |  |
| 477                                                                            |                                                                                                    |  |  |
| The "Resume" switch is<br>in card<br>or                                        | The "Resume" switch is in the resume mode - no monitiring via Fronius Arc Blocker plug-<br>in card                 |  |  |
| The Fronius Arc Blocke                                                         | er plug-in card has detected an arc in the inverter.                                                               |  |  |
| Description                                                                    | The inverter stops feeding power into the grid, the display shows a critical error via a red Operating Status LED. |  |  |

#### Remedy

- Disconnect AC- and DC-side before the inverter \_
- Open the inverter \_
- Switch back the "Resume" switch to position O at the -Fronius Arc Blocker plug-in card
- Reconnect AC- and DC-side \_
- Close the inverter \_
- Switch on the inverter \_

also see section "Resetting the inverter after a detected arc"

#### Class 5 status codes

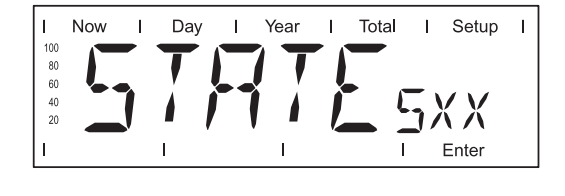

Class 5 status codes generally do not impair the operation of feeding power into the grid. They will be displayed until the service code is acknowledged by pressing a key (the inverter, however, continues working normally in the background). -

press any key

\_

error message disappears

#### 501

One of the two fans is defective

| Description            | Low power generation because the temperature in the unit is too high.                                               |
|------------------------|----------------------------------------------------------------------------------------------------|
| Remedy                 | If status code persists: Contact a Fronius-trained service technician                                               |
| 504                    |                                                                                                    |
| No Solar Net communica | ation possible                                                                                                    |
| Description            | Inverter address issued twice.                                                                                      |
| Remedy                 | Change inverter address (section: 'The setup menu')                                                                 |
| Description            | The Solar Net components required are in the inverter: Howev-<br>er, communication is still not currently possible. |
| Remedy                 | Status code will disappear after changing the inverter address                                                      |
| 505                    |                                                                                                    |
| EEPROM faulty          |                                                                                                    |
| Description            | Data from the Setup menu are lost.                                                                                  |
| Remedy                 | Remedied automatically                                                                                              |
| 506                    |                                                                                                    |
| EEPROM faulty          |                                                                                                    |
| Description            | Data from the 'Total' menu are lost.                                                                                |
| Remedy                 | Remedied automatically                                                                                              |

| 507                       |                                                                  |
|---------------------------|------------------------------------------------------------------|
| FEPROM faulty             |                                                                  |
|                           |                                                                  |
| Description               | Data from the 'Day' / 'Year' menu are lost                       |
| Description               | Bata nom ne Bay / Tear mena are lost.                            |
| Remedy                    | Remedied automatically                                           |
| 508                       | · · · · · · · · · · · · · · · · · · ·                            |
| Inverter address incorre- | at .                                                             |
|                           | SI SI                                                            |
| Description               | Address for data communication is no longer sound                |
| Description               | Address for data communication is no longer saved.               |
| Remedy                    | Set address again                                                |
| <b>500</b>                |                                                                  |
| 509                       |                                                                  |
| 24h no feed in            |                                                                  |
|                           |                                                                  |
| Description               | Example: solar modules covered with snow                         |
|                           |                                                                  |
| Remedy                    | Example: remove snow from solar modules                          |
| 510                       |                                                                  |
| EEPROM faulty             |                                                                  |
|                           |                                                                  |
| Description               | SMS settings were restored to default.                           |
|                           | ů –                                                              |
| Remedy                    | If necessary, reconfigure SMS                                    |
| 511                       |                                                                  |
| FEPROM faulty             |                                                                  |
|                           |                                                                  |
| Description               | Sensor card settings were restored to default                    |
| Description               | Sensor card settings were restored to deladit                    |
| Remedy                    | If necessary reconfigure metering channels                       |
| <b>E40</b>                |                                                                  |
| 512                       |                                                                  |
| I oo many power stage s   | sets in the system                                               |
|                           |                                                                  |
| Description               | Too many power stage sets have been detected in the system.      |
|                           |                                                                  |
| Remedy                    | If status code persists: Contact a Fronius-trained service tech- |
|                           | nician                                                           |
| 513                       |                                                                  |
| Power stage set in boot   | mode                                                             |
|                           |                                                                  |
| Description               | One or more power stage sets cannot be activated, because        |
| -                         | they are in boot mode.                                           |
|                           |                                                                  |
| Remedy                    | Update power stage set firmware                                  |
| 514                       |                                                                  |
| No communication with     | one of the power stage sets                                      |
|                           |                                                                  |
|                           |                                                                  |

Description Warning message from one of the power stage sets, second power stage set working normally

EN-US

| Remedy                   | If status code persists: Contact a Fronius-trained service tech-<br>nician                                                                        |
|--------------------------|----------------------------------------------------------------------------------------------------|
| 515                      |                                                                                                    |
| Faulty plug connections  |                                                                                                    |
| Description              | Temperature sensor on cooling element faulty or not connected properly.                                                                           |
| Remedy                   | If status code persists: Contact a Fronius-trained service tech-<br>nician                                                                        |
| 516                      |                                                                                                    |
| Status codes present for | one of the power stage sets.                                                                                                    |
| Description              | It is not possible to activate all power stage sets                                                                                               |
| Remedy                   | Carry out analysis. For more information, see the 'The setup menu' section. If status code persists: Contact a Fronius-trained service technician |
| 517                      |                                                                                                    |
| Change of master has ta  | aken place.                                                                                                    |
| Description              | Transformer not connected / not plugged in<br>Bridge short-circuit<br>Detection of intermediate circuit voltage damaged                           |
| Remedy                   | Check possible errors referred to in 'Description.' If status code persists: Contact a Fronius-trained service technician                         |
| 550                      |                                                                                                    |
| String fuse defective.   |                                                                                                    |
| Description              | One or more string fuses are defective.                                                                                                    |
| Remedy                   | Measure string fuses and replace any that are defective                                                                                           |
| 550                      |                                                                                                    |
| Jumper set incorrectly   |                                                                                                    |
| Description              | The jumper on the C-Box PC board was not reset to the 'SMon' position after the solar module strings were checked                                 |
| Remedy                   | Set the jumper on the C-Box PC board to the 'SMon' position                                                                                       |
| 553                      |                                                                                                    |
| Phase master deactivate  | ed due to frequently occurring errors                                                                                                    |
| Description              | A reintegration of the power stage set into the Mix network will be attempted at a later time.                                                    |
| Remedy                   | If status code persists: Contact a Fronius-trained service tech-<br>nician                                                                        |
| 554                      |                                                                                                    |
|                          |                                                                                                    |

NL-Mon EEPROM error

| Description         | Default set switch off limits were restored automatically.                                                                                                    |
|---------------------|----------------------------------------------------------------------------------------------------|
| Remedy              | System-specific changes in the 'Advanced' service menu ha<br>to be redone;<br>If status code persists: Contact a Fronius-trained service te<br>nician                       |
| 558                 |                                                                                                    |
| Feature deactivate  | d (e.g., inverter control via the Fronius Power Control Box option)                                                                                                    |
| Description         | A feature had to be deactivated (e.g., after component repla<br>ment).<br>The status message is no longer displayed after the next De<br>disconnect.                        |
| Remedy              | Confirm error, update firmware using Bootloader or Fronius<br>lar.update/IG Plus, if required<br>(The inverter will also operate problem-free without updating<br>firmware) |
| 566                 |                                                                                                    |
| Arc Blocker disable | ed                                                                                                    |
| Description         | The Arc Blocker function was disabled in the service menu. T<br>PV system is not protected by the Arc Blocker function.                                                     |
| Remedy              | Confirm error                                                                                                    |
| The state code will | be displayed with every start-up, untill the Arc Blocker function is                                                                                                    |

### **Customer Service**

IMPORTANT! Please contact your Fronius dealer or a Fronius-trained service technician if
an error appears frequently or for a long period of time
an error appears that is not listed in the tables

## Maintenance

Safety

**WARNING!** An electric shock can be fatal. Danger from grid voltage and DC voltage from solar modules.

- The connection area should only be opened by a licensed electrician.
- The separate power stage set area should only be disconnected from the connection area after first being disconnected from the grid power.
- The separate power stage set area should only be opened by Fronius-trained service personnel.

Never work with live wires! Prior to all connection work, make sure that the AC and DC wires are not charged.

The DC main switch is only used to switch off power to the power stage set. When the DC main switch is turned off, the connection area is still energized.

These servicing instructions are for use by qualified personnel only. To reduce the risk of electric shock, do not perform any servicing other than that specified in the operating instructions.

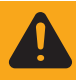

**WARNING!** An electric shock can be fatal. Danger from residual voltage from capacitors.

You must wait until the capacitors have discharged. Discharge takes 5 minutes.

#### General

The inverter is designed so that it does not require additional maintenance. However, there are a few points to keep in mind during operation to ensure that the inverter functions optimally.

### Operation in Dusty Environments

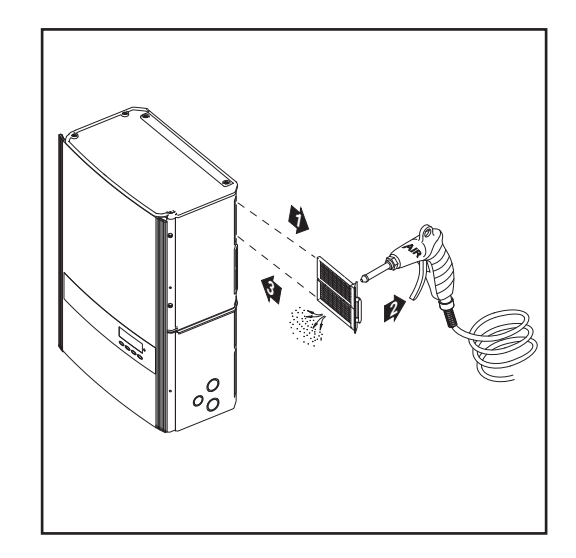

When operating the inverter in extremely dusty environments: Remove the fan cover and clean the integrated fly screen as required

#### Opening the inverter for service/ maintenance

**NOTE!** For troubleshooting, it is useful to measure operating DC and AC voltages and retrieve any stored error codes from each power stage prior to turning off the inverter.

If the inverter is showing an error code:

- press 'enter' to enter the 'setup' menu

If the inverter is running:

- press 'menu'
- then use left-right arrows to go over to 'setup'
- Enter 'setup'
- then go down to 'state PS'
- Enter 'state PS' & note the status of power stage 00 (e. g. run, standby, or not installed)
- Then enter PS 00 & note the last error code

If no error code is stored, three blank lines will be shown.

A single stage inverter (IG Plus 3.0 or 3.8) may now be turned of as below.

For two & three stage inverters:

- press 'esc'
- use up or down arrow to select power stage set PS 01 and 02 and repeat the process.

These error codes may be useful in troubleshooting and will be erased when the inverter is turned off

Procedure for opening the inverter for service or maintenance:

- Disconnect AC and DC supply from the inverter
- 2 Open the connection area
- Turn off DC main switch
- Allow the capacitors to discharge (5 minutes)
- **5** Remove metal covers
- 6 Remove the plastic dividers
- **7** Remove string fuses
- B Disconnect DC wires
- Disconnect AC wires

# **Replacing String Fuses**

| <ul> <li>WARNING! An electric shock can be fatal. Danger from grid voltage and DC voltage from solar modules.</li> <li>The connection area should only be opened by a licensed electrician.</li> <li>Never work with live wires! Prior to all connection work, make sure that the AC and DC wires are not charged.</li> <li>The DC main switch is used only to switch off power to the power stage set When the DC main switch is turned off, the connection area is still energized.</li> <li>These servicing instructions are for use by qualified personnel only. To reduce the risk of electric shock, do not perform any servicing other than that specified in the operating instructions.</li> </ul> |
|----------------------------------------------------------------------------------------------------|
|                                                                                                    |
| <b>WARNING!</b> An electric shock can be fatal. Danger from residual voltage from ca pacitors.                                                                                                    |
| You must wait until the capacitors have discharged. Discharge takes 5 minutes                                                                                                    |
|                                                                                                    |
|                                                                                                    |

## Preparation

**NOTE!** Disconnect AC and DC supply from the inverter.

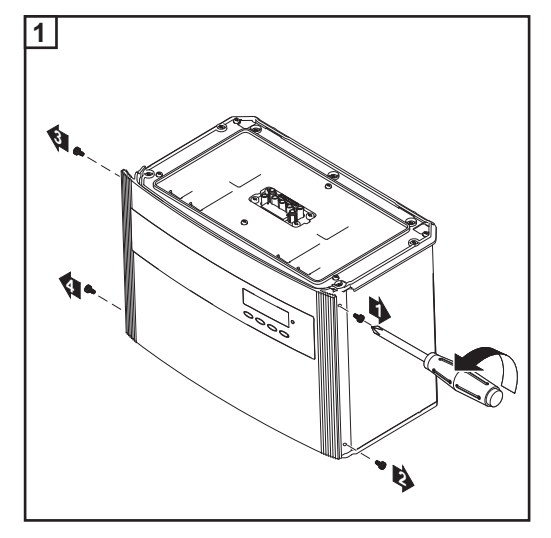

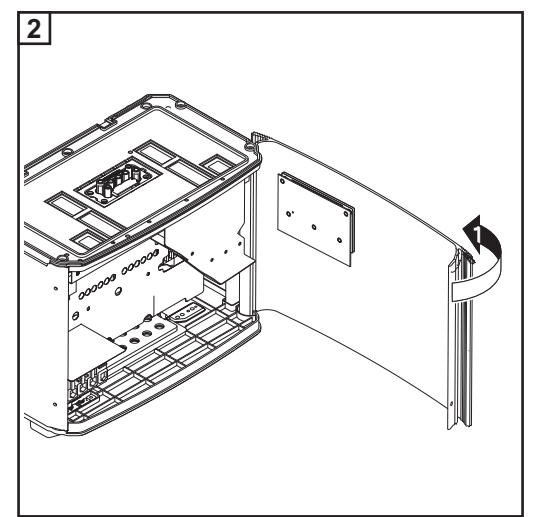

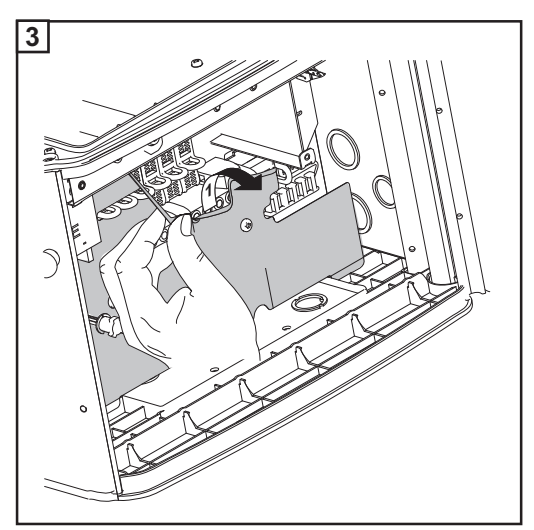

Lift up plastic dividers in the area of the string fuses

# Replacing string fuses

**WARNING!** An electric shock can be fatal. Danger from DC voltage from solar modules.

- Never remove a fuse while it is under load.
- Fuse covers are for installation purposes only. They offer no protection against contact.

Test the fuse holder at the terminal for continuity

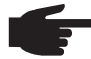

**NOTE!** Only use fuses for solar modules that meet the criteria for the proper selection of string fuses.

Fuse data: Diameter 0.406 x 1.378 - 1.496 in. (10.3 x 35 - 38 mm), 600 V DC

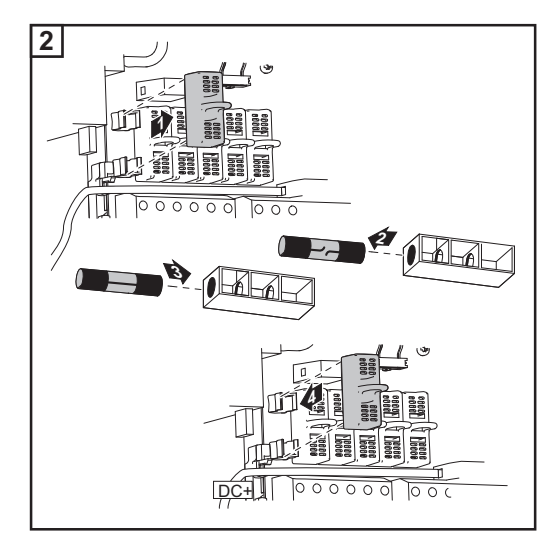

3 After replacing the fuse:

- Find out and correct the cause for the defective fuse

Closing the inverter

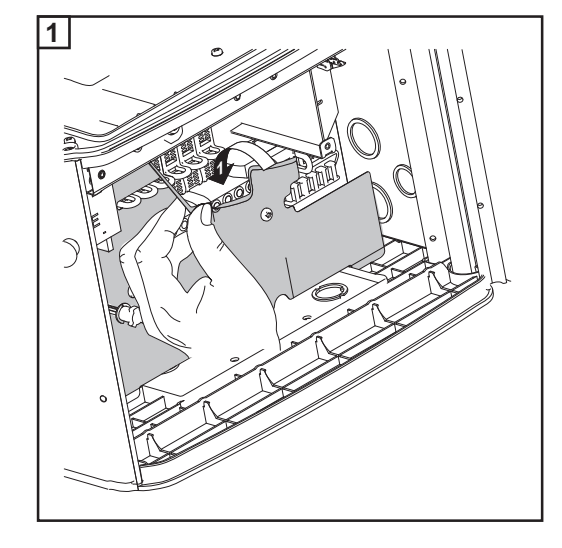

Return plastic dividers to their proper position

**IMPORTANT** Make sure that the plastic dividers are underneath any data communication wires that are present.

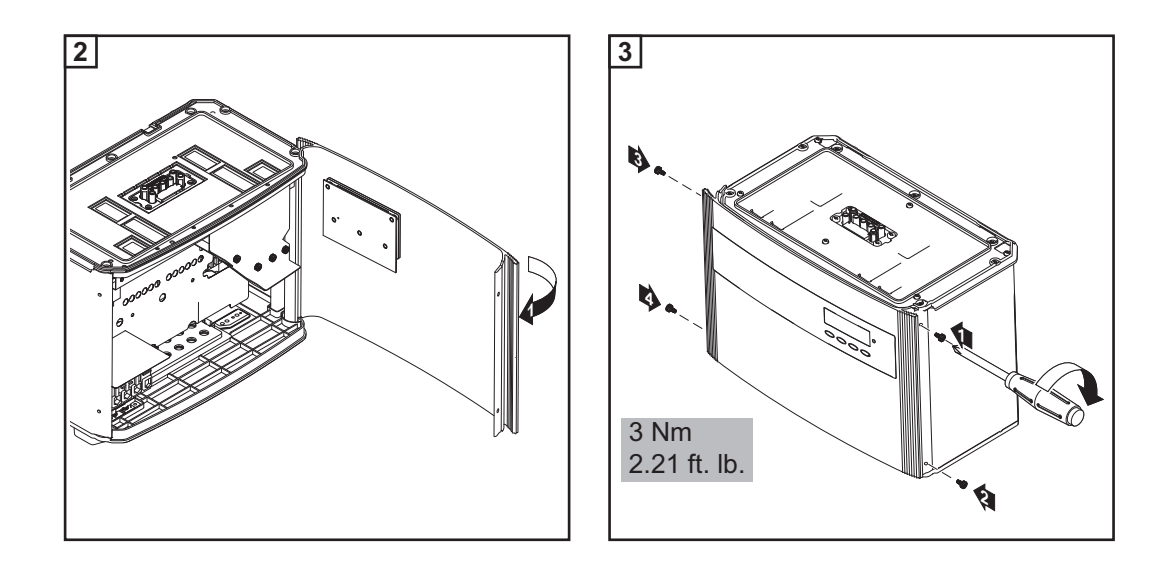

# **Replacing GFDI fuse**

WARNING! An electric shock can be fatal. Danger from grid voltage and DC voltage from solar modules. The connection area should only be opened by a licensed electrician. Never work with live wires! Prior to all connection work, make sure that the AC and DC wires are not charged. The DC main switch is used only to switch off power to the power stage set. When the DC main switch is turned off, the connection area is still energized. These servicing instructions are for use by qualified personnel only. To reduce the risk of electric shock, do not perform any servicing other than that specified in the operating instructions. WARNING! An electric shock can be fatal. Danger from residual voltage from capacitors. You must wait until the capacitors have discharged. Discharge takes 5 minutes. **WARNING!** An electric shock can be fatal. Normally grounded conductors may be ungrounded and energized when a ground fault is indicated. The ground fault has to be repaired before operation is resumed.

### Preparation

Safety

**NOTE!** Disconnect AC and DC supply from the inverter.

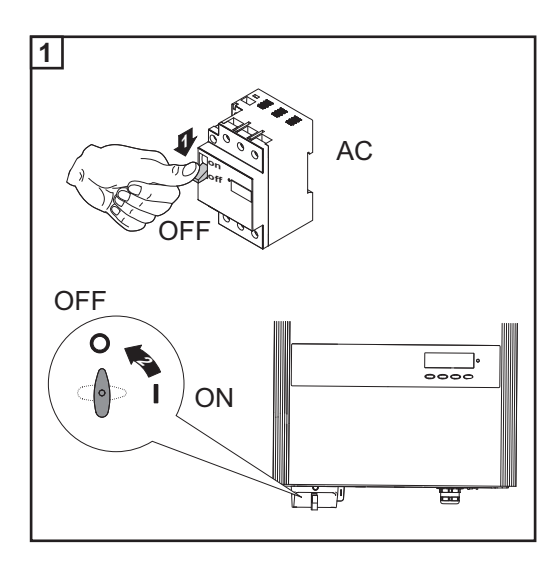

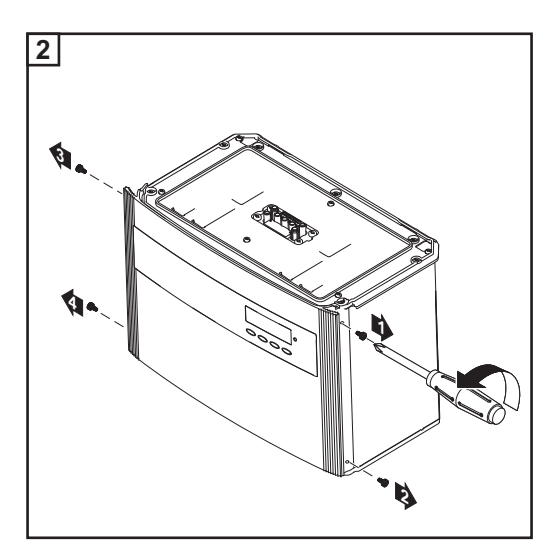

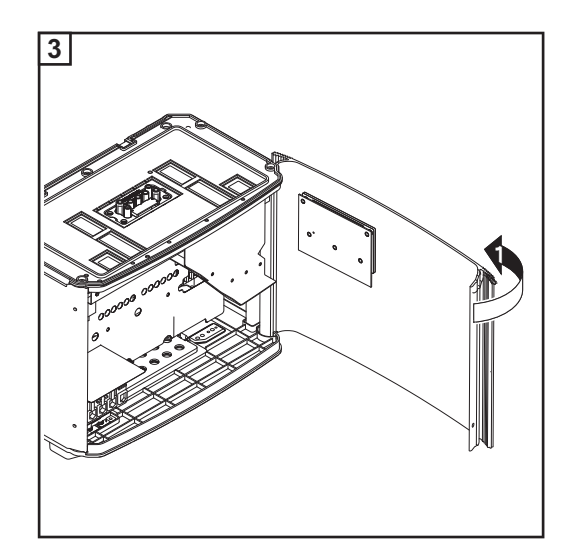

If present, disconnect data communication wire from the option cards.

### **Replacing GFDI** fuse

WARNING! An electric shock can be fatal. Danger from DC voltage from solar modules.

- Never remove a fuse while it is under load.
- Fuse covers are for installation purposes only. They offer no protection \_ against contact.

Test the fuse holder at the terminal for continuity

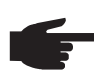

NOTE! Only use fuses that comply with the following data for the GFDI fuse:

Diameter 0.406 x 1.378 - 1.496 in. (10.3 x 35 - 38 mm), 1 A, 600 V DC

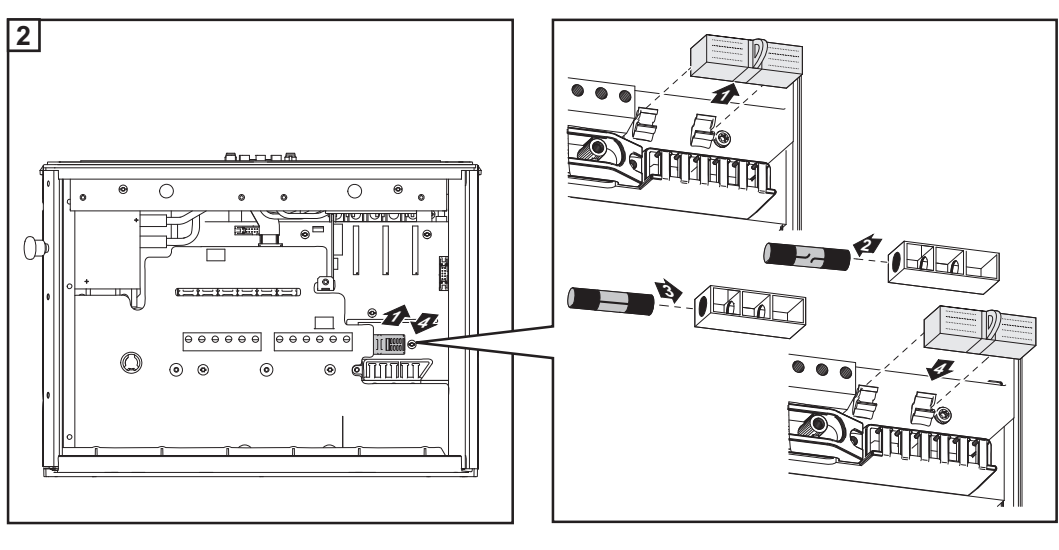

3 After replacing the fuse:

Find out and correct the cause for the defective fuse
#### Closing the inverter

**Connect available data communication wire to the option cards.** 

**IMPORTANT!** Make sure that the plastic dividers are underneath any data communication wires that are present.

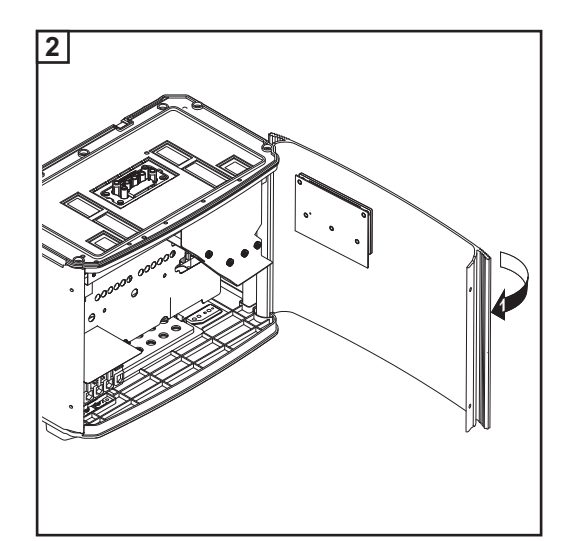

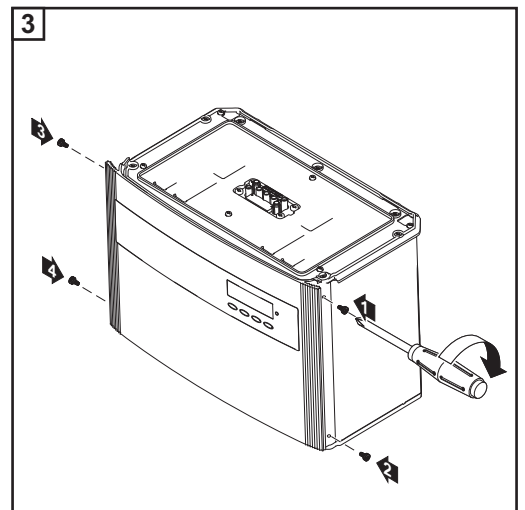

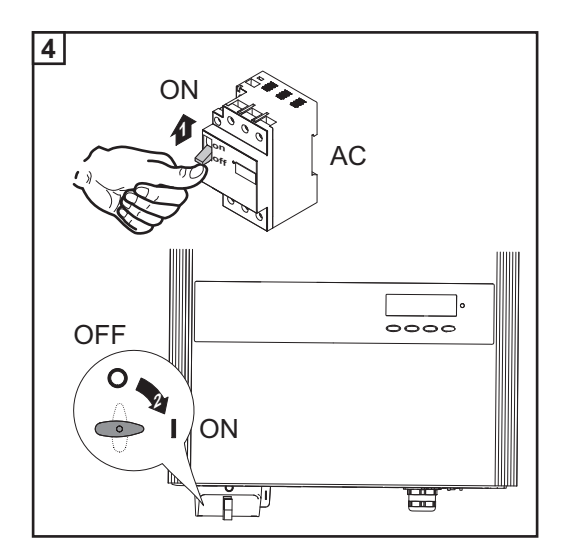

# Resetting the inverter after a detected arc using the display

General

**NOTE!** Fronius will not accept any costs for loss of production, installation costs, etc., which may arise due to a detected arc and its consequences. Fronius is not liable for fire that may occur in spite of the integrated arc detection / interruption (e.g. due to a parallel arc).

**IMPORTANT!** Before the inverter is reset after a detected arc, check all the affected photovoltaic system for damage.

#### **Initial situation**

- The Fonius Arc Blocker plug-in card has detected an arc in the inverter.
- The inverter has stopped feeding power into the grid.
  - The operating status LED lits up red.
  - The state code 240 is shown at the display.

Resetting the inverter after a detected arc using the display

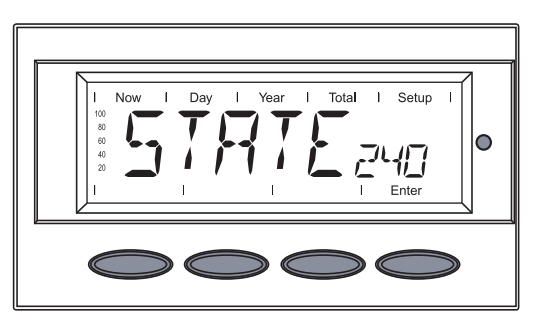

After a detected arc the state code 240 is displayed.

1 Press the 'Enter' key

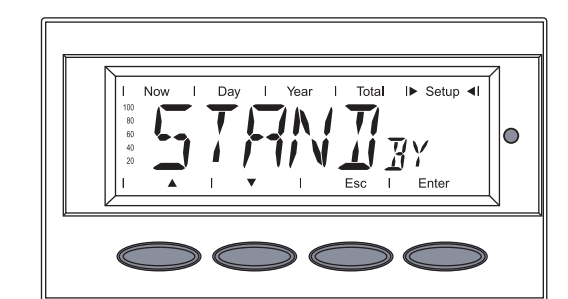

Total

I▶ Setup ◀I

Ente

'STAND BY' is displayed.

2 Press the 'Menu' key

Select the 'Setup' mode using the 'Left' or 'Right' keys

'MENU' is displayed.

Image: A set of the set of the

4 Press the 'Enter' key

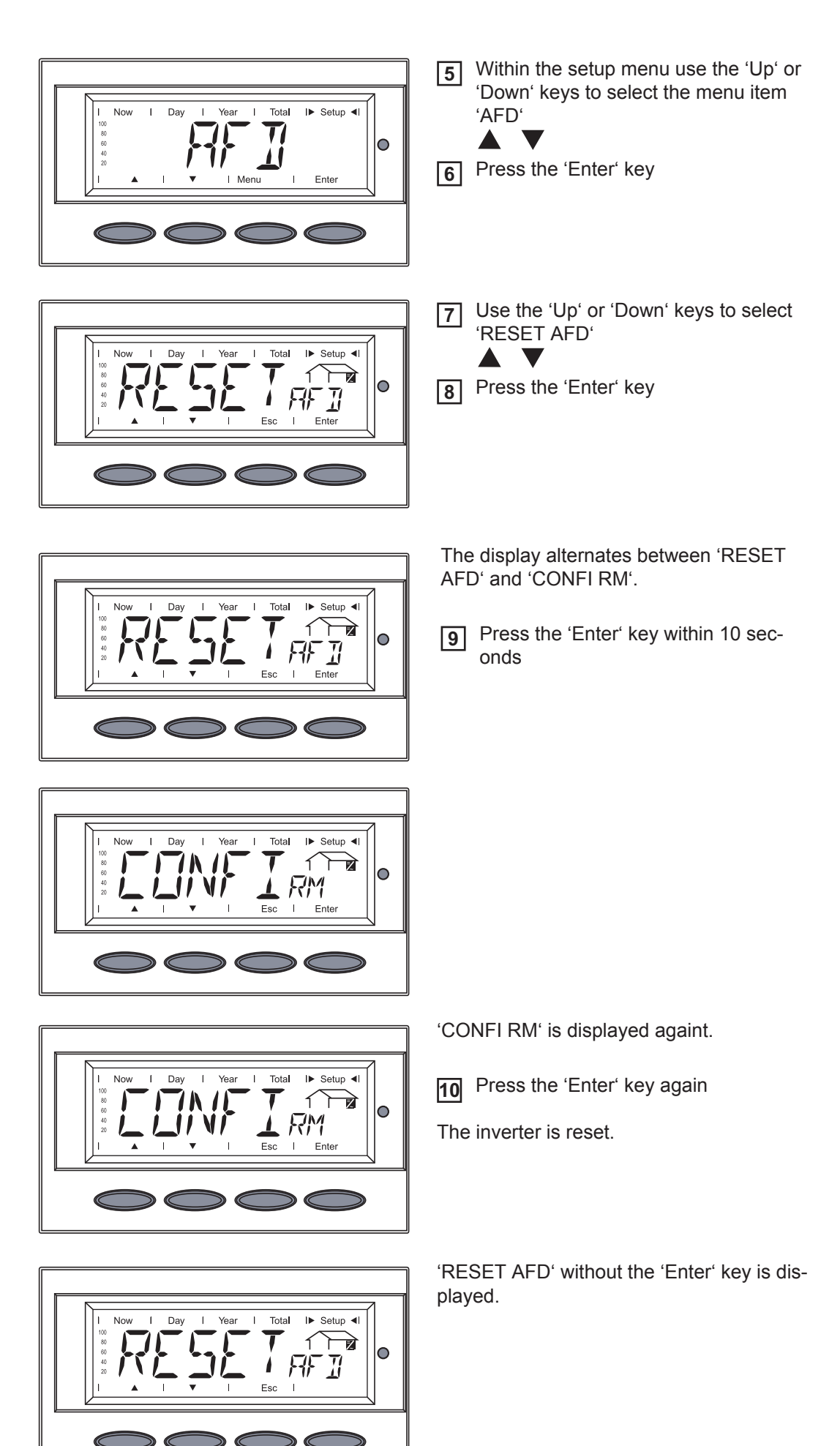

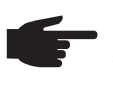

**NOTE!** If an error occurs during resetting the inverter using the display, 'ERROR' and 'RESET AFD' are displayed alternately. In this case, you can return to 'RESET AFD' by pressing the 'Esc' key.

# Resetting the inverter after a detected arc using the switch on the Fronius Arc Blocker plug-in card

| General           | <ul> <li>NOTE! Fronius will not accept any costs for loss of production, installation costs, etc., which may arise due to a detected arc and its consequences. Fronius is not liable for fire that may occur in spite of the integrated arc detection / interruption (e.g. due to a parallel arc).</li> <li>IMPORTANT! Before the inverter is reset after a detected arc, check all the affected photovoltaic system for damage.</li> </ul>                                                                                                    |
|-------------------|----------------------------------------------------------------------------------------------------|
| Initial situation | <ul> <li>The Fonius Arc Blocker plug-in card has detected an arc in the inverter.</li> <li>The inverter has stopped feeding power into the grid.</li> <li>The operating status LED lits up red.</li> <li>The state code 240 is shown at the display.</li> </ul>                                                                                                    |
| Safety            | <ul> <li>WARNING! An electric shock can be fatal. Danger from grid voltage and DC voltage from solar modules.</li> <li>The connection area should only be opened by a licensed electrician.</li> <li>Never work with live wires! Prior to all connection work, make sure that the AC and DC wires are not charged.</li> <li>The DC main switch is used only to switch off power to the power stage set. When the DC main switch is turned off, the connection area is still energized.</li> <li>These servicing instructions are for use by qualified personnel only. To reduce the risk of electric shock, do not perform any servicing other than that specified in the operating instructions.</li> </ul> |

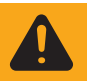

**WARNING!** An electric shock can be fatal. Danger from residual voltage from capacitors.

You must wait until the capacitors have discharged. Discharge takes 5 minutes.

#### Preparation

**NOTE!** Disconnect AC and DC supply from the inverter.

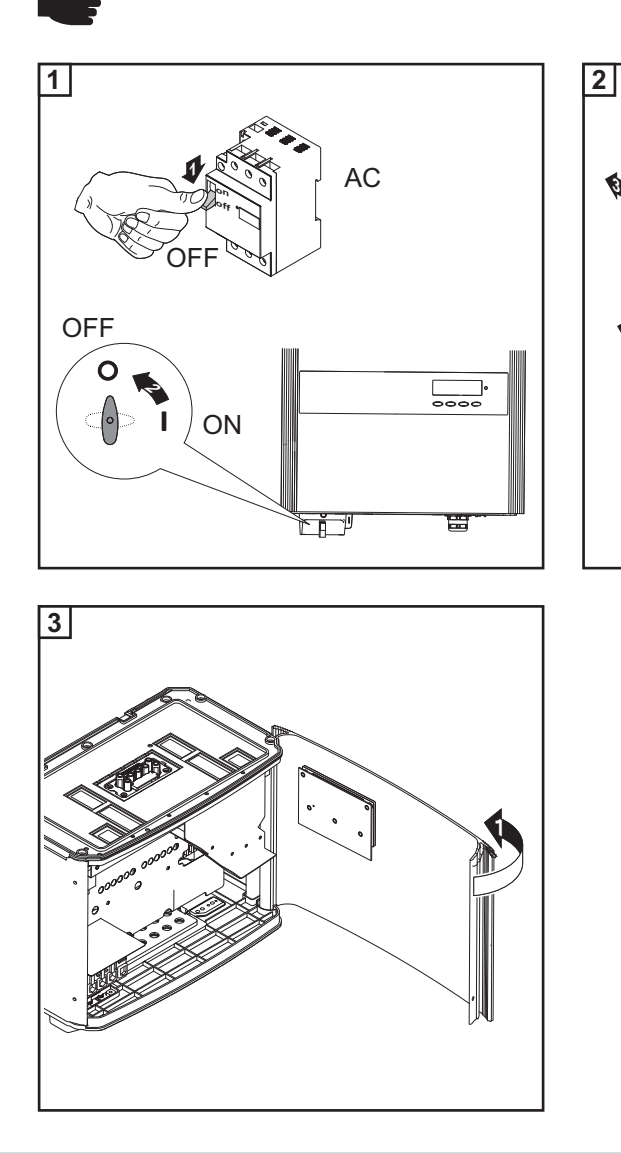

Resetting the inverter after a detected arc using the switch on the Fronius Arc Blocker plug-in card Switch the "Resume" switch at the Fronius Arc Blocker plug-in card into position - R -

Q.

4

•

- 2 Close the inverter
- **3** Reconnect to AC-side for appr. 10 seconds
- 4 Disconnect AC-side
- 5 Open the inverter
- **6** Switch back the "Resume" switch to position O at the Fronius Arc Blocker plug-in card

148

#### Closing the inverter

**IMPORTANT!** Make sure that the plastic dividers are underneath any data communication wires that are present. .

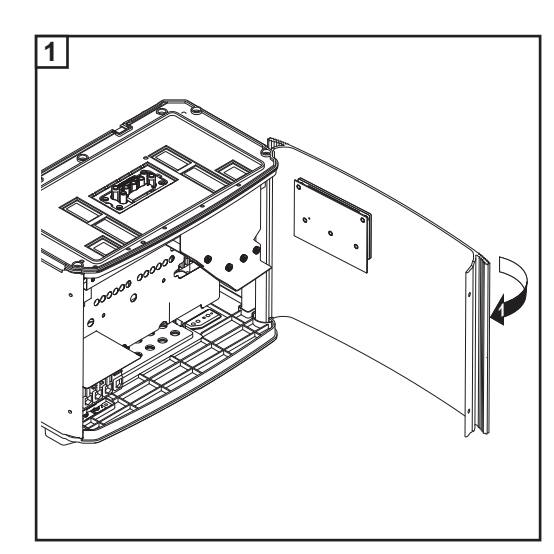

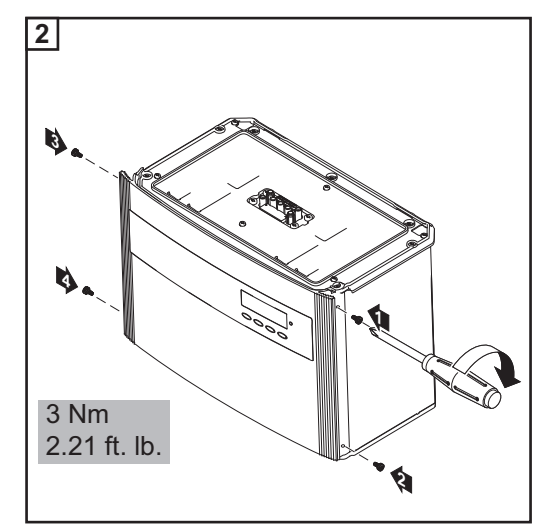

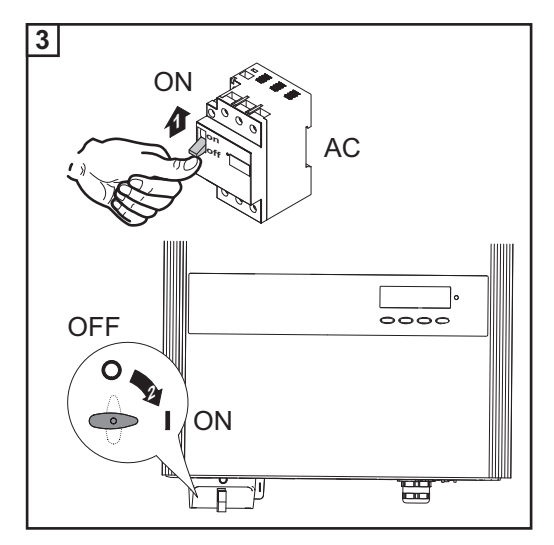

The inverter changes into the startup phase and starts feeding power into the grid again afterwards.

The operation status LED lits up green.

# **Technical Data**

#### Fronius IG Plus A Input data

3.0-1

| Recommended PV power                                            | 2500 - 3450 Wp |
|-----------------------------------------------------------------|----------------|
| MPP voltage range                                               | 230 - 500 V DC |
| Start voltage                                                   | 260 V          |
| Max. input voltage<br>(at 1000 W/m² / 14 °C in an open circuit) | 600 V DC       |
| Nominal input voltage                                           | 390 V          |
| Nominal input current                                           | 8.3 A          |
| Max. input current                                              | 14.0 A         |
| Max. array short circuit current                                | 17.5 A         |

#### Output data

| Nominal output power (P <sub>nom</sub> ) |            | 3000 W                |
|------------------------------------------|------------|-----------------------|
| P <sub>nom</sub> at +122 °F (50 °C)      |            | 3000 W                |
| Max. output power                        |            | 3000 W                |
| Nominal AC output voltage                |            | 208 V / 240 V / 277 V |
| Grid voltage tolerance                   |            | +10 / -12 %           |
| Operating AC voltage range default,      | at 208 V   | 183 - 229 V           |
|                                          | at 240 V   | 211 - 264 V           |
|                                          | at 277 V   | 244 - 305 V           |
| Adjustment range for voltage,            | at 208 V   | 105 - 248 V           |
|                                          | at 240 V   | 121 - 287 V           |
|                                          | at 277 V   | 140 - 324 V           |
| Voltage trip limit accuracy              |            | 1 % of nominal value  |
| Voltage clearing times                   |            | 0.016 - 4.25 s        |
| Nominal output current                   | at 208 V   | 14.4 A AC             |
|                                          | at 240 V   | 12.5 A AC             |
|                                          | at 277 V   | 10.8 A AC             |
| Number of phases                         |            | 1                     |
| Maximum continuous utility backfeed cur  | rrent *    | 0 A                   |
| Synchronization in-rush current *        |            | 0 A                   |
| Maximum output fault current / duration  |            | 346 A / 3.24 µs       |
| Nominal output frequency                 |            | 60 Hz                 |
| Operating frequency range                |            | 59.3 - 60.5 Hz        |
| Adjustment range for frequency           |            | 57.0 - 60.48 Hz       |
| Frequency trip limit accuracy            |            | 0.05 Hz               |
| Frequency clearing times                 |            | 0.016 - 300 s         |
| Harmonic distortion                      |            | < 3 %                 |
| Power factor                             |            | 1                     |
| (at nominal output power)                |            | 0,85 - 1 ind./cap.**  |
| * ecoured by cleatrical design of the    | o inventor |                       |

assured by electrical design of the inverter

|          | 96.2 %                           |
|----------|----------------------------------|
| at 208 V | 95.0 %                           |
| at 240 V | 95.5 %                           |
| at 277 V | 96.0 %                           |
|          | < 1.5 W                          |
|          | 8 W                              |
|          | Controlled forced ventilation    |
|          | NEMA 3R                          |
|          | 17.09 x 24.84 x 9.61 in.         |
|          | 434 x 631 x 244 mm               |
|          | 31 lbs.                          |
|          | 14 kg                            |
|          | 24 lbs.                          |
|          | 11 kg                            |
|          | 20.28 x 31.02 x 14.02 in.        |
|          | 515 x 788 x 356 mm               |
|          | 59 lbs.                          |
|          | 27 kg                            |
|          | -13 °F - +131 °F                 |
|          | - 25 °C - +55 °C                 |
|          | -13 °F - +149 °F                 |
|          |                                  |
|          | at 208 V<br>at 240 V<br>at 277 V |

| Ground fault protection             | internal GFDI                             |
|-------------------------------------|-------------------------------------------|
| ·                                   | (Ground Fault Detector/Interrupter)       |
| Islanding protection                | integrated                                |
| Protection against reverse polarity | integrated                                |
| Arc detection / interruption        | integrated                                |
| Over temperature                    | output power derating /<br>active cooling |

#### Input data Fronius IG Plus A

#### 3.8-1

| Recommended PV power                                            | 3200 - 4400 Wp |
|-----------------------------------------------------------------|----------------|
| MPP voltage range                                               | 230 - 500 V DC |
| Start voltage                                                   | 260 V          |
| Max. input voltage<br>(at 1000 W/m² / 14 °C in an open circuit) | 600 V DC       |
| Nominal input voltage                                           | 390 V          |
| Nominal input current                                           | 10.5 A         |
| Max. input current                                              | 17.8 A         |
| Max. array short circuit current                                | 22.2 A         |

## Output data

| Nominal output power (P <sub>nom</sub> )  |                                  | 3800 W                                    |
|-------------------------------------------|----------------------------------|-------------------------------------------|
| P <sub>nom</sub> at +122 °F (50 °C)       |                                  | 3800 W                                    |
| Max. output power                         |                                  | 3800 W                                    |
| Nominal AC output voltage                 |                                  | 208 V / 240 V / 277 V                     |
| Grid voltage tolerance                    |                                  | +10 / -12 %                               |
| Operating AC voltage range default,       | at 208 V<br>at 240 V             | 183 - 229 V<br>211 - 264 V                |
|                                           | at 277 V                         | 244 - 305 V                               |
| Adjustment range for voltage,             | at 208 V<br>at 240 V<br>at 277 V | 105 - 248 V<br>121 - 287 V<br>140 - 324 V |
| Voltage trip limit accuracy               |                                  | 1 % of nominal value                      |
| Voltage clearing times                    |                                  | 0.016 - 4.25 s                            |
| Nominal output current                    | at 208 V<br>at 240 V<br>at 277 V | 18.3 A AC<br>15.8 A AC<br>13.7 A AC       |
| Number of phases                          |                                  | 1                                         |
| Maximum continuous utility backfeed cu    | rrent *                          | 0 A                                       |
| Synchronization in-rush current *         |                                  | 0 A                                       |
| Maximum output fault current / duration   |                                  | 346 A / 3.24 µs                           |
| Nominal output frequency                  |                                  | 60 Hz                                     |
| Operating frequency range                 |                                  | 59.3 - 60.5 Hz                            |
| Adjustment range for frequency            |                                  | 57.0 - 60.48 Hz                           |
| Frequency trip limit accuracy             |                                  | 0.05 Hz                                   |
| Frequency clearing times                  |                                  | 0.016 - 300 s                             |
| Harmonic distortion                       |                                  | < 3 %                                     |
| Power factor<br>(at nominal output power) |                                  | 1<br>0,85 - 1 ind./cap.**                 |
| * assured by electrical design of th      | ne inverter                      |                                           |

assured by electrical design of the inverter

| Maximum efficiency              |                      | 96.2 %                                          |
|---------------------------------|----------------------|-------------------------------------------------|
| CEC efficiency                  | at 208 V<br>at 240 V | 95.0 %<br>95.5 %                                |
|                                 | at 277 V             | 96.0 %                                          |
| Night consumption               |                      | < 1.5 W                                         |
| Consumption during operation    |                      | 8 W                                             |
| Cooling                         |                      | Controlled forced ventilation                   |
| Degree of protection            |                      | NEMA 3R                                         |
| Unit dimensions w x h x d       |                      | 17.09 x 24.84 x 9.61 in.<br>434 x 631 x 244 mm  |
| Power stage set weight          |                      | 31 lbs.<br>14 kg                                |
| Connection area weight          |                      | 24 lbs.<br>11 kg                                |
| Shipping dimensions w x h x d   |                      | 20.28 x 31.02 x 14.02 in.<br>515 x 788 x 356 mm |
| Shipping weight                 |                      | 59 lbs.<br>27 kg                                |
| Permissible ambient temperature |                      | -13 °F - +131 °F                                |
|                                 |                      |                                                 |
| (with 95% rel. humidity)        |                      | -13 °F - +149 °F<br>- 25 °C - +65 °C            |
|                                 |                      |                                                 |

| Ground fault protection             | internal GFDI                             |
|-------------------------------------|-------------------------------------------|
|                                     | (Ground Fault Detector/Interrupter)       |
| Islanding protection                | integrated                                |
| Protection against reverse polarity | integrated                                |
| Arc detection / interruption        | integrated                                |
| Over temperature                    | output power derating /<br>active cooling |
|                                     |                                           |

#### Input data Fronius IG Plus A 5.0-1

| Recommended PV power                                            | 4250 - 5750 Wp |
|-----------------------------------------------------------------|----------------|
| MPP voltage range                                               | 230 - 500 V DC |
| Start voltage                                                   | 260 V          |
| Max. input voltage<br>(at 1000 W/m² / 14 °C in an open circuit) | 600 V DC       |
| Nominal input voltage                                           | 390 V          |
| Nominal input current                                           | 13.8 A         |
| Max. input current                                              | 23.4 A         |
| Max. array short circuit current                                | 29 A           |

#### Output data

| Nominal output power (P <sub>nom</sub> )  |                                  | 5000 W                                    |
|-------------------------------------------|----------------------------------|-------------------------------------------|
| P <sub>nom</sub> at +122 °F (50 °C)       |                                  | 5000 W                                    |
| Max. output power                         |                                  | 5000 W                                    |
| Nominal AC output voltage                 |                                  | 208 V / 240 V / 277 V                     |
| Grid voltage tolerance                    |                                  | +10 / -12 %                               |
| Operating AC voltage range default,       | at 208 V<br>at 240 V             | 183 - 229 V<br>211 - 264 V<br>244 - 305 V |
| Adjustment range for voltage,             | at 208 V<br>at 240 V<br>at 277 V | 105 - 248 V<br>120 - 287 V<br>140 - 324 V |
| Voltage trip limit accuracy               |                                  | 1 % of nominal value                      |
| Voltage clearing times                    |                                  | 0.016 - 4.25 s                            |
| Nominal output current                    | at 208 V<br>at 240 V<br>at 277 V | 24.0 A AC<br>20.8 A AC<br>18.1 A AC       |
| Number of phases                          |                                  | 1                                         |
| Maximum continuous utility backfeed cu    | rrent *                          | 0 A                                       |
| Synchronization in-rush current *         |                                  | 0 A                                       |
| Maximum output fault current / duration   |                                  | 273 A / 72 µs                             |
| Nominal output frequency                  |                                  | 60 Hz                                     |
| Operating frequency range                 |                                  | 59.3 - 60.5 Hz                            |
| Adjustment range for frequency            |                                  | 57.0 - 60.48 Hz                           |
| Frequency trip limit accuracy             |                                  | 0.05 Hz                                   |
| Frequency clearing times                  |                                  | 0.016 - 300 s                             |
| Harmonic distortion                       |                                  | < 3 %                                     |
| Power factor<br>(at nominal output power) |                                  | 1<br>0,85 - 1 ind./cap.**                 |
| * assured by electrical design of th      | e inverter                       |                                           |

assured by electrical design of the inverter

| Maximum efficiency              |          | 96.2 %                        |
|---------------------------------|----------|-------------------------------|
| CEC efficiency                  | at 208 V | 95.5 %                        |
|                                 | at 240 V | 95.5 %                        |
|                                 | at 277 V | 96.0 %                        |
| Night consumption               |          | < 1 W                         |
| Consumption during operation    |          | 15 W                          |
| Cooling                         |          | Controlled forced ventilation |
| Degree of protection            |          | NEMA 3R                       |
| Unit dimensions w x h x d       |          | 17.09 x 36.46 x 9.61 in.      |
|                                 |          | 434 x 926 x 244 mm            |
| Power stage set weight          |          | 57 lbs.                       |
|                                 |          | 26 kg                         |
| Connection area weight          |          | 26 lbs.                       |
|                                 |          | 12 kg                         |
| Shipping dimensions w x h x d   |          | 20.28 x 42.72 x 14.02 in.     |
|                                 |          | 515 x 1085 x 356 mm           |
| Shipping weight                 |          | 90 lbs.                       |
|                                 |          | 41 kg                         |
| Permissible ambient temperature |          | -13 °F - +131 °F              |
| (with 95% rel. humidity)        |          | - 25 °C - +55 °C              |
| Permitted storage temperature   |          | -13 °F - +149 °F              |
| (with 95% rel. humidity)        |          | - 25 °C - +65 °C              |

| Ground fault protection             | internal GFDI                             |
|-------------------------------------|-------------------------------------------|
| ·                                   | (Ground Fault Detector/Interrupter)       |
| Islanding protection                | integrated                                |
| Protection against reverse polarity | integrated                                |
| Arc detection / interruption        | integrated                                |
| Over temperature                    | output power derating /<br>active cooling |

#### Fronius IG Plus A Input data 6.0-1

#### Recommended PV power 5100 - 6900 Wp MPP voltage range 230 - 500 V DC Start voltage 260 V 600 V DC Max. input voltage (at 1000 W/m<sup>2</sup> / 14 °C in an open circuit) 390 V Nominal input voltage Nominal input current 16.5 A Max. input current 28.1 A 35.1 A Max. array short circuit current

#### **Output data**

| Nominal output power (P <sub>nom</sub> ) |            | 6000 W                |
|------------------------------------------|------------|-----------------------|
| P <sub>nom</sub> at +122 °F (50 °C)      |            | 6000 W                |
| Max. output power                        |            | 6000 W                |
| Nominal AC output voltage                |            | 208 V / 240 V / 277 V |
| Grid voltage tolerance                   |            | +10 / -12 %           |
| Operating AC voltage range default,      | at 208 V   | 183 - 229 V           |
|                                          | at 240 V   | 211 - 264 V           |
|                                          | at 277 V   | 244 - 305 V           |
| Adjustment range for voltage,            | at 208 V   | 105 - 248 V           |
|                                          | at 240 V   | 121 - 287 V           |
|                                          | at 277 V   | 140 - 324 V           |
| Voltage trip limit accuracy              |            | 1 % of nominal value  |
| Voltage clearing times                   |            | 0.016 - 4.25 s        |
| Nominal output current                   | at 208 V   | 28.8 A AC             |
|                                          | at 240 V   | 25.0 A AC             |
|                                          | at 277 V   | 21.7 A AC             |
| Number of phases                         |            | 1                     |
| Maximum continuous utility backfeed cu   | rrent *    | 0 A                   |
| Synchronization in-rush current *        |            | 0 A                   |
| Maximum output fault current / duration  |            | 426 A / 125 µs        |
| Nominal output frequency                 |            | 60 Hz                 |
| Operating frequency range                |            | 59.3 - 60.5 Hz        |
| Adjustment range for frequency           |            | 57.0 - 60.48 Hz       |
| Frequency trip limit accuracy            |            | 0.05 Hz               |
| Frequency clearing times                 |            | 0.016 - 300 s         |
| Harmonic distortion                      |            | < 3 %                 |
| Power factor                             |            | 1                     |
| (at nominal output power)                |            | 0,85 - 1 ind./cap.**  |
| * assured by electrical design of th     | a inverter |                       |

assured by electrical design of the inverter

| Maximum efficiency                                          |          | 96.2 %                                           |
|-------------------------------------------------------------|----------|--------------------------------------------------|
| CEC efficiency                                              | at 208 V | 95.5 %                                           |
|                                                             | at 277 V | 96.0 %<br>96.0 %                                 |
| Night consumption                                           |          | < 1.5 W                                          |
| Consumption during operation                                |          | 14 W                                             |
| Cooling                                                     |          | Controlled forced ventilation                    |
| Degree of protection                                        |          | NEMA 3R                                          |
| Unit dimensions w x h x d                                   |          | 17.09 x 36.46 x 9.61 in.<br>434 x 926 x 244 mm   |
| Power stage set weight                                      |          | 57 lbs.<br>26 kg                                 |
| Connection area weight                                      |          | 26 lbs.<br>12 kg                                 |
| Shipping dimensions w x h x d                               |          | 20.28 x 42.72 x 14.02 in.<br>515 x 1085 x 356 mm |
| Shipping weight                                             |          | 90 lbs.<br>41 kg                                 |
| Permissible ambient temperature<br>(with 95% rel. humidity) |          | -13 °F - +131 °F<br>- 25 °C - +55 °C             |
| Permitted storage temperature<br>(with 95% rel. humidity)   |          | -13 °F - +149 °F<br>- 25 °C - +65 °C             |
|                                                             |          |                                                  |

| Ground fault protection             | internal GFDI                             |
|-------------------------------------|-------------------------------------------|
|                                     | (Ground Fault Detector/Interrupter)       |
| Islanding protection                | integrated                                |
| Protection against reverse polarity | integrated                                |
| Arc detection / interruption        | integrated                                |
| Over temperature                    | output power derating /<br>active cooling |
|                                     |                                           |

#### Input data Fronius IG Plus A

#### 7.5-1

| Recommended PV power                                            | 6350 - 8600 Wp |
|-----------------------------------------------------------------|----------------|
| MPP voltage range                                               | 230 - 500 V DC |
| Start voltage                                                   | 260 V          |
| Max. input voltage<br>(at 1000 W/m² / 14 °C in an open circuit) | 600 V DC       |
| Nominal input voltage                                           | 390 V          |
| Nominal input current                                           | 20.7 A         |
| Max. input current                                              | 35.1 A         |
| Max. array short circuit current                                | 43.8 A         |

## Output data

| Nominal output power (P <sub>nom</sub> )  |                                  | 7500 W                                                   |
|-------------------------------------------|----------------------------------|----------------------------------------------------------|
| P <sub>nom</sub> at +122 °F (50 °C)       |                                  | 7500 W                                                   |
| Max. output power                         |                                  | 7500 W                                                   |
| Nominal AC output voltage                 |                                  | 208 V / 240 V / 277 V                                    |
| Grid voltage tolerance                    |                                  | +10 / -12 %                                              |
| Operating AC voltage range default,       | at 208 V<br>at 240 V             | 183 - 229 V<br>211 - 264 V<br>244 - 205 V                |
| Adjustment range for voltage,             | at 208 V<br>at 240 V<br>at 277 V | 105 - 248 V<br>105 - 248 V<br>121 - 287 V<br>140 - 324 V |
| Voltage trip limit accuracy               |                                  | 1 % of nominal value                                     |
| Voltage clearing times                    |                                  | 0.016 - 4.25 s                                           |
| Nominal output current                    | at 208 V<br>at 240 V<br>at 277 V | 36.1 A AC<br>31.3 A AC<br>27.1 A AC                      |
| Number of phases                          |                                  | 1                                                        |
| Maximum continuous utility backfeed cu    | rrent *                          | 0 A                                                      |
| Synchronization in-rush current *         |                                  | 0 A                                                      |
| Maximum output fault current / duration   |                                  | 426 A / 125 μs                                           |
| Nominal output frequency                  |                                  | 60 Hz                                                    |
| Operating frequency range                 |                                  | 59.3 - 60.5 Hz                                           |
| Adjustment range for frequency            |                                  | 57.0 - 60.48 Hz                                          |
| Frequency trip limit accuracy             |                                  | 0.05 Hz                                                  |
| Frequency clearing times                  |                                  | 0.016 - 300 s                                            |
| Harmonic distortion                       |                                  | < 3 %                                                    |
| Power factor<br>(at nominal output power) |                                  | 1<br>0,85 - 1 ind./cap.**                                |
| * assured by electrical design of th      | le inverter                      |                                                          |

assured by electrical design of the inverter

| Maximum efficiency                                          |                                  | 96.2 %                                           |
|-------------------------------------------------------------|----------------------------------|--------------------------------------------------|
| CEC efficiency                                              | at 208 V<br>at 240 V<br>at 277 V | 95.0 %<br>95.5 %<br>96.0 %                       |
| Night consumption                                           |                                  | < 1.5 W                                          |
| Consumption during operation                                |                                  | 14 W                                             |
| Cooling                                                     |                                  | Controlled forced ventilation                    |
| Degree of protection                                        |                                  | NEMA 3R                                          |
| Unit dimensions w x h x d                                   |                                  | 17.09 x 36.46 x 9.61 in.<br>434 x 926 x 244 mm   |
| Power stage set weight                                      |                                  | 57 lbs.<br>26 kg                                 |
| Connection area weight                                      |                                  | 26 lbs.<br>12 kg                                 |
| Shipping dimensions w x h x d                               |                                  | 20.28 x 42.72 x 14.02 in.<br>515 x 1085 x 356 mm |
| Shipping weight                                             |                                  | 90 lbs.<br>41 kg                                 |
| Permissible ambient temperature<br>(with 95% rel. humidity) |                                  | -13 °F - +131 °F<br>- 25 °C - +55 °C             |
| Permitted storage temperature<br>(with 95% rel. humidity)   |                                  | -13 °F - +149 °F<br>- 25 °C - +65 °C             |
|                                                             |                                  |                                                  |

| Ground fault protection             | internal GFDI                             |
|-------------------------------------|-------------------------------------------|
|                                     | (Ground Fault Detector/Interrupter)       |
| Islanding protection                | integrated                                |
| Protection against reverse polarity | integrated                                |
| Arc detection / interruption        | integrated                                |
| Over temperature                    | output power derating /<br>active cooling |
|                                     |                                           |

#### Input data Fronius IG Plus A 10.0-1

| Recommended PV power                                            | 8500 - 11500 Wp |
|-----------------------------------------------------------------|-----------------|
| MPP voltage range                                               | 230 - 500 V DC  |
| Start voltage                                                   | 260 V           |
| Max. input voltage<br>(at 1000 W/m² / 14 °C in an open circuit) | 600 V DC        |
| Nominal input voltage                                           | 390 V           |
| Nominal input current                                           | 27.6 A          |
| Max. input current                                              | 46.8 A          |
| Max. array short circuit current                                | 58.4 A          |

## Output data

| Nominal output power (P <sub>nom</sub> ) |                      | 9995 W                     |
|------------------------------------------|----------------------|----------------------------|
| P <sub>nom</sub> at +122 °F (50 °C)      |                      | 9995 W                     |
| Max. output power                        |                      | 9995 W                     |
| Nominal AC output voltage                |                      | 208 V / 240 V / 277 V      |
| Grid voltage tolerance                   |                      | +10/-12 %                  |
| Operating AC voltage range default,      | at 208 V             | 183 - 229 V                |
|                                          | at 240 V<br>at 277 V | 211 - 264 V<br>244 - 305 V |
| Adjustment range for voltage,            | at 208 V             | 105 - 248 V                |
|                                          | at 240 V<br>at 277 V | 121 - 287 V<br>140 - 324 V |
| Voltage trip limit accuracy              |                      | 1 % of nominal value       |
| Voltage clearing times                   |                      | 0.016 - 4.25 s             |
| Nominal output current                   | at 208 V             | 48.1 A AC                  |
|                                          | at 240 V             | 41.7 A AC                  |
|                                          | at 277 V             | 36.1 A AC                  |
| Number of phases                         |                      | 1                          |
| Maximum continuous utility backfeed cu   | rrent *              | 0 A                        |
| Synchronization in-rush current *        |                      | 0 A                        |
| Maximum output fault current / duration  |                      | 193 A / 274 µs             |
| Nominal output frequency                 |                      | 60 Hz                      |
| Operating frequency range                |                      | 59.3 - 60.5 Hz             |
| Adjustment range for frequency           |                      | 57.0 - 60.48 Hz            |
| Frequency trip limit accuracy            |                      | 0.05 Hz                    |
| Frequency clearing times                 |                      | 0.016 - 300 s              |
| Harmonic distortion                      |                      | < 3 %                      |
| Power factor                             |                      | 1                          |
| (at nominal output power)                |                      | 0,85 - 1 ind./cap.**       |
| * assured by electrical design of th     | e inverter           |                            |

assured by electrical design of the inverter

| Maximum efficiency              |          | 96.2 %                        |
|---------------------------------|----------|-------------------------------|
| CEC efficiency                  | at 208 V | 95.0 %                        |
|                                 | at 240 V | 95.5 %                        |
|                                 | at 277 V | 96.0 %                        |
| Night consumption               |          | < 1.5 W                       |
| Consumption during operation    |          | 20 W                          |
| Cooling                         |          | Controlled forced ventilation |
| Degree of protection            |          | NEMA 3R                       |
| Unit dimensions w x h x d       |          | 17.09 x 48.07 x 9.61 in.      |
|                                 |          | 434 x 1221 x 244 mm           |
| Power stage set weight          |          | 82 lbs.                       |
|                                 |          | 37 kg                         |
| Connection area weight          |          | 26 lbs.                       |
|                                 |          | 12 kg                         |
| Shipping dimensions w x h x d   |          | 20.28 x 42.72 x 14.02 in. +   |
|                                 |          | 20.28 x 17.72 x 14.02 in.     |
|                                 |          | 515 x 1085 x 356 mm +         |
|                                 |          | 515 x 450 x 356 mm            |
| Shipping weight                 |          | 114 lbs.                      |
|                                 |          | 52 kg                         |
| Permissible ambient temperature |          | -13 °F - +131 °F              |
| (with 95% rel. humidity)        |          | - 25 °C - +55 °C              |
| Permitted storage temperature   |          | -13 °F - +149 °F              |
| (with 95% rel. humidity)        |          | - 25 °C - +65 °C              |
|                                 |          |                               |

| Ground fault protection             | internal GFDI                             |
|-------------------------------------|-------------------------------------------|
|                                     | (Ground Fault Detector/Interrupter)       |
| Islanding protection                | integrated                                |
| Protection against reverse polarity | integrated                                |
| Arc detection / interruption        | integrated                                |
| Over temperature                    | output power derating /<br>active cooling |
|                                     |                                           |

# Fronius IG Plus A Input data 10.0-3

| Recommended PV power                                            | 8500 - 11500 Wp |
|-----------------------------------------------------------------|-----------------|
| MPP voltage range                                               | 230 - 500 V DC  |
| Start voltage                                                   | 260 V           |
| Max. input voltage<br>(at 1000 W/m² / 14 °C in an open circuit) | 600 V DC        |
| Nominal input voltage                                           | 390 V           |
| Nominal input current                                           | 27.6 A          |
| Max. input current                                              | 46.7 A          |
| Max. array short circuit current                                | 58.4 A          |

#### Output data

| Nominal output power (P <sub>nom</sub> )  |                      | 9995 W                     |
|-------------------------------------------|----------------------|----------------------------|
| P <sub>nom</sub> at +122 °F (50 °C)       |                      | 9995 W                     |
| Max. output power                         |                      | 9995 W                     |
| Nominal AC output voltage                 |                      | 208 V / 240 V              |
| Grid voltage tolerance                    |                      | +10 / -12 %                |
| Operating AC voltage range default,       | at 208 V<br>at 240 V | 183 - 229 V<br>211 - 264 V |
| Adjustment range for voltage,             | at 208 V<br>at 240 V | 105 - 248 V<br>121 - 287 V |
| Voltage trip limit accuracy               |                      | 1 % of nominal value       |
| Voltage clearing times                    |                      | 0.016 - 4.25 s             |
| Nominal output current (per phase)        | at 208 V<br>at 240 V | 27.7 A AC<br>24.0 A AC     |
| Number of phases                          |                      | 3                          |
| Maximum continuous utility backfeed cu    | rrent *              | 0 A                        |
| Synchronization in-rush current *         |                      | 0 A                        |
| Maximum output fault current / duration   |                      | 324 A / 1.16 ms            |
| Nominal output frequency                  |                      | 60 Hz                      |
| Operating frequency range                 |                      | 59.3 - 60.5 Hz             |
| Adjustment range for frequency            |                      | 57.0 - 60.48 Hz            |
| Frequency trip limit accuracy             |                      | 0.05 Hz                    |
| Frequency clearing times                  |                      | 0.016 - 300 s              |
| Harmonic distortion                       |                      | < 3 %                      |
| Power factor<br>(at nominal output power) |                      | 1<br>0,85 - 1 ind./cap.**  |
| * assured by electrical design of th      | o invertor           |                            |

assured by electrical design of the inverter

| Maximum officianov              |          | 06.2.9/                       |
|---------------------------------|----------|-------------------------------|
|                                 |          | 90.2 %                        |
| CEC efficiency                  | at 208 V | 95.0 %                        |
|                                 | at 240 V | 95.5 %                        |
| Night consumption               |          | < 1.5 W                       |
| Consumption during operation    |          | 20 W                          |
| Cooling                         |          | Controlled forced ventilation |
| Degree of protection            |          | NEMA 3R                       |
| Unit dimensions w x h x d       |          | 48.07 x 17.09 x 9.61 in.      |
|                                 |          | 1221 x 434 x 244 mm           |
| Power stage set weight          |          | 82 lbs.                       |
| 6 6                             |          | 37 kg                         |
| Connection area weight          |          | 26 lbs.                       |
| C C                             |          | 12 kg                         |
| Shipping dimensions w x h x d   |          | 42.72 x 20.28 x 14.02 in. +   |
|                                 |          | 17.72 x 20.28 x 14.02 in.     |
|                                 |          | 1085 x 515 x 356 mm +         |
|                                 |          | 450 x 515 x 356 mm            |
| Shipping weight                 |          | 114 lbs.                      |
|                                 |          | 52 kg                         |
| Permissible ambient temperature |          | -13 °F - +131 °F              |
| (with 95% rel. humidity)        |          | - 25 °C - +55 °C              |
| Permitted storage temperature   |          | -13 °F - +149 °F              |
| (with 95% rel. humidity)        |          | - 25 °C - +65 °C              |
|                                 |          |                               |

| internal GFDI                             |
|-------------------------------------------|
| (Ground Fault Detector/Interrupter)       |
| integrated                                |
| integrated                                |
| integrated                                |
| / output power derating<br>active cooling |
|                                           |

#### Input data Fronius IG Plus A

#### 11.4-1

| Recommended PV power                                            | 9700 - 13100 Wp |
|-----------------------------------------------------------------|-----------------|
| MPP voltage range                                               | 230 - 500 V DC  |
| Start voltage                                                   | 260 V           |
| Max. input voltage<br>(at 1000 W/m² / 14 °C in an open circuit) | 600 V DC        |
| Nominal input voltage                                           | 390 V           |
| Nominal input current                                           | 31.4 A          |
| Max. input current                                              | 53.3 A          |
| Max. array short circuit current                                | 66.6 A          |

## Output data

| Nominal output power (P <sub>nom</sub> )  |                                  | 11400 W                                   |
|-------------------------------------------|----------------------------------|-------------------------------------------|
| P <sub>nom</sub> at +122 °F (50 °C)       |                                  | 11400 W                                   |
| Max. output power                         |                                  | 11400 W                                   |
| Nominal AC output voltage                 |                                  | 208 V / 240 V / 277 V                     |
| Grid voltage tolerance                    |                                  | +10 / -12 %                               |
| Operating AC voltage range default,       | at 208 V<br>at 240 V             | 183 - 229 V<br>211 - 264 V                |
|                                           | at 277 V                         | 244 - 305 V                               |
| Adjustment range for voltage,             | at 208 V<br>at 240 V<br>at 277 V | 105 - 248 V<br>121 - 287 V<br>140 - 324 V |
| Voltage trip limit accuracy               |                                  | 1 % of nominal value                      |
| Voltage clearing times                    |                                  | 0.016 - 4.25 s                            |
| Nominal output current                    | at 208 V<br>at 240 V<br>at 277 V | 54.8 A AC<br>47.5 A AC<br>41.2 A AC       |
| Number of phases                          |                                  | 1                                         |
| Maximum continuous utility backfeed cu    | rrent *                          | 0 A                                       |
| Synchronization in-rush current *         |                                  | 0 A                                       |
| Maximum output fault current / duration   |                                  | 193 A / 274 µs                            |
| Nominal output frequency                  |                                  | 60 Hz                                     |
| Operating frequency range                 |                                  | 59.3 - 60.5 Hz                            |
| Adjustment range for frequency            |                                  | 57.0 - 60.48 Hz                           |
| Frequency trip limit accuracy             |                                  | 0.05 Hz                                   |
| Frequency clearing times                  |                                  | 0.016 - 300 s                             |
| Harmonic distortion                       |                                  | < 3 %                                     |
| Power factor<br>(at nominal output power) |                                  | 1<br>0,85 - 1 ind./cap.**                 |
| * assured by electrical design of th      | ne inverter                      |                                           |

assured by electrical design of the inverter

| Maximum efficiency              |          | 96.2 %                        |
|---------------------------------|----------|-------------------------------|
| CEC efficiency                  | at 208 V | 95.0 %                        |
|                                 | at 240 V | 95.5 %                        |
|                                 | at 277 V | 96.0 %                        |
| Night consumption               |          | < 1.5 W                       |
| Consumption during operation    |          | 20 W                          |
| Cooling                         |          | Controlled forced ventilation |
| Degree of protection            |          | NEMA 3R                       |
| Unit dimensions w x h x d       |          | 17.09 x 48.07 x 9.61 in.      |
|                                 |          | 434 x 1221 x 244 mm           |
| Power stage set weight          |          | 82 lbs.                       |
|                                 |          | 37 kg                         |
| Connection area weight          |          | 26 lbs.                       |
|                                 |          | 12 kg                         |
| Shipping dimensions w x h x d   |          | 20.28 x 42.72 x 14.02 in. +   |
|                                 |          | 20.28 x 17.72 x 14.02 in.     |
|                                 |          | 515 x 1085 x 356 mm +         |
|                                 |          | 515 x 450 x 356 mm            |
| Shipping weight                 |          | 114 lbs.                      |
|                                 |          | 52 kg                         |
| Permissible ambient temperature |          | -13 °F - +131 °F              |
| (with 95% rel. humidity)        |          | - 25 °C - +55 °C              |
| Permitted storage temperature   |          | -13 °F - +149 °F              |
| (with 95% rel. humidity)        |          | - 25 °C - +65 °C              |

| Ground fault protection             | internal GFDI                             |
|-------------------------------------|-------------------------------------------|
|                                     | (Ground Fault Detector/Interrupter)       |
| Islanding protection                | integrated                                |
| Protection against reverse polarity | integrated                                |
| Arc detection / interruption        | integrated                                |
| Over temperature                    | output power derating /<br>active cooling |
|                                     |                                           |

# Fronius IG Plus A Input data 11.4-3

| 9700 - 13100 Wp |
|-----------------|
| 230 - 500 V DC  |
| 260 V           |
| 600 V DC        |
| 390 V           |
| 31.4 A          |
| 53.3 A          |
| 66.6 A          |
|                 |

#### Output data

| Nominal output power (P <sub>nom</sub> )  |                      | 11400 W                    |
|-------------------------------------------|----------------------|----------------------------|
| P <sub>nom</sub> at +122 °F (50 °C)       |                      | 11400 W                    |
| Max. output power                         |                      | 11400 W                    |
| Nominal AC output voltage                 |                      | 208 V / 240 V              |
| Grid voltage tolerance                    |                      | +10 / -12 %                |
| Operating AC voltage range default,       | at 208 V<br>at 240 V | 183 - 229 V<br>211 - 264 V |
| Adjustment range for voltage,             | at 208 V<br>at 240 V | 105 - 248 V<br>121 - 287 V |
| Voltage trip limit accuracy               |                      | 1 % of nominal value       |
| Voltage clearing times                    |                      | 0.016 - 4.25 s             |
| Nominal output current                    | at 208 V<br>at 240 V | 31.6 A AC<br>27.4 A AC     |
| Number of phases                          |                      | 3                          |
| Maximum continuous utility backfeed cu    | rrent *              | 0 A                        |
| Synchronization in-rush current *         |                      | 0 A                        |
| Maximum output fault current / duration   |                      | 324 A / 1.16 ms            |
| Nominal output frequency                  |                      | 60 Hz                      |
| Operating frequency range                 |                      | 59.3 - 60.5 Hz             |
| Adjustment range for frequency            |                      | 57.0 - 60.48 Hz            |
| Frequency trip limit accuracy             |                      | 0.05 Hz                    |
| Frequency clearing times                  |                      | 0.016 - 300 s              |
| Harmonic distortion                       |                      | < 3 %                      |
| Power factor<br>(at nominal output power) |                      | 1<br>0,85 - 1 ind./cap.**  |
| * accurad by alactrical design of th      | o invertor           |                            |

assured by electrical design of the inverter

| Maximum efficiency                                          |                      | 96.2 %                                                                                                  |
|-------------------------------------------------------------|----------------------|----------------------------------------------------------------------------------------------------|
| CEC efficiency                                              | at 208 V<br>at 240 V | 95.0 %<br>96.0 %                                                                                        |
| Night consumption                                           |                      | < 1.5 W                                                                                                 |
| Consumption during operation                                |                      | 20 W                                                                                                    |
| Cooling                                                     |                      | Controlled forced ventilation                                                                           |
| Degree of protection                                        |                      | NEMA 3R                                                                                                 |
| Unit dimensions w x h x d                                   |                      | 17.09 x 48.07 x 9.61 in.<br>434 x 1221 x 244 mm                                                         |
| Power stage set weight                                      |                      | 82 lbs.<br>37 kg                                                                                        |
| Connection area weight                                      |                      | 26 lbs.<br>12 kg                                                                                        |
| Shipping dimensions w x h x d                               |                      | 20.28 x 42.72 x 14.02 in. +<br>20.28 x 17.72 x 14.02 in.<br>515 x 1085 x 356 mm +<br>515 x 450 x 356 mm |
| Shipping weight                                             |                      | 114 lbs.<br>52 kg                                                                                       |
| Permissible ambient temperature<br>(with 95% rel. humidity) |                      | -13 °F - +131 °F<br>- 25 °C - +55 °C                                                                    |
| Permitted storage temperature<br>(with 95% rel. humidity)   |                      | -13 °F - +149 °F<br>- 25 °C - +65 °C                                                                    |

| internal GFDI                             |
|-------------------------------------------|
| (Ground Fault Detector/Interrupter)       |
| integrated                                |
| integrated                                |
| integrated                                |
| / output power derating<br>active cooling |
|                                           |

# Fronius IG Plus A Input data 12.0-3

| Recommended PV power                                            | 10200 - 13800 Wp |
|-----------------------------------------------------------------|------------------|
| MPP voltage range                                               | 230 - 500 V DC   |
| Start voltage                                                   | 260 V            |
| Max. input voltage<br>(at 1000 W/m² / 14 °C in an open circuit) | 600 V DC         |
| Nominal input voltage                                           | 390 V            |
| Nominal input current                                           | 33.1 A           |
| Max. input current                                              | 56.1 A           |
| Max. array short circuit current                                | 70.1 A           |

## Output data

| Nominal output power (P <sub>nom</sub> )               |            | 12000 W              |
|--------------------------------------------------------|------------|----------------------|
| P <sub>nom</sub> at +122 °F (50 °C)                    |            | 12000 W              |
| Max. output power                                      |            | 12000 W              |
| Nominal AC output voltage                              |            | 277 V                |
| Grid voltage tolerance                                 |            | +10 / -12 %          |
| Operating AC voltage range default,                    | at 277 V   | 244 - 305 V          |
| Adjustment range for voltage,                          | at 277 V   | 140 - 324 V          |
| Voltage trip limit accuracy                            |            | 1 % of nominal value |
| Voltage clearing times                                 |            | 0.016 - 4.25 s       |
| Nominal output current                                 | at 277 V   | 14.4 A AC            |
| Number of phases                                       |            | 3                    |
| Maximum continuous utility backfeed cu                 | rrent *    | 0 A                  |
| Synchronization in-rush current *                      |            | 0 A                  |
| Maximum output fault current / duration                |            | 504 A / 30.26 µs     |
| Nominal output frequency                               |            | 60 Hz                |
| Operating frequency range                              |            | 59.3 - 60.5 Hz       |
| Adjustment range for frequency                         |            | 57.0 - 60.48 Hz      |
| Frequency trip limit accuracy                          |            | 0.05 Hz              |
| Frequency clearing times                               |            | 0.016 - 300 s        |
| Harmonic distortion                                    |            | < 3 %                |
| Power factor                                           |            | 1                    |
| (at nominal output power)                              |            | 0,85 - 1 ind./cap.** |
| <ul> <li>assured by electrical design of th</li> </ul> | e inverter |                      |

| Maximum efficiency                                          |          | 96.2 %                                                                                                  |
|-------------------------------------------------------------|----------|----------------------------------------------------------------------------------------------------|
| CEC efficiency                                              | at 277 V | 96.0 %                                                                                                  |
| Night consumption                                           |          | < 1.5 W                                                                                                 |
| Consumption during operation                                |          | 20 W                                                                                                    |
| Cooling                                                     |          | Controlled forced ventilation                                                                           |
| Degree of protection                                        |          | NEMA 3R                                                                                                 |
| Unit dimensions w x h x d                                   |          | 48.07 x 17.09 x 9.61 in.<br>1221 x 434 x 244 mm                                                         |
| Power stage set weight                                      |          | 82 lbs.<br>37 kg                                                                                        |
| Connection area weight                                      |          | 26 lbs.<br>12 kg                                                                                        |
| Shipping dimensions w x h x d                               |          | 42.72 x 20.28 x 14.02 in. +<br>17.72 x 20.28 x 14.02 in.<br>1085 x 515 x 356 mm +<br>450 x 515 x 356 mm |
| Shipping weight                                             |          | 114 lbs.<br>52 kg                                                                                       |
| Permissible ambient temperature<br>(with 95% rel. humidity) |          | -13 °F - +131 °F<br>- 25 °C - +55 °C                                                                    |
| Permitted storage temperature<br>(with 95% rel. humidity)   |          | -13 °F - +149 °F<br>- 25 °C - +65 °C                                                                    |
|                                                             |          |                                                                                                    |

| Ground fault protection             | internal GFDI                             |
|-------------------------------------|-------------------------------------------|
| ·                                   | (Ground Fault Detector/Interrupter)       |
| Islanding protection                | integrated                                |
| Protection against reverse polarity | integrated                                |
| Arc detection / interruption        | integrated                                |
| Over temperature                    | output power derating /<br>active cooling |

| rip points  | Field adjustable trip points                                            | 208 V                | 240 V                | 277 V                |
|-------------|-------------------------------------------------------------------------|----------------------|----------------------|----------------------|
| trip points | Nominal AC output voltage,<br>Line-to-Line, [V]                         | 208                  | 240                  | 277                  |
|             | Operating AC voltage range default,<br>Line-to-Line, [V]                | 183-229              | 211-264              | -                    |
|             | Adjustment range for voltage,<br>Line-to-Line, [V]                      | 105-248              | 121-287              | -                    |
|             | Voltage trip limit accuracy<br>Line-to-Line,<br>[% of nominal value]    | 1                    | 1                    | -                    |
|             | Operating AC voltage range default,<br>Line-to-Neutral, [V]             | 106-132              | 106-132              | 244-305              |
|             | Adjustment range for voltage,<br>Line-to-Neutral, [V]                   | 61-143               | 61-143               | 138-324              |
|             | Adjustment range for voltage clearing time [s]                          | 0.016-4.25           | 0.016-4.25           | 0.016-4.25           |
|             | Voltage trip limit accuracy<br>Line-to-Neutral,<br>[% of nominal value] | 1                    | 1                    | 1                    |
|             | Nominal output frequency [Hz]                                           | 60                   | 60                   | 60                   |
|             | Operating frequency range [Hz]                                          | 59.3-60.5            | 59.3-60.5            | 59.3-60.5            |
|             | Adjustment range for frequency [Hz]                                     | 57.0-60.48           | 57.0-60.48           | 57.0-60.48           |
|             | Adjustment range for frequency<br>clearing time [s]                     | 0.016-300            | 0.016-300            | 0.016-300            |
|             | Frequency trip limit accuracy<br>[ms]                                   | 16.66 <sup>(1)</sup> | 16.66 <sup>(1)</sup> | 16.66 <sup>(1)</sup> |
|             | Detection time [ms]                                                     | 25 <sup>(2)</sup>    | 25 <sup>(2)</sup>    | 25 <sup>(2)</sup>    |
|             | Reconnect time default [s]                                              | 300                  | 300                  | 300                  |
|             | Adjustment range for reconnect time [s]                                 | 5-900                | 5-900                | 5-900                |

16.66 ms are equivalent to 1 cycle

(1) (2) 25 ms are equivalent to 1.5 cycles

# **Relevant Standards and Directives**

| Relevant stan-<br>dards and direc-<br>tives | <ul> <li>UL 1741</li> <li>IEEE 1547</li> <li>IEEE 1547.1</li> <li>ANSI/IEEE C62.41</li> <li>UL 1699B Issue 2-2013</li> </ul> | <ul> <li>FCC Teil 15 A &amp; B</li> <li>NEC Article 690</li> <li>C22. 2 No. 107.1-01<br/>(September 2001)</li> </ul>   |
|---------------------------------------------|----------------------------------------------------------------------------------------------------|----------------------------------------------------------------------------------------------------|
| Grid Failure                                | The standard measurement and safe<br>the power feed is immediately interrup<br>or damage to lines).                          | ty procedures integrated into the inverter ensure that<br>oted in the event of a grid failure (shut-off by the utility |

# Warranty and Disposal

| FRONIUS USA<br>limited 10-year<br>warranty                         | At Fronius, we have been designing and manufacturing high quality power electronics equipment for over 60 years. And all our production facilities are ISO 9001 certified.<br>You will probably not encounter any service-related issues with your Fronius IG Plus Solar levertor.                                                                                                    |  |  |  |
|--------------------------------------------------------------------|----------------------------------------------------------------------------------------------------|--|--|--|
| warranty                                                           |                                                                                                    |  |  |  |
|                                                                    | However, in the unlikely event that within Ten (10) years from the original purchase you discover a problem caused by defects in either workmanship or materials, we will see that the device is either repaired or replaced.                                                                                                    |  |  |  |
|                                                                    | Repair or replacement depends on Fronius's evaluation of the issue and what we decide makes the most sense according to the situation.                                                                                                    |  |  |  |
|                                                                    | The warranty is based on the inverter's serial number, allowing the warranty to be trans-<br>ferred to another owner if the Fronius IG Plus solar inverter remains installed in the original<br>installation location. Because the warranty is tied to the serial number, there is no paper-<br>work to transfer the warranty to a new owner.                                                                                                    |  |  |  |
|                                                                    | The Fronius IG Plus Solar Inverters are designed to withstand normal operating conditions<br>and typical wear and tear when the Fronius IG Plus Solar Inverter is used for its original<br>intent, in compliance with the Fronius IG Plus Installation and Operational Manual(s) sup-<br>plied with the original equipment.                                                                                                    |  |  |  |
|                                                                    | This warranty does not cover damages by improper installation or operation, misuse,<br>abuse, manipulation, alterations or repair attempts, accidents, fire, floods, acts of God, and<br>incidental or consequential damage caused by defects with other components of the solar<br>system. This warranty does not extend beyond the original cost of the Fronius IG Plus So-<br>lar Inverter.                                                                                                    |  |  |  |
| Policy and proce-<br>dure for warranty<br>returns and re-<br>pairs | <ul> <li>To obtain service you must follow this policy and procedure for warranty returns and repairs:</li> <li>All returned Fronius IG Plus Solar Inverters require a Returned Merchandise Authorization Number (RMA).</li> <li>A request for an RMA number requires the following information: <ul> <li>Proof of purchase in the form of the original invoice</li> <li>Model number of the Fronius IG Plus solar inverter</li> <li>Serial number of the Fronius IG Plus inverter</li> <li>Description of the problem</li> <li>Shipping address for the repaired or replaced equipment</li> </ul> </li> </ul>                                                                                      |  |  |  |
|                                                                    | <ul> <li>All Fronius IG Plus solar inverters authorized for return by FRONIUS USA must be returned in their original shipping container or packaging providing equal protection.</li> <li>Shipping costs to FRONIUS USA and back to the purchaser of repaired or replacement Fronius IG Plus Solar Inverters is the responsibility of FRONIUS USA</li> <li>The warranty period of any repaired or replacement inverter is 12 months after shipment from FRONIUS USA or the original warranty period which ever is later</li> <li>Labor costs related to uninstalling the defective equipment and re-installing the repaired or replacement equipment are not covered under the warranty.</li> </ul> |  |  |  |
|                                                                    | Some states do not allow the exclusion or limitation of incidental or consequential damages. This warranty gives you specific legal rights, and you may also have other rights, which vary from state to state.                                                                                                    |  |  |  |
|                                                                    | FRONIUS USA LLC General Terms and Conditions apply.                                                                                                    |  |  |  |
|                                                                    | Contact your local dealer or FRONIUS Service Partner for immediate handling of warranty issues. For service assistance to resolve a Fronius IG Plus solar inverter problem, or for product information please contact:                                                                                                    |  |  |  |

|            | Fronius USA LLC - Solar Electronics Division<br>6797 Fronius Drive, Portage, IN 46368<br>E-Mail: pv-us@fronius.com<br>http://www.fronius-usa.com                                                                                                    |
|------------|----------------------------------------------------------------------------------------------------|
| Disclaimer | Damages claims against Fronius are excluded unless they are based on gross negligence or willful intent on the part of Fronius.                                                                                                    |
|            | The installer and the operator shall comply with the safety rules given by Fronius and re-<br>gional applicable guidelines, standards, and regulations in connection with work on photo-<br>voltaic systems. The safety rules can be found in the operating instructions provided upon<br>delivery. The installer as well as the operator are fully liable for damages and costs which<br>arise due to noncompliance of this provision.                                                                                                    |
|            | This Fronius product has an internal Arc Fault Circuit Interrupter (AFCI) Type 1. This com-<br>ponent detects and separates serial arcs in your PV system, thus meeting the require-<br>ments of standard UL1699B Outline of Investigation for Photovoltaic (PV) DC Arc Fault<br>Circuit Protection (Issue Number 2, January 14, 2013). In addition, Fronius accepts no lia-<br>bility for damages that may result from the occurrence of arcs. Claims against Fronius due<br>to reduced yield or yield loss during the time the inverter is shut down by the AFCI are ex-<br>cluded. Costs that may arise due to inverter being shut down by the AFCI shall be borne<br>by the operator. |
| Disposal   | Should your inverter be replaced at some future date, Fronius will accept the obsolete equipment back and provide for its proper recycling.                                                                                                    |

EN-US

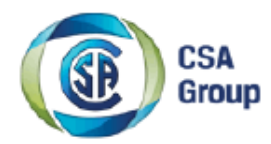

# **Certificate of Compliance**

| Certificate: | 2308317                                                     |
|--------------|-------------------------------------------------------------|
| Project:     | 2650312                                                     |
| Issued to:   | Fronius International GmbH                                  |
|              | Guenter Fronius Strasse 1<br>Wels-Thalheim, 4600<br>Austria |

Master Contract: 203213

Date Issued:

August 16, 2013

The products listed below are eligible to bear the CSA Mark shown with adjacent indicators 'C' and 'US' for Canada and US or with adjacent indicator 'US' for US only or without either indicator for Canada only.

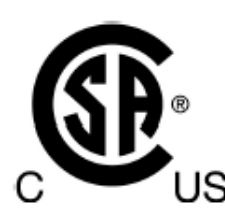

Rob Hempstock

Issued by: Rob Hempstock, AScT.

#### PRODUCTS

- CLASS 5311 09 POWER SUPPLIES Distributed Generation Power Systems Equipment
- CLASS 5311 89 POWER SUPPLIES Distributed Generation Power Systems Equipment
  - Certified to U.S. Standards

Attention: Christian Ing. Lehner

Utility Interactive Inverter, Models Fronius IG Plus V 3.0-1 UNI, Fronius IG Plus A 3.0-1 UNI, Fronius IG Plus V 3.8-1 UNI, Fronius IG Plus A 3.8-1 UNI, SPR-3301f-1 UNI, SPR-3301f-A-1 UNI, SPR-3801f-1 UNI, SPR-3801f-A-1 UNI, Fronius IG Plus V 5.0-1 UNI, Fronius IG Plus A 5.0-1 UNI, Fronius IG Plus V 6.0-1 UNI, Fronius IG Plus A 6.0-1 UNI, Fronius IG Plus V 7.5-1 UNI, Fronius IG Plus A 7.5-1 UNI, SPR-6501f-1 UNI, SPR-6501f-A-1 UNI, SPR-7501f-1 UNI, SPR-7501f-A-1 UNI, SPR-10001f-1 UNI, SPR-10001f-A-1 UNI, Fronius IG Plus V 10.0-1 UNI, Fronius IG Plus A 10.0-1 UNI, Fronius IG Plus V 11.4-1 UNI, Fronius IG Plus A 11.4-1 UNI, SPR-11401f-1 UNI, SPR-11401f-A-1 UNI, Fronius IG Plus V 12.0-3 WYE277, Fronius IG Plus A 12.0-3 WYE277, Fronius IG Plus V 11.4-3 Delta, Fronius IG Plus A 11.4-3 Delta, Fronius IG Plus V 10.0-3 Delta, Fronius IG Plus A 10.0-3 Delta, SPR-11401f-3 208/240 Delta, SPR-11401f-A-3 208/240 Delta, SPR-12001f-3-277WYE and SPR-12001f-A-3-277WYE, permanently connected.

For details related to model ratings, reference should be made to the CSA Certification Record, Attachment 1 (Ratings), or the Descriptive Report.

DQD 507 Rev. 2012-05-22

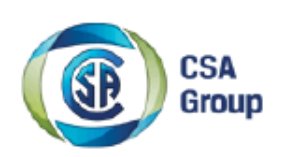

| Certificate: | 2308317 | Master Contract: | 203213          |
|--------------|---------|------------------|-----------------|
| Project:     | 2650312 | Date Issued:     | August 16, 2013 |

#### Notes:

1. Inverter models, Fronius IG Plus V 3.0-1 UNI, Fronius IG Plus A 3.0-1 UNI, Fronius IG Plus V 3.8-1 UNI, Fronius IG Plus A 3.8-1 UNI, SPR-3301f-1 UNI, SPR-3301f-A-1 UNI, SPR-3801f-1 UNI, SPR-3801f-A-1 UNI, Fronius IG Plus V 5.0-1 UNI, Fronius IG Plus A 5.0-1 UNI, Fronius IG Plus V 6.0-1 UNI, Fronius IG Plus A 6.0-1 UNI, Fronius IG Plus V 7.5-1 UNI, Fronius IG Plus A 7.5-1 UNI, SPR-6501f-1 UNI, SPR-6501f-A-1 UNI, SPR-7501f-A-1 UNI, SPR-7501f-A-1 UNI, SPR-7501f-A-1 UNI, SPR-7501f-A-1 UNI, SPR-7501f-A-1 UNI, SPR-7501f-A-1 UNI, SPR-7501f-A-1 UNI, SPR-7501f-A-1 UNI, SPR-7501f-A-1 UNI, SPR-7501f-A-1 UNI, SPR-10001f-1 UNI, SPR-6501f-A-1 UNI, SPR-7501f-A-1 UNI, SPR-7501f-A-1 UNI, SPR-10001f-A-1 UNI, Fronius IG Plus A 10.0-1 UNI, Fronius IG Plus V 11.4-1 UNI, Fronius IG Plus A 11.4-1 UNI, SPR-11401f-A-1 UNI, SPR-11401f-A-3 UNI, SPR-11401f-A-3 UNI, SPR-11401f-A-3 208/240 Delta, SPR-12001f-3-277WYE and SPR-12001f-A-3-277WYE have been evaluated for use in utility-interactive applications. Inverters using these same model numbers and identical in construction but without the CBox are approved for field replacement use only, and are not to be offered for sale by Fronius; the replacement unit will be re-assembled onto the existing CBox in the end installation so that a CBox is always present on any installed system.

All models meet the surge requirements of IEEE C62.41.2-2002, Location Category B (6kV). Tests were
performed using ring wave and combination waveforms, both polarities, for common mode and differential
mode coupling, 20 pulses each test. After surge testing the units were operational with control functionally
verified by frequency and voltage disconnect tests.

 'A' series inverter models are provided with integral PV DC ARC-Fault Circuit Protection for series arcing faults.

#### APPLICABLE REQUIREMENTS

CSA C22.2 No 107.1-01 - General Use Power Supplies

\*UL Std. No. 1741-Second Edition - Inverters, Converters, Controllers and Interconnection System Equipment for Use With Distributed Energy Resources (January 28, 2010)

UL 1699B - Outline of Investigation for Photovoltaic (PV) DC Arc-Fault Circuit Protection (Issue Number 2, January 14, 2013)

CSA TIL M-07 - Interim Certification Requirements for Photovoltaic (PV) DC Arc Fault Protection (Issue Number 1, March 11, 2013)

\*Note: Conformity to UL 1741-Second Edition (January 28, 2010) includes compliance with applicable requirements of IEEE 1547 and IEEE 1547.1

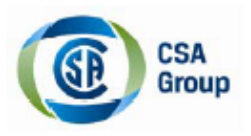

# **Letter of Attestation**

| Document:  | 2361219                                                                                   | Master Contract: | 203213         |
|------------|-------------------------------------------------------------------------------------------|------------------|----------------|
| Project:   | 2594468                                                                                   | Date Issued:     | March 18, 2013 |
| Issued to: | Fronius International GmbH<br>Guenter Fronius Strasse 1<br>Wels-Thalheim, 4600<br>Austria |                  |                |

CSA Group, Certification and Testing hereby confirms that it has completed an evaluation of Inverter Integral 5% Meter Performance for the following Utility Interactive Photovoltaic Inverters:

Models IG 2000 NEG, IG 2000 POS, IG 3000 NEG, IG 3000 POS, IG 2500-LV NEG, and IG 2500-LV POS, IG 4000 NEG, IG 4000 POS, IG 5100 NEG, IG 5100 POS, IG 4500-LV NEG, and IG 4500-LV POS.

Models Fronius IG Plus 3.0-1 UNI, Fronius IG Plus 3.8-1 UNI, SunPower SPR-3300f, SunPower SPR-4000f, Fronius IG Plus 5.0-1 UNI, Fronius IG Plus 6.0-1 UNI, Fronius IG Plus 7.5-1 UNI, SunPower SPR-6500f, SunPower SPR-8000f, Fronius IG Plus 10.0-1 UNI, Fronius IG Plus 11.4-1 UNI, Fronius IG Plus 12.0-3 WYE277, Fronius IG Plus 11.4-3 Delta and SunPower SPR-12000f.

Models Fronius IG Plus V 3.0-1 UNI, Fronius IG Plus A 3.0-1 UNI, Fronius IG Plus V 3.8-1 UNI, Fronius IG Plus A 3.8-1 UNI, SPR-3301f-1 UNI, SPR-3301f-A-1 UNI, SPR-3801f-1 UNI, SPR-3801f-A-1 UNI, Fronius IG Plus V 5.0-1 UNI, Fronius IG Plus A 5.0-1 UNI, Fronius IG Plus V 6.0-1 UNI, Fronius IG Plus A 6.0-1 UNI, Fronius IG Plus V 7.5-1 UNI, Fronius IG Plus A 7.5-1 UNI, SPR-6501f-1 UNI, SPR-6501f-A-1 UNI, SPR-7501f-1 UNI, SPR-7501f-A-1 UNI, SPR-10001f-1 UNI, SPR-10001f-A-1 UNI, Fronius IG Plus V 10.0-1 UNI, Fronius IG Plus A 10.0-1 UNI, Fronius IG Plus V 11.4-1 UNI, Fronius IG Plus A 12.0-3 WYE277, Fronius IG Plus V 11.4-3 Delta, Fronius IG Plus A 11.4-3 Delta, SPR-12001f-3-277WYE and SPR-12001f-A-3-277WYE.

Models Fronius CL 33.3 Delta, Fronius CL 44.4 Delta, Fronius CL 55.5 Delta, Fronius CL 36.0 WYE277, Fronius CL 48.0 WYE277 and Fronius CL 60.0 WYE277.

CSA Group, Certification and Testing hereby attests that the product identified above and described in CSA reports 1878274, 2065918, 2308317, and 2308316 complies with the following standards/tests, to the extent applicable:

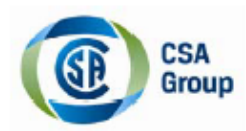

Certificate: 2361219 Project: 2594468 Master Contract: 203213 Date: March 18, 2013

The testing of the subject inverters were completed according to the following sections of the California Public Utilities Commission California Solar Initiative Program Handbook, June 2010, entitled Appendix C: Inverter Integral 5% Meter Performance Specification and Test Requirements.

- Test 1: No Load Test
- Test 2: Load Performance Test
- Test 3: Effect of Variation of Voltage
- Test 4: Effect of Variation of Frequency
- Test 5: Effect of Internal Heating
- Test 6: Stability of Performance (Self Certified by Client)
- Test 7: Independence of Elements
- Test 8: Insulation
- Test 9a: Voltage Interruptions from Short Circuits
- Test 9b: Voltage Interruptions from Loss of Control
- Test 10: Effect of High Voltage Line Surges
- Test 11: Effect of Variation of Ambient Temperature
- Test 12: Electrical Fast/Transient Burst
- Test 13: Effect of electrical oscillatory Surge Withstand Capabilities (SWC) Test
- Test 14: Effect of Radio Frequency Interference (N/A, meets FCC Part 15 Compliance)
- Test 15: Effect of Frequency Conducted and Radiated Emission (N/A, meets FCC Part 15 Compliance)
- Test 16: Effect of Electrostatic Discharge (ESD)
- Test 17: Effect of Operating Temperature
- Test 18: Effect of Relative Humidity

#### Notes:

- 1. For summary of test set up and test results refer to CSI Meter Attestation Report and Appendix A.
- The above inverter models are CSA Certified to Standard UL1741 2<sup>nd</sup> Edition and are currently listed on the CEC Eligible Inverter Listings.

Issued by:

Rob Hempstock, AScT

THIS LETTER OF ATTESTATION DOES NOT AUTHORIZE THE USE OF THE CSA MARK ON THE SUBJECT PRODUCTS.

QUOTATIONS FROM THE TEST REPORT OR THE USE OF THE NAME OF THE CANADIAN STANDARDS ASSOCIATION AND CSA GROUP OR ITS REGISTERED TRADEMARK, IN ANY WAY, IS NOT PERMITTED WITHOUT PRIOR WRITTEN CONSENT OF THE CANADIAN STANDARDS ASSOCIATION OPERATING AS CSA GROUP, CERTIFICATION AND TESTING DIVISION.

## Fronius Worldwide - www.fronius.com/addresses

Fronius International GmbH 4600 Wels, Froniusplatz 1, Austria E-Mail: pv-sales@fronius.com http://www.fronius.com Fronius USA LLC Solar Electronics Division 6797 Fronius Drive, Portage, IN 46368 E-Mail: pv-us@fronius.com http://www.fronius-usa.com

Under http://www.fronius.com/addresses you will find all addresses of our sales branches and partner firms!